商工会向け

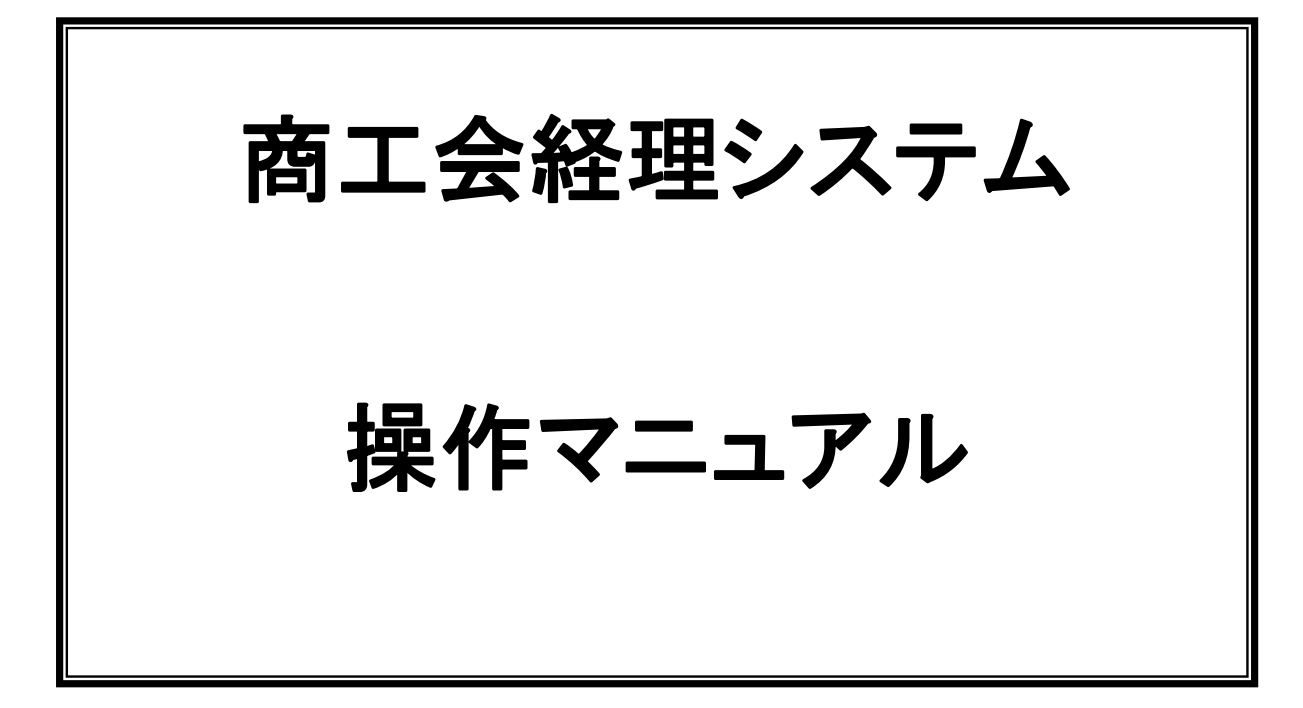

# 第 2.11 版

# 全国商工会連合会

# <u>変更履歴</u>

| 項番 | Ver. | 変更日        | 変更内容                                                                                                    |  |                                    |
|----|------|------------|----------------------------------------------------------------------------------------------------|--|------------------------------------|
| 1  | 2.00 | 2015/2/28  | 新規                                                                                                    |  |                                    |
|    |      |            | 8.3 会計基本情報設定画面 (両面改丁の初期設定を追加)                                                                                                    |  |                                    |
|    |      |            | 9.2 伺い方式2 (年次繰越区分「翌年度更新あり」について追記)                                                                                                    |  |                                    |
|    |      |            | 13.1 元帳・補助元帳出力画面 (月別改丁を追加)                                                                                                    |  |                                    |
| 2  | 2.01 | 2015/6/13  | 14.1 当初予算画面(マイナス金額入力可能を追記)                                                                                                    |  |                                    |
|    |      |            | 15.5.3 年次繰越実行時エラー(項番を追加)                                                                                                    |  |                                    |
|    |      |            | 付録:伺い、伝票入力時に便利な機能(付録を追加)                                                                                                    |  |                                    |
| 3  | 2.02 | 2015/11/4  | 1.クライアント推奨環境(アドビ・リーダー「Adobe Reader」のバージョン変更)                                                                                                    |  |                                    |
|    |      | 2016/1/12  | 1.クライアント推奨環境 以下を変更<br>・OS にウィンドウズ 8 を削除し 8.1 へのアップグレードについてを「※1」として追記。<br>・OS にウィンドウズ 10 を追記<br>・インターネットエクスプローラーはバージョン 11 のみに変更<br>・Windows10 の IE11 ブラウザ起動方法を追記 |  |                                    |
| 4  | 2.03 |            | <ul> <li>8. 新規会計作成</li> <li>8.3.会計基本情報設定画面         <ol> <li>① 設定変更を実際の仕様に合わせて訂正しました。</li> <li>⑥ 処理方式</li> <li>伝票番号採番方式、入力方式に以下を追記</li></ol></li></ul>           |  |                                    |
|    |      |            | 13.2 月次残高帳票出力画面に以下の内容を追記<br>2.会計の開始年月日と終了年月日と月次の関係について。                                                                                                    |  |                                    |
|    |      |            | 16.6.1.2 勘定科目マスタ画面説明に以下の内容を追記<br>休眠状態の設定・出力順の設定・元帳のチェックを変更した際は、<br>最後に登録ボタンを押下してください。                                                                           |  |                                    |
|    |      |            | 表紙から(27 年度会計以降版)を削除                                                                                                    |  |                                    |
|    | 2.04 |            | 1.クライアント推奨環境 以下を削除<br>・互換表示設定                                                                                                    |  |                                    |
| _  |      |            |                                                                                                    |  | 16.3 開始仕訳入力画面に以下を追加       開始仕訳について |
| 5  |      | 2018/8/23  | 付録:困った時に 以下を追記(目次にも詳細を追記)<br>・伺い書登録後、PDF(アドビリーダー)が立ち上がらない時<br>・伺い書登録後、または、元帳を指定し PDF 出力時にシステムエラー<br>・基幹システムから経理システムに入る際にシステムエラー                                 |  |                                    |
|    |      |            | 付録:急に経理システムが動かなくなった場合<br>・アドオンなしで起動する手順について Windows10 の記載を追記                                                                                                    |  |                                    |
| 6  | 2.05 | 2019/10/1  | 16.6.1.3. 勘定科目マスタ詳細画面に以下の内容を追加<br>消費税率10%や軽減税率8%等を設定することが可能です。                                                                                                  |  |                                    |
| 7  | 2.06 | 2019/10/23 | 8.3.会計基本情報設定画面の消費税項目の変更の種類を訂正<br>16.6.1.3. 勘定科目マスタ詳細画面の消費税区分設定について、免税会計の勘定科目は 00 対象外<br>にしなければならない旨、字句を変更し赤字で強調                                                 |  |                                    |
| 8  | 2.07 | 2019/12/14 | 10.1. 伺い入力画面に【年の選択入力について】を追記                                                                                                    |  |                                    |
| 9  | 2.08 | 2020/6/1   | <ol> <li>クライアント推奨環境 インターネットオプションの各設定についてのURLの変更</li> <li>商工会経理システムの起動方法の URL の変更</li> </ol>                                                                     |  |                                    |
| 10 | 2.09 | 2020/6/8   | 1.クライアント推奨環境 ウィンドウズ(Windows)7 SP1 以上 の記載を削除                                                                                                    |  |                                    |

| 11 | 2.10 | 2020/06/29 | 5.商工会経理システムのログイン/ログアウト/システム終了 に操作マニュアル(商工会用)、リリ<br>ースノートのダウンロードリンクを追記                                            |
|----|------|------------|----------------------------------------------------------------------------------------------------|
| 12 | 2.11 | 2023/09/30 | 1.クライアント推奨環境に Microsoft Edge の IE モード設定を追記、CSV 取込の許可設定を追記<br>外部データ取込機能(インボイス王データ連携)を追加<br>インボイス制度(適格請求書等保存方式)に対応 |

| 目 | 次 |
|---|---|
|---|---|

| 1. クライアント推奨環境                          | 8  |
|----------------------------------------|----|
| 1.1. Microsoft Edge (IE モード) 事前設定 手順書  | 10 |
| 1.1.1. 事前設定                            | 10 |
| 1.1.2. Microsoft Edge の設定              | 20 |
| 2. 商工会経理システムの起動方法                      |    |
| 3. 商工会経理 機能一覧                          | 27 |
| 3.1. 日次処理                              | 27 |
| 3.2. 月次処理                              | 27 |
| 3.3. 予算処理                              | 27 |
| 3.4. 決算処理                              |    |
| 3.5. 会計メンテナンス                          |    |
| 4. 商工会経理システム画面基本説明                     |    |
| 4.1. 画面見出し表示                           | 29 |
| 4.2. 画面移動ボタン                           |    |
| <ol> <li>4.3. 表示、登録などの実行ボタン</li> </ol> |    |
| 4.4. 伺い入力/伝票入力画面の機能ボタン                 | 32 |
| 4.5. 項目移動キー                            |    |
| 4.6. 編集キー・コンビネーション項目移動キー               |    |
| 5. 商工会経理システムのログイン/ログアウト/システム終了         | 34 |
| 5.1 ログイン                               |    |
| 5.2 ログアウト                              |    |
| 5.3 システム終了                             |    |
| 6. 商工会選択画面                             |    |
| 7. 商工会トップメニュー画面                        | 40 |
| 7.1 新規会計作成者                            | 40 |
| 7.2 会計管理者                              | 41 |
| 7.3 会計一覧/会計選択                          | 43 |
| 7.4 消費税区分別 CSV/収益区分別 CSV               | 45 |
| 8. 新規会計作成                              | 46 |
| 8.1 新規会計作成ボタン                          | 46 |
| 8.2 新規会計作成画面                           | 47 |
| 8.3 会計基本情報設定画面                         | 49 |
| 9. 会計単位メニュー画面                          | 57 |
| 9.1. 伺い方式1                             | 57 |

| 9.2. 伺い方式2                                | 58 |
|-------------------------------------------|----|
| 9.3. 伝票方式1                                | 59 |
| 9.4. 伝票方式2                                | 60 |
| 10. 日次処理1(伺い方式の場合)                        | 61 |
| 10.1. 伺い入力画面                              | 61 |
| 10.1.1. 新規モード(会計単位メニューから遷移してきた場合)         | 63 |
| 10.1.2. 変更・削除モード(伺い実行・実行状況照会画面から遷移してきた場合) | 64 |
| 10.1.3. 各入力について                           | 65 |
| 1.【入力モード】                                 |    |
| 2.【カーソルの移動】                               |    |
| 3.【通常入力項目】                                |    |
| 4.【特別入力項目】                                | 67 |
| 5.【表示のみの項目】                               |    |
| 6.【ショートカットキー】                             |    |
| 7.【ファンクションキー】                             |    |
| 8.【その他】                                   | 70 |
| 10.1.4. 伺い書プレビュー機能                        | 71 |
| 10.1.4.1 伺い書印刷レイアウト                       | 72 |
| 10.1.5 伺い決裁者設定画面                          | 76 |
| 10.1.6 伺い入力仕訳内容を自動仕訳マスタへ登録                | 77 |
| 10.1.7 消費税額の確認                            | 78 |
| 10.2. 伺い修正・実行・照会画面                        | 79 |
| 10.2.1.伺い実行処理                             | 80 |
| 10.2.2.伺い実行取消処理                           | 81 |
| 10.2.3.伺い照会処理                             | 82 |
| 10.2.4. 伺い一覧出力機能                          | 83 |
| 10.2.5. 伺い書出力機能                           | 84 |
| 11. 日次処理2(伝票方式の場合)                        | 85 |
| 11.1 伝票入力画面                               | 85 |
| 11.1. 新規モード                               | 86 |
| 11.2. 変更・削除モード                            | 87 |
| 11.3. 伝票修正·照会画面                           | 88 |
| 11.3.1. 伝票一覧出力機能                          | 90 |
| 12. 日次処理3(伺い方式・伝票方式共通)                    |    |
| 12.1 外部データ取込                              | 91 |
| 12.2 外部データ修正・照会                           | 93 |
| 12.3 残高照会                                 | 97 |
| 13. 月次帳票出力処理                              |    |

| 13.1. 元帳·補助元帳出力画面               |     |
|---------------------------------|-----|
| 13.1.1.【対象年月】                   |     |
| 13.1.2.【発生科目のみ】                 |     |
| 13.1.3.【対象科目】                   |     |
| 13.1.3.1. 元帳出力対象科目選択画面          |     |
| 13.1.4.【両面印刷時改丁設定 (月別改丁、科目別改丁)】 |     |
| 13.2 月次残高帳票出力画面                 |     |
| 14. 予算処理                        |     |
| 14.1. 当初予算画面                    |     |
| 14.2. 補正予算·予算流用画面               |     |
| 14.2.1 補正予算·予算流用入力画面            |     |
| 14.2.2 補正予算の金額について              |     |
| 14.2.3 予算流用の表示について              |     |
| 14.3. 予算帳票出力画面                  |     |
| 15. 決算処理                        |     |
| 15.1. 決算整理仕訳入力画面                |     |
| 15.2. 決算整理仕訳修正·照会画面             |     |
| 15.3 決算帳票出力画面                   |     |
| 15.3.1. 収支決算書備考編集画面             |     |
| 15.4. 税務関連データ出力画面               |     |
| 15.5. 年次繰越                      |     |
| 15.5.1 年次繰越手順                   |     |
| 15.5.2 繰り越さずに終了手順               |     |
| 15.5.3 年次繰越実行時エラー               |     |
| 16 会計メンテナンス                     |     |
| 16.1. 会計基本情報設定画面                |     |
| 16.2. 会計決裁枠設定画面                 |     |
| 16.3. 開始仕訳入力画面                  |     |
| 16.4. 開始仕訳修正·照会画面               |     |
| 16.5. 自動仕訳マスタ画面                 |     |
| 16.6. 勘定科目マスタ画面                 |     |
| 16.6.1. 勘定科目マスタ登録               |     |
| ·16.6.1.1. 休眠設定方法               | 134 |
| ・16.6.1.2. 勘定科目マスタ画面説明          | 135 |
| ・16.6.1.3. 勘定科目マスタ詳細画面          | 137 |
| ・16.6.1.4 休眠エラーについて             | 141 |
| 16.7. 貸借対照表科目設定画面               | 142 |
| ・16.7.1 他の会計をコピーしている場合          |     |

| ・16.7.2 他の会計をコピーしていない場合    | 145 |
|----------------------------|-----|
| 16.8. 伺い摘要マスタ画面            |     |
| ·16.8.1 新規登録手順             |     |
| ·16.8.2 修正、削除手順            |     |
| 16.9. 仕訳摘要マスタ画面            |     |
| ·16.9.1 .新規登録手順            |     |
| ・16.9.1 修正、削除手順            |     |
| 16.10. 消費税区分マスタ画面          |     |
| ・16.10.1. 非表示設定方法(エラー発生なし) |     |
| ・16.10.2. 非表示設定方法(エラー発生あり) |     |
| 16.11. 特定収入内訳区分マスタ画面       |     |
| 16.12. 収益区分マスタ画面           |     |
| 16.13. 適格事業者マスタ画面          |     |
| ·16.13.1 .新規登録手順           |     |
| ・16.13.2 .修正、削除手順          |     |
| ・16.13.3 .会計間コピー           |     |
| •16.13.4 .CSV 取込           |     |
| 付録:PDF•CSV 一覧              |     |
| 付録:困った時に                   |     |
| 付録: 伺い、伝票入力時に便利な機能         |     |

## 1. クライアント推奨環境

商工会経理システムを使用する際の推奨環境のスペックを記載します。

| 項目              | 推奨環境                                                                       | 備考                             |
|-----------------|----------------------------------------------------------------------------|--------------------------------|
| OS              | ウィンドウズ 8.1(タッチ操作非対応)※<br>ウィンドウズ10(タッチ操作非対応)                                | 32ビット、64ビットの<br>いずれのバージョンも可    |
| 使用ブラウザ          | Microsoft Edge IE モード                                                      | マイクロソフト・エッジ IE モード以外は動作<br>保証外 |
| 対応機種            | 上記 OS が動作するパソコン(CPU、メモリ)                                                   |                                |
| 画面解像度           | 1,366×768ピクセル以上                                                            | 推奨 1680×1080 ピクセル              |
| ハードディスク<br>空き容量 | 10 ギガバイト(GB)以上                                                             |                                |
| ネットワーク環境        | 光回線でインターネットに接続                                                             |                                |
| 必要なソフトウェア       | アドビ・リーダー(Adobe Reader)のバージョン<br>XI(11) 以降があらかじめパソコンに導入<br>(インストール)されていること。 | ジャバ(Java)の導入は不要                |

※ウィンドウズ 8 については、8.1 へのアップグレードが必要となります。

次頁以降に、Edeg の IE モードの設定方法、インターネットオプションの設定(信頼済みサイトの登録、 ポップアップブロックの解除設定、CSV 取込の許可設定)、アドビ・リーダーの設定手順を記載してあります。 商工会経理システムをご使用なる際には、各設定を行ってください。

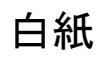

### 1.1. Microsoft Edge (IE モード) 事前設定 手順書

#### 1.1.1. 事前設定

(1) 画面下部にある虫眼鏡ボタン(またはキーボード Windows ボタン)を押下し、検索欄に「インターネットオプション」と入力して、インターネットオプションを選択します。

| .₽ インターネットオブション                 |       |               |   |     |
|---------------------------------|-------|---------------|---|-----|
| すべて アブリ ドキュメント ウェブ ヨ            | 5の他 〜 |               | s |     |
| 最も一致する検索結果                      |       |               |   |     |
|                                 |       |               |   |     |
| 設定                              |       | インターネット オプション |   |     |
| <br>👫 ポップアップのプロックまたは許可          | >     | コントロール ソオル    |   |     |
| Web の検索                         |       | ☑ 飄<          |   |     |
| ,〇 インターネットオブション - Web 結果を見る     | >     |               |   |     |
|                                 | >     |               |   |     |
| 、クインターネットオプション edge             | >     |               |   |     |
| ハンターネットオブション windows10 間     き方 | >     |               |   |     |
| ,O インターネットオブション どこにある 10        | >     |               |   |     |
| ○ インターネットオブションの聞き方 edge         | >     |               |   |     |
|                                 | Q     | = <b>=</b> C  |   | へ あ |

(2) [インターネットオプション]ダイアログが表示されます。

| 🚱 インターネットのプロパティ                                 |                      |            | ? ×    |  |  |  |
|-------------------------------------------------|----------------------|------------|--------|--|--|--|
| 全般 セキュリティ プライバシー コン                             | テンツ 接続               | プログラム 🗊    | f細設定   |  |  |  |
|                                                 |                      |            |        |  |  |  |
| セキュリティ設定を表示または変更する                              | バーンを選択してく            | (ださい。      |        |  |  |  |
| Sec. 19 19 19 19 19 19 19 19 19 19 19 19 19     | $\checkmark$         |            | 9      |  |  |  |
| インターネット ローカル イントラネ<br>ト                         | 信頼済みサ                | けん 制限      | 付きサイト  |  |  |  |
| 信頼済みサイト<br>このゾーンには、コンピューター<br>と信頼している Web サイトオ  | やファイルに損害<br>が含まれています | を与えない<br>。 | サイト(S) |  |  |  |
| このゾーンに属する Web サイトがあります。<br>ここのゾーンのセキュリティのレベル(1) |                      |            |        |  |  |  |
| このゾーンで許可されているレベル: すべて                           |                      |            |        |  |  |  |
| <b>P</b>                                        |                      |            |        |  |  |  |
|                                                 |                      |            |        |  |  |  |
| レベルのカスタマイズ(C) 既定のレベル(D)                         |                      |            |        |  |  |  |
| すべてのゾーンを既定のレベルにリセットする(R)                        |                      |            |        |  |  |  |
| OK キャンセル 適用(A)                                  |                      |            |        |  |  |  |

※OS やバージョンの違いにより、「インターネットのプロパティ」とも表示されます。

(3)「セキュリティ」タブの中にある「セキュリティ設定を表示または変更するゾーンを選択し てください」を「インターネット」から「信頼済みサイト」に変更し、「サイト」ボタンを押下しま す。

(4) [信頼済みサイト]ダイアログが表示されます。

| 🏫 インターネットのプロパティ                                            | ? ×         |
|------------------------------------------------------------|-------------|
| 👫 信頼済みサイト                                                  | ×           |
| このゾーンの Web サイトの追加と削除ができます。このゾー<br>べてに、ゾーンのセキュリティ設定が適用されます。 | ンの Web サイトす |
| この) Web サイトをゾーンに追加する(D):                                   | 追加(A)       |
| Web サイト(W):                                                |             |
|                                                            | 削除(R)       |
| 図このゾーンのサイトにはすべてサーバーの確認 (https:)を必要とする                      | 5(S)        |
|                                                            | 閉じる(C)      |
|                                                            |             |
| レベルのカスタマイズ(C)…<br>すべてのゾーンを既定のレベJ                           | 既定のレベル(D)   |
| OK ++72                                                    | ル<br>適用(A)  |

- (5)「このゾーンのサイトにはすべてサーバーの確認(https:)を必要とする」にチェックを入れます。
- (6)「この Web サイトをゾーンに追加する」に商工会経理システムのログイン画面の URL 「https;//acc.shokokai.or.jp/」を入力し、「追加」ボタンを押下します。
- (7) URL が「Web サイト」に移動したことを確認して、「閉じる」ボタンを押下します。

(8) [インターネットオプション]ダイアログに戻り、「レベルのカスタマイズ」ボタンを押下しま す。

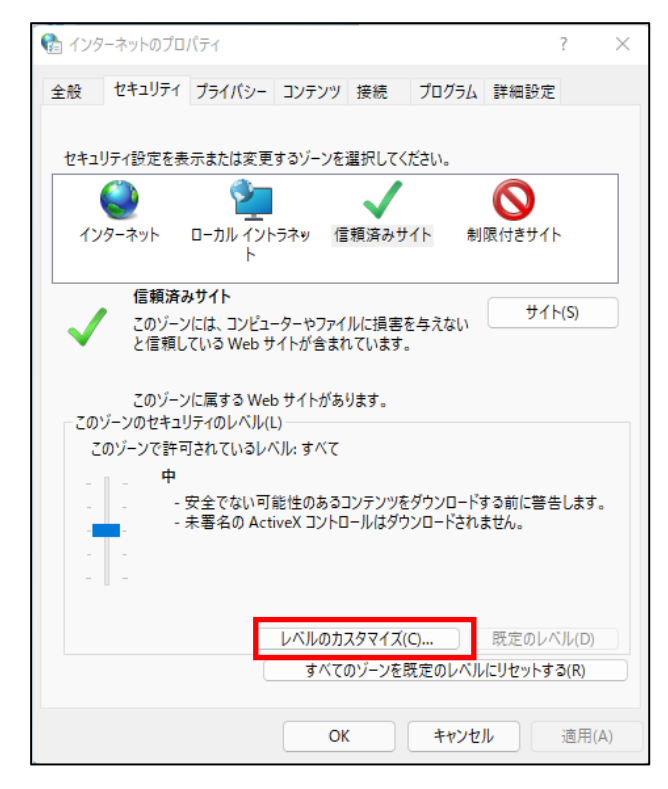

(9) [セキュリティ設定]ダイアログが表示されます。

| 😪 セキュリティ設定                                     | - 信頼されたゾーン                                                                 |                                         | >     |
|------------------------------------------------|----------------------------------------------------------------------------|-----------------------------------------|-------|
| 設定                                             |                                                                            |                                         |       |
| 〇 第<br>〇 相<br>建 ダウンロー<br>建 ファイ<br>〇 第          | ≣効にする .                                                                    |                                         |       |
| ● 相<br>続 フォン<br>○ タ<br>○ 第<br>● 相              | 9効にする<br>トのダウンロ−ド<br>イアログを表示する<br>無効にする<br>9効にする                           |                                         |       |
| 88、ローザー記<br>88、ログオ<br>○ 1<br>○ 3<br>○ 見<br>○ 見 | 記証<br>ン<br>ントラネット ゾーンでのみ 自<br>レーザー名とパスワードを入す<br>見在のユーザー名とパスワー<br>夏名でログオンする | 目動的にログオンする<br>りしてログオンする<br>ドで自動的にログオンする | 5     |
| カスタム設定のリ<br>リセット先(R):                          | セット<br>由 (野定)                                                              |                                         |       |
|                                                | Τ (Μ.Ε)                                                                    | ОК                                      | キャンセル |

(10) 「ダウンロード」の「ファイルのダウンロード」が「有効にする」に選択されていること を確認します。

「無効にする」が選択されている場合は、「有効にする」を選択します。

※既に「有効にする」が選択されている場合は、そのままの状態でつぎの項目を設定しま す。

続けて、ポップアップブロックの使用を「無効にする」に設定してください。

| ○ 無効にする                                                                                                    |           |                  |
|----------------------------------------------------------------------------------------------------|-----------|------------------|
| ○ 無効にする                                                                                                    |           |                  |
| ● 「月」がにする                                                                                                    |           |                  |
| ○ 毎効にする                                                                                                    |           |                  |
| ◎ 有効にする                                                                                                    |           |                  |
| 🗋 ポップアップ ブロックの使用                                                                                                    |           |                  |
| ● 無効にする                                                                                                    |           |                  |
| ○ 有効にする                                                                                                    |           |                  |
| 🗋 より権限の少ない Web コンテンツ ゾーンの V                                                                                                    | Veb サイトがこ | のゾーンに移動          |
| ○ ダイアログを表示する                                                                                                    |           |                  |
| ○ 無効にする                                                                                                    |           |                  |
| ◎ 有効にする                                                                                                    |           |                  |
|                                                                                                    |           |                  |
| 🗋 レガシ フィルターをレンダリングする                                                                                                    |           |                  |
| <ul> <li>レガシ フィルターをレンダリングする</li> <li>無効にする</li> </ul>                                                                                                    |           |                  |
| <ul> <li>□ レガシ フィルターをレンダリングする</li> <li>○ 無効にする</li> <li>○ 有効にする</li> </ul>                                                                                                    |           |                  |
| <ul> <li>□ レガシ フィルターをレンダリングする</li> <li>○ 無効にする</li> <li>○ 有効にする</li> <li>□ 暗号化されていないフォーム データの送信</li> </ul>                                                                                                    |           |                  |
| <ul> <li>レガシ フィルターをレンダリングする</li> <li>● 無効にする</li> <li>● 有効にする</li> <li>□ 暗号化されていないフォーム データの送信</li> <li>○ ダイアログを表示する</li> </ul>                                                                                       |           | 1                |
| <ul> <li>レガシ フィルターをレンダリングする</li> <li>無効にする</li> <li>有効にする</li> <li>暗号化されていないフォーム データの送信</li> <li>ダイアログを表示する</li> <li>無かにする</li> </ul>                                                                                | _         |                  |
| <ul> <li>レガシ フィルターをレンダリングする</li> <li>無効にする</li> <li>有効にする</li> <li>暗号化されていないフォーム データの送信</li> <li>ダイアログを表示する</li> <li>無かたーナマ</li> </ul>                                                                               | _         |                  |
| <ul> <li>□ レガシ フィルターをレンダリングする</li> <li>○ 無効にする</li> <li>○ 有効にする</li> <li>□ 暗号化されていないフォーム データの送信</li> <li>○ ダイアログを表示する</li> <li>○ 血かレーナ 2</li> </ul>                                                                  | _         |                  |
| <ul> <li>レガシ フィルターをレンダリングする</li> <li>無効にする</li> <li>有効にする</li> <li>暗号化されていないフォーム データの送信</li> <li>ダイアログを表示する</li> <li>無かにする</li> <li>(タム設定のリセット</li> </ul>                                                            | _         |                  |
| <ul> <li>レガシ フィルターをレンダリングする</li> <li>無効にする</li> <li>有効にする</li> <li>暗号化されていないフォーム データの送信</li> <li>ダイアログを表示する</li> <li>▲ ホレーナ 2</li> </ul>                                                                             | ~         | 1147.916/(5)     |
| <ul> <li>レガシ フィルターをレンダリングする         <ul> <li>無効にする</li> <li>有効にする</li> <li>育効にする</li> <li>暗号化されていないフォーム データの送信</li> <li>ダイアログを表示する</li> <li>毎キャレーナマ</li> </ul> </li> <li>スタム設定のリセット セット先(<u>B</u>): 中(既定)</li> </ul> | ~         | リセット( <u>E</u> ) |

続けて、CSV 取込を行うための設定を行います。

#### ※CSV 取込の許可設定を行わない場合は、 適格事業者マスタの CSV 取込機能が利用できません。 お手数をおかけしますが、設定を忘れずお願い致します。

スクリプトを実行しても安全だとマークされていない ActiveX コントロールの初期化とスクリプ トの実行を「有効にする」に設定してください。

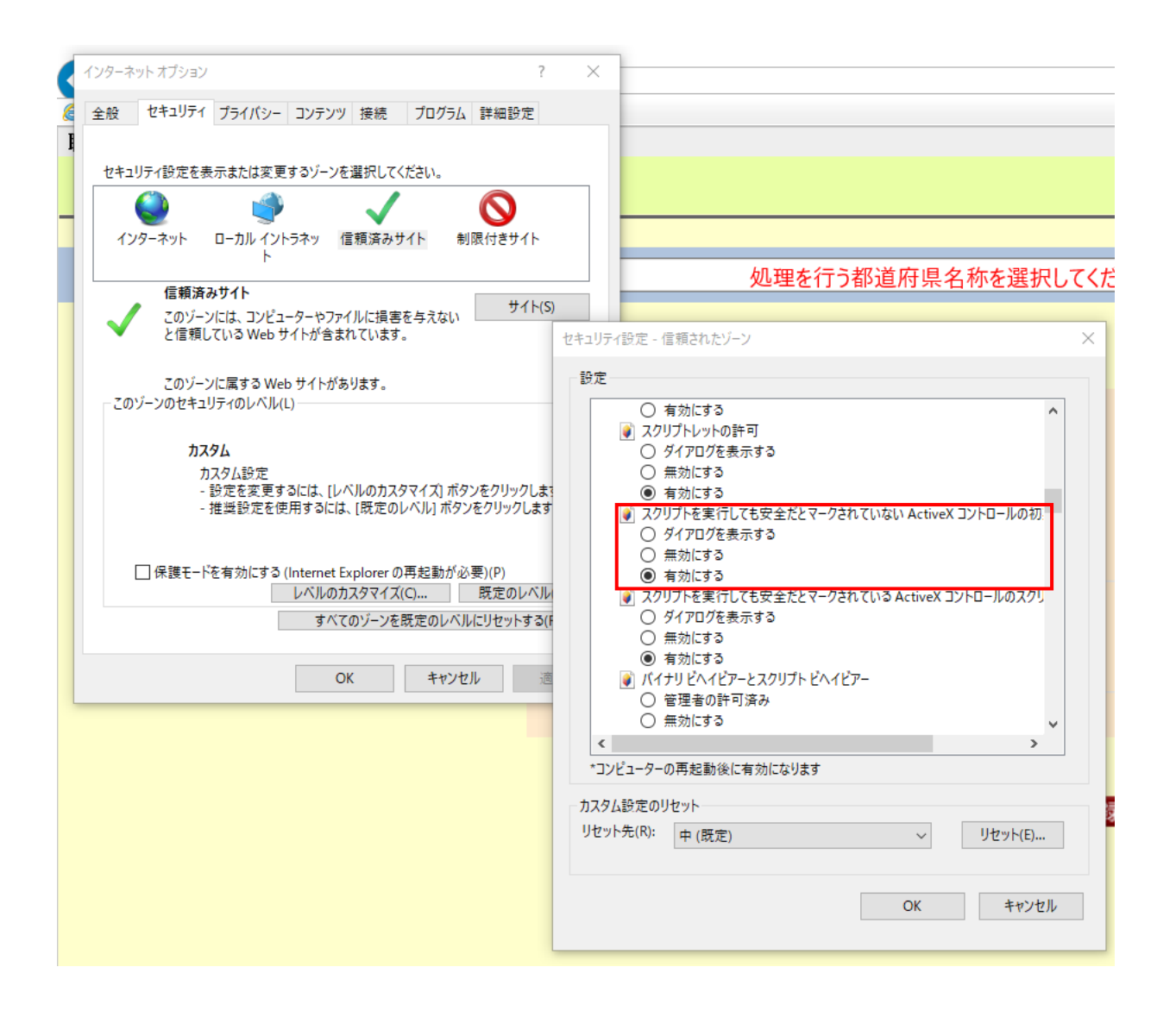

#### 続けて、ドメイン間でのデータソースへのアクセス⇒【有効にする】を設定してください。

| インターネット オブション ?                                                                                                    | ×                                                                                                    |
|----------------------------------------------------------------------------------------------------|----------------------------------------------------------------------------------------------------|
| 全般 セキュリティ ブライバシー コンテンツ 接続 プログラム 詳細設定                                                                                                    |                                                                                                    |
| <ul> <li>全般 セキュリティ ブライパシー コンテンツ 接続 ブログラム 詳細設定</li> <li>セキュリティ設定を表示または変更するゾーンを選択してください。</li> <li>ビャュリティ設定を表示または変更するゾーンを選択してください。</li> <li>インダーネット ローカル イントラネッ 信頼済みサイト 制限付きサイトト</li> <li>信頼済みサイト このゾーンには、コンピューターやファイルに損害を与えない と信頼している Web サイトが含まれています。</li> <li>このゾーンに属する Web サイトがあります。</li> <li>このゾーンのセキュリティのレベル(L)</li> <li>カスタム</li> <li>カスタム設定</li> <li>・設定を変更するには、[以べルのカスタマイズ] ボタンをクリックしま;</li> <li>・推奨設定を使用するには、[既定のレベル」ボタンをクリックします</li> <li>「保護モードを有効にする (Internet Explorer の再起動が必要)(P)</li> <li>レベルのカスタマイズ(C)… 既定のレベル</li> <li>すべてのゾーンを既定のレベルにリセットする(f)</li> <li>OK キャンセル そ</li> </ul> | ・       ・       ・       ・       ・       ・       ・       ・       ・       ・       ・       ・       ・       ・       ・       ・       ・       ・       ・       ・       ・       ・       ・       ・       ・       ・       ・       ・       ・       ・       ・       ・       ・       ・       ・       ・       ・       ・       ・       ・       ・       ・       ・       ・       ・       ・       ・       ・       ・       ・       ・       ・       ・       ・       ・       ・       ・       ・       ・       ・       ・       ・       ・       ・       ・       ・       ・       ・       ・       ・       ・       ・       ・       ・       ・       ・       ・       ・       ・       ・       ・       ・       ・       ・       ・       ・       ・       ・       ・       ・       ・       ・       ・       ・       ・       ・       ・       ・       ・       ・       ・       ・       ・       ・       ・       ・       ・       ・       ・       ・       ・       ・       ・       ・       ・       ・       ・       ・       ・ |
|                                                                                                    | ○ 有効にする<br><<br>*コンピューターの再起動後に有効になります<br>カスタム設定のリセット<br>リセット先(B): 中(既定) ✓ リセット(E)<br>OK キャンセル                                                                                                    |

※上記のインターネットオプション設定後、信頼済みサイトのセキュリティのレベルはカスタムとなります。 なお、「既存のレベルボタン」また、「すべてのゾーンを規定のレベルにリセットする」ボタンを 押すと上の変更内容がリセットされるので、押さないでください。

レベルのカスタマイズの設定が終わりましたら「OK」ボタンを押下します。

(11) [インターネットオプション]ダイアログに戻り、「OK」ボタンを押下します。

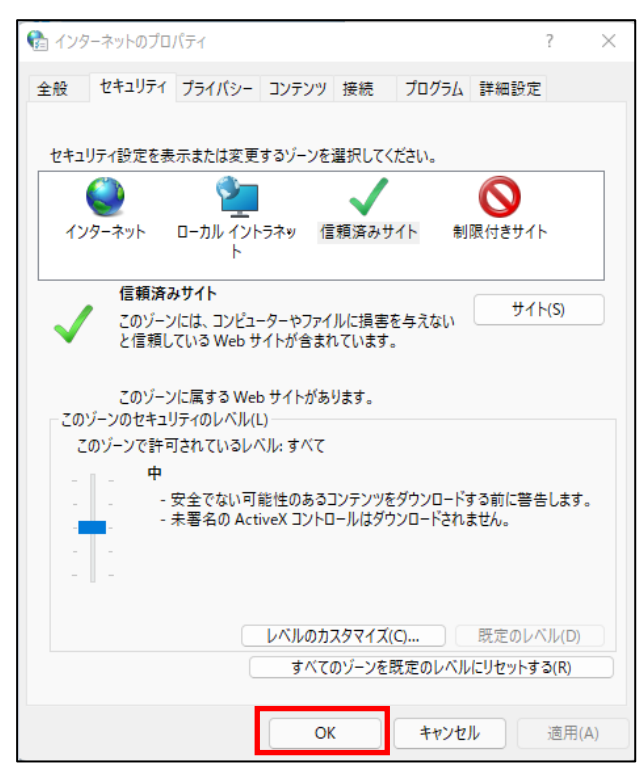

(12) インターネットオプション⇒プライバシー⇒サイト⇒「管理している WEB サイト」に、
 【shokokai.or.jp】が表示されているか確認します。

表示されていない場合は、「web サイトのアドレス」に【商工会経理システムの URL 「https://acc.shokokai.or.jp/accounting/login/init」を入力し「許可」を押下します。「管理して いる WEB サイト」に、【shokokai.or.jp】が表示されますので、「OK」ボタンを押下します。

| 😭 174-ร่างหายาวิตที่รา ? X                                                                                                    | 📢 サイトごとのプライバシー操作                                                                                                    | × |
|----------------------------------------------------------------------------------------------------|----------------------------------------------------------------------------------------------------|---|
| 全般 セキュリテ プライバシー コンテンツ 接続 プログラム 詳細設定<br>設定<br>・<br>ボップアップ プロッ<br>・<br>ほとんどのボップアップ ウィンドクの表示を無効<br>にします。<br>■ ポップアップ プロックを有効にする(B) | サイトの管理         アライバシー ボリシーに関係なく Cookie の使用を常に許可または拒否する Web サイトを指定することができます。         管理する Web サイトの完全なアドレスを入力してから、[許可] または [プロック] をクリックし てください。         一覧からサイトを削除するには、Web サイトの名前を選択して (削除) ボタンをクリックしてください。         一覧からサイトを削除するには、Web サイトの名前を選択して (削除) ボタンをクリックしてください。         Web サイトのアドレス( <u>W</u> ):         https://acc.shokokai.orjp/accounting/login/init         第町( <u>A</u> )         管理している Web サイト( <u>S</u> ):         ドメイン <u>設定</u> 小除( <u>R</u> )         shokokai.orjp       常に許可 |   |
| OK キャンセル 適用( <u>A</u> )                                                                                                    | ок                                                                                                    |   |

#### 1.1.2. Microsoft Edge の設定

(1) Edgeを開き、画面右上にある「…」ボタンを押下し、「設定」を選択します。

|                     | 1   | •                             |               | × |
|---------------------|-----|-------------------------------|---------------|---|
|                     | Lå  | 新しい InPrivate ワイノアワ           | Ctri+Snitt+IV | - |
| <ul> <li></li></ul> |     | х-ь —                         | 100% + ⊿7     |   |
|                     | £≞  | お気に入り                         | Ctrl+Shift+O  |   |
| 👬 🔥 雷 - 注意報         | Ē   | コレクション                        | Ctrl+Shift+Y  |   |
|                     | 5   | 展歴                            | Ctrl+H        |   |
|                     | Ŧ   | ダウンロード                        | Ctrl+J        |   |
| Missoof             | 68  | アプリ                           | >             |   |
|                     | 99  | ゲーム                           |               |   |
|                     | G   | 拡張機能                          |               |   |
|                     | ÷   | バフォーマンス                       |               |   |
|                     | ø   | 印刷                            | Ctrl+P        |   |
|                     | Ø   | Web キャプチャ                     | Ctrl+Shift+S  |   |
|                     | C   | Web 選択                        | Ctrl+Shift+X  |   |
|                     | e   | 共有                            |               |   |
|                     | හ   | ページ内の検索                       | Ctrl+F        |   |
|                     | A٩  | 音声で読み上げる                      | Ctrl+Shift+U  |   |
|                     | æ   | Internet Explorer モードで再読み込みする |               |   |
|                     |     | その他のツール                       | >             |   |
|                     | 63  | 設定                            |               |   |
|                     | (?) | ヘルプとフィードバック                   | >             |   |

(2) 設定項目の中にある「Cookie とサイトのアクセス許可」を押下します。

| □ @ 82 × +                                                                       |                                | - D X                 |
|----------------------------------------------------------------------------------|--------------------------------|-----------------------|
| ← → C                                                                            | rofiles                        | G 🖆 庙 (THRLZLARDA 🕲 … |
| 設定                                                                               | プロファイル                         | 十 プロファイルの追加           |
| <ul> <li>Q. 設定の検索</li> <li>図 プロファイル</li> <li>① プライバシー、検索、サービス</li> </ul>         | 改場                             | #42791                |
| ③ 外観<br>[スタート]、(ホーム)、および(新規) ダブ                                                  | ブラウザー データを可解するには、両期をオンにしてください。 |                       |
| <ul> <li>Re 共産 コピューズ時(は)</li> <li>Gookieとサイトのアクセス許可</li> <li>配定のブラウザー</li> </ul> | <ul> <li>() 同期</li> </ul>      | >                     |
|                                                                                  | 쭝 Microsoft Rewards            | >                     |
| AT EIE                                                                           | CB 個人情報                        | >                     |
| ◎ ブリンター<br>ロ システムとパフォーマンス                                                        | D 1/27-F                       | >                     |
| <ul> <li>設定のリセット</li> <li>スマートフォンとその他のデバイス</li> </ul>                            | し ブラウザーデータのインボート               | >                     |
| 宮 アクセンビリティ<br>む Microsoft Edge について                                              |                                |                       |

(3)「ポップアップとリダイレクト」を押下します。

| (-) モーション センサーまたは光センサー<br>サイトでのモーション センサーと光センサーの使用を許可する | >                                       |
|---------------------------------------------------------|-----------------------------------------|
| () 通知                                                   | >                                       |
| 常に確認する                                                  |                                         |
| JavaScript                                              | >                                       |
| 許可済み                                                    |                                         |
| 因 11-3                                                  | >                                       |
| すべて表示                                                   |                                         |
| 17 ボッブアップとリダイレクト                                        | 5                                       |
| 許可須み                                                    |                                         |
| - ft                                                    |                                         |
| (1) (1) (1) (1) (1) (1) (1) (1) (1) (1)                 | ( ) ( ) ( ) ( ) ( ) ( ) ( ) ( ) ( ) ( ) |
|                                                         |                                         |
| () バックグラウンド問題<br>長に想じたサイトアデークの送受信の第7条映画する               | >                                       |
|                                                         |                                         |
| ↓ 自動ダウンロード                                              | >                                       |
| サイトが偶然のノアイルを音動的にクランロートしなうとしこときに確認する                     |                                         |
| プロトコル ハンドラー                                             | >                                       |
| サイトがプロトコルの規定のハンドラーとなることを求めることを許可する                      |                                         |
| 田田 MIDI デバイス                                            | >                                       |
|                                                         |                                         |

 (4)「許可」の「追加」ボタンを押下し、「サイトの追加」で商工会経理システムの URL 「https://acc.shokokai.or.jp/」を入力し、その下の「追加」ボタンを押下します。

| ブロック (推奨) |                                                                       |   |    |
|-----------|-----------------------------------------------------------------------|---|----|
| プロック      |                                                                       |   | 追加 |
| 追加されたサ    | サイトの追加                                                                | × |    |
| 許可        | サイト<br>https://ck.shakakai.orin/csdh                                  |   | 這加 |
| 追加されたサー   | 111055/75K5H0K0K8H01,07/C5U0/1<br>11111111111111111111111111111111111 |   |    |
|           |                                                                       |   |    |

(5)「許可」に追加した商工会経理システムの URL が表示されていることを確認します。

| ← サイトのアクセス許可 / ポップアップとリダイレクト | 「https://sk.shokokai.or,jp/csdb/」を追加しました × |
|------------------------------|--------------------------------------------|
| プロック (推奨)                    |                                            |
| לעטי                         | 追加                                         |
| 追加されたサイトはありません               |                                            |
| 許可                           | 追加                                         |
| 🗅 https://sk.shokokai.or.jp  |                                            |
|                              |                                            |

設定項目の中にある「既定のブラウザー」を押下します。

- × + - 8 PT • > C C Edge | edge://se G 全 G (同期UTVません 🜒 · 設定 プロファイル 十 ブロファイルの追加 Q 設定の検索 □ プロファイル
   ① プライバシー、検索、サービス
   ○ 外親 ブラウザー データを同期するには、同期をオンにしてくださ (スタート)、(ホーム)、および(新現) タブ
   (合 共有、コピーして貼り付け ら アカウントの管理 Ø () 同期 
  既定のブラウザー P Micros 🍪 ファミリー セーフティ 3 個人情報 A<sup>1</sup> 言語 〇 ブリンター D 1127-F ロ システムとパフォーマンス 〇 設定のリセット 日 お支払い情報 スマートフォンとその他のデバイス
   アクセンビリティ (コ) ブラウザー データのインボート Microsoft Edge COUT
- (6)「Internet Explorer モードでサイトの再読み込みを許可」を「許可」にします。

| icrosoft Edge は既定のノフ・ソサー ぐす                                                          | 既定に設定する               |
|--------------------------------------------------------------------------------------|-----------------------|
| ternet Explorer の互換性                                                                 |                       |
| Internet Explorer に Microsoft Edge でサイトを開かせる ⑦                                       | 互換性のないサイトのみ(推奨) >     |
| Internet Explorer でブラウズするときに、 Microsoft Edge でサイトを自動的に開くように選択できます                    |                       |
| Internet Explorer モード (IE モード) でサイトの再読み込みを許可 🕜                                       | 許可 🇸                  |
| Microsoft Edge でブラウズするときに、互換性を確保するために Internet Explorer が必要な場合は、Internet<br>を選択できます。 | Explorer モードで再度読み込むこと |
|                                                                                      | 追加                    |
| Internet Explorer モード ページ                                                            |                       |

 (7)「追加」ボタンを押下し、「ページの追加」で商工会経理システムの URL 「<u>https://acc.shokokai.or,jp/accounting/login/init</u>」を入力し、その下の「追加」ボタンを押 下します。

| Aicrosoft Edg             | ge は既定のブラウザーです                  |       |          |                   |               |          |
|---------------------------|---------------------------------|-------|----------|-------------------|---------------|----------|
| ternet Ex                 | plorer の互換性                     |       |          |                   |               |          |
| nternet Exp               | ページの追加                          |       | $\times$ | [                 | 互換性のないサイトの    | )み(推奨) ~ |
| nternet Explo             | URL を入力してください:                  |       |          |                   |               |          |
| nternet Exp               | https://sk.shokokai.or.jp/csdb/ |       |          |                   |               | 許可 🗸     |
| Microsoft Edg<br>を選択できます。 | 追加                              | キャンセル |          | 、Internet Explore | ・モードで再度読み込むこと |          |
| nternet Evol              | orer モード ページ                    |       |          |                   |               | 追加       |

「Internet Explorer モードページ」に追加した商工会経理システムの URL が表示されている ことを確認します。

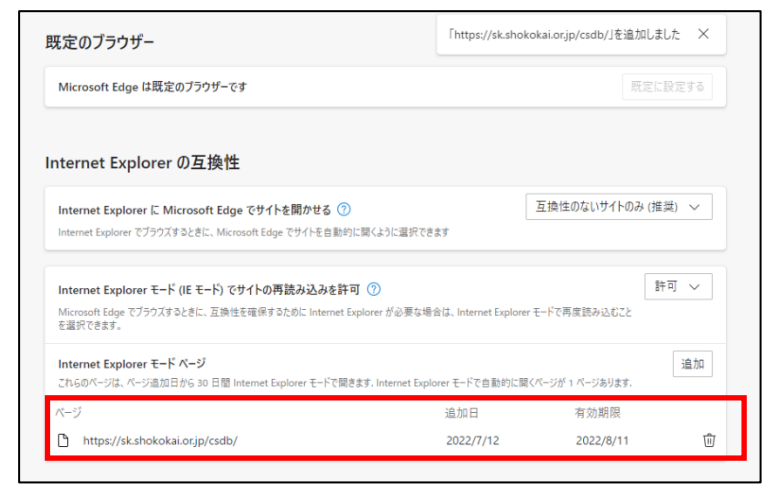

- ※IE モードの設定はページ追加日から 30 日間有効です。期限が切れたタイミングで再度 設定をお願いいたします。
- (8) 商工会経理システムを開き、Edge(IE モード)で開かれていることを確認します。

| 而 局 南工会経理22754 x +                                                                              |   |    |   |            |    | _   | ٥ | ×           |
|-------------------------------------------------------------------------------------------------|---|----|---|------------|----|-----|---|-------------|
| ← C A C A + ttps://acc.shokokai.or.jp/accounting/login/init?todofuCd=00                         | * | £≞ | Ē | <b>⊥</b> ₀ | ~G | 8   |   | <b>(b</b> ) |
| Internet Explorer モードになっています。ほとんどのページは、Microsoft Edge でより適切に機能します。 Microsoft Edge で同く ソール バーに表示 |   |    |   |            | 証拠 | 細情報 | × | Q           |
| ユーザーログイン画面                                                                                      |   |    |   |            | G  | 終了) | ^ |             |
|                                                                                                 |   |    |   |            |    |     | - | -           |
|                                                                                                 |   |    |   |            |    |     |   | <u>R</u>    |
| <b>都道府県</b> 00:全国連 🗸                                                                            |   |    |   |            |    |     |   | 0           |
| ユーザーID                                                                                          |   |    |   |            |    |     |   | 0           |
|                                                                                                 |   |    |   |            |    |     |   | -           |
| パスワード                                                                                           |   |    |   |            |    |     |   | +           |
|                                                                                                 |   |    |   |            |    |     |   |             |
| ログイン クリア                                                                                        |   |    |   |            |    |     |   |             |
| ログイン領報強制削除                                                                                      |   |    |   |            |    |     |   |             |
|                                                                                                 |   |    |   |            |    |     |   |             |
| 操作マニュアル、リリースノート                                                                                 |   |    |   |            |    |     |   |             |
| ■操作マニュアル(商工会用)<br>■リリースノート                                                                      |   |    |   |            |    |     |   |             |
| <                                                                                               |   |    |   |            |    | 1   | > | ŝ           |

IE モードで開かれているかの確認方法

2種類ございます。

IE モードで開くと、URL のアドレスバーの部分に「e」ボタンが表示されます。

| © ■ e 前工会経理システム × + - □                                                              | ×          |
|--------------------------------------------------------------------------------------|------------|
| ← C A 🙆 thtps://acc.shokokai.or.jp/accounting/login/init?todofuCd=00 P 🖈 № 🕼 🖕 😪 🚇 … | b          |
| ユーザーログイン画面 第7 ^                                                                      | ٩          |
|                                                                                      |            |
|                                                                                      | -          |
| <b>都道府県</b> 00: 全国連 ✓                                                                | <u>2</u> 1 |
| ユーザーID                                                                               | 0          |
|                                                                                      | 0          |
| パスワード                                                                                | -          |
|                                                                                      | +          |
| <u>ーログイン</u> クリア                                                                     |            |
| ログイン慣報強制影除                                                                           |            |
|                                                                                      |            |
| 操作マニュアル、リリースノート                                                                      |            |
| ■操作マニュアル(商工会用)<br>■ UUL-スノート                                                         |            |
|                                                                                      |            |
| <                                                                                    | ŝ          |

IE モードで開いてる場合、「Internet Explorer モードを終了する」と表示されます。

| <ul> <li></li></ul>                                                    |                                         |      |  |  |  |
|------------------------------------------------------------------------|-----------------------------------------|------|--|--|--|
| ← C බ 🚺 🖞 https://acc.shokokai.or.jp/accounting/login/init?todofuCd=00 | P 🖈 🕼 🖓 😵 🌒                             | 🕩    |  |  |  |
| コーザーログイン画面                                                             | □ 新しいタブ Ctrl+T                          | n a  |  |  |  |
|                                                                        | 日 新しいウインドウ Ctrl+N                       | -    |  |  |  |
|                                                                        | こ。新しい InPrivate ウインドウ Ctrl+Shift+N      |      |  |  |  |
| <b>初道府但</b> 00:全国連 V                                                   | <i>π</i> −μ − 100% + 2 <sup>π</sup>     |      |  |  |  |
|                                                                        | ☆ お気に入り Ctrl+Shift+O                    | 24   |  |  |  |
| ユーザーID                                                                 | ⑤ 履歴 Ctrl+H                             | 0    |  |  |  |
|                                                                        |                                         | 0    |  |  |  |
| パスワード                                                                  | <ul> <li>B アプリ</li> <li>&gt;</li> </ul> | -    |  |  |  |
|                                                                        | ○ 拡張機能                                  |      |  |  |  |
|                                                                        | ☞ ブラウザーのエッセンシャル                         | +    |  |  |  |
| ログイン クリア                                                               | 局 印刷<br>Ctrl+P                          |      |  |  |  |
| ログイン情報強制削縮                                                             | Web キャプチャ   Ctrl+Shift+S                |      |  |  |  |
|                                                                        | Ctrl+F Ctrl+F                           |      |  |  |  |
|                                                                        | Internet Explorer モードを終了する              |      |  |  |  |
| 採作マニュアル、リリースノート<br>■授作マニュアル、(英工会田)                                     | その他のツール >                               |      |  |  |  |
|                                                                        | 资 設定                                    | _    |  |  |  |
|                                                                        | ⑦ ヘルプとフィードバック >                         |      |  |  |  |
| <                                                                      | Microsoft Edge を閉じる                     | × \$ |  |  |  |

※IE モードで開かれていない場合は「Internet Explorer モードで再読み込みする」と表示されます。

#### ・Adobe Reader の設定(PDF 出力用)

商工会経理システムで出力される PDF が正常に印刷できるように以下の設定を行ってください。 ファイル⇒印刷⇒サイズオプション⇒【合わせる】を設定してください。

| 「注商工会向け」操作マニュアル(第1.01版).pdf - Adobe Read<br>ファイル(E) 編集(E) 表示(V) ウィンドウ(W) ヘルプ(E)                                                                                              | er<br>]) |                                                                                                    | - D - X |
|----------------------------------------------------------------------------------------------------|----------|----------------------------------------------------------------------------------------------------|---------|
| [為] 開<(○)                                                                                                    | Ctrl+0   |                                                                                                    | ツール 注釈  |
| 🔞 オンラインで PDF を作成( <u>R</u> )                                                                                                    |          |                                                                                                    | , , , , |
| <ul> <li>注書き保存(<u>S</u>)</li> <li>名前を付けて保存(<u>A</u>)</li> </ul>                                                                                                    | Ctrl+S   |                                                                                                    |         |
| <ul> <li>GendNow オンラインで共有(D)…</li> <li>電子メールに添付(L)…</li> </ul>                                                                                                    |          | - 商工会向け<br>商工会経理システム 2014 提作マニュアル                                                                                                    |         |
| 復帰(⊻)<br>関じる( <u>C)</u>                                                                                                    | Ctrl+W   |                                                                                                    |         |
| プロパティ( <u>E</u> )                                                                                                    | Ctrl+D   |                                                                                                    |         |
| (a) 印刷( <u>P</u> )                                                                                                    | Ctrl+P   |                                                                                                    |         |
| 2 C:¥¥4100_0001442015_20140618150005.pdf<br>3 C:¥Users¥¥20140617伺U-优票印刷.pdf<br>4 C:*¥4100_0001442015_20140617113648.pdf<br>5 C:¥¥6130_0001552014_20140616115748.pdf<br>終了(X) | Ctrl+Q   | 3間       工         プリンター(N): [LSE/EX/01/MIC/001 MIG) の // CX/01 KIG) ● プロ/(ワイ/(N) 詳細設定の)       小レブ/10 ●         即数(n): []       ●         印刷するページ       ●         ● すべて(A)       ●         ● すべて(A)       ●         ● すべて(A)       ●         ● すべて(A)       ●         ● すべて(A)       ●         ● マッ溜走(G) [1-122       ●         • ド村オブジョン:       ●         ● 合わせる(R)       ●         ● 会わせる(R)       ●         ● おひを報しいの ● 知辺を描じる       ●         ● ののページサイズに合わせて用紙を選択(A)       ●         ● 自動が (A)(A)       ●         ●       ●         グレーと属で印刷しますかす(④       ●         (ページを注意)       ●         (ペーシンを注意)       ●         (*)       ●         (*)       ●         (*)       ●         (*)       ●         (*)       ●         (*)       ●         (*)       ●         (*)       ●         (*)       ●         (*)       ●         (*)       ●         (*)       ●         (*)       ● |         |

### 2. 商工会経理システムの起動方法

① パソコンのインターネットエクスプローラーを起動します。

【注意:ウィンドウズ 8.1 の場合は 16 ページ、10 の場合は 17 ページを参照してください。】

② インターネットエクスプローラーのアドレスバーに次のURLを入力・実行します。

https://acc.shokokai.or.jp/accounting/login/init

- ③ 商工会経理システムのログイン画面が表示されます。
  - (「5. 商工会経理システムのログイン/ログアウト/システム終了」へ)

|                                   |                 |                   | ~ _ ×           |  |
|-----------------------------------|-----------------|-------------------|-----------------|--|
| https://acc.shokokai.or,jp/accoun | ting/login/init | ▼ Ů 検索            | <u>₽~</u> 🕆 ‡ 🙂 |  |
| 商工会経理システム ×                       |                 |                   |                 |  |
| ユーザーログイン                          | 画面              |                   | (終了) ^          |  |
|                                   |                 |                   |                 |  |
|                                   |                 |                   |                 |  |
|                                   |                 |                   |                 |  |
|                                   | 都道府県            | 00:全国連            |                 |  |
|                                   |                 |                   |                 |  |
|                                   | 7_#_TD          |                   |                 |  |
|                                   |                 |                   |                 |  |
|                                   |                 |                   |                 |  |
|                                   | バスワード           |                   |                 |  |
|                                   |                 |                   |                 |  |
|                                   |                 |                   |                 |  |
|                                   | ログイン            | クリア               |                 |  |
|                                   |                 |                   |                 |  |
|                                   | ログ              | イン情報強制削除          |                 |  |
|                                   |                 |                   |                 |  |
|                                   |                 |                   |                 |  |
| 操作マニュアル、リリースノート                   |                 |                   |                 |  |
|                                   | ■操作マコ           | <u>ニュアル(商工会用)</u> |                 |  |
|                                   | <u></u>         | リリースノート           |                 |  |
|                                   |                 |                   |                 |  |
|                                   |                 |                   | <u> </u>        |  |

### 3. 商工会経理 機能一覧

商工会経理システムの機能は、次の通りです。 具体的には、会計単位メニュー画面以降の説明をご覧下さい。

#### 3.1. 日次処理

- [①:伺い方式 or ②:伝票方式]
- ① 伺い入力/伺い修正/伺い実行/伺い照会
- ② 伝票入力/伝票修正/伝票照会
- ③ 外部データ取込/外部データ修正/外部データ照会
- ④ 残高照会

#### 3.2. 月次処理

- ① 元帳·補助元帳出力(現金出納帳/預金出納帳/収入元帳/支出元帳/諸勘定元帳/
   特定勘定科目内訳帳)
- ② 月次残高帳票出力(月末残高試算表)

#### 3.3. 予算処理

- ① 当初予算/補正予算/予算流用
- ② 予算帳票出力(収支予算書/収支補正予算書/補正予算/予算流用管理表)

### 3.4. 決算処理

- ① 決算整理仕訳入力/修正/照会
- ② 決算帳票出力(精算書/収支決算書/決算貸借対照表)
- ③ 税務関連データ出力

(消費税区分/特定収入区分別金額一覧表/収益区分別金額一覧表)

④ 年次繰越

### 3.5. 会計メンテナンス

- ① 会計基本情報設定/会計決裁枠設定、
- ② 開始仕訳入力/開始仕訳修正·照会
- ③ 自動仕訳マスタ/勘定科目マスタ/勘定科目マスタ詳細/ 貸借対照表科目設定/伺い摘要マスタ/仕訳摘要マスタ/消費税区分マスタ/ 特定収入内訳区分マスタ/収益区分マスタ/適格事業者マスタ

| 会計単位メニュー 🕜 💌                                                                                 |                  |                    |               |                                                                                                    |  |  |
|----------------------------------------------------------------------------------------------|------------------|--------------------|---------------|----------------------------------------------------------------------------------------------------|--|--|
| 日次処理                                                                                         | 月次帳票出力           | 予算処理               | 決算処理          | 会計メンテナンス                                                                                                |  |  |
| 伺い入力                                                                                         | <u>元帳·補助元帳出力</u> | 当初予算               | 決算整理仕訳入力      | 会計基本情報設定                                                                                                |  |  |
| <u>伺い修正・実行・照会</u>                                                                            | 月次残高帳票出力         |                    | 決算整理仕訳修正・照会   | 会計決裁枠設定                                                                                                 |  |  |
| 外部データ取込                                                                                      |                  | 予算帳票出力             | <u>決算帳票出力</u> | 開始仕訳入力                                                                                                  |  |  |
| <u>外部データ修正・照会</u>                                                                            |                  |                    | 税務関連データ出力     | <u>開始仕訳修正·照会</u>                                                                                        |  |  |
| <u><br/>日次処理</u><br><u> 伝票入力</u><br><u> 伝票修正・照会</u><br><u> 外部データ取込</u><br><u> 外部データ修正・照会</u> | 伝票方式の日次処理は表示になりま | 場合は、<br>以下の<br>ます。 | <u>年次繰越</u>   | 自動仕訳マスタ<br>勘定科目マスタ<br>資借対照表科目設定<br>何い摘要マスタ<br>仕訳摘要マスタ<br>消費税区分マスタ<br>特定収入内訳区分マスタ<br>収益区分マスタ<br>適格事業者マスタ |  |  |
| " <u>残高照会</u>                                                                                |                  |                    |               |                                                                                                    |  |  |

### 4. 商工会経理システム画面基本説明

商工会経理システムの各機能の画面に共通する画面見出し表示、基本的な操作は 次の通りです。

#### 4.1. 画面見出し表示

商工会経理システムの各画面の最上部に、画面の種類に応じて次のように見出しが表示されます。

① 商工会選択画面

左詰めでログインしたユーザーの次の情報が表示されます。

| 職員名         | ザーID/ユーザー名 |  |
|-------------|------------|--|
| 職員名:90019/8 | 會利 太郎      |  |
| 商工会選択       |            |  |

② 商工会トップメニュー画面

左詰めでログインした商工会とユーザーの次の情報が表示されます。

| 商工会名                            | (基準)商工会コード/(基準)商工会名称 |  |  |  |
|---------------------------------|----------------------|--|--|--|
| 職員名                             | 職員名 ユーザーID/ユーザー名     |  |  |  |
| 商工会名:9999/A町商工会 職員名:90019/啓利 太郎 |                      |  |  |  |
| 商工会トップメニュー 商工会一覧に戻る ログアウト ?     |                      |  |  |  |

③ 会計単位メニュー画面及び、会計単位メニュー画面から入る各画面

左詰めでログインした商工会と会計とユーザーの次の情報が表示されます。

| 商工会名                                                 | (基準)商工会コード/(基準)商工会名称 |  |  |  |
|------------------------------------------------------|----------------------|--|--|--|
| 会計名                                                  | 会計コード/会計略称 会計年度      |  |  |  |
| 職員名                                                  | ユーザーID/ユーザー名         |  |  |  |
| 商工会名:9999/A町商工会 会計名:39/研修会計30 平成27年度 職員名:90019/啓利 太郎 |                      |  |  |  |
| 会計単位メニュー 🕜 國                                         |                      |  |  |  |

#### 4.2. 画面移動ボタン

商工会経理システムのひとつの画面から別の画面への移動・新たな画面の表示には、 メニュー・商工会・会計等の選択(メニュー・商工会・会計等をクリックする)の他に 画面上に表示される次のボタンをクリックします。

| 商工会一覧に戻る                                                     | 商工会一覧選択画面へ移動します。                         |
|--------------------------------------------------------------|------------------------------------------|
| 会計単位メニュー画面へ移動します。<br>画面の項目の設定・入力が途中の場合は中止とみなされ内容は<br>破棄されます。 |                                          |
| 会計単位メニュー画面の場合、商工会トップメニューへ移動します。<br>その他の画面の場合は、1つ前の画面に戻ります。   |                                          |
| רפיקנים                                                      | ログイン画面へ移動します。                            |
| 終了 商工会経理システムを終了し、インターネットエクスプローラーの<br>ウィンドウを閉じます。             |                                          |
| ?                                                            | ヘルプ画面が表示されます。<br>※操作がわからない場合などに利用してください。 |

【インターネットエクスプローラーのボタンを用いないで下さい】 商工会経理システムにログインしているときは、インターネットエクスプローラーの赤い「×」ボタンで システム内のボタンを閉じたり、「戻る←」「進む→」ボタンで別の画面に移動しないで下さい。 商工会経理システムが正常に動作しない場合があります。

### 4.3. 表示、登録などの実行ボタン

商工会経理システムの画面上に表示される次のボタンをクリックすることで、 機能の実行/実行結果の表示/入力内容の登録等が出来ます。

| 表示       | 画面に入力した条件に応じて結果を表示します。                                    |
|----------|-----------------------------------------------------------|
| 一元に戻す    | 画面に入力・変更した内容を元に戻します。<br>※但し、削除・登録の操作後にこのボタンで元に戻すことはできません。 |
| ページ内 全選択 | 画面上の全ての項目を選択します。                                          |
| 全選択解除    | 画面上の項目の選択を全て解除します。                                        |
| 登録       | 画面上に入力・選択した内容を商工会経理システムに登録します。                            |
| 実行       | 画面上に入力・選択した内容で特定の機能を実行します。                                |
| 更新       | このボタンをクリックすることで画面上に表示される内容を<br>最新状態にします。                  |

【画面移動と画面表示と画面更新】 この操作マニュアルにおいて、 現在の画面から、別の画面へ画面自体が入れ替ることを画面の【移動】といいます。 現在の画面の上に重なるように別の画面が現れることを画面の【表示】といいます。 現在の画面自体は変わらず、その内容が書き換わることを画面の【更新】といいます。

### 4.4. 伺い入力/伝票入力画面の機能ボタン

商工会経理システムの伺い入力/伝票入力画面の最下部に表示される次のボタンを クリックすることで、伺い・伝票登録/画面編集/検索等の機能を実行できます。

なお、F1~F12 と表示されているボタンは、画面上のボタンをクリックする代わりに、キーボードの対応するファンクションキー(F1~F12)を押すことで同じ機能が実行できます。

| F1:検索           | 勘定科目等の各種コード入力欄でクリックすると、コード一覧が表示されます。                             |
|-----------------|------------------------------------------------------------------|
| F4:行削除          | 伺い・伝票の選択している仕訳行を削除します。<br>(行自体がなくなり下の行が上詰めされます。)                 |
| <b>F5</b> :行クリア | 伺い・伝票の選択している仕訳行の内容をクリアします。<br>(行の内容はなくなりますが、行自体は残ります。)           |
| <b>F6</b> :行コピー | 伺い・伝票の選択している仕訳行の内容をコピーします。                                       |
| F7:行貼付          | F6 で行コピーした内容を、伺い・伝票の選択している仕訳行を貼り付けます。<br>(行の内容が上書きされます。)         |
| F8:行挿入          | 伺い・伝票の選択している仕訳行の上に空の行を追加します。                                     |
| 決裁者設定           | 伺い決裁者設定画面が表示されます。<br>※伝票入力画面にはありません。<br>※対応するファンクションキーはありません。    |
| 残高再計算           | 画面に入力した金額を反映して、伺い・伝票の残高計算が行われます。<br>※対応するファンクションキーはありません。        |
| 消費税額情報          | 画面に入力した消費税額を消費税率毎に合算して表示します。<br>※対応するファンクションキーはありません。            |
| F10:自動性訳登録      | 自動仕訳登録画面が表示されます。                                                 |
| F11:取消          | 伺い・伝票の入力した内容を破棄し空にします。                                           |
| F12:登録          | 伺い・伝票に入力した内容を商工会経理システムに登録します。<br>※登録により、伺い・伝票に入力した内容がなくなり空になります。 |

#### 4.5. 項目移動キー

商工会経理システムの画面上にある項目から別の項目へ注目(編集)箇所を移動するために、 キーボード上の次のキーまたは、キー・コンビネーション(複数キーの組合せ)を押します。 なお、キーボードを押す代わりに、マウス(ポインター)で目的の箇所をクリックすることで 項目移動も出来ます。

|   | 移動内容            | +-               | 対象画面        | 説明                                     |
|---|-----------------|------------------|-------------|----------------------------------------|
| 先 | <i>牛 に 准</i> ま、 | Enter +-         | 伺い・伝票入力画面のみ | あらかじめ商工会経理システムで、<br>決められた先の項目へ移動します。   |
|   | 九に進む            | Tab +-           | すべての画面      | インターネットエクスプローラーで、<br>決められた次の項目へ移動します。  |
|   |                 | Shift + Enter +- | 伺い・伝票入力画面のみ | あらかじめ商工会経理システムで、<br>決められた前の項目へ移動します。   |
|   | 削に戻る            | Shift + Tab +-   | すべての画面      | インターネットエクスプローラーで、<br>決められた前の項目へを移動します。 |

### 4.6. 編集キー・コンビネーション項目移動キー

商工会経理システムの画面上の項目にある任意の字句を、次のようにマウスとキーボードの キー・コンビネーションの組み合わせでコピーし、別の箇所(別の画面)に貼り付けることができます

| 編集内容  | キー・コンビネーション | 効果                      | あらかじめしておくこと                                            |
|-------|-------------|-------------------------|--------------------------------------------------------|
| コピーする | Ctrl + C    | 指定された字句を<br>コピーする。      | マウスのクリック&ドラッグ又はキーボードの<br>シフト+矢印キーを押してコピーする字句を<br>指定する。 |
| 貼付ける  | Ctrl + V    | コピーした字句を指定位<br>置に貼り付ける。 | マウスのクリック又は移動項目キーで<br>貼付け位置を指定する。                       |

【マウスの右クリックメニューによる編集】

ウィンドウズでは、字句や位置を指定し、指定した字句(位置)の上でマウスを右クリックして表示される メニューから、コピーや貼付けができる場合もありますが、それができない場合は編集キー・コンビネーションを 試してみて下さい。

### 5. 商工会経理システムのログイン/ログアウト/システム終了

#### 5.1 ログイン

ユーザー(商工会職員)はユーザーログイン画面で次のとおり選択・入力したうえで、
 ログインボタンをクリックします。

| 都道府県   | 自分の都道府県を選択する。          |
|--------|------------------------|
| ユーザーID | 半角英数字で自分のユーザーID を入力する。 |
| パスワード  | 半角英数字で自分のパスワードを入力する。   |

| ユーザーログイン画面 |                                    | 終了 ^ |
|------------|------------------------------------|------|
|            |                                    |      |
|            | 都道府県 00: 全国達 ✓                     |      |
|            | ユー <del>ザ</del> ーID                |      |
|            | パスワード                              |      |
|            |                                    |      |
|            |                                    |      |
|            | ロリイノ体制造動制度                         |      |
|            | 操作マニュアル、リリースノート<br>■操作マニュアル (商工会用) |      |
|            |                                    |      |
|            |                                    |      |
|            |                                    | V    |

【ユーザーID・パスワード】 各ユーザーが商工会経理システムに入る(ログインする)ためのユーザーID・パスワードは、 当該ユーザーの基幹システムのユーザーID・パスワードと同じです。 ユーザーが基幹システムのユーザーID・パスワードに心当たりがない場合は、商工会又は 都道府県商工会連合会(以下「連合会」という。)の担当者にお問い合わせ下さい。

操作マニュアル(商工会用)、リリースノートのリンクをクリックすると、それぞれ最新版が表示されます。 表示したファイルは PDF ファイルになっており、ダウンロードが可能です。

#### ② ログインに成功すると商工会選択画面に遷移します。(「6. 商工会選択画面」へ)

| 商工会選択 |        |        |          |                          | לפידעם |
|-------|--------|--------|----------|--------------------------|--------|
|       |        | 加理を行うず | 矿全之称     | 咳囲して 商工会トップメニューを表示してください |        |
|       |        |        | 1.1.1.11 |                          |        |
|       | 商工会コード | 商工会No  | 고는ド      | <b>商工会名称</b>             |        |
|       | 9999   |        |          |                          | ·      |
|       |        |        |          |                          |        |
|       |        |        |          |                          |        |

#### 【ログインできない場合の対応】

| ケース                                                               | 原因                                                                                                    | 対応                                                                                                    |
|-------------------------------------------------------------------|----------------------------------------------------------------------------------------------------|----------------------------------------------------------------------------------------------------|
| ログインエラーになる                                                        | そのユーザーが基幹システムで「会計システ<br>ム使用者」に設定されていない可能性(設定<br>されていないと商工会経理システムにログイ<br>ンできない)がある。                      | 商工会又は連合会の担当者に<br>お問い合わせ下さい。                                                                                                    |
|                                                                   | 都道府県の選択やユーザーID・パスワード<br>の入力誤りを連続して行い、それが3回以上<br>になった可能性がある(注:選択・入力誤りが<br>あってもログインに成功すると回数はリセット<br>される)。 | 商工会又は連合会の担当者に<br>その旨お知らせして下さい。                                                                                                    |
| ユーザーID・パスワード<br>が存在しないと表示さ<br>れる                                  | ユーザーが選択した都道府県あるいは入力<br>したユーザーID 又はパスワードが正しくな<br>い。                                                      | もう一度確認しながら選択・入力して<br>下さい。                                                                                                    |
| このユーザーは現在ロ<br>グイン中であると表示さ<br>れる                                   | ユーザーが前回商工会経理システムでログ<br>アウトしなかったか、ユーザーの ID で別人が<br>ログインしている                                              | <ol> <li>ログインボタンの下のログイン情報<br/>強制ボタンをクリックする(通常灰色<br/>のログイン情報強制ボタンが青色<br/>になっていてクリックできる)。</li> <li>もう一度パスワードを入力する(都<br/>道府県、ユーザーID がそのまま表<br/>示されていても、パスワードは消え<br/>ている)。</li> <li>ログインボタンをクリックする。</li> </ol> |
| システムエラー又はイン<br>ターナル・サーバー・エ<br>ラー (Internal Server<br>Error)と表示される | 商工会経理システムが想定していない操作<br>やデータ入力等が行われた。<br>あるいは、経理システムのサーバーに異常<br>がある。                                     | 商工会又は連合会の担当者に<br>その旨お知らせして下さい。                                                                                                    |
| 上記以外                                                              | _                                                                                                    | 商工会又は連合会の担当者に<br>その旨お知らせして下さい。                                                                                                    |

【このユーザーは現在ログイン中であるの原因】

ログインの際に「このユーザーは現在ログイン中です。一度ログアウトして下さい」というメッセージが表示される 場合、次のいずれかの原因によると考えられます。

- そのユーザーが商工会経理システムに前回ログインした際に、ログアウトボタンをクリックしないまま、 インターネットエクスプローラーの右上の「×」ボタンなどでシステムを終了させたり、ウィンドウズが動かなく なるなどしていた。
- 2) 現にそのユーザーのユーザーID・パスワードで別の人物が商工会経理システムにログインしている。
   2)の場合であって、ユーザーがその人物に心当たりがない場合は、商工会経理システムへの 不正アクセスが行われているおそれがあるので、商工会又は連合会の担当者にその旨お知らせ下さい。

### 5.2 ログアウト

商工会経理システムを終了させる場合、あらかじめ必ずログアウトを行います。 ログアウトの手順は次のとおりです。

 各画面から「メニューへ」ボタン等で商工会トップメニュー画面(又は商工会選択画面)に 移動します。

② 右上のログアウトボタンをクリックします。

| 商工会トッ      | プメニュー          | 商工会一覧に戻る                    | פלדלים      |            |
|------------|----------------|-----------------------------|-------------|------------|
|            |                | <b>〇</b> 新規会計作成             | ▶ 消費税区分別CSV | ▶ 収益区分別CSV |
|            |                |                             |             |            |
|            |                | 処理する会計を選択し、会計名称をクリックしてください。 |             |            |
| 会計年度 平成26年 | 『度 ▼ から 平成27年度 | 表 示                         |             |            |
| 会計年度 ▼     | 会計コード ム        | 会計名称                        |             | CSV選択      |
| 平成27年度     | 13             | 研修会計13                      |             |            |
| 平成27年度     | 43             | 一般会計 テスト用26-002             |             |            |
| 平成26年度     | 12             | <u>研修会計12</u>               |             |            |
| 平成26年度     | 13             | <u>研修会計13</u>               |             |            |
| 平成26年度     | 20             | 研修会計20                      |             |            |
| 平成26年度     | 27             | 研修会計27                      |             |            |

③ ログアウトに成功すると自動的にユーザーログイン画面に移動します。

【×ボタンで閉じないで下さい】 商工会経理システムをログアウトするまでは、絶対インターネットエクスプローラーの赤い「×」ボタンで 終了させないで下さい。 商工会経理システムが正常に動作しなくなるおそれがあります。
# 5.3 システム終了

ユーザーログイン画面の右上の終了ボタンをクリックすると、商工会経理システムは終了し、 インターネットエクスプローラーが閉じられます。

| ユーザーログイン画面 |                            |                                     |
|------------|----------------------------|-------------------------------------|
|            |                            |                                     |
|            | <b>都道府県</b> 00:全国連 🗸       |                                     |
|            | ユーザーID                     |                                     |
|            | パスワード                      |                                     |
|            |                            |                                     |
|            | クリア クリア                    |                                     |
|            | ログイン情報強制削除                 |                                     |
|            | 操作マニュアル、リリースノート            |                                     |
|            | ■操作マニュアル(商工会用)<br>■リリースノート |                                     |
|            |                            |                                     |
|            | No douto                   | Jatawat Evalaray                    |
|            |                            |                                     |
|            | 2                          | ウィンドウは、表示中の Web ページにより閉じられようとしています。 |
|            |                            | このウィンドウを閉じますか?                      |
|            |                            |                                     |

【×ボタンで閉じてもかまいません】 ユーザーログイン画面に限り、終了ボタンをクリックする代わりに赤い「×」ボタンでインターネットエクスプローラーを 閉じても差し支えありません。

【タイムアウト】 商工会経理システムでは、画面を表示したまま、操作をしない状態が 一定時間(60分)経過すると、安全のため接続を解除致します。 操作を継続する場合は、ログイン画面に戻り一度ログイン情報強制削除を行ったうえで、 もう一度ログインし直してください。

# 6. 商工会選択画面

商工会選択画面には、各ユーザーが経理の操作・作業のため入ることができる商工会の一覧が 表示されます。

商工会の一覧の中から、入りたい商工会(商工会コード)の「商工会名称」をクリックすることで、 その商工会に入ることができ、その商工会の商工会トップメニュー画面が表示されます。 (「7. 商工会トップメニュー画面」へ)

| 戰員名:90013/戰員13(指導員) |        |            |                 |                  |   |  |  |  |
|---------------------|--------|------------|-----------------|------------------|---|--|--|--|
| 商工会選                | 商工会選択  |            |                 |                  |   |  |  |  |
|                     |        |            |                 |                  |   |  |  |  |
|                     | 処理を行う  | う商工会名称を押して | 、商工会トップメニューを表示し | てください。           |   |  |  |  |
|                     | 商工会コード | 合併商工会No    | 広域連携商工会コード      | 商工会名称            |   |  |  |  |
|                     | 0021   |            |                 | <u>XX県商工会連合会</u> |   |  |  |  |
|                     | 2601*  | 3101       | A001            | A商工会イ支所          | - |  |  |  |
|                     | 2801   |            | A001            | <u>B商工会</u>      |   |  |  |  |
|                     | 3101   | 3101*      | A001            | <u>A商工会</u>      |   |  |  |  |
|                     | 3102   | 3101       | A001            | A商工会ア支所          |   |  |  |  |
|                     | 3331   |            | A001            | <u>C商工会</u>      |   |  |  |  |
|                     | 4411   |            |                 | D商工会             |   |  |  |  |
|                     |        |            |                 |                  |   |  |  |  |
|                     |        |            |                 |                  |   |  |  |  |
|                     |        |            |                 |                  |   |  |  |  |

【担当商工会】

各ユーザーが入ることができる商工会は、基幹システムでそのユーザーの「担当商工会」となっている商工会です。 担当商工会以外の商工会には入れません。

### 【商工会選択画面に表示される担当商工会の種類】

| 種類          | 内容                                                   | 備考                                                                   |
|-------------|------------------------------------------------------|----------------------------------------------------------------------|
| 所属商工会       | そのユーザーが所属する商工会(商工会<br>コード)                           | 所属商工会は自動的に担当商工会になる。                                                  |
| 合併商工会       | 所属商工会と合併している(合併商工会<br>№ を同じくする)商工会の本所・支所(商<br>工会コード) | 基幹システムで合併商工会の中から<br>そのユーザーの担当商工会を設定できる。                              |
| 広域連携<br>商工会 | 所属商工会と広域連携している(広域連<br>携商工会コードを同じくする)商工会(商<br>工会コード)  | 基幹システムで広域連携商工会の中から<br>そのユーザーの担当商工会を設定できる。                            |
| 前任商工会       | そのユーザーの前任商工会<br>(商工会コード)                             | 基幹システムで前任商工会の中から<br>そのユーザーの担当商工会を設定できる(設定期<br>限を過ぎると自動的に担当商工会から外れる)。 |

【商工会コードの\*】

商工会コードに「\*」が表示されているのは、所属商工会です。

【合併商工会 No の \* 】

合併商工会 No に「\*」が表示されているのは合併商工会の本所です。

【商工会選択画面の商工会一覧の並び順】

担当商工会の種類に関わりなく、商工会コードの昇順で並びます。

### 【前頁の商工会選択画面の例示における担当商工会の種類】

| 商工会名称     | 担当商工会 | 所属商工会          | 商        | エ会の種類   |
|-----------|-------|----------------|----------|---------|
| A商工会      |       |                |          |         |
| A商工会ア支所   |       |                | 合併商工会    |         |
| A商工会イ支所   | ユーザーの | ューザーの<br>所属商工会 |          | 広域連携商工会 |
| B商工会      | 担当商工会 |                |          |         |
| C商工会      |       |                |          |         |
| D商工会      |       |                | ユーザーの前任商 | 工会      |
| ××県商工会連合会 |       |                | ユーザーの前任商 | 工会      |

# 7. 商工会トップメニュー画面

商工会トップメニュー画面には、商工会選択画面で選択した商工会の会計が表示されます。 また、ユーザーによっては新規会計作成等が可能です。

| 商工会名:9999/A町商工会 職員名:90012/職員12(記專) |                 |               |                     |                     |
|------------------------------------|-----------------|---------------|---------------------|---------------------|
| 商工会トップメ                            |                 |               | (B)                 |                     |
|                                    |                 |               | <b>〇</b> 新規会計作成 〇 判 | 實稅区分別CSV 🌔 収益区分別CSV |
|                                    |                 |               |                     |                     |
|                                    |                 |               |                     |                     |
|                                    |                 |               |                     |                     |
| 会計年度 平成25年度 力                      | いら 平成26年度 🔽 🖉 🛃 | 長示            |                     |                     |
| 会計年度 ▼                             | 会計コード ム         |               | 会計名称                | CSV選択               |
| 平成26年度                             | 12              | <u>研修会計12</u> |                     |                     |
| 平成26年度                             | 13              | 研修会計13        |                     |                     |
| 平成26年度                             | 20              | 研修会計20        |                     |                     |
| 平成26年度                             | 27              | 研修会計27        |                     |                     |
| 平成25年度                             | 05              | 研修会計05        |                     |                     |
| 平成25年度                             | 06              | 研修会計06        |                     |                     |
| 平成25年度                             | 07              | 研修会計07        |                     |                     |
| 平成25年度                             | 08              | 研修会計08        |                     |                     |
| 平成25年度                             | 09              | 研修会計09        |                     |                     |
| 平成25年度                             | 10              | <u>研修会計10</u> |                     |                     |
| 平成25年度                             | 11              | <u>研修会計11</u> |                     |                     |
| 平成25年度                             | 12              | <u>研修会計12</u> |                     |                     |
| 平成25年度                             | 13              | 研修会計13        |                     |                     |
| 平成25年度                             | 14              | 研修会計14        |                     |                     |
| 1                                  |                 |               |                     |                     |

さて、この画面の操作の説明を行う前に、説明上欠かせない次の用語について紹介します

- 7.1 新規会計作成者
- 7.2 会計管理者

### 7.1 新規会計作成者

- ① 役割
- ・新規会計作成者は、商工会経理システムで新規会計作成ができるユーザーです。
- ・新規会計作成者でないユーザーは新規会計作成ができません。
- ・新規会計作成者は、新規会計作成ができる以外は他のユーザーと変わりません。

(新規会計作成以外に何かができるようになるわけではありません)。

- 2 行使
- ・新規会計作成者は、商工会トップメニュー画面の新規会計作成ボタンをクリックして新規会計を 作成します。
- 新規会計作成者でないユーザーは、商工会トップメニュー画面の新規会計作成ボタンが無効に なっています。
- ④ 担当商工会
  - ・新規会計作成者が新規会計作成できるのは、新規会計作成者の担当商工会の全てになります。

#### ④ 設定と解除

・新規会計作成者は、連合会がユーザーの中から設定(または解除)します。

・ユーザーが自ら新規会計作成者になったり、止めたりすることはできません。

【新規会計作成者の運用の原則】

連合会は通常、各商工会の職員1名以上を新規会計作成者に設定します。

(職員の存在しない商工会(支所等)を除く)。

⑤ 権限に関する留意事項

 ・新規会計作成者は、自分が新規作成した会計についても、新規作成時にその会計の会計管理者に 自らを設定しない限り、後でその会計に入ることはできません。

・新規会計作成者は、他の新規会計作成者や会計管理者の役割を制限することはできません。

【新規会計作成に関する連合会の特別な権限】

連合会は、任意の商工会に新規会計作成ができる特別な権限を持っています。

### 7.2 会計管理者

① 役割

- ・会計管理者は、商工会経理システムの会計に入れて、会計管理(会計メニューのすべてを操作)が できるユーザーです。
- ・会計管理者でないユーザーは、商工会経理システムの会計に入れません。
- ・会計管理者は、会計管理ができる以外は他のユーザーと変わりません。

(会計管理以外に何かできるようになるわけではありません)。

- ② 対象となる会計
  - ・会計管理者は会計単位に設定されます。

(従って、各会計管理者には入れる会計と入れない会計があります。)

- ・商工会経理システムの商工会トップメニュー画面を見て、アンダーラインが引かれており、クリック可能な
   会計があれば、それがそのユーザーが会計管理者として入れる会計です。
- 3 設定と解除
- ・新規会計作成者は、新規会計作成の一環として、会計を新規作成した商工会等(合併商工会、広域連携 商工会等を含む。)のユーザー(新規会計作成者自身を含む。)の中から会計管理者を設定できます。
- ・既存の会計管理者が、会計単位メニューの会計基本情報の設定により、その商工会等のユーザーの 中から会計管理者を追加設定し、あるいは既存の会計管理者(当該会計管理者自身を含む。)の 解除ができます。
- ④ 数の制限
  - ・会計管理者は、1会計当たり最大20名まで設定できます。

・ひとりのユーザーが、同時に会計管理者になることができる会計数は無制限です。

【会計管理者数に関する商工会への要請】

運用の便と相互牽制の観点から、商工会は各会計の会計管理者を必ず2名以上設定して下さい。

- 5 年度に関する留意事項
  - ・会計管理者は年度単位にも設定できます。
  - ・年度更新により前年度の会計管理者は自動的に当年度に引き継がれますが、当年度の会計で 会計管理者の追加・解除は可能であり、それが前年度に反映されることはありません。
- ⑥ その他の留意事項
  - ・1会計に複数名の会計管理者がいる場合、会計管理者としての役割(会計管理者の追加設定等)は 全員対等です。
  - ・ある会計管理者の役割を他の会計管理者が(その会計管理者を解除する以外の方法で)制限することは できません。
  - ・新規会計作成者をいずれの会計の会計管理者にすることについて(それが可能な商工会と会計の範囲で)
     制限はありません。

また、いずれの会計の会計管理者が連合会から新規会計作成者に設定されることについても 制限はありません。

【会計管理に関する連合会の特別な権限】

連合会は会計管理に関して、次のような特別の権限を持っています。

- 1) 連合会が任意の会計に任意のユーザーを会計管理者に設定(または解除)する。
- 2) 連合会が自ら会計管理者と同一の権限を行使する。

### 7.3 会計一覧/会計選択

商工会トップメニュー画面の機能の第1が、画面中央に一覧表示された各会計に、その会計の 会計管理者であるユーザーが入ることができるというものです。

会計一覧の見方/会計選択の使い方は次のとおりです。

- 会計年度
  - ・会計は、会計年度単位で別々に表示されます。

同じ会計でも、例えば当年度と前年度は別の行に表示されます。

・年度別に関していえば、会計一覧に会計の全部が表示されるとは限りません。

初期値としては、その商工会に存在する会計の年度の最大値-1から最大値までが表示されます。

従って、通常は当年度と前年度か、あるいは翌年度と当年度の会計が表示されます(その年度に会計が 存在しない場合はこの限りではありません)。

・表示される会計の会計年度の範囲を変更するには、「会計年度」を設定して表示ボタンを

クリックして下さい。

設定できる(候補として表示される)年度の範囲はその商工会に存在する会計の会計年度の最小値から 最大値までです。

商工会名:9999/A町商工会 職員名:90012/職員12(記専)

| 商工会トップメニュー                         | 商工会一覧に戻る   | פלדים ?    |
|------------------------------------|------------|------------|
| ▶ 新規会計作成                           | D消費税区分別CSV | ● 収益区分別CSV |
|                                    |            |            |
| 前回ログイン日時は、平成26年01月23日 18:38:41でした。 |            |            |
| 会計年度 平成26年度 から 平成27年度 大 () 表示      |            |            |

会計の並び

・会計の並びは初期値として次のとおりです。

| 順位   | 項目名   | 表示/桁数           | 順序 |
|------|-------|-----------------|----|
| 第1順位 | 会計年度  | 和暦(内部的には西暦4桁)   | 降順 |
| 第2順位 | 会計コード | 数字 2 桁(右詰めゼロ埋め) | 昇順 |

・会計一覧の列タイトルの「会計年度」「会計コード」をクリックすることでそれぞれ昇順・降順を切り替えて 表示できます。

#### 商工会名:9999/A町商工会 職員名:90012/職員12(記専) 商工会トップメニュー 商工会一覧に戻る ログアウト ● 新規会計作成 ● ● 消費税区分別CSV ● ● 収益区分別CSV ● 前回ログイン日時は、平成26年01月23日 18:38:41でした。 会計年度 平成26年度 アから 平成27年度 - 表示 会計年度 ▼ 会計コード Δ 会計名称 CSV選択 平成27年度 研修会計13 13 平成27年度 一般会計 テスト用26-002 43

- ③ 会計の非表示
  - ・広域連携商工会に入った場合、会計基本情報設定で広域連携内公開を「公開しない」とされた会計は 表示されません。
- 選択(会計に入る)
  - ・会計管理者であるユーザーは、自分が会計管理者になっている会計の会計名称を選択(クリック)して 入ることができます。会計に入ると会計単位メニューが表示されます。
  - ・自分が入ることができる会計の会計名称は、青文字で下線が引かれています。
    - 会計名称が黒文字で下線のない会計には入れません。
    - (「9. 会計単位メニュー画面」へ)

商工会名:9999/A町商工会 職員名:90012/職員12(記専)

| 商工会トップメニュー 商工会一覧に戻る ログアウト                |                              |                    |                     |                                        |            |  |
|------------------------------------------|------------------------------|--------------------|---------------------|----------------------------------------|------------|--|
|                                          |                              |                    | <b>)</b> 新規会計作成     | ▶ 消費税区分別CSV                            | ▶ 収益区分別CSV |  |
|                                          |                              |                    |                     |                                        |            |  |
|                                          | 前回口:                         | クイン日時は、平成26年0      | 11月23日 18:38:41でした。 |                                        |            |  |
| 会計年度 平成26年度 から 平成27年度 天 表 示              |                              |                    |                     |                                        |            |  |
| 会計年度 ▼                                   | 会計コード ム                      |                    | 会計名称                |                                        | CSV選択      |  |
| 平成27年度                                   | 13 研修会                       | 計13                |                     |                                        | <b>— —</b> |  |
| 平成27年度                                   | 43 一般分子                      | 計 テスト用26-002       |                     |                                        |            |  |
| 平成26年度                                   | 12 研修会                       | <u>計12</u>         |                     |                                        |            |  |
| 平成26年度                                   | 13 研修会                       | 計13                |                     |                                        |            |  |
| <sup>商工会名:9999/A町商工会 分<br/>会計単位メニ:</sup> | ▲<br>会計名:12/研修会計12 平成<br>ユーー | 6年度 職員名:90012/職員1: | 2(記専)               | ?                                      | <b>厌る</b>  |  |
| 日次処理                                     | 月次帳票出力                       | 予算処理               | <b>決算処理</b>         | 会計メンテナン                                | (ス         |  |
|                                          |                              |                    |                     |                                        |            |  |
|                                          | 月八残高帳票出力                     |                    | 次昇整理性訳修正・照会         | 会計次茲伦設定                                |            |  |
| <u>外部データ取込</u>                           |                              | <u>予算帳票出力</u>      | <u>決算帳票出力</u>       | 開始住訳人力                                 |            |  |
| <u>外部データ修正・照会</u>                        |                              |                    | 税務関連データ出力           | 開始仕訳修正・照会                              | -          |  |
| <u>残高照会</u>                              |                              |                    | <u>年次繰越</u>         | <u>自動仕訳マスタ</u>                         |            |  |
|                                          |                              |                    |                     | <u>勘定科日マスタ</u><br>貸借対照表科目設5            | <b>主</b>   |  |
|                                          |                              |                    |                     | 仕訳摘要マスタ                                |            |  |
|                                          |                              |                    |                     | <u>消費税区分マスタ</u><br>特定収入内訳区分<br>収益区分マスタ | 272        |  |
|                                          |                              |                    |                     | 適格事業者マスタ                               |            |  |

### 7.4 消費税区分別 CSV / 収益区分別 CSV

商工会トップメニュー画面の機能の第2・第3が、消費税区分別 CSV ファイルの出力及び 収益区分別 CSV ファイルの出力です。

- ① 消費税区分別 CSV
- ・消費税区分別 CSV ファイルを出力したい会計について、会計一覧の右の CSV 選択列の チェックボックスをチェックします。
- ・商工会トップメニュー画面の右上の「消費税区分別 CSV」ボタンをクリックすると、チェックした全会計について、会計単位で勘定科目別×消費税区分別に仕訳金額を集計した CSV ファイルと、特定収入内訳区分別金額一覧 CSV ファイルが同時に作成され、複数会計を指定しても各1ファイルずつが、出力されます。(ZIPファイルに集約)
- ・その商工会に入ることができる全ユーザーがこの機能を利用できます。
- ② 収益区分別 CSV
  - ・収益区分別 CSV ファイルを出力したい会計について、会計一覧の右の CSV 選択列のチェックボックスを チェックします。
  - ・商工会トップメニュー画面の右上の「収益区分別 CSV」ボタンをクリックすると、チェックした全会計に ついて、会計単位で勘定科目別×収益区分(法人税額算出用)別に仕訳金額を集計した CSV ファイルが、 複数会計を選択しても1ファイルが出力されます。(ZIPファイルに集約)
  - ・その商工会に入ることができる全ユーザーがこの機能を利用できます。

| 商工会名:9999/A町商工 | 商工会名:9999/A町商工会 職員名:90012/職員12(記専) |                             |             |              |
|----------------|------------------------------------|-----------------------------|-------------|--------------|
| 商工会トップ         | プメニュー                              |                             | 商工会一覧に戻る    | לפקנים 🕜     |
|                |                                    | 🜔 新規会計作成                    | ▶ 消費税区分別CSV | ● 収益区分別CSV ● |
|                |                                    |                             |             |              |
|                |                                    | 処理する会計を選択し、会計名称をクリックしてください。 |             |              |
|                |                                    |                             |             |              |
| 会計年度 平成26年月    | 度 ✔ <mark>から</mark> 平成27年度、        | ✓ 表示                        |             |              |
| 会計年度 ▼         | 会計コード ム                            | 会計名称                        |             | CSV選択        |
| 平成27年度         | 13                                 | 研修会計13                      |             | ☑ .          |
| 平成27年度         | 39                                 | 研修会計30                      |             |              |
| 平成27年度         | 43                                 | 一般会計 テスト用26-002             |             |              |
| 平成27年度         | 88                                 | テスト用 伝票入力 手動採番1             |             |              |
| 平成26年度         | 12                                 | 研修会計12                      |             |              |
| 平成26年度         | 13                                 | 研修会計13                      |             |              |
| 平成26年度         | 20                                 | 研修会計20                      |             |              |
| 平成26年度         | 27                                 | 研修会計27                      |             |              |
| 平成26年度         | 39                                 | 研修会計30                      |             |              |
| 平成26年度         | 40                                 | 一般会計テスト用 26年度               |             |              |
| 平成26年度         | 41                                 | 一般会計テスト用 26年度               |             |              |
| 平成26年度         | 42                                 | 一般会計 26-001                 |             |              |

| 商工会トップメニュー | 商工会一覧に戻る ログアウト 3                    |
|------------|-------------------------------------|
|            | ▶新規会計作成<br>▶消費稅区分別CSV<br>▶ 収益区分別CSV |

# 8. 新規会計作成

商工会トップメニュー画面の機能の第4が、新規会計作成です。 新規会計作成の手順は次のとおりです。

- 8.1 新規会計作成ボタン
  - 新規会計作成者であるユーザーが、所属商工会の商工会トップメニュー画面の右上の 「新規会計作成」ボタンをクリックすると、新規会計作成画面が表示されます。
  - ② 新規会計作成者でないユーザーは、新規会計作成ボタンが無効化されていてクリックしても 反応しません。

|     | 商                       | エ会トップメニ                                   | <b>д</b> —          | 商工会一覧に戻る           | לידעם             |
|-----|-------------------------|-------------------------------------------|---------------------|--------------------|-------------------|
|     |                         |                                           | ● 新規会計              | 作成 》 消費税区分別CSV     | ● 収益区分別CSV        |
|     |                         |                                           |                     |                    |                   |
| 新   | i 規会計作                  | 成                                         |                     |                    |                   |
| <基  | 本情報>                    |                                           |                     |                    |                   |
|     | ★新規会計コード<br>★新規会計名称     | (数字半角2文字)                                 | (全角20文字以内)          |                    |                   |
|     | ★会計年度                   | 平成26 ▼ 年度                                 |                     |                    |                   |
| < ] | ビー会計選択><br>*既存会計情報を報    | 「規会計へコピーする場合、コピー元の会                       | 会計を選択してください。        |                    |                   |
|     | 그년 - 元会計                | 選択してください                                  | V                   |                    |                   |
| <⊐  | ビー項目選択>                 |                                           |                     |                    |                   |
|     | ×コピーしたい項目<br>×コピーを行うと、コ | こチェックを入れてください。(複麩選択<br>ビー先に存在するコビー項目のテータは | 可)<br>:全て上書きされます。   |                    |                   |
|     | 🔽 勘定科目を                 | コビーする。 🔽 自動仕訳をコピーする。                      | 🔽 収益区分をコピーする。       | 🔟 会計基本情報をコピーする。    |                   |
|     | ☑ 伺い摘要を                 | コピーする。 🔽 消費税区分をコピーする。                     | 📝 特定収入内訳をコピーする      | 。 屋 会計決裁枠情報をコピーする。 |                   |
|     | ☑ 仕訳摘要を                 | コピーする。 🔽 賃借対照表科目設定をコピ                     | - する。 🔽 適格事業者をコピーする | °•                 |                   |
|     |                         |                                           |                     |                    | (次へ)              |
| Г   | 수計기수시 :                 | 全計名称及び全計年度を入力して                           | ください また 既存会計よりマス    | タコピーを行う場合はコピー元全部   | 計及びコピー項目を選択してください |
|     |                         |                                           |                     |                    |                   |

### 8.2 新規会計作成画面

① 基本情報

新規会計作成画面のまずく基本情報>の3項目に次のとおり入力/選択します。

全項目必須入力/選択です。

| 項目      | 入力/選択内容              | 備考                                                                          |
|---------|----------------------|-----------------------------------------------------------------------------|
| 新規会計コード | 必ず数字半角 2 文字を<br>入力   | 1~9 は 01~09 と入力する。                                                          |
| 新規会計名称  | 全角 20 文字以内を入力        | より短い文字数の会計略称を「(3)会計基本情報入力」で<br>入力するので、新規会計名称は 20 文字以内で<br>わかりやすい会計名称にして下さい。 |
| 会計年度    | 表示される値の中から<br>ひとつを選択 | 表示される値は常に次のとおり<br>(実際には具体的数字で表示)。<br>1)入力時の暦年-1<br>2)入力時の暦年<br>3)入力時の暦年+1   |

② コピー元会計

新規会計作成画面の次にくコピー元会計>を選択します。

・コピー元会計の意味

会計を新規に作成するにおいて、手本にする会計の科目体系、摘要等を受け継いで作成した方が 簡便になる場合があります。

この手本にする会計を「コピー元会計」と呼びます

・コピー元会計の選択は任意

コピー元会計の選択の有無は任意です。コピー元会計を選択せずに新規会計作成できます。

コピー元会計を選択せずに新規会計作成をした場合、作成された会計の会計メンテナンスの

各メニューで、科目体系、摘要等を一から設定します。

・選択可能なコピー元会計の種類

コピー元会計として選択可能な会計は次のとおりです。

1~3の順に表示されます。

全コピー元会計から一部の会計を選別して表示するようなことはできません。

| 順 | 種類                               | 備考                                         | 種類内の並び                        |
|---|----------------------------------|--------------------------------------------|-------------------------------|
| 1 | 商工会経理システム自体が提供する<br>サンプル会計       | 全都道府県で表示される。                               |                               |
| 2 | あらかじめ連合会が設定した<br>サンプル会計          | 他の都道府県では表示されない。                            | 第1順位:商工会コード昇順<br>第2順位:会計コード昇順 |
| 3 | 新規会計作成者の担当商工会にある<br>平成25年度以降の全会計 | 旧システムから移行されるデータ<br>は平成25年度と平成26年度会計<br>のみ。 | 第3順位∶会計年度降順                   |

③ コピー項目選択

新規会計作成画面の次の<コピー項目選択>は、コピー元会計を選択した場合に選択します。

・コピー元会計との関係

コピー元会計を選択することでコピー項目選択が有効になり、操作可能になります。

コピー元会計を選択しないとコピー項目選択は無効で操作できません。

・選択項目の種類

コピー項目選択で選択可能な項目は次のとおりです。

| コピー項目                | 備考                     | 対応する<br>会計メンテナンスのメニュー |
|----------------------|------------------------|-----------------------|
| 勘定科目を⊐ピーする。          |                        | 勘定科目マスタ               |
| 伺い摘要をコピーする。          |                        | 伺い摘要マスタ               |
| 仕訳摘要を⊐ピーする。          | 併せて勘定科目のコピーが必須。        | 仕訳摘要マスタ               |
| 自動仕訳をコピーする。          | 併せて勘定科目のコピーが必須。        | 自動仕訳マスタ               |
| 消費税区分をコピーする。         |                        | 消費税区分マスタ              |
| 貸借対照表科目設定をコピーす<br>る。 | 併せて勘定科目のコピーが必須。        | 貸借対照表科目設定             |
| 収益区分をコピーする。          |                        | 収益区分マスタ               |
| 特定収入内訳を⊐ピーする。        |                        | 特定収入内訳マスタ             |
| 適格事業者をコピーする。         |                        | 適格事業者マスタ              |
| 会計基本情報をコピーする。        | 会計コード、会計名称は<br>コピーしない。 | 会計基本情報設定              |
| 会計決裁枠情報をコピーする。       |                        | 会計決裁枠設定               |

・選択項目の初期値

初期値としては全項目が選択されています。

コピーする必要のない項目があれば、その項目のチェックボックスのチェックを外して下さい。

次の画面へ

・新規会計作成画面右下の「次へ」をクリックすることで会計基本情報設定画面へ移動します。

・新規会計作成画面右上の「メニューへ」をクリックすると商工会トップメニュー画面に戻り、
 新規会計作成は中止されます。

### 8.3 会計基本情報設定画面

会計基本情報設定画面で新規会計作成の続きを行います。

会計基本情報設定画面では、会計年度・入力方式・消費税などの基本的な情報を設定する他、会計管理 者の登録をします。

なお、新規会計作成後も、会計単位メニューの会計メンテナンスの会計基本情報設定画面で

新規会計作成時の設定が表示されるとともに、一部の項目は設定変更ができます。

| 90 / テスト会計 (全角20文字以内)                                                                     |                                                                                                    |
|-------------------------------------------------------------------------------------------|----------------------------------------------------------------------------------------------------|
| テスト会計 (全角10文字以内)(会計名称と一緒の場合は、入力不要)                                                        |                                                                                                    |
| 平成27年度                                                                                    |                                                                                                    |
| 期首年月日平成27年 04月 01日 から決算年月日平成28年 03月 31日まで<br>開始年月日平成27年 04月 01日 から終了年月日 平成28 ↓年 03月 31日まで | r                                                                                                    |
| 9999/A町商工会 海景 花子 (1名は必須)<br>左記は、先期に名までを表示しています。                                           | <u>る</u> 録)                                                                                                    |
| ○公開しない ●公開する                                                                              |                                                                                                    |
| <ul> <li>● (叭)方式 ○ 伝票方式 ★予算残計算方式</li> </ul>                                               | ●実行された伺いから算出 ○起案された伺いから算出                                                                                                    |
| ● 自動 ○ 手動 ★残高の伺い書印刷方式                                                                     | <ul> <li>印字する</li> <li>〇 印字しない</li> </ul>                                                                                                    |
| ●次月を裏面に印刷する ○次月を裏面に印刷しない ★元帳科目別改丁(初期設定)                                                   | 2) ○次科目を裏面に印刷する ●次科目を裏面に印刷しな                                                                                                    |
|                                                                                           |                                                                                                    |
| ○本則課税・個別対応方式 ○本則課税・一括比例配分方式 ●簡易課税 ○免耗                                                     | Ϋ́.                                                                                                    |
| <ul> <li>税込処理</li> <li>税抜処理</li> </ul>                                                    |                                                                                                    |
| ●内税入力 ○外税入力                                                                               |                                                                                                    |
| ● 切捨て ○ 切上げ ○ 四捨五入                                                                        |                                                                                                    |
|                                                                                           | 元に戻す 登録                                                                                                    |
|                                                                                           |                                                                                                    |
|                                                                                           |                                                                                                    |
|                                                                                           | 90 / デスト会計       (全角20文字以内)         デスト会計       (全角10文字以内)(会計名称と一緒の場合は、入力不要)         平成27年度       期首年月日 平成20 年 03 月 31 日まで         開始年月日 平成27 年 04 月 01 日 から終了年月日 平成28 少年 03 月 31 日まで       開始年月日 平成27 年 04 月 01 日 から終了年月日 平成28 少年 03 月 31 日ま         9999/A町商工会       海景 花子       設 定       現在1 名登録丸1てします。(1名は必須<br>左記は、先期を名までを決示しています。         ○公開しない       ●公開する       シン用する         ● (伺い方式)       ○公開する       ・大月を裏面に印刷する       ・大月を裏面に印刷しない         ● 本則課税・個別対応方式       ○本則課税・一括比例配分方式       ● 簡易課税       ○免損         ● 本則課税・個別対応方式       ○本則課税・一括比例配分方式       ● 簡易課税       ○免損         ● 切拾て       ・切上げ       ○四捨五入       ● |

### ①設定項目

会計基本情報設定画面で設定する項目は次のとおりです。

### <基本情報>

| 項目      | 必須 | 変更 | 反映 | 説明           |
|---------|----|----|----|--------------|
| 会計コード   | Ι  | Ι  | I  |              |
| 会計名称    | 0  |    |    | ②会計名称·会計略称参照 |
| 会計略称    |    |    |    | ②会計名称·会計略称参照 |
| 会計年度    | 1  | Ι  |    |              |
| 期首年月日   | 0  | _  |    | ③会計期間参照      |
| 決算年月日   | 0  | Ι  |    | ③会計期間参照      |
| 開始年月日   | 0  | _  |    | ③会計期間参照      |
| 終了年月日   | 0  | *  |    | ③会計期間参照      |
| 会計管理者   | 0  |    |    | ④会計管理者参照     |
| 広域連携内公開 | 0  |    |    | ⑤広域連携内公開参照   |

#### <処理方式>

| 項目        | 必須 | 変更 | 反映 | 説明      |
|-----------|----|----|----|---------|
| 入力方式      | 0  |    | —  | ⑥処理方式参照 |
| 予算残計算方式   | 0  |    | Δ  | ⑥処理方式参照 |
| 伝票番号採番方式  | 0  |    | -  | ⑥処理方式参照 |
| 残高の伺書印刷方式 | 0  |    |    | ⑥処理方式参照 |
| 元帳月別改丁    | 0  |    |    | ⑥処理方式参照 |

| 元帳科目別改丁 | 0 | ⑥処理方式参照 |
|---------|---|---------|

<消費税項目>

| 項目        | 必須 | 変更 | 反映 | 説明       |
|-----------|----|----|----|----------|
| 消費税設定     | 0  |    | —  | ⑦消費税項目参照 |
| 税込/税抜設定   | 0  |    | -  | ⑦消費税項目参照 |
| 内税/外税設定   | 0  |    | -  | ⑦消費税項目参照 |
| 税計算端数処理設定 | 0  |    | —  | ⑦消費税項目参照 |

### 【記号説明】

| 必須(設定) |                                                          |  |  |  |  |
|--------|----------------------------------------------------------|--|--|--|--|
| _      | 新規会計作成画面で入力した内容で確定しており、会計基本情報設定画面では表示<br>されているだけで変更できない。 |  |  |  |  |
| 0      | 会計基本情報設定画面で必ず設定する必要がある。                                  |  |  |  |  |
| (空欄)   | 会計基本情報設定画面で設定する必要は必ずしもない。                                |  |  |  |  |

|      | (設定)変更(の可否)                            |
|------|----------------------------------------|
|      | 新規会計作成時に設定した内容で以後変更できない。               |
|      | ※年度更新直後であっても変更できない。                    |
| ^    | 伺い・伝票(仕訳)が1件でも入力されれば、以後年度内は再変更できない。    |
|      | ※年度更新直後等、伺い・伝票(仕訳)が1件も入っていなければ変更できる。   |
|      | 伺い・伝票(仕訳)はもとより開始仕訳があっても変更できない。         |
|      | ※開始仕訳をいったん削除し、設定変更のうえ再度前年度の年度更新をする。    |
| ~    | 既存の伺い・伝票(仕訳)等に影響しない範囲で、部分的にはいつでも何度でも設定 |
| *    | 変更できる。                                 |
| (空欄) | いつでも何度でも設定変更できる。                       |

|      | (変更に伴う既存の伺い・伝票への)反映                                                                |  |  |  |  |  |
|------|------------------------------------------------------------------------------------|--|--|--|--|--|
| —    | 変更できないので関係ない。                                                                      |  |  |  |  |  |
| Δ    | 変更時以後の伺い・伝票(仕訳)に変更内容が反映される<br>※変更時に既存の伺い・伝票(仕訳)は変更前のままなので、変更を反映するなら手<br>動で直す必要がある。 |  |  |  |  |  |
| (空欄) | 年度中に変更すると、すべての伺い・伝票(仕訳)に変更内容が反映されるか、あるい<br>は変更しても伺い・伝票(仕訳)の内容には関係ない。               |  |  |  |  |  |

### ② 会計名称·会計略称

- ・「会計名称」は、新規会計作成画面で入力した会計名称が自動的に表示されますが、 会計基本情報設定画面で変更することも可能です。
- ・「会計略称」は、会計名称の左端から10文字が自動的に会計略称として表示されますが、 全角10文字以内で変更することもできます。

③ 会計期間

・会計期間欄において設定する期首年月日・期末年月日・開始年月日・終了年月日の意味及び 設定条件は次のとおりです。

| 用語    | 意味                         | 設定条件                                      |
|-------|----------------------------|-------------------------------------------|
| 期首年月日 | 会計の属する商工会等の会計年度の<br>最初の年月日 | 設定不可(決算年月日の1年前の応当日の次<br>の日に自動設定)。         |
| 決算年月日 | 会計の属する商工会等の会計年度の<br>最後の年月日 | <u>期首年月日</u> が会計年度内にある範囲で、任意<br>に設定可。     |
| 開始年月日 | 会計の年度の最初の年月日               | 期首年月日と決算年月日の間で、終了年月日<br>より前である範囲で、任意に設定可。 |
| 終了年月日 | 会計の年度の最後の年月日               | 期首年月日と決算年月日の間で、開始年月日<br>より後である範囲で、任意に設定可。 |

・新規会計作成後は、決算年月日及び開始年月日は変更できません。

終了年月日は、既存の伺い・伝票(仕訳)や補正予算・流用に影響しない範囲で変更できます。

④ 会計管理者

・会計管理者は1会計当たり20人まで登録できます。

1人以上の登録が必須登録です(1人以上登録しないと新規会計作成が終了しません)。

変更しなければ、初期値として新規会計作成者が会計管理者に登録されます。

- ・会計管理者欄には会計管理者の現在の登録者数と、そのうち最大5人まで表示されます。
- ・会計管理者欄の「設定」ボタンをクリックすると会計管理者登録画面に移動します。

会計管理者登録画面で会計管理者の新規(追加)登録/登録変更/登録削除ができます。

| 会計管理者登録 閉じる ?  |                   |    |  |  |
|----------------|-------------------|----|--|--|
|                | 元に戻す              | 登録 |  |  |
| 選択にチェックを入れて登録: | ボタンを押してください       |    |  |  |
|                |                   |    |  |  |
| 所属商工会          | 職員名称              | 選択 |  |  |
| 0001 A町商工会     | 職員 A0001          |    |  |  |
| 0001 A町商工会     | 職員 A0002          |    |  |  |
| 0002 B町商工会     | 職員 B0001          |    |  |  |
| 0002 B町商工会     | 職員 B0002          |    |  |  |
| 0002 B町商工会     | <b>職員 B0003</b>   |    |  |  |
| 0002 B町商工会     | <b>職員 B0004</b>   | V  |  |  |
| 0021 〇〇県商工会連合会 | 職員 AAA0001        |    |  |  |
| 0021 〇〇県商工会連合会 | 職員 AAA0002        |    |  |  |
| 0021 〇〇県商工会連合会 | <b>職員 AAA0003</b> |    |  |  |
| 0021 〇〇県商工会連合会 | 職員 AAA0004        |    |  |  |
| 0021 〇〇県商工会連合会 | <b>職員 AAA0004</b> | V  |  |  |
| 0021 OO県商T会请合会 | 職員 AAA0004        | V  |  |  |
| 0031 C町商T会     | 職員 C0001          |    |  |  |
| 0031 C町商工会     | 職員 C0002          |    |  |  |
| 0032 D町商工会     | <b>職員 D0001</b>   | V  |  |  |
| 0033 E町商工会     | 職員 E0001          |    |  |  |

- ・会計管理者登録画面の会計管理者の新規(追加)登録には、連合会別、商工会別でのユーザーー覧表が チェックボックス付きで表示されます。
- ・チェックボックスをオンにし「登録」ボタンをクリックすると、会計管理者として登録されます。
- ・チェックボックスをオフにし「登録」ボタンをクリックすると、会計管理者を解除することになります。
- ・登録ボタンを押下後、会計基本情報画面に戻ります。
- ・会計管理者を設定すると、上から5人目までに限り、会計基本情報設定画面の会計管理者欄で 会計管理者として表示されます。
- ・「登録」ボタンをクリックする前に「元に戻す」ボタンをクリックすると、追加/変更/削除前の状態に戻り 追加/変更/削除をやり直せます。
- ・画面左上の「閉じる」ボタンクリックで、設定途中の追加/変更/削除内容は破棄され、会計基本情報 設定画面に戻ります。

| 会計管理者登録                                                                                     | 閉じる                                                                                                 | 3                                                                                  |
|---------------------------------------------------------------------------------------------|----------------------------------------------------------------------------------------------------|------------------------------------------------------------------------------------|
| 選択にチェックを入れて登録オ                                                                              | 元に戻す 登録<br>ダンを押してください。                                                                              | 会計管理者登録画面に、登録された先頭5人が                                                              |
| 所属商工会                                                                                       | 職員名称 選択                                                                                             | 会計基本情報設定画面に表示されます。                                                                 |
| 0001 A町商工会                                                                                  | 111日 A0001                                                                                          |                                                                                    |
| 0001 A町商工会                                                                                  | 111 A0002                                                                                           |                                                                                    |
| 0002 B町商工会                                                                                  | 職員 80001 ☑                                                                                          |                                                                                    |
| 0002 B町商工会                                                                                  | 職員 80002 □                                                                                          |                                                                                    |
| 0002 B町商工会                                                                                  | 職員 80003 □                                                                                          |                                                                                    |
| 0002 B町商工会                                                                                  | 職員 80004 ☑                                                                                          |                                                                                    |
| 0021 〇〇県商工会連合会                                                                              | 職員 AAA0001 ☑                                                                                        |                                                                                    |
| 0021 〇〇県商工会連合会                                                                              | 職員 AAA0002                                                                                          |                                                                                    |
| 0021 〇〇県商工会連合会                                                                              | 職員 AAA0003                                                                                          |                                                                                    |
| 0021 〇〇県商工会連合会                                                                              | 職員 AAA0004                                                                                          |                                                                                    |
| 0021 00県<br>0021 00県<br>0021 00県<br>前基本情報                                                   | 設定                                                                                                  | ×==-> ?                                                                            |
| 0031 C町商工<br>0031 C町商工<br>0032 D町商工<br>0033 E町商工<br>0033 E町商工<br>★会計コード/名称<br>会計略称<br>★会計年度 | 39 研修会計30<br>研修会計30<br>平成27年度                                                                       | (全角20文字以内)<br>0文字以内)(会計名称と一緒の場合は、入力不要)                                             |
| ★会計期間                                                                                       | 斯首年月日 平成27 年 04 月<br>開始年月日 平成27 年 04 月                                                              | 11日から決算年月日平成28年 03月 31日まで<br>01日から終了年月日平成28 💙 年 03 月 31 日まで                        |
| ★会計管理者                                                                                      | 9999/A町商工会 職員2(記<br>9999/A町商工会 職員13(打<br>9999/A町商工会 職員14(打<br>9999/A町商工会 職員15(打<br>9999/A町商工会 啓利 太郎 | 事)     現在6名登録されています。(1名は必須登録)       講員)     走記は、先頭5名までを表示しています。       講員)     調助員) |
| ★広域連携内公開                                                                                    | <ul> <li>●公開しない</li> <li>●公開する</li> </ul>                                                           |                                                                                    |

### ⑤ 広域連携内公開

広域連携商工会のユーザーにもその会計を公開するかどうかを設定します。

ただし、広域連携商工会個別に会計の公開・非公開を設定することはできません。

また、合併商工会の間では会計はすべて公開されており、非公開にすることはできません。

| 広域連携         | 広域連携商工会のユーザーが                  | 広域連携商工会のユーザーが                |
|--------------|--------------------------------|------------------------------|
| 内公開          | ての会計のめる商工会を選択した場合              | ての会計の会計管理者である場合              |
| しない<br>[初期値] | 商工会トップメニュー画面に<br>その会計が表示されません。 | その会計に入れません。<br>※会計が表示されないため。 |
| する           | 商工会トップメニュー画面に<br>その会計が表示されます。  | その会計に入れます。                   |

⑥ 処理方式

·入力方式

仕訳の入力・登録を「伺い」「伝票」のいずれで行うかを選択します。

伺いとは、伝票と決裁様式が一体化したもので、登録しただけでは仕訳は元帳に反映されず、

実行することで初めて元帳に反映されます。

伺い方式を選択した場合であっても、会計単位メニューのうち決算整理仕訳入力と開始仕訳入力は 伺いではなく伝票を用います。

| 伺い方式  | 仕訳の入力・登録を伺いで行います。              |
|-------|--------------------------------|
| [初期値] | 会計単位メニューの日次処理が伺い方式用のメニューになります。 |
| 仁善士士  | 仕訳の入力・登録を伝票で行います。              |
| 伝示力式  | 会計単位メニューの日次処理が伝票方式用のメニューになります。 |

(※)年次繰越後の会計については、開始仕訳が存在する場合変更は不可となりますので、

入力方式を変更したい場合は一旦開始仕訳を削除後に変更登録し再度年次繰越を行ってください。

•予算残高計算方式

伺い上の各仕訳の中の収支科目について表示される予算残高の計算方式を選択します。

(伝票方式の場合は設定できません。)

| 実行された伺いから算出 | 未実行の(元帳に反映されていない)伺いの仕訳の金額を除い |
|-------------|------------------------------|
| [初期値]       | て予算残高を計算する。                  |
| 起案された伺いから算出 | 未実行の伺いの仕訳の金額を含めて予算残高を計算する。   |

·伝票番号採番方式

| 自動<br>[初期値] | 新規作成の伺い/伝票に自動で伺い/伝票番号が付く。                   |
|-------------|---------------------------------------------|
| 手動          | 新規作成の伺い/伝票にユーザー(会計管理者)が手動で伺い/伝票番号を<br>入力する。 |

(※)年次繰越後の会計については、開始仕訳が存在する場合変更は不可となりますので、 変更したい場合は、一旦開始仕訳を削除後に変更登録し再度年次繰越を行ってください。

・残高の伺い書印刷方式

画面上は伺いの各仕訳に表示されている予算残高・現金残高を、プリンター出力された伺いにも 印字するか否かを選択します。

(伝票方式の場合は設定できません。)

| 印刷する<br>[初期値] | プリンター出力された伺いに予算残高・現金残高も印字する。  |
|---------------|-------------------------------|
| 印刷しない         | プリンター出力された伺いに予算残高・現金残高は印字しない。 |

·元帳月別改丁(初期値設定)

月別でファイリングしインデックスを貼り易くするための機能になります。

| 次月を裏面に印刷する<br>[初期値] | 月が変った場合でも、裏面に印刷します。        |
|---------------------|----------------------------|
| 次月を裏面に印刷しない         | 月が変った場合は、裏面に印刷せずに次紙に印刷します。 |

·元帳科目別改丁(初期値設定)

科目別でファイリングしインデックスを貼り易くするための機能になります。

| 次月を裏面に印刷する           | 科目が変った場合でも、裏面に印刷します。        |
|----------------------|-----------------------------|
| 次月を裏面に印刷しない<br>[初期値] | 科目が変った場合は、裏面に印刷せずに次紙に印刷します。 |

### ⑦ 消費税項目

伺い/伝票や元帳等における消費税額の計算・表示に関して設定します。

·消費税設定

伺い/伝票上等の消費税額の計算・表示の有無を設定します。

免税を除き、消費税区分マスター自体や勘定科目マスターにおける各科目の消費税区分の初期値に 係る既存の設定には影響ありません。

免税にすると、消費税区分マスターは会計メンテナンスのメニューとしては見えなくなり、

サンプル会計をコピーした場合は、勘定科目マスターにおける各科目の消費税区分は、

自動的に「00:対象外」になります。

| 消費税設定         | 消費税額の<br>計算・表示 |
|---------------|----------------|
| 本則課税·個別対応方式   | する             |
| 本則課税・一括比例配分方式 | する             |
| 簡易課税[初期値]     | する             |
| 免税            | しない            |

•税込/税抜設定

| 税込処理<br>[初期値] | 各仕訳の消費税額は各仕訳金額に含めて計上する。                          |
|---------------|--------------------------------------------------|
| 税抜処理          | 各仕訳の消費税額は各仕訳金額から除き、仮受消費税・仮払消費税の両科目に<br>集計して計上する。 |

·内税/外税設定

| 内税入力  | 課税収入/課税仕入の科目の仕訳金額は税込額で入力されたとみなし、消費税 |
|-------|-------------------------------------|
| [初期值] | 額を自動計算して表示する。                       |
| 外税入力  | 課税収入/課税仕入の科目の仕訳金額は税別額で入力されたとみなし、消費税 |
|       | 額を自動計算して表示する。                       |

### ·税計算端数処理設定

| 切捨て<br>[初期値] | 消費税額計算上1円未満は切り捨てる。  |
|--------------|---------------------|
| 切上げ          | 消費税額計算上1円未満は切り上げる。  |
| 四捨五入         | 消費税額計算上1円未満は四捨五入する。 |

### ⑧ 設定登録

・登録ボタンをクリックすることで会計基本情報設定が登録されて新規会計作成が完了し、
 会計基本情報設定画面は閉じて商工会トップメニュー画面に戻ります。

(「7. 商工会トップメニュー画面」へ)

新規作成された会計は商工会トップメニュー画面の会計一覧に表示されます(会計一覧に表示されている 年度がその会計の年度を含んでいる場合)。

・登録ボタンをクリックしても、次の場合はエラーになり会計登録ができないので適宜対応して下さい。

| エラー内容                                  | 対応                                                      |
|----------------------------------------|---------------------------------------------------------|
| 必須項目が入力されていない<br>(または不適切な入力になって<br>いる) | 会計基本情報設定画面の必須項目はすべて(矛盾のないように)<br>入力する。                  |
| 会計管理者が1人も登録されて<br>いない                  | 会計基本情報設定画面の会計管理者を1人以上登録する。                              |
| 新規会計コードが重複している                         | 商工会経理システムでは会計の重複は不可なので、新規会計作<br>成画面に戻って重複していない会計コードにする。 |

【会計の重複は不可】

商工会経理システムでは「ひとつの会計コードにはひとつの会計しか存在できない」仕様にしました。 複数ユーザーが同時に旧商工会経理システムを利用する際、ある会計が年度更新をする前に、 その会計コードの年度更新後の年度に別の会計がすでに作られていたというトラブルが続発していた からです。

具体的には次のとおりです。

- 1) ある会計コードのいずれかの年度に会計が存在する場合、その会計コードの別のいずれの年度に おいても新規会計作成はできません(既存会計の年度更新は可能です)。
- 2) 旧商工会経理システムから商工会経理システムに移行した会計については、既存会計コードの 平成 25 年度と平成 26 年度の会計が存在します。年次繰越処理によってのみ会計コードを 継続しますので、既存会計コードでの新規会計作成は行えません。
- 高工会経理システムでは、ある会計コードに存在していたすべての年度の会計を削除した (商工会トップメニュー画面で見えなくなった)場合でも、その会計コードを使用して新規会計作成が 即時にはできなくなっています。
   削除した会計コードで新規会計作成を行いたい場合は、連合会への会計削除依頼時、 または会計の再作成時に、連合会にお問い合わせ下さい。

# 9. 会計単位メニュー画面

当画面は、都道府県別+商工会別+会計単位別+年度別及び 会計基本情報画面での入力方式内容、年次繰越状態区分により メニュー画面には、使用出来る機能のみ表示されます。 表示されている機能名をクリックすることで、それぞれの画面へ遷移します。

### 9.1. 伺い方式1

入力方式が、伺い方式の場合かつ、年次繰越状態区分が、「今年度未更新」または、 「今年度更新あり かつ、翌年度更新なし」の場合以下の画面が表示されます。

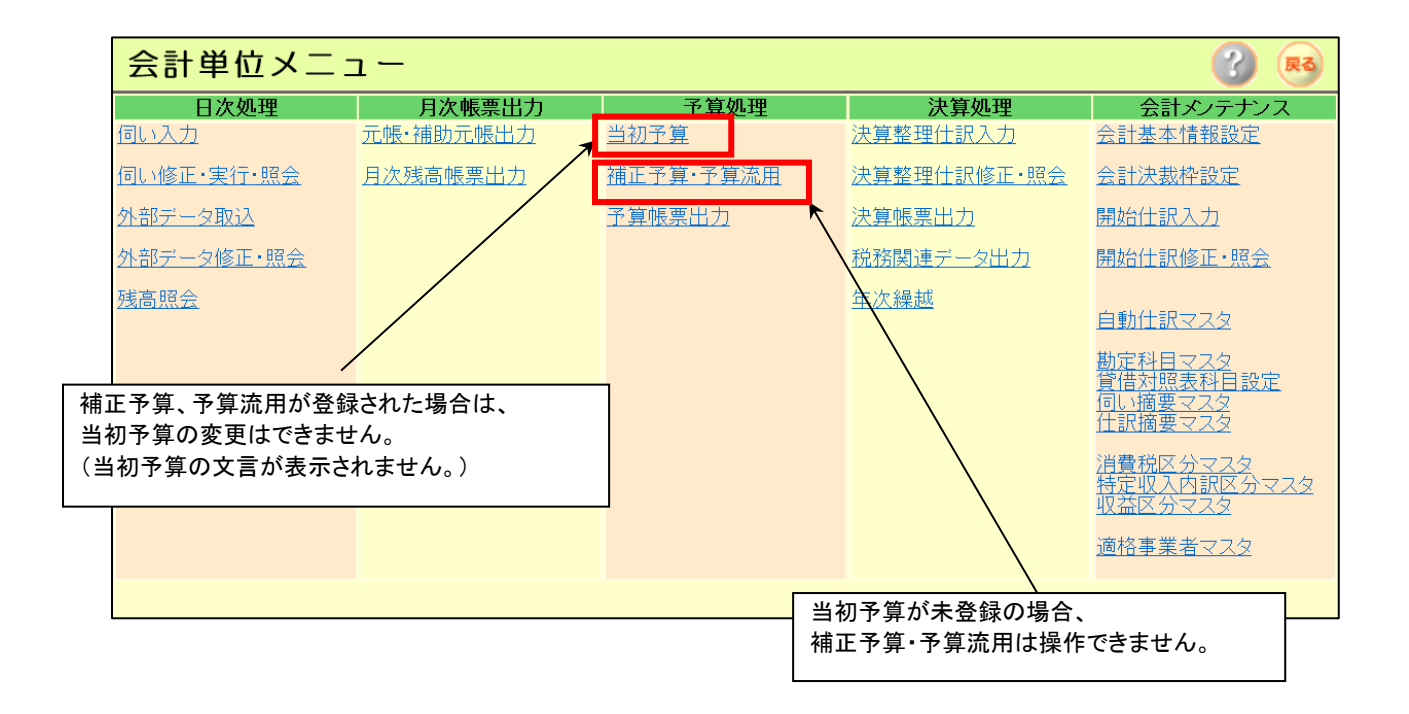

# 9.2. 伺い方式2

入力方式が、伺い方式の場合かつ、年次繰越状態区分が、「翌年度更新あり」(※1) または、「繰り越さずに終了」の場合以下の画面が表示されます。 帳票の出力、参照等は行えますが、入力・修正処理は全て不可となります。

### (※1)年次繰越状態区分が「翌年度更新あり」となるタイミングについて。

# 例) 25 年度会計⇒26 年度会計⇒27 年度会計と、25 年度会計を元に 2 回年次繰越を実行した際に、25 年度会計が以下の画面表示になります。

| 会計単位メニュー 😗 💀      |                  |        |           |                                                  |  |
|-------------------|------------------|--------|-----------|--------------------------------------------------|--|
| 日次処理              | 月次帳票出力           | 予算処理   | 決算処理      | 会計メンテナンス                                         |  |
|                   | <u>元帳·補助元帳出力</u> |        |           | 会計基本情報設定                                         |  |
| <u>伺い修正・実行・照会</u> | 月次残高帳票出力         |        |           | 会計決裁枠設定                                          |  |
| <u>外部データ取込</u>    |                  | 予算帳票出力 | 決算帳票出力    |                                                  |  |
| <u>外部データ修正・照会</u> |                  |        | 税務関連データ出力 |                                                  |  |
| 残高照会              |                  |        |           | 白動仕訳フフタ                                          |  |
|                   |                  |        |           |                                                  |  |
|                   |                  |        |           | <u>勘定科目マスタ</u><br>貸借対照表科目設定<br>匂い焼悪マスタ           |  |
|                   |                  |        |           | 住訳摘要マスタ                                          |  |
|                   |                  |        |           | <u>消費税区分マスタ</u><br><u>特定収入内訳区分マスタ</u><br>収益区分マスタ |  |
|                   |                  |        |           | 適格事業者マスタ                                         |  |

# 9.3. 伝票方式1

入力方式が、伝票方式の場合かつ、年次繰越状態区分が、「今年度未更新」または、 「今年度更新ありかつ、翌年度更新なし」の場合以下の画面が表示されます。

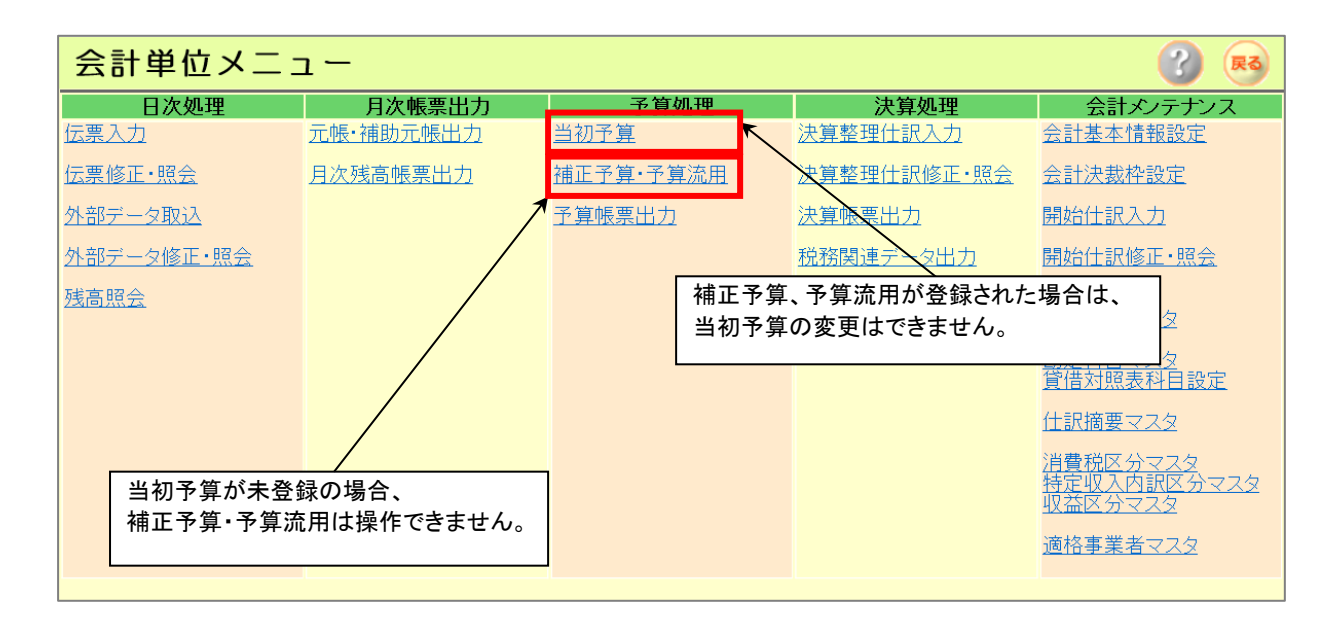

# 9.4. 伝票方式2

入力方式が、伝票方式の場合かつ、年次繰越状態区分が、「翌年度更新あり」 または、「繰り越さずに終了」の場合以下の画面が表示されます。

帳票の出力、参照等は行えますが、入力・修正処理は全て不可となります。

| 会計単位メニュー 🕜 💀      |                  |        |           |                                           |
|-------------------|------------------|--------|-----------|-------------------------------------------|
| 日次処理              | 月次帳票出力           | 予算処理   | 決算処理      | 会計メンテナンス                                  |
|                   | <u>元帳·補助元帳出力</u> |        |           | 会計基本情報設定                                  |
| <u>伝票修正·照会</u>    | <u>月次残高帳票出力</u>  |        |           | 会計決裁枠設定                                   |
| <u>外部データ取込</u>    |                  | 予算帳票出力 | 決算帳票出力    |                                           |
| <u>外部データ修正・照会</u> |                  |        | 税務関連データ出力 |                                           |
| <u>残高照会</u>       |                  |        |           | 白動仕訳マフタ                                   |
|                   |                  |        |           |                                           |
|                   |                  |        |           | <u>勘定科由マスタ</u><br>貸借対照表科目設定               |
|                   |                  |        |           | 仕訳摘要マスタ                                   |
|                   |                  |        |           | <u>消費税区分マスタ</u><br>特定収入内訳区分マスタ<br>収益区分マスタ |
|                   |                  |        |           | 適格事業者マスタ                                  |
|                   |                  |        |           |                                           |

# 10. 日次処理1(伺い方式の場合)

日次処理では、日々の収入・支出・振替の情報を入力及び修正します。 伺い方式では、伺い伝票を起票した時点では、伝票は仮伝票に過ぎず、伺い実行完了後に 本伝票として登録され、「実績」として扱われることになります。

# 10.1. 伺い入力画面

当画面では、収入・支出・振替の各種伺いの入力及び修正を行います。 また、登録した伺いに対する決裁者をデフォルト設定から変更が出来ます。 1 伝票当り、最大 40 明細行が入力出来ます。

【明細入力時の空行について】

画面上に入力した明細情報については、原則そのまま登録します。 明細情報と明細情報の間に、空行が存在した場合は、行の詰めは行いません。 但し、最終入力行以降の空行は登録しません。(下記参照)

|     | 伺い入力                                                                                                    |
|-----|----------------------------------------------------------------------------------------------------|
|     | 新規モード       対象期間       令和05年04月01日 から       今和06年03月31日まで       消費税       簡易課税         「前番号       00005       起案日令和05 ▼ 年 07 月 28 日 区分 ▼       今和05 ▼ 年 月 日       日         「同い語ブレビュー       「日動仕訳コード」 |
|     | 事業者     ✓       対象区分 経理     ✓                                                                                                    |
|     | 借方         貸方           科目         名称         金額           消費税区分/名称         特定収入収益区分         消費税額           摘要         予算残/現金残         予算残/現金残                                                        |
|     | 30103000     当座預金     10000     10105000     市町村補助金     100     登録します。       1     00     対象外     00     0     50     特定収入共通     02     15                                                            |
| :終行 |                                                                                                    |
|     | 20903010     職員給与     10000     30103000     当座預金     10       3     80     控除不可支出     30     0     0     対象外     00                                                                                  |
|     |                                                                                                    |
|     | 借方合計<br>消費税     20000     3行目を最終行とした場合以下の処理になります。       20100     20000     20000       消費税     0     3行目を最終行とした場合以下の処理になります。       2行目の空行は、登録されます。     2行目の空行は、登録されません。                              |

### 【年と年度の選択入力について】

「年」を選択入力する場合、2019年に限り「31/01」と表示します。

これは 2019 年 5 月 1 日から「令和」であるため、平成 31 年と令和 01 年を意味しています。

伺い修正・実行・実行状況照会や元帳・補助元帳出力画面などの年を選択入力する場合も

同じです。ただし、PDF 帳票や CSV データに出力する場合は、登録した月日から元号を自動判定し て「平成」または「令和」と表示します。

一方、「会計年度」については、期首年月日が 2019 年 1 月 1 日~12 月 31 日の年度(2019 年度) は、現在が 2019 年 5 月 1 日以降であり、「平成 31 年度」に代え「令和 01 年度」と表示します。

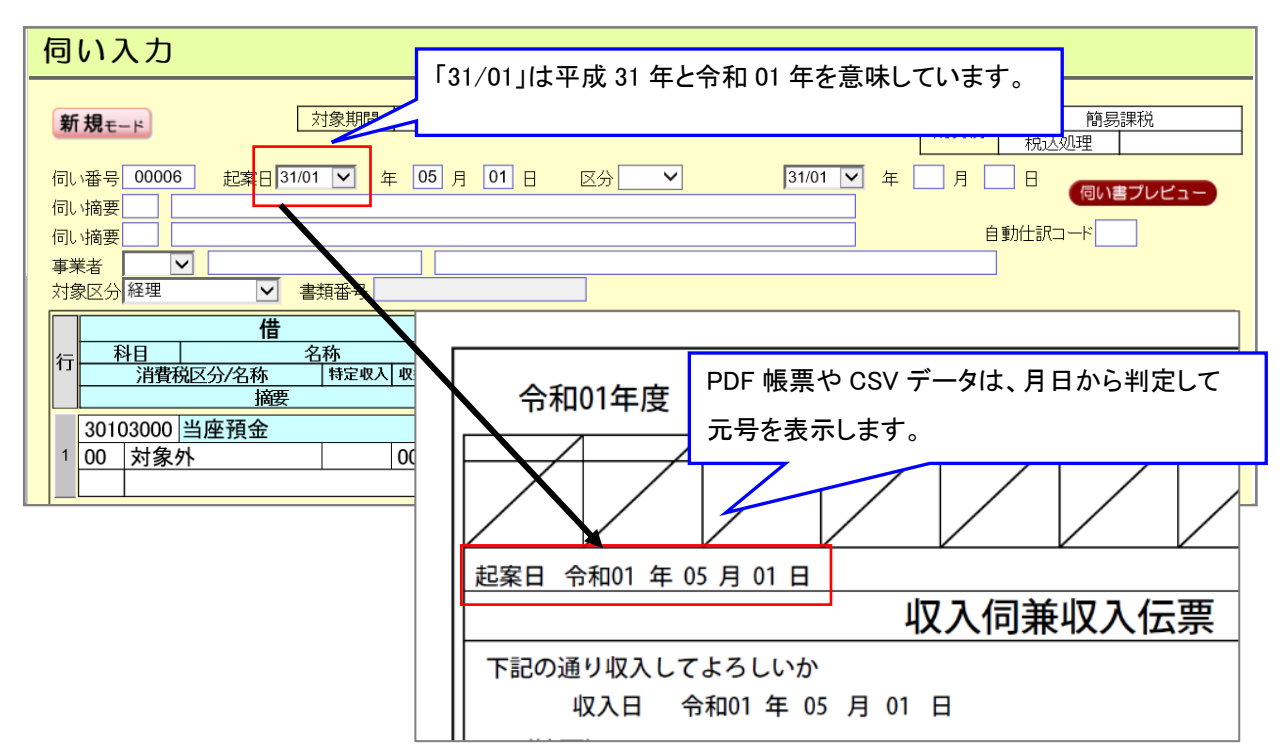

画面例)伺い入力で「年」を選択する場合

### 画面例)新規会計作成で「会計年度」を選択する場合

| 新規会計作成                                                     |                                      |                                          |       |     |
|------------------------------------------------------------|--------------------------------------|------------------------------------------|-------|-----|
| <砉                                                         | 本情報><br>★新規会計コード (数字半角2文字<br>★新規会計名称 | 会計年度の場合、2019 年度は現在の<br>「令和 01 年度」と表示します。 | 元号に合わ | せて、 |
| <=                                                         | ★会計年度<br><コビー会計選択>                   |                                          |       |     |
| *既存会計情報を新規会計へコピーする場合、コピー元の会計を選択してください。<br>コピー元会計選択してください ▼ |                                      |                                          |       |     |

### 10.1.1. 新規モード(会計単位メニューから遷移してきた場合)

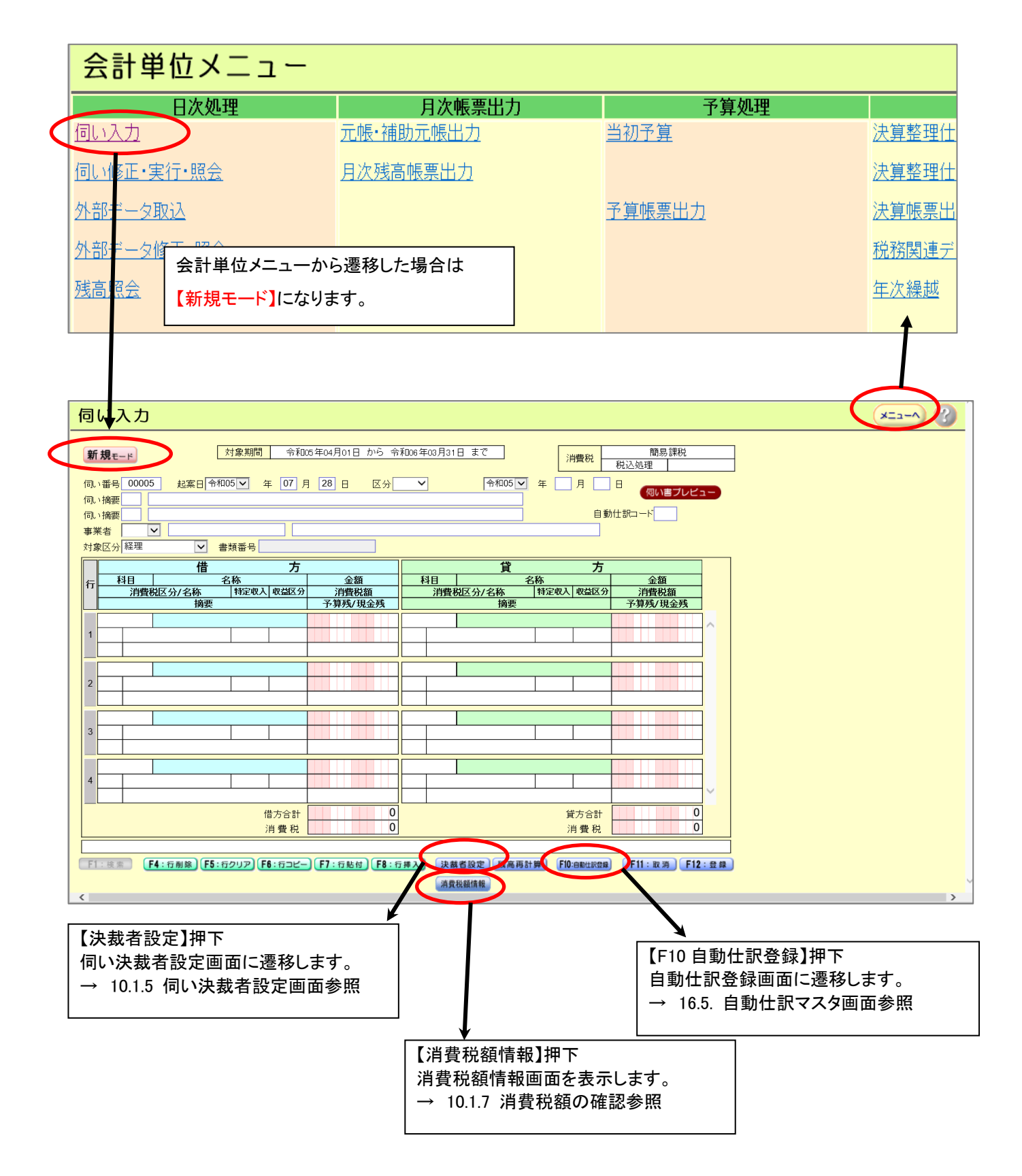

10.1.2. 変更・削除モード(伺い実行・実行状況照会画面から遷移してきた場合)

伺い実行・実行状況照会画面から【伺い修正】クリックで遷移した場合は、

伺い入力画面は、変更モードまたは、削除モードになります。

変更または、削除後に登録ボタン押下により伺い実行・実行状況照会画面に戻ります。

| 同い修正                           | • 宝石 • 昭会                                           |                                               |                                        | X-7-0 2                               |
|--------------------------------|-----------------------------------------------------|-----------------------------------------------|----------------------------------------|---------------------------------------|
|                                |                                                     |                                               |                                        |                                       |
| <b>く処理&gt; ◎ 男</b><br>  <抽出条件> | 【行○実行取消○照会                                          |                                               |                                        |                                       |
| ステータス(実行)                      | <ul> <li>●未実行</li> <li>●実行済</li> <li>●全て</li> </ul> | 区分 全て 🗸                                       |                                        |                                       |
| 起案者                            | 全て ✓                                                | <b>伺、番号</b> 00001 から 99999                    |                                        |                                       |
| 対象日付(和層)                       | <ul> <li>●起案日</li> <li>○収入·支出·振替日</li> </ul>        | 令和05 V 年 04 月 01 日から 令和0                      | <sup>3</sup> ✓ 年 03 月 31 日まで           |                                       |
| 事業者                            | 2全 ( ▼ )                                            |                                               |                                        |                                       |
| 対象区分                           | 坐( <b>∨</b>                                         | 書類番号                                          |                                        |                                       |
| く回面表示/                         | ●対象日付 ○ 伺い番号 ○ 記案者 ○ 区分                             | ○ 全類                                          |                                        |                                       |
| 並び順                            |                                                     | <u></u>                                       |                                        |                                       |
|                                |                                                     |                                               |                                        | 中午 四洋 中午                              |
|                                |                                                     | 表 小                                           | ハージ内主題派                                |                                       |
|                                | 伺い実行を行                                              | テラ場合は、明細行の選択欄にチェックを行い、                        | 実行ボタンを選択してください。                        |                                       |
|                                |                                                     | 前ページへ 1/1 次ページへ                               |                                        |                                       |
| 選 番号 起雾                        | 和 区分 計上日 「同い摘要」                                     | 事業者区分事業者名                                     | 借方科目 貸方科目                              | 金額 実行日 書類番号                           |
| 00004 05/0                     | 7/27 収入 05/07/30 伺い摘要テスト1                           | 適格 適格事業者テスト                                   | 記帳指導手数 指導事務費                           | 20,000                                |
| 00001 05/0                     | 77/26 支出                                            |                                               | 記帳指導手数指導事務者                            | 1,000 105.12811 123                   |
| 00003 05/0                     | 7/26 支出                                             |                                               | 記帳指導手数 指導事務費                           | 10,000 <b>间、修正</b> 1234567890<br>1234 |
|                                |                                                     |                                               | -                                      |                                       |
|                                | 伺い入力                                                |                                               | 月八中行 中                                 | に作り四合両支から                             |
|                                |                                                     |                                               | 一一・一・一・一・一・一・一・一・一・一・一・一・一・一・一・一・一・一・一 | 行状況会画面から                              |
|                                |                                                     | ●期間 会和05年04月01日 から 会                          | 遷移してきた                                 | 場合は、                                  |
|                                | Z EF-F                                              |                                               | 【変更モード】                                | になります。                                |
|                                | (司) 悉号 00004 起家口 令和05                               | ▼ 年 07 日 27 日 区公                              | マネマ クリックで【削                            | 除モードしたります                             |
|                                |                                                     |                                               |                                        |                                       |
|                                |                                                     |                                               |                                        |                                       |
|                                |                                                     | 3                                             |                                        |                                       |
|                                |                                                     |                                               |                                        |                                       |
|                                |                                                     |                                               | 1                                      | -                                     |
|                                |                                                     | 方                                             |                                        | 万                                     |
|                                |                                                     | ション 金額 金属 金属 金属 金属 金属 金属 金属 金属 金属 金属 金属 金属 金属 | <u>料日</u> 名称<br>  消費税区分/2称 特           | シーン 金額                                |
|                                | 摘要                                                  | 予算残/現金残                                       | 摘要                                     | 予算残/現金残                               |
|                                | 10307010 記帳指導手数                                     | 20000                                         | 20303010 指導事務費                         | 20000                                 |
| l                              |                                                     |                                               |                                        |                                       |
| ſ                              |                                                     |                                               |                                        |                                       |
|                                | 伺い入力                                                |                                               |                                        |                                       |
|                                |                                                     |                                               |                                        |                                       |
|                                |                                                     | 2期間 令和05年04月01日 から 令                          | 和06年03月31日 まで                          | 簡易課税                                  |
|                                |                                                     |                                               |                                        | 消費税<br>税込処理                           |
|                                | (同い番号 00004 起案日 令和05)                               | ▼ 年 07 月 27 日 区分月                             |                                        | 07月30日                                |
|                                |                                                     |                                               |                                        | 「同い書プレビュー                             |
|                                |                                                     |                                               |                                        | 自動仕訳コード                               |
|                                | <b>事業者</b> 適格 ▼ T1234567890123                      | 3 適格事業者テスト                                    |                                        |                                       |
|                                | 対象区分 経理                                             |                                               |                                        |                                       |
|                                |                                                     |                                               | A                                      | <u> </u>                              |
|                                |                                                     | 万                                             | 10 200                                 | 万                                     |
|                                | 行                                                   | <u>玉銀</u><br>定収入 収益区分 消費税額                    |                                        | <u></u>                               |
|                                | 摘要                                                  | 予算残/現金残                                       | 摘要                                     | 予算残/現金残                               |
|                                | 10307010 記帳指導手数                                     | 20000                                         | 20303010 指導事務費                         | 20000                                 |
| l                              |                                                     | 10 1010                                       | 70 协心丁士山10                             | 1010                                  |

# 10.1.3. 各入力について

| 伺い入力 (3)                                                                                                    |            |
|----------------------------------------------------------------------------------------------------|------------|
| 新規モード     対象期間     令和055年04月01日 から 令和06年03月31日 まで     消費税     簡易課税       税込処理                                                                                                    |            |
| <ul> <li>(回):番号 00005</li> <li>起案日令和05 ▼ 年 07 月 28 日 区分 収入 ▼ 収入日令和05 ▼ 年 月 日</li> <li>(同):摘要</li> <li>(同):摘要</li> <li>自動仕訳コード</li> <li>事業者</li> <li>▼</li> <li>(回):番号</li> </ul>                                                                                                    |            |
| 借方         貸方           科目         名称         金額           消費税区分/名称         特定收入收益区分         消費税区分/名称           消費税区分/名称         特定收入收益区分         消費税区分/名称           1         00         対象外         00         100000           50         特定收入共通         02         15         0 |            |
|                                                                                                    |            |
| 赤枠内の下記項目を入力してください。 ・伺い番号を手動採番にした場合は、重複しないようにしてください。 ・伺い番号を手動採番にした場合は、重複しないようにしてください。 (使用されている伺い番号の最大値を取得し、最大値+1の値を表示しています 必須項目:起案年月日・区分(収入、支出、振替) 任意項目:計上日(区分で選択した年月日)・伺い摘要 1,2、事業者区分、事業者 ド、事業者名、対象区分、書類番号                                                                          | -°)<br>Ž⊐— |
| 借     方     貸     方       科目     名称     金額     計費税区分/名称     特定収入     収益区分       消費税区分/名称     特定収入     収益区分     消費税額     予算残/現金残       適要     予算残/現金残     摘要     予算残/現金残       1     00     対象外     00     0     0     0     0     0     0                                           |            |

入力方法の詳細については、次頁を参照してください。

### 1.【入力モード】

| 新規モード         | 新規に伝票を登録します。                            |
|---------------|-----------------------------------------|
| 変更モード         | 登録済みの内容を修正します。クリックすることで、削除モードに切り替わります。  |
| <b>削除</b> モード | 表示されている伝票を削除します。クリックすることで変更モードに切り替わります。 |

※変更モード⇔削除モードは、Ctrl+M でも変更可能です。

### 2.【カーソルの移動】

| 先に進む | Enter +-         | 最低限の次項目へ移動します。     |
|------|------------------|--------------------|
|      | Tab +-           | すべての項目を移動します。      |
| 前に戻る | Shift + Tab +-   | すべての項目を移動します。      |
|      | Shift + Enter +- | 最低限の次項目へ移動します。     |
| 任意   | マウスでクリック         | クリックした任意の項目に移動します。 |

※カーソルがある項目の名称欄は黄色く表示されます。

### 3.【通常入力項目】

(Enter)キーで順番どおり入力した場合に、カーソルが移動する項目)

| 項目        | 区分 | 説明                                                                                                    |
|-----------|----|----------------------------------------------------------------------------------------------------|
| 起案日       | 必須 | 年月日を入力します。初期値として暦年が表示されます。                                                                                                    |
| 区分        | 必須 | 収入、支出、振替から選択します。初期値は空白が表示されます。                                                                                                    |
| 収入·支出·振替日 |    | 年月日を入力します。初期値は空白が表示されます。                                                                                                    |
| 伺い摘要      |    | 摘要を直接入力します。(表示された内容の修正も可)                                                                                                    |
| 事業者区分     |    | 空白、適格、免税から選択します。初期値は空白が表示されます。                                                                                                    |
| 事業者コード    |    | 事業者コードを入力します。<br>事業者区分に「適格」を選択した場合は、適格事業者の登録番号(先頭文<br>字を「T」、以降は半角数字 13 文字)を入力します。<br>適格事業者の登録番号については、国税庁 HP の適格請求書発行事業者<br>公表サイトを参照してください。 |
| 事業者名      |    | 事業者名を入力します。                                                                                                    |
| 対象区分      |    | 連携システムを選択します。<br>経理:外部システムを利用しない場合に選択します。<br>インボイス王連携:商工会クラウドから連携している場合に選択します。<br>手入力:外部システムの書類番号を入力する場合に選択します。                            |

| 書類番号  |    | 書類番号を入力します。<br>選択した対象区分によって制限があります。<br>経理:入力不可<br>インボイス王連携:10桁<br>手入力:最大 20桁                                                                                                    |
|-------|----|----------------------------------------------------------------------------------------------------|
| 科目コード | 必須 | 勘定科目コードを入力します。<br>※「短縮 CD」+「*」を入力すると、勘定科目コードに置き換わります。<br>(短縮コードについては 10.1.1 勘定科目マスタ画面 参照)<br>※ 空欄で Enter を押すと前の行のコードが入力されます。<br>※ ↓ を押下で次の科目コードが順番に表示され、<br>↑ を押下で前の科目コードが順番に表示されます。<br>F1 押下で一覧が表示され、そこから選択可能になります。 |
| 摘要    |    | 摘要を直接入力します。(表示された内容の修正も可)<br>※ Home キーを押すと、相手側の摘要が複写されます。<br>(付録:伺い、伝票入力時に便利な機能を参照してください)                                                                                                    |
| 金額    | 必須 | 金額を入力します。<br>※ Home キーを押すと、相手側の金額が複写されます。                                                                                                    |

# 4.【特別入力項目】

(必要に応じて、 Tab キーまたはマウスでカーソルを移動して入力、または修正する項目)

| 項目      | 区分 | 説明                                                                                                    |
|---------|----|----------------------------------------------------------------------------------------------------|
| 伺い番号    | 必須 | 初期値として既存の最大伺い番号+1が表示されています。(伝票番号<br>採番で「手動」を選択している場合は、値を修正することができます。)                                                        |
| 伺い摘要⊐−ド |    | 伺い摘要⊐ードを入力し、登録してある伺い摘要を表示します。<br><mark>※ 伺い摘要の登録は 12-7 参照</mark>                                                             |
| 自動仕訳コード |    | 自動仕訳⊐ードを入力し、登録してある自動仕訳を表示します。<br>※ 自動仕訳の登録は 12-9 参照                                                                          |
| 消費税区分   | 必須 | 税込処理の場合は、(対象外 or 税込み)を、税抜処理の場合は、<br>(対象外 or 内税 or 外税)をプルダウンから選択します。<br>※勘定科目ごとに設定されている区分が初期値として入ります。<br>それを変える必要がある場合に変更します。 |
| 特定収入    |    | 収入科目について、特定収入区分をプルダウンから選択します。<br>※ 勘定科目ごとに設定されている区分が初期値として入ります。<br>それを変える必要がある場合に変更します。                                      |
| 収益区分    |    | 収入・支出科目について収益区分をプルダウンから選択します。<br>※ 勘定科目ごとに設定されている区分が初期値として入りますが、<br>それを変える必要がある場合に変更します。                                     |
| 摘要コード   |    | 勘定科目ごとに登録されている摘要コードを入力します。<br>※ ↓ を押すと摘要が順番に表示され、F1を押すと一覧が<br>表示されるので、そこから選択することができます。                                       |

| 消費税額 | 税抜処理を選択している場合、消費税の金額が自動計算されて<br>表示されます。 |
|------|-----------------------------------------|
|      | ※ 通常は変更する必要はありませんが、変更することも可能です。         |

### 5.【表示のみの項目】

| 項     | 目   | 区分 | 説明                                                                                                    |
|-------|-----|----|----------------------------------------------------------------------------------------------------|
| 予算残/理 | 見金残 |    | <ul> <li>・金額を入力し登録ボタンまたは、残高再計算ボタンを押し下さげることで、<br/>自動的に収支科目は予算残高を表示(更新)し、現金科目は現金残高を<br/>表示(更新)します。</li> <li>・表示されるのは、常に登録ボタンまたは、残高再計算ボタンを押し下さげた<br/>時点の現在の残高です。</li> <li>・予算残高については、会計基本情報設定の【予算残高計算方式】の<br/>「実行された伺いから算出」、「起案された伺いから算出」に応じて<br/>計算されます。(伺い方式)</li> <li>・表示金額の変更・削除はできませんが、会計基本情報設定の<br/>【残高の伺い書印刷方式】を「印字しない」を設定すると<br/>伺い書 PDF には、印字されません。(伺い方式)</li> </ul> |

### 6.【ショートカットキー】

| +-        | 説明                                                                                                    |
|-----------|----------------------------------------------------------------------------------------------------|
| Ctrl + M  | 処理モード(変更⇔削除)を切替えます。                                                                                                    |
| Shift + 1 | 表示明細行 1 行目を全選択状態にし勘定科目コードにフォーカスします。                                                                                              |
| Shift + ↓ | 表示明細最終行を全選択状態にし勘定科目コードにフォーカスします。                                                                                                 |
| 明細摘要欄 ↓   | 明細行1行目の場合:<br>伺い摘要1行目の内容を⊐ピーします。⊐ピー上限:全角 30 文字(60byte)まで<br>明細行2行目以降の場合:<br>仕訳摘要1行目前の内容を⊐ピーします。<br>(付録:伺い、伝票入力時に便利な機能を参照してください。) |

### 7.【ファンクションキー】

| 項目         | 説明                                                                                                    |
|------------|----------------------------------------------------------------------------------------------------|
| F1:検索      | 伺い摘要・自動仕訳・勘定科目・消費税区分・特定収入・収益区分・摘要コード<br>上記の各欄でF1押下により、コード検索画面が表示されます。<br>集計科目の行はグレーで表示され、選択することはできません。<br>集計科目以外の通常科目を矢印キーで選択し、Enterキーで決定します。 |
| F4:行削除     | 該当明細行又は、明細行の借方/貸方領域(行単位・ブロック単位)で<br>明細行の削除を行います。削除後、選択範囲以降の行は繰り上がり<br>表示します。                                                                  |
| F5:行クリア    | 該当明細行又は、明細行の借方/貸方領域(行単位・ブロック単位)の<br>入力値を全クリアします。                                                                                              |
| F6:行⊐ピー    | 該当明細行又は、明細行の借方/貸方領域(行単位・ブロック単位)の<br>入力値を一時的にコピーします。                                                                                           |
| F7:行貼付     | 行コピー(F6)で記憶した内容を選択している領域に貼り付けます。                                                                                                    |
| F8:行挿入     | 該当明細行又は、明細行の借方/貸方領域(行単位・ブロック単位)で<br>新たな行を挿入します。<br>選択している範囲の上に新しい領域を挿入します。                                                                    |
| 決裁者設定      | 決裁者設定画面が表示されます。                                                                                                    |
| 残高再計算      | 予算・現金残高計算処理を行います。                                                                                                    |
| 消費税額情報     | 消費税額情報画面が表示されます。                                                                                                    |
| F10:自動仕訳登録 | 自動仕訳登録画面に移動しますが、入力中の伝票がある場合、その内容を<br>自動仕訳登録画面で初期表示します。                                                                                        |
| F11:取消     | 入力値を破棄し、画面表示時点の内容に戻します。                                                                                                    |
| <br>F12:登録 | 入力した伝票を登録します。なお、入力モードが「変更」「削除」の場合、このボタンおよび F12 は「登録」「削除」となります。<br>また、登録時には、伺い書 PDF を自動的に画面表示します。                                              |

借方、貸方をすべて入力したら、F12 キーまたは F12 登録 (または F12 変更 F12 削除 ボタン)を押します。 ※ 借方と貸方の合計金額が一致していない場合は、メッセージが表示されるので、 金額等を修正のうえ再度登録してください。

「登録してもよろしいですか?」で、はいを押下し「登録しました。」が表示されれば正常完了です。

### 8.【その他】

・ポップアップへフォーカス移動方法について

「登録しました。」表示後、以下の赤枠内のポップアップが表示されます。

キーボード操作で以下が行えます。

- ・「ALT+o」 PDF ファイルを開きます。
- ·「ALT+s」 PDF ファイルを保存します。
- •「ALT+n」⇒「TAB」⇒「TAB」⇒「Enter」 キャンセルになります。

| ſ                     | 5) (   | <i>\</i> );         | 入力             | 5      |     |        |                   |                |                   |              |                   |             |          |                      |              |        |                 |            |                 |                                         |                    |  | -^ ? |   |
|-----------------------|--------|---------------------|----------------|--------|-----|--------|-------------------|----------------|-------------------|--------------|-------------------|-------------|----------|----------------------|--------------|--------|-----------------|------------|-----------------|-----------------------------------------|--------------------|--|------|---|
| (<br>1<br>1<br>3<br>5 | 新記しい業家 | <b>規</b> モ<br>番摘摘者区 | - Ĕ            | 005    | ]   | i⊊e  ↑ | _ 対<br>分和05<br>書判 | [象期間]<br>5 ▼ : | │ 令和(<br>¥ [07] 月 | o5年04.<br>28 | 月01日<br>] 日       | から イ<br>区分[ | 〒和006年   | ₽03月3*<br>•]         | 1日 まて<br>収入日 | ?      | <b>y</b> 年      | 消費税 ↓      | 税)<br>]日<br>助仕部 | 簡易課税<br>込処理<br><u> 句い書ブレビュー</u><br>Rコード |                    |  |      |   |
|                       |        |                     | 0.0            |        |     | 借      | 41                | 11-            | 方                 |              | A 407             |             |          |                      |              | 貸      | 41              | 方          | _               | A.47                                    |                    |  |      |   |
|                       | 行      | 1                   | <u>科日</u><br>消 | <br>費税 | 区分/ | 名称     | - 24              | 称<br>特定収入      | 収益区分              |              | <u>金額</u><br>消費税3 | 領           | 1        | <u>94日</u><br>消費     | <br>税区分/     | 名称     | <u>名称</u><br>特: | 2収入 収益区分   |                 |                                         |                    |  |      |   |
| l                     |        |                     |                |        |     | 摘要     |                   |                |                   | 予            | 算残/現              | 金残          |          |                      |              | 摘要     |                 |            |                 | 予算残/現金残                                 |                    |  |      |   |
|                       |        | 301                 | 0300           | 00     | 当座予 | 頁金     |                   |                |                   |              | 10                | 00000       | 101      | 05000                | 市町           | 村補助    | 金               |            |                 | 100000                                  |                    |  |      |   |
|                       | 1      | 00                  | 対              | 象外     | •   |        |                   |                | 00                |              |                   | 0           | 50       | 特定                   | 収入井          | も通     | 02              | 15         |                 | 0                                       |                    |  |      |   |
|                       |        |                     |                |        |     |        |                   |                |                   |              |                   |             |          |                      |              |        |                 |            |                 |                                         |                    |  |      |   |
|                       |        |                     |                |        |     |        |                   |                |                   |              |                   |             |          |                      |              |        |                 |            |                 |                                         |                    |  |      |   |
|                       | 2      |                     |                |        |     |        |                   |                |                   |              |                   |             |          |                      |              |        |                 |            |                 |                                         |                    |  |      |   |
|                       |        |                     |                |        |     |        |                   |                |                   |              |                   |             |          |                      |              |        |                 |            |                 |                                         |                    |  |      |   |
|                       |        |                     |                |        |     |        |                   |                |                   |              |                   |             |          |                      |              |        |                 |            |                 |                                         |                    |  |      |   |
|                       | 3      |                     |                |        |     |        |                   |                |                   |              |                   |             |          |                      |              |        |                 |            |                 |                                         |                    |  |      |   |
|                       |        |                     |                |        |     |        |                   |                |                   |              |                   |             |          |                      |              |        |                 |            |                 |                                         |                    |  |      |   |
|                       |        |                     |                |        |     |        |                   |                |                   |              |                   |             |          |                      |              |        |                 |            |                 |                                         |                    |  |      |   |
|                       | 4      |                     |                |        |     |        |                   |                |                   |              |                   |             |          |                      |              |        |                 |            |                 |                                         |                    |  |      |   |
|                       |        |                     |                |        |     |        |                   |                |                   |              |                   |             |          |                      |              |        |                 |            |                 | Ť                                       |                    |  |      |   |
|                       |        |                     |                |        |     |        |                   |                | 借方合計              |              | 10                | 0000        |          |                      |              |        |                 | 貸方合計       |                 | 100000                                  |                    |  |      |   |
|                       |        |                     |                |        |     |        |                   |                | 消費税               |              |                   | 0           |          |                      |              |        |                 | 消費税        |                 | 0                                       |                    |  |      |   |
|                       |        |                     |                |        |     |        |                   |                |                   |              |                   |             |          |                      |              |        |                 |            |                 |                                         |                    |  |      |   |
|                       | F1     | : 検り                | 茶              | F4     | :行削 | 除 F5   | i:行ク              | עיק            | <b>6</b> :行⊐ピー    | F7           | 行贴付               | F8 :        | 行挿入      | 決調                   | 战者設定         | 残高     | 5計算)            | F10:自動性訳登録 |                 | F11:取消 F12:登録                           |                    |  |      |   |
| <                     |        |                     |                |        |     |        |                   | -              | ) から              | 4100_00      | 01822023          | 2023072     | 8121044. | . <b>pdf</b> (5.09 I | KB) を開く力     | 、または保存 | テしますか?          | 77         | イルを開            | K(Q) 保存(5) ▼ 1                          | ヤンセル( <u>C</u> ) × |  | >    | ~ |

## 10.1.4. 伺い書プレビュー機能

伺い入力画面にある【伺い書プレビュー】ボタンを押下すると、プレビュー画面表示と 同時に伺い書 PDF を画面表示します。

プレビューなので、決裁者欄には自動的に斜線が引かれます。

|                      |                       |                      |                |                     | 【伺い書プレビコ                 | ュー】を押下します。 |
|----------------------|-----------------------|----------------------|----------------|---------------------|--------------------------|------------|
| い入力                  |                       |                      |                |                     | /                        | ×==-^ ? R3 |
| <b>変更</b> モード        |                       | F04月01日 から 令和06年03月; | 31日 まで         | 消費税 簡易              | 3課税                      |            |
| い番号 00004 起案         | 日 令和05 🗸 年 07 月 [     | 27 日 区分 収入 🗸         | 収入日 令和05 ✔ 年 0 | 祝込処理<br>7月30日       |                          |            |
|                      | <u>۲</u> ۲۱           |                      |                |                     |                          |            |
| い摘要<br>業者 適格 マ T1234 | (ト2<br>567890123 適格事  | 業者テスト                |                |                     |                          |            |
| 象区分経理                | ▶ 書類番号                |                      |                |                     |                          |            |
|                      | 借 方                   | 会額 科日                | <u>貸</u><br>夕称 | 方                   | 5                        |            |
|                      |                       | <u> </u>             | □              | 入 収益区分 消費税<br>予算務/1 | と額                       |            |
| 10307010 記帳指導        | 算手数                   | 20000 2030301        | 0 指導事務費        | 1.41/20 3           | 20000                    |            |
| 05 課税収入10%           | 10                    | 1818 72 控隊           | 余可支出10         | 30                  | 1818                     |            |
|                      |                       | 20,000               |                |                     | 20000                    |            |
|                      |                       |                      |                |                     |                          |            |
|                      |                       |                      |                |                     |                          |            |
|                      |                       |                      |                |                     |                          |            |
|                      |                       |                      |                |                     |                          |            |
|                      |                       |                      |                |                     |                          |            |
|                      | 伺い書プレ                 | ビュー画面がま              | 長示されます。        |                     | 2000                     |            |
|                      |                       |                      |                |                     | 818                      |            |
|                      |                       |                      |                |                     |                          |            |
| F1:検索 F4:行削除         | )(F5:行クリア)(F6:行コピー)(I | F7:行貼付] (F8:行挿入) (決  | 就者設定 残高再計算 F   | 10:自動性訳登録 F11:取 5   | 肖 F12:登録                 |            |
|                      |                       | <u>⊾</u> ∦           | 資税銀箔戰          |                     | •                        | >          |
|                      |                       |                      |                | 実行済み                | タチェック欄 収入                | ן ך        |
| 令和05年                | 度 インボイス               | 会計テスト                |                |                     | 伝票番号 00004 - 1           |            |
| $\square$            |                       |                      |                | A = A               | 起案者                      |            |
|                      |                       |                      |                |                     |                          |            |
|                      |                       |                      |                |                     |                          |            |
| 起案日 令和05             | 年 07 月 27 日           |                      |                |                     |                          |            |
| ACT AND A TOTAL OF   |                       | 収入信兼                 | 収入伝票           |                     |                          |            |
| T=10)7(1)0           |                       |                      |                |                     |                          |            |
| ト記の通り収入              |                       |                      |                |                     |                          |            |
|                      | 1 〒和05 年 07           | 月 30 日               |                |                     |                          |            |
| (摘要)                 | 何い摘要テスト1              |                      |                |                     |                          |            |
|                      | 何い摘要テストと              |                      |                |                     |                          |            |
| 20,                  | 000 借方合計              |                      | 20,00          | 0 貸方合計              |                          |            |
| 1,                   | 818 借方消費税合計           |                      | 1,81           | 8 貸方消費税合言           | +                        |            |
|                      |                       | 内                    | 訳              |                     |                          |            |
| 大分類名称                | 小分類名                  | 称                    | 大分類名称          | 小分類                 | 名称                       |            |
| 借万科日<br>供古全類         | 当费税姻                  | 予管建立/祖全建立            | 貸万科日<br>貸方全類   | 消費税額                | 予管球室/祖全球室                |            |
| 消費税区分                | 特定収入内訳区分              | 収益区分                 | 消費税区分          | 特定収入内訳区分            | 収益区分                     |            |
| 摘要                   |                       |                      | 摘要             |                     |                          |            |
| 会費、手数料               | 手数料                   |                      | 経営支援事業         | 事務費                 |                          |            |
| 記帳指導手数               | 料                     |                      | 指導事務費          |                     | 10 00 000                |            |
| 20,0                 | 1,818                 | 20,000               | 20,000         | 1,8                 | 18 20,000<br>30 : 収益比索開始 |            |
| 03 · px17L4X/(10%    | '                     |                      |                | I                   | 30 ・小皿10年间按              |            |
|                      |                       |                      |                |                     |                          |            |
|                      |                       |                      |                |                     |                          |            |
|                      |                       |                      |                |                     |                          |            |

~ 71 ~

10.1.4.1 伺い書印刷レイアウト

印刷レイアウトの項目は、呼び出し元の画面により、表示内容が変ります。

### 1. 決裁者欄について

・伺い入力画面:斜線表示(伺い書プレビューボタン押下後) ・伺い入力画面:通常表示(登録ボタン押下後) ※決裁者表示順が1~9までのデータを元に、左から順に肩書を表示します。 ※決裁者欄に肩書を設定する場合は、【16.2.会計決裁枠設定画面】を参照してください。

### 2. 2頁以降について

明細行が5行までの場合、1頁目しか出力されません。 明細行が6行以上の場合、6行目以降は2頁目のレイアウトで2頁目以降として出力されます。

### 3. 枠線の色について

「収入伺兼収入伝票」・「支出伺兼支出伝票」・「振替伺兼振替伝票」の枠線は 全て黒色となります。

4. 決裁日について

決裁日は、画面からの入力項目ではありませんので、伺い書を印刷し決裁後に 日付けを手書きで記載してください。
商工会経理システム 操作マニュアル 1頁目レイアウト 区分により下記の1つがセット。 [収入]•[支出]•[振替] 決裁者の肩書き 1名~9名 収入 実行済みチェック欄 0000余計 平成〇〇年度 伝票番号 999999-9 起案者 画面からの入力はありません。 手書きで記載してください。 起案日 平成 99年 99月 99日 決裁日 平成 玍 月 Η 収入伺兼収入伝票 事業者コード T1234567890123 下記のとおり収入してよろしいか 事業者 適格事業者テスト A 平成 99年 99月 収入日 99 H 書粗番号 1234 0001 (摘要) <u>\_00</u>&\_ 区分により下記の1つをセット。 区分により下記の1つをセット。 20000 [収入日] [支出日] [振替日] [収入伺兼収入伝票] 99.999.999.999 [支出伺兼支出伝票] 99,999,999,999 借方消費税合計 [振替伺兼振替伝票] 内 大分類名称 小分類名称 小分類名称 大分類名称 貸方科目 借方科目 予算残高/現金残高 予算残高/現金残高 <u>貸方金額</u> 消費税額 <u>借方金額</u> |消費税額|| 特定収入内訳区分 収益区分 特定収入内訳区分 収益区分 消費税区分 道費税区分 **1** 摘要 00000000000 0000000000 000000000000000 00000 0000000000000000000000000**農** <u>>Q0000000</u>費 99,999,999,999 予算残高/預金残高は、 99: 会計基本情報.残高の伺い書印刷方式に基づきセット。 b123456789b123456789123456789 あ1 0:印字する 1:印字しない あ123456789あ12345 あ1  $\cap$ 99,999,999,999,999 99,999,999,999 5,000,000,000 99:00000 99:00000 99: 99:00000 99:00000 99 : <u>00000</u> あ123456789あ12345678912345 b123456789b123456789123456789 <del>e 790 \*</del>12345 あ123456789あ12345 摘要の文字数は下記の通り。 00000000000000 1段目=全角 29 文字 0000000000000000 99,999,999,999,999 2 段目=全角 16 文字 5,000,000,000 99:0000 9:00000 99:00000 99:00000 199 b123456789b123456789123456789 b123456789b123456789123456789 あ123456789あ12345 あ123456789あ12345 
 〇〇〇〇〇〇〇〇〇
 〇〇〇〇〇〇〇〇
 ●

 今〇〇〇〇〇〇〇〇
 ●
 ●
 ●
 ●
 ●
 ●
 ●
 ●
 ●
 ●
 ●
 ●
 ●
 ●
 ●
 ●
 ●
 ●
 ●
 ●
 ●
 ●
 ●
 ●
 ●
 ●
 ●
 ●
 ●
 ●
 ●
 ●
 ●
 ●
 ●
 ●
 ●
 ●
 ●
 ●
 ●
 ●
 ●
 ●
 ●
 ●
 ●
 ●
 ●
 ●
 ●
 ●
 ●
 ●
 ●
 ●
 ●
 ●
 ●
 ●
 ●
 ●
 ●
 ●
 ●
 ●
 ●
 ●
 ●
 ●
 ●
 ●
 ●
 ●
 ●
 ●
 ●
 ●
 ●
 ●
 ●
 ●
 ●
 ●
 ●
 ●
 ●
 ●
 ●
 ●
 ●
 ●
 ●
 ●
 ●
 ●
 ●
 ●
 ●
 ●
 ●</ 99,999,999,999 5,000,000,000 99,999,999,999 5,000,000,000 99,999,999,999 99,999,999,999 99:0000 99:0000 99:00000 99:00000 99:0000 99:00000 b123456789b123456789123456789 あ123456789あ123456789123456789 あ123456789あ12345 あ123456789あ12345 99,999,999,999,999 99,999,999,999 99,999,999,999 5,000,000,000 99,999,999,999 5,000,000,000 99:00000 99:0000 99:00000 99: 00000 99: 00000 99:00000 b123456789b123456789123456789 b123456789b123456789123456789 あ123456789あ12345 あ123456789あ12345

## 2頁目レイアウト

| 平成〇〇年度                                  | 0000会計                                  |                    |                                         | 実行済みま                                   | チェック欄   収入 <br>佐曹報号 00000_0 |
|-----------------------------------------|-----------------------------------------|--------------------|-----------------------------------------|-----------------------------------------|-----------------------------|
|                                         |                                         |                    |                                         |                                         |                             |
|                                         |                                         |                    |                                         |                                         |                             |
| [                                       |                                         |                    |                                         |                                         |                             |
|                                         |                                         | 内                  | 訳                                       |                                         |                             |
|                                         | 小分類名類                                   | <b>你</b>           | 大分類名称                                   | 小分類名和                                   | 称                           |
| 借方科目                                    |                                         |                    | 貸方科目                                    | 1                                       |                             |
| 借方金額                                    | 消費税額                                    | 予算残高/現金残高          | 貸方金額                                    | 消費税額                                    | 予算残高/現金残高                   |
| 消費税区分                                   | 特定収入内訳区分                                | 収益区分               | 消費税区分                                   | 特定収入内訳区分                                | 収益区分                        |
| 摘要                                      |                                         |                    | 摘要                                      |                                         |                             |
| 000000000000000000000000000000000000000 |                                         | 20000費             | 0000000000                              | <u>費  00000</u>                         | 20000費                      |
| 000000000000000000000000000000000000000 |                                         |                    | 00000000000                             |                                         |                             |
| 99,999,999,999,99                       |                                         | 99,999,999,999,999 |                                         |                                         | 99,999,999,999,999          |
| あ123456780                              | 100.00000<br>100123456789               | 123456789          | 33、000000<br>あ123456789あ                | 89.00000<br>8123456789                  | 123456789                   |
| b123456789                              |                                         | 0 , 0 0 , 0 0      | あ123456789歳                             | 512345                                  | 0 , 0 0 , 0 0               |
| 000000000                               |                                         |                    | 000000000                               |                                         |                             |
| 000000000000000000000000000000000000000 | 000000000000000000000000000000000000000 |                    | 000000000000000                         | 00000000                                | 000<br>00費                  |
| 99,999,999,99                           | 9 5,000,000,000                         | 99,999,999,999     | 99,999,999,999                          | 5,000,000,000                           | 99,999,999,999              |
| 99:00000                                | 99:00000                                | 99:00000           | 99:00000                                | 99:00000                                | 99:00000                    |
| あ123456789                              | あ123456789                              | 123456789          | あ123456789ർ                             | 5123456789                              | 123456789                   |
| あ123456789                              | ) あ12345                                |                    | あ123456789あ                             | 512345                                  |                             |
| 000000000000000000000000000000000000000 |                                         | 20000費             | 0000000000                              | <u>費  00000</u>                         | 00000費                      |
| 000000000000000000000000000000000000000 | 000000000000000000000000000000000000000 |                    | 00000000000                             | 000000000000000000000000000000000000000 |                             |
| 99,999,999,999,99                       |                                         | 99,999,999,999     | 99,999,999,999                          |                                         | 99,999,999,999,999          |
| 99:00000<br>あ123456780                  | 199:000000                              | 123456789          | 99:00000<br>#123456789#                 | 89:00000<br>8123456789                  | 123456789                   |
| あ123456789                              | )あ12345                                 | 120400,00          | あ123456789ā                             | 512345<br>512345                        | 120400,00                   |
| 0000000000                              |                                         |                    | 0000000000                              |                                         | 00000費                      |
| 000000000000000000000000000000000000000 | 000000000000000000000000000000000000000 | <u></u>            | 00000000000000                          | 000000000000000000000000000000000000000 |                             |
| 99,999,999,99                           | 9 5,000,000,000                         | 99,999,999,999     | 99,999,999,999                          | 5,000,000,000                           | 99,999,999,999              |
| 99:00000                                | 99:00000                                | 99:00000           | 99:00000                                | 99:00000                                | 99:00000                    |
| あ123456789                              | あ123456789                              | 123456789          | あ123456789あ                             | 5123456789                              | 123456789                   |
| あ123456789                              | )あ12345                                 |                    | あ123456789あ                             | 512345                                  |                             |
| 000000000000000000000000000000000000000 |                                         | 20000費             | 00000000000                             | <u>費  00000</u>                         | 20000費                      |
| 000000000000000000000000000000000000000 |                                         |                    | 00000000000                             | 000000000000000000000000000000000000000 |                             |
| 99,999,999,999,99                       |                                         | 99,999,999,999,999 |                                         |                                         | 99,999,999,999,999          |
| あ123456780                              |                                         | 123456789          | 53、000000<br>あ123456789歳                | 89.00000<br>8123456789                  | 123456789                   |
| あ123456789                              | )あ12345                                 | 120400,00          | あ123456789あ                             | 512345                                  | 120400,00                   |
| 0000000000                              |                                         |                    | 0000000000                              |                                         | 00000費                      |
| 000000000                               | 000000000000000000000000000000000000000 | <u></u>            | 000000000000000000000000000000000000000 | 000000000                               | 000000<br>00費               |
| 99,999,999,99                           | 9 5,000,000,000                         | 99,999,999,999     | 99,999,999,999                          | 5,000,000,000                           | 99,999,999,999              |
| 99:00000                                | 99:00000                                | 99:00000           | 99:00000                                | 99:00000                                | 99:00000                    |
| あ123456789                              | あ123456789                              | 123456789          | あ123456789あ                             | 5123456789                              | 123456789                   |
| あ123456789                              | )あ12345                                 |                    | あ123456789あ                             | 512345                                  |                             |
| 000000000000000000000000000000000000000 |                                         | 20000費             | 00000000000                             | <u>₹  0000(</u>                         | 00000費                      |
| 000000000000000000000000000000000000000 |                                         | しい費                |                                         |                                         |                             |
| 99,999,999,999,99                       |                                         | 99,999,999,999     | 99,999,999,999,999                      |                                         | 99,999,999,999              |
| あ123456790                              | 00・000000<br>1あ123456799                | 123456789          | aa、000000<br>あ123456789歳                | 60.00000<br>6123456789                  | 123456789                   |
| あ123456789                              | )あ12345                                 | ,20400,00          | あ123456789歳                             | 512345                                  | ,20400,00                   |
| L                                       |                                         |                    | 5,20400,000                             |                                         |                             |

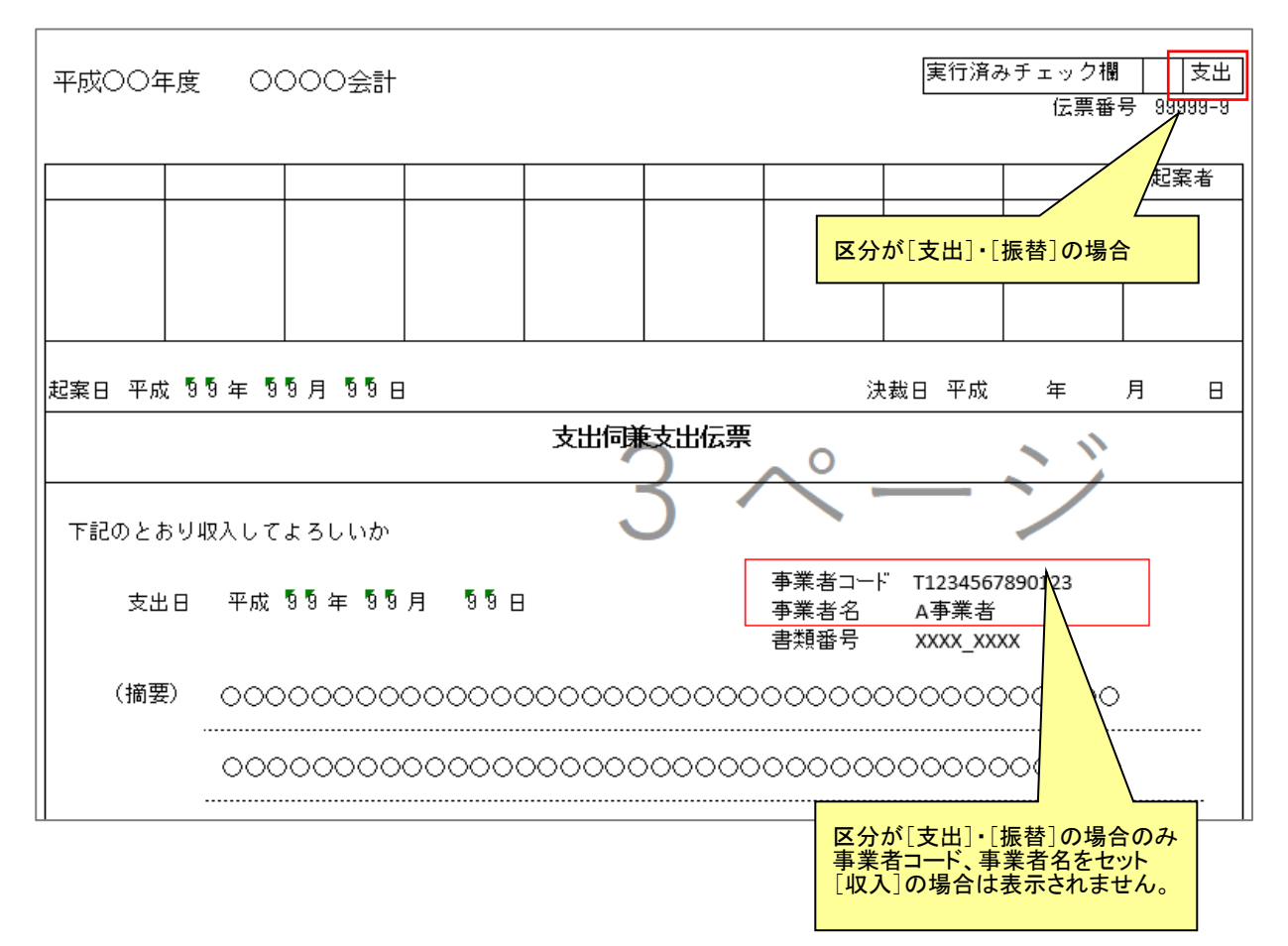

## ・区分が「支出」もしくは「振替」の場合、事業者情報が表示されます。

## 10.1.5 伺い決裁者設定画面

登録する個別の伺いに対する決裁者の肩書を初期設定から変更または、追加・削除を 行うことが出来ます。

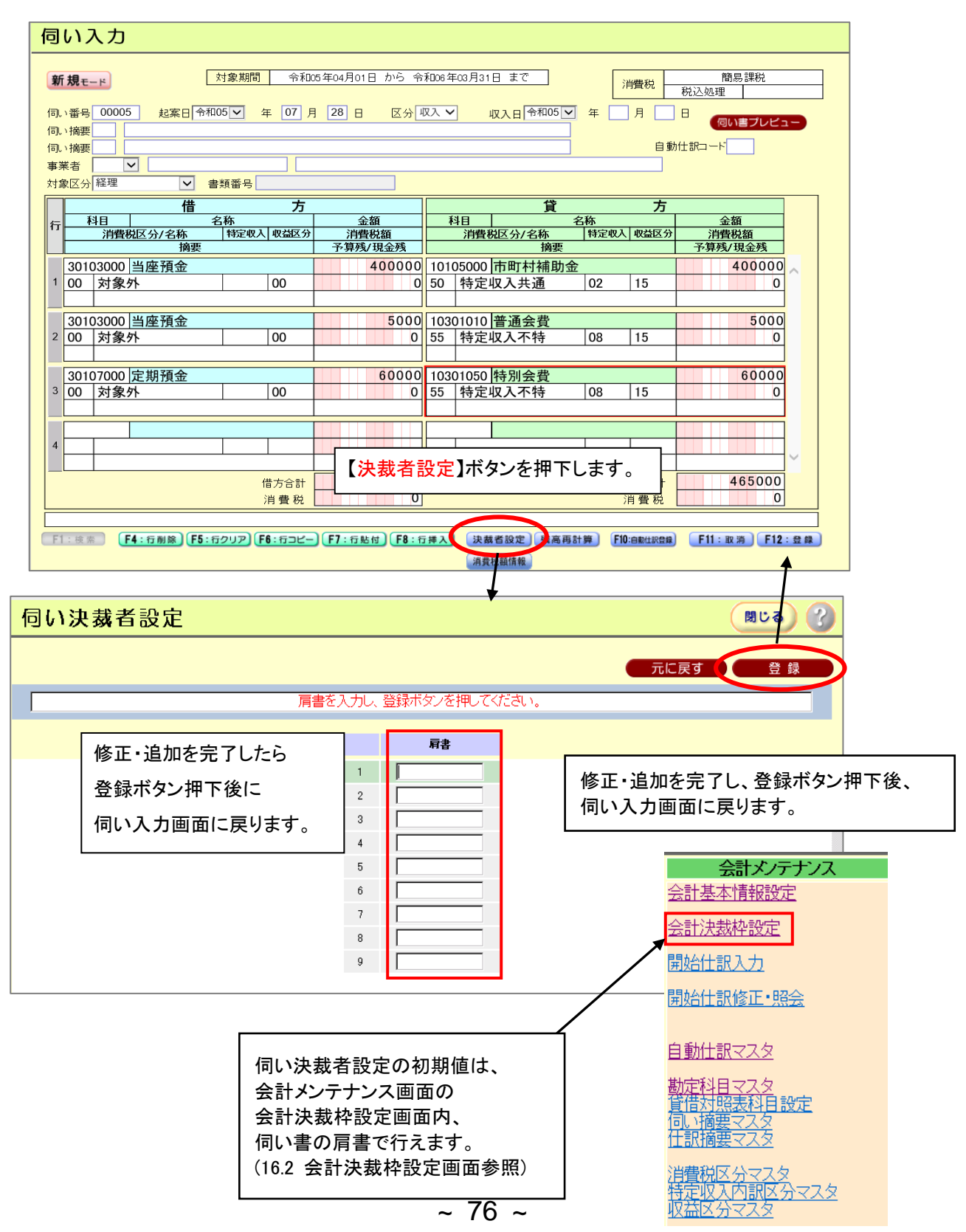

## 10.1.6 伺い入力仕訳内容を自動仕訳マスタへ登録

伺い入力で設定した仕訳内容を、自動仕訳マスタへ登録できます。

基本的操作は、伺い入力画面と同様になります。(10.1.伺い入力画面 10.1.3 各入力について参照)

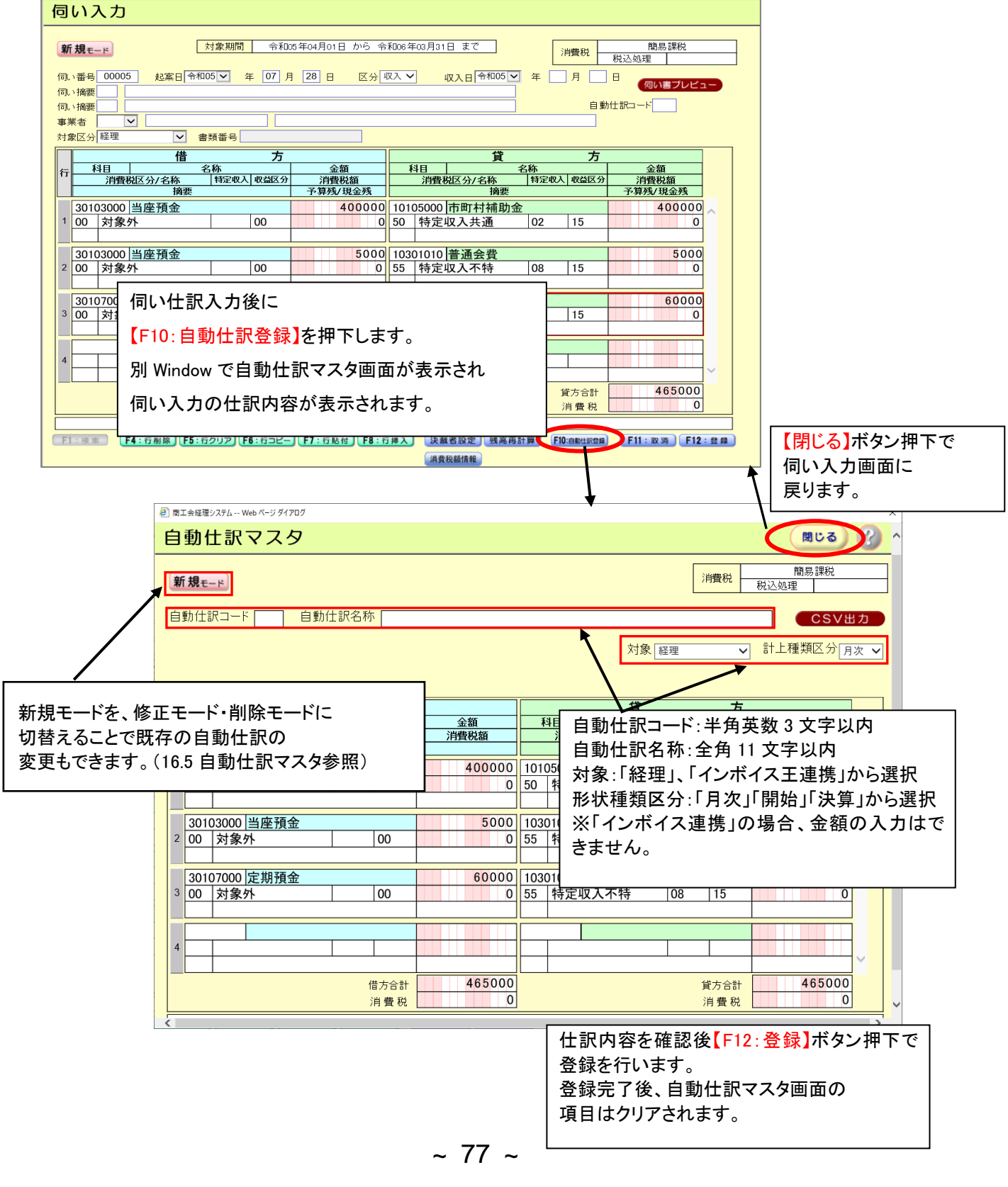

## 10.1.7 消費税額の確認

明細行で入力した消費税額を税率毎に合計して表示します。

消費税額情報画面に表示された消費税額と実際の消費税額が違う場合は、明細行の消費税額を変更して実際の消費税額と一致させてください。

| い入力                                                                                                    |                                                                                                    |                                                                                                    |                                                                                     |                                                                                                    |                                                                                                  |                             |                   |                                                                                                   |
|----------------------------------------------------------------------------------------------------|----------------------------------------------------------------------------------------------------|----------------------------------------------------------------------------------------------------|-------------------------------------------------------------------------------------|----------------------------------------------------------------------------------------------------|--------------------------------------------------------------------------------------------------|-----------------------------|-------------------|---------------------------------------------------------------------------------------------------|
| <b>18</b> x _ k                                                                                                    |                                                                                                    | 象期間 令和05年04                                                                                                    | 月01日 から 令和06年                                                                       | =03月31日 まで                                                                                                    | ]                                                                                                | NU22000 1724                | 簡易課税              |                                                                                                   |
| NUC-1-                                                                                                    |                                                                                                    |                                                                                                    |                                                                                     |                                                                                                    | -                                                                                                | 川宜祝 ;                       | 脱込処理              |                                                                                                   |
| 番号 00005                                                                                                    | 5 起案日 令和05                                                                                            | 5 🖌 年 07 月 28                                                                                                    | ┃ 日   区分   ✔                                                                        | 令和                                                                                                    | 105 🗹 年 [                                                                                        | 月[                          | 伺い書プレ             | ノビュー                                                                                              |
| 摘要                                                                                                    |                                                                                                    |                                                                                                    |                                                                                     |                                                                                                    |                                                                                                  | 白動作                         |                   |                                                                                                   |
|                                                                                                    | $\overline{}$                                                                                         |                                                                                                    |                                                                                     |                                                                                                    |                                                                                                  |                             |                   |                                                                                                   |
| 区分経理                                                                                                    | ✓ 書料                                                                                                  | 頁番号                                                                                                    |                                                                                     |                                                                                                    |                                                                                                  |                             |                   |                                                                                                   |
| 110                                                                                                    | 借                                                                                                    | 方                                                                                                    |                                                                                     |                                                                                                    | 貸                                                                                                | 方                           | A 477             |                                                                                                   |
| <u>科日</u><br>消費和                                                                                                    |                                                                                                    | 称<br>特定収入 収益区分                                                                                                    | <u>金額</u><br>消費税額                                                                   | <u>1日  </u><br>消費税区分/名税                                                                                                 | <u>名称</u><br>下 特定4                                                                               | Q入 収益区分                     | <u>金額</u><br>消費税額 |                                                                                                   |
| 10007010                                                                                                    | 摘要                                                                                                    | 予                                                                                                    | 算残/現金残                                                                              | ł<br>محمد شن <del>ع</del> محمد                                                                                          | 商要                                                                                               |                             | 予算残/現金列           |                                                                                                   |
| 10307010<br>05 課税                                                                                                    | 記帳指導于剱<br>収入10%                                                                                       | 10                                                                                                    | 9090 00                                                                             | )5000 音通預望<br>対象外                                                                                                    | Ĩ                                                                                                | 00                          | 1800              |                                                                                                   |
|                                                                                                    |                                                                                                    |                                                                                                    |                                                                                     |                                                                                                    |                                                                                                  |                             |                   |                                                                                                   |
| 10307050                                                                                                    | 調査手数料                                                                                                 |                                                                                                    | 50000                                                                               |                                                                                                    | 明細行(                                                                                             | の消費税                        | 額                 |                                                                                                   |
| 05   誄祝)                                                                                                    | 収入10%                                                                                                 | 10                                                                                                    | 4545                                                                                |                                                                                                    |                                                                                                  |                             |                   |                                                                                                   |
| 10307010                                                                                                    | 記帳指導手数                                                                                                |                                                                                                    | 30000                                                                               |                                                                                                    |                                                                                                  |                             |                   |                                                                                                   |
| 16 課税·                                                                                                    | 一種8%                                                                                                  | 10                                                                                                    | 2222                                                                                |                                                                                                    |                                                                                                  |                             |                   |                                                                                                   |
|                                                                                                    |                                                                                                    |                                                                                                    |                                                                                     |                                                                                                    |                                                                                                  |                             |                   | _                                                                                                 |
|                                                                                                    |                                                                                                    |                                                                                                    |                                                                                     |                                                                                                    |                                                                                                  |                             |                   |                                                                                                   |
|                                                                                                    |                                                                                                    |                                                                                                    |                                                                                     |                                                                                                    |                                                                                                  |                             |                   |                                                                                                   |
|                                                                                                    |                                                                                                    |                                                                                                    |                                                                                     |                                                                                                    |                                                                                                  |                             |                   |                                                                                                   |
|                                                                                                    |                                                                                                    | 借方合計                                                                                                    | 180000                                                                              |                                                                                                    |                                                                                                  | 貸方合計                        | 1800              | 00                                                                                                |
|                                                                                                    |                                                                                                    | 借方合計<br>消費税                                                                                                    | 180000<br>15857                                                                     |                                                                                                    |                                                                                                  | 貸方合計<br>消費税                 | 1800              | 00                                                                                                |
| :検索                                                                                                    | F4:行削除)(F5:行/                                                                                         | 借方合計<br>消費税 () (F6:行コビー) (F7                                                                                                    | 180000<br>15857<br>: 行貼付) (F8: 行挿入)                                                 | (決裁者設定) 反                                                                                                    | 线高再計算)                                                                                           | 貸方合計<br>消費税<br>F10:e動性訳登録   | 1800<br>F11:取消    | 00<br>0<br>F12:登録                                                                                 |
| : 検索 •                                                                                                    | F4:行削除)<br>(F5:行¢                                                                                     | 借方合計<br>消費税<br>フリア (F6: 行コピー) (F7                                                                                                    | 180000<br>15857<br>:行贴付) F8:行择入                                                     | 決蔵者設定) タ<br>消費税額情報                                                                                                    | 浅高再計算)(                                                                                          | 貸方合計<br>消費税<br>F10:自助社訳登録   | 1800<br>F11:取消    | 00<br>0<br>F12:登録                                                                                 |
| :検索】 [                                                                                                    | F <mark>4:</mark> 行削除)(F5:行2                                                                          | 借方合計<br>消費税<br>(月費税)<br>(F6:行コピー)(F7)                                                                                                    | 180000<br>15857<br>: 行贴付)(F8: 行排入)                                                  | 決截者設定 5<br>消費税竊情報                                                                                                    | 线高再計算) (                                                                                         | 貸方合計<br>消費税<br>F10:自動社訳登録   | 1800<br>F11:取消    | 00<br>0<br>F12:登幕                                                                                 |
| :検索) [                                                                                                    | F4:行削除)<br>(F5:行/                                                                                     | 借方合計<br>消費税<br>フリア F6: 行コピー F7                                                                                                    | 180000<br>15857<br>:行點付) F8:行挿入                                                     | 決蒙者設定 支<br>消費税額情報                                                                                                    | 浅高再計算                                                                                            | 貸方合計<br>消費税<br>F10:em社家全部   | 1800<br>F11:取)    | 00<br>0<br>F12: ≘ ₽                                                                               |
| : 技索 ) ()                                                                                                    | F <b>4:</b> 行削除)(F5:行2<br>R Web ページ <i>ダイ</i>                                                         | 借方合計<br>消費税<br>7977) (F6:行コピー) (F7                                                                                                    | 180000<br>15857<br>: 行貼付) (F8: 行挿入                                                  | 決蔵者設定 <i>長</i><br>消費税額情報                                                                                                | <u>地高商計算</u> (                                                                                   | 貸方合計<br>消費税<br>F10:emux2%   | 1800<br>F11:取消)   | 00<br>0<br>F12: 2 #                                                                               |
| : 技索 ) [                                                                                                    | F <b>4:</b> 行列除)(F5:行2<br>G Web ページ <i>ダイ</i>                                                         | 借方合計<br>消費税<br>7707 (F6: 行っピー) (F7                                                                                                    | 180000<br>15857<br>: 行贴付】(F8: 行排入)                                                  | 決蔵者設定)を                                                                                                    |                                                                                                  | 貸方合計<br>消費税<br>F10:emはR2第   | 1800<br>F11: 取消)  | 00<br>0<br>F12:登録                                                                                 |
| (夏素) (<br>) 費税額情報<br>) 方(貸方                                                                                                    | F4:行削除)(F5:行ク<br>展 Web ページタイ<br>適用税率(%)                                                               | 借方合計<br>消費税<br>アリア F6: 〒⊐ビー F7<br>7アログ<br>税込金額                                                                                                    | 180000<br>15857<br>:6點何 F8:6挿入<br>税拔金額                                              | 決業者設定。<br>消費税額情報<br>消費税額情報                                                                                              |                                                                                                  | 貸方合計<br>消費税<br>F10:astdR25  | 1800<br>F11: 取海)  | 00<br>0<br>F12: ∰ ₽                                                                               |
| ■<br>重素                                                                                                    | F4: 行動除) (F5: 行2<br>展 Web ページダイ<br>適用税率(%)<br>0                                                       | 借方合計<br>消費税<br>7 <b>707</b> (F6:行コピー) (F7<br>770グ<br>税込金額<br>150,000                                                                                                    | 180000<br>15857<br>: 6點位 F8: 6排入<br>税抜金額<br>136,365                                 | 法基查验定 多<br>消费税额情報                                                                                                    | <b>浅高雨計算</b><br>×                                                                                | 貸方合計<br>消費税<br>F10:ast4家28  | <b>F11: № 39</b>  | 00<br>0<br>F12: ≌ #                                                                               |
| 2 2 2 2 2 2 2 2 2 2 2 2 2 2 2 2 2 2 2                                                                                                    | F4: 行前除) (F5: 行2<br>g Web ページダイ<br>道用税率(%)<br>10<br>0<br>8                                            | 借方合計<br>消費税<br>7 <b>リア)(F6: 行つビー)(F7</b><br>77ログ<br>税込金額<br>150,000<br>180,000<br>30,000                                                                                                    | 180000<br>15857<br>: 5點何 F8: 5押入<br>税抜金額<br>136,365<br>180,000<br>27,778            | 法基者設定 多<br>消費税額債能<br>注目費税2額<br>2                                                                                        | <u>集高時計算</u><br>×<br>ま <u>635</u><br>0<br>2222                                                   | 貸方合計<br>消費税<br>F10:em/tix2案 | 1800<br>          | 00<br>0<br>F12: ≌ #                                                                               |
| ·<br>·<br>·<br>·<br>·<br>·<br>·<br>·<br>·<br>·                                                                                                    | F4:行制除)(F5:行2<br>g Web ページダイ<br>適用税率(%)<br>10<br>0<br>8                                               | 借方合計<br>消費税<br>7リア) (F6: (Gコピー) (F7<br>7) (F6: (Gコピー) (F7<br>7) (F6: (Gコピー) (F7) (F7) (F7) (F7) (F7) (F7) (F7) (F7 | 180000<br>15857<br>: 5點何 F8 : 5 # 入<br>税抜金額<br>136,365<br>180,000<br>27,778         | 決蔵者設定     9       消費税額情報     13       13     2                                                                          | <u>集高再計算</u><br>×<br>ま <u>635</u><br>0<br>2,222                                                  | 貸方合計<br>消費税<br>F10:em社家登集   | 1800<br>F11: 取消)  | 00<br>0<br>5<br>7<br>12:登録                                                                        |
| · 度素 (<br>)費税額情報<br>防(貸方<br>5<br>5<br>5                                                                                                    | F4: 行動除) (F5: 行2<br>反 Web ページダイ<br>適用税率(%)<br>10<br>0<br>8                                            | 借方合計<br>消費税<br>アリア F6: Gコピー F7<br>77ログ<br>税込金額<br>150,000<br>180,000<br>30,000                                                                                                    | 180000<br>15857<br>: 石贴付 F8: 石挿入<br>税抜金額<br>136,365<br>180,000<br>27,778            | 決蔵者設定     9       消費税額情報     3       13     2                                                                           | 大                                                                                                | 貸方合計<br>消費税<br>F10:ap:社家2案  | 1800<br>F11: 取消)  | 00<br>0<br>F12:登録                                                                                 |
| 世界代類情報     世界代類情報     世界代類情報     世界代類     世界代類     世界代類     世界代類     世界     世界     世 | F4: 行動除) (F5: 行2<br>g Web ページダイ<br>適用税率(%)<br>10<br>0<br>8<br>田行に入力し                                  | 借方合計<br>消費税<br>7707 F6: 行コピー) F7<br>7707<br>税込金額<br>150,000<br>180,000<br>30,000                                                                                                    | 180000<br>15857<br>: 5転付 F8: 5挿入<br>税抜金額<br>136,365<br>180,000<br>27,778<br>税率毎に合言  | 決蔵者設定<br>消費税額債能<br>注消費税額<br>注<br>2<br>+して                                                                               | <u>素商用計算</u><br>×<br>1,635<br>0<br>2,222                                                         | 貸方合計<br>消費税<br>F10:8844家28  | 1800<br>F11: 取)   | 00<br>0<br>F12: 2 #                                                                               |
|                                                                                                    | R Web ページダイ<br>適用税率(%)<br>10<br>0<br>8<br>田行に入力し<br>えします。                                             | 借方合計<br>消費税 アログ F6: 行⊃ビー) F7 税込金額 150,000 180,000 30,000 たた消費税額を                                                                                                    | 180000<br>15857<br>:5時付)「8:5井ス<br>税抜金額<br>136,365<br>180,000<br>27,775<br>税率毎に合言    | 送離者設定<br>消費税額債務                                                                                                    | 大<br>(1,635<br>(1,222)<br>(1,222)                                                                | 貸方合計<br>消費税<br>F10:em/tR2案  | F11:取消)           | 00<br>0<br>F12: ∰ ∰                                                                               |
| · 建来 ()<br>· · · · · · · · · · · · · · · · · · ·                                                                                                     | F4: 57 新除) (F5: 52<br>F4: 57 新除) (F5: 52<br>第 Web ページダイ<br>適用税率(%)<br>10<br>0<br>8<br>田行に入力し<br>えします。 | 借方合計<br>消費税<br>7977 (F6: (Gコピー) (F7<br>770グ<br>税込金額<br>150,000<br>180,000<br>30,000                                                                                                    | 180000<br>15857<br>:5階位 F8:5押入<br>税抜金額<br>136,365<br>180,000<br>27,778<br>税率毎に合言    | 決蔵者設定     3       消費税額情報     13       13     2       +して                                                                | <u>集商時計算</u><br>×<br>5,635<br>0<br>2,222                                                         | 貸方合計<br>消費税<br>F10:em社家登録   | F11: 取消)          | 00<br>0<br>5<br>7<br>7<br>7<br>7<br>7<br>7<br>7<br>7<br>7<br>7<br>7<br>7<br>7<br>7<br>7<br>7<br>7 |
|                                                                                                    | F4: 行削除) F5: 行2<br>E Web ページダイ<br>適用税率(%)<br>10<br>0<br>8<br>田行に入力し<br>示します。                          | 借方合計<br>消費税 ソリア) F6: 行コピー) F7 パアログ 税込金額 150,000 180,000 30,000 こた消費税額を                                                                                                    | 180000<br>15857<br>: 5階位) F8: 5挿入<br>税抜金額<br>136,365<br>180,000<br>27,778<br>税率毎に合言 | 決蔵者設定     5       消費税額情報     3       13     13       13     2       +して                                                 | 大                                                                                                | 貸方合計<br>消費税<br>F10:ap:社家25  | F11: 取消)          | 00<br>0<br>5<br>7<br>7<br>7<br>7<br>7<br>7<br>7<br>7<br>7<br>7<br>7<br>7<br>7<br>7<br>7<br>7<br>7 |
| 当また。 「 書また」 「 書また」 「 書また 」 「 書また 「 書また 」 「 書また 「 書また 」 「 書また 「 書また 」 「 書また 「 書また 」 「 書また 「 書また 」 「 書また 「 書また 」 「 書また 「 書また 」 「 書また 「 書また 」 「 書また 「 書また 」 「 書また 「 書また 」 「 書また 」 「 書またた 」 「 書また 」 「 書またた 」 「 書またた 」 「 書またた 」 「 書またた 」 「 ままたた 」 「 ままたた 」 「 書またた 」 「 ままたた 」 「 ままたた 」 「 ままたた 」 「 ままたた 」 「 ままたた 」 「 ままたた 」 「 ままたた 」 「 ままたた 」 「 ままたた 」 「 ままたた 」 「 ままたた 」 「 ままたた 」 「 ままたた 」 「 ままたたた 」 「 ままたた 」 「 ままたたた  「 ままたたた 」 「 ままたた 」 「 ままたたた 「 ままたたたた 」                                                                                   | F4: 57 制除) (F5: 57 /<br>ほ Web ページダイ<br>適用税率(%)<br>10<br>0<br>8<br>田行に入力し<br>えします。                     | 借方合計<br>消費税 プリア F6: 行コピー) F7 プリア F6: 行コピー) F7 パアログ 税込金額 150,000 180,000 30,000 よた消費税額を                                                                                                    | 180000<br>15857<br>:5話何 F8:5世ス<br>税抜金額<br>136,365<br>180,000<br>27,778<br>税率毎に合言    | 決蔵者設定<br>消費税額債能                                                                                                    | <u>素商時計算</u><br>×<br>ま <u>635</u><br>0<br>り,222                                                  | 貸方合計<br>消費税<br>F10:88/1828  | E11: RX 39)       | 00<br>0<br>5<br>7<br>12 : ∰ ∰                                                                     |
| · 使季 ・ 「<br>                                                                                                    | R Web ページダイ<br>適用税率(%)<br>10<br>0<br>8<br>田行に入力し<br>えします。                                             | 借方合計<br>消費税 7/27 (F6: fi⊃2-) (F7 7/27 (F6: fi⊃2-) (F7 7/27 (F1) (F1) (F1) (F1) (F1) (F1) (F1) (F1)                                                                                                    | 180000<br>15857<br>:5些付 F8:5井ス<br>税抜金額<br>136,365<br>180,000<br>27,775<br>税率毎に合言    | 送離者設定<br>消費税額債務<br>注<br>消費税<br>注<br>調費税<br>認<br>注<br>書<br>税<br>認<br>注<br>書<br>税<br>認<br>見<br>ま<br>し<br>て<br>ま<br>し<br>て | <u>素高再計算</u><br>×<br>ま <u>635</u><br>0<br>2,222                                                  | 貸方合計<br>消費税<br>F10:ast4家28  | E11: RX 39        | 00<br>0<br>512: ∰ ∰                                                                               |
| i 使来 (<br>)<br>)<br>)<br>)<br>)<br>)<br>)<br>)<br>)<br>)<br>)<br>)<br>)                                                                                                    | R Web ページダイ<br>適用税率(%)<br>10<br>0<br>8<br>田行に入力し<br>たします。                                             | 借方合計<br>消費税 フリア (F6: 府⊃ビー) (F7 アログ 税込金額 150,000 150,000 180,000 30,000 こた:消費税額を                                                                                                    | 180000<br>15857<br>:5階位 F8:5理ス<br>税抜金額<br>136,365<br>180,000<br>27,778<br>税率毎に合言    | 送<br>決蔵者設定                                                                                                    | <u>大<br/>(635)</u><br>(2,222)                                                                    | 貸方合計<br>消費税<br>F10:em社家登録   | F11: 取消)          | 00<br>0<br>5<br>7<br>12:登録                                                                        |
| 世代領<br>一<br>一<br>一<br>一<br>一<br>一<br>一<br>一<br>一<br>一<br>一<br>一<br>一                                                                                                    | F4: 57 mm (F5: 62<br>Web ページダイ<br>適用税率(%)<br>10<br>0<br>8<br>田行に入力し<br>えします。                          | 借方合計<br>消費税       770グ     F6: (73ビー) (F7)       770グ     税込金額       150,000     180,000       180,000     30,000                                                                                                    | 180000<br>15857<br>:5時付 F8:5押入<br>税抜金額<br>136,365<br>180,000<br>27,775<br>税率毎に合言    | 決蔵者設定     3       消費税額情報     13       13     2       +して                                                                | <u>大<br/>(635)</u><br>()<br>()<br>()<br>()<br>()<br>()<br>()<br>()<br>()<br>()<br>()<br>()<br>() | 貸方合計<br>消費税<br>F10:ap:此深23  | F11: 取消)          | 00<br>0<br>0<br>F12:登録                                                                            |

## 10.2. 伺い修正・実行・照会画面

当画面では、以下の操作が可能となります。

・会計内で起案した伺いのステータス(未印刷・印刷済)を下記の抽出条件と画面表示順にて

一覧表示を行います。

抽出条件:(ステータス、区分、起案者、伺い番号、対象日付、事業者)

表示条件:(出力順、並び順)

·修正……抽出された未実行の伺いを修正登録できます。

・実行・・・・・選択した伺い情報を仕訳伝票に移行します。

・実行取消・・実行により移行した仕訳伝票を取消します。

・照会・・・・・伺い情報の照会が出来ます。

・修正・・・・・作成済みの伺い情報を修正します。

\* 伺い一覧表示方法は、「実行、実行取消、照会」とも、共通操作になります。

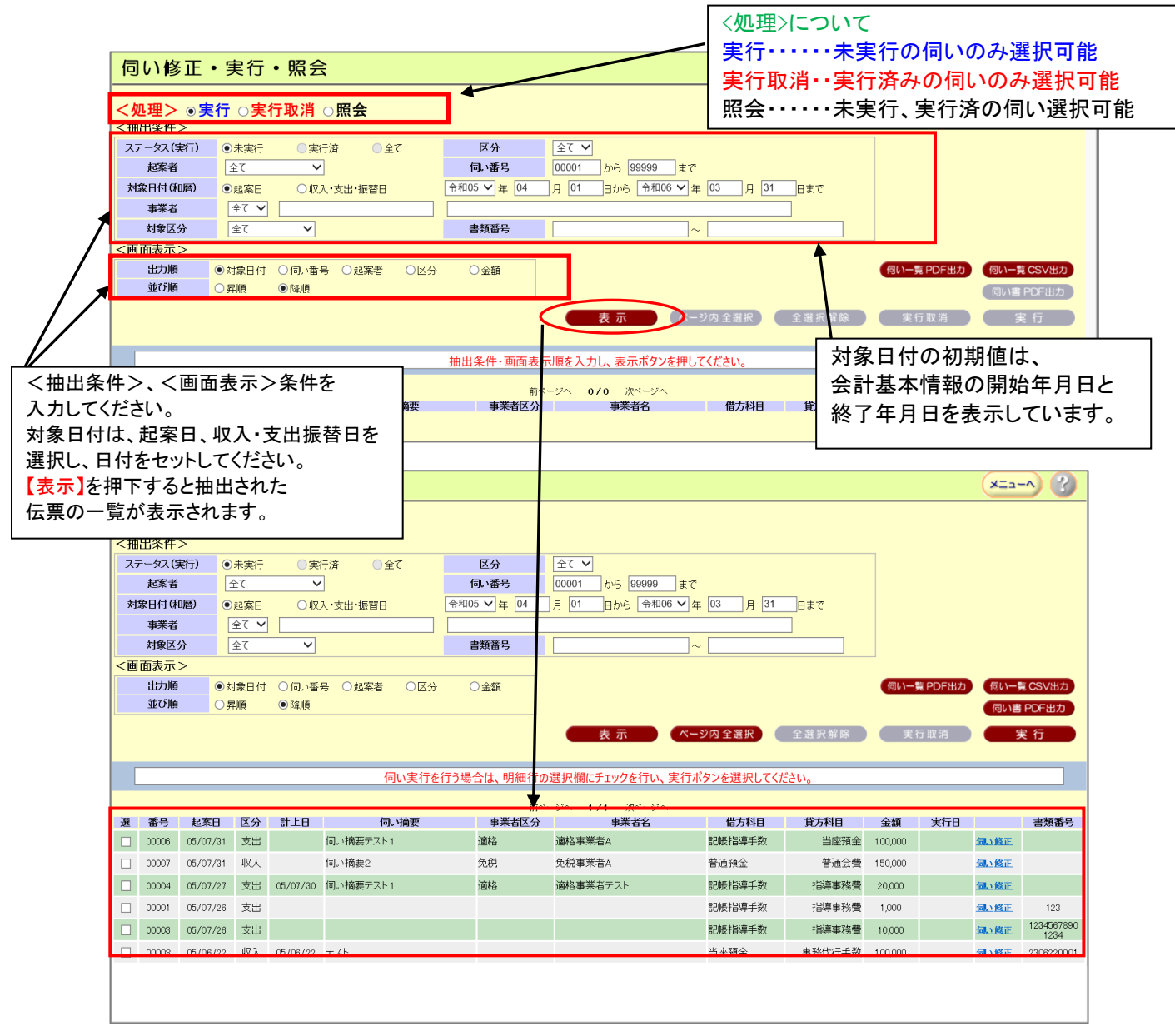

#### 10.2.1.伺い実行処理

<処理>内の実行を選択し、<抽出条件>及び<画面表示>を指定し【表示】を押下して下さい。 対応する未実行の伺い一覧が表示されます。

一覧表示内の【伺い修正】をクリックすると伺い修正画面に遷移します。

(但し、実行後修正は行えません。実行取消を行い、その後修正を行ってください。)

伺い入力画面の登録押下により、当画面に戻ってきた場合は遷移前の箇所に戻ります。

| い修正・実行・照会                                                           |                                                                                                    |                                                                                                    | 実行を                                                                                                    | 選択すると、                                                                                                    | 」抽出条作<br>ます                                                                                                    | ‡のス <sup>.</sup>                                                                                        | テータ                                                                                                    | スは、                                                                                                    |                              |
|---------------------------------------------------------------------|----------------------------------------------------------------------------------------------------|----------------------------------------------------------------------------------------------------|----------------------------------------------------------------------------------------------------|----------------------------------------------------------------------------------------------------|----------------------------------------------------------------------------------------------------|----------------------------------------------------------------------------------------------------|----------------------------------------------------------------------------------------------------|----------------------------------------------------------------------------------------------------|------------------------------|
| 理▶ ◎実行 ○ <mark>美行取消(</mark>                                         | の照会                                                                                                    |                                                                                                    |                                                                                                    | コー回走され                                                                                                    | より。                                                                                                    |                                                                                                    |                                                                                                    |                                                                                                    |                              |
| 11条件マ<br>- 女ス(実行)<br>起案者<br>図日付(和問)<br>● 起案日<br>○ 収入                | 済 全て<br>•支出•振替日 🗣                                                                                                    | 区分<br><b>伺い番号</b><br><sup>5和05</sup> V 年 04                                                                                                    | 全て ✓<br>00001 から 99999<br>月 01 日から 令和06                                                                                                    | 」まで<br>3 ✔ 年 03 月 31                                                                                                    | 日まで                                                                                                    |                                                                                                    |                                                                                                    |                                                                                                    |                              |
| <b>事業者</b> 全て ✓                                                     |                                                                                                    |                                                                                                    |                                                                                                    |                                                                                                    |                                                                                                    |                                                                                                    |                                                                                                    |                                                                                                    |                              |
| □ 雨表示 >                                                             |                                                                                                    | 音規留写                                                                                                    |                                                                                                    |                                                                                                    |                                                                                                    |                                                                                                    |                                                                                                    |                                                                                                    |                              |
| 出力順 ●対象日付 ○伺い番号                                                     | <ul> <li>○起案者</li> <li>○区分</li> </ul>                                                                                           | ○金額                                                                                                    |                                                                                                    |                                                                                                    |                                                                                                    | 何い一覧                                                                                                    | PDF出力                                                                                                    | 伺い一覧 C                                                                                                    | SV出力                         |
| 並び順 〇昇順 ●降順                                                         |                                                                                                    |                                                                                                    |                                                                                                    |                                                                                                    |                                                                                                    |                                                                                                    |                                                                                                    | 伺い書 PC                                                                                                    | )F出力                         |
|                                                                     |                                                                                                    |                                                                                                    | 表示                                                                                                    | ページ内 全選択                                                                                                    | 全選択解除                                                                                                    | 実行                                                                                                    | 取消                                                                                                    | 実                                                                                                    | f <b>i</b>                   |
|                                                                     | 伺い実行を行き                                                                                                    | う場合は、明細行                                                                                                    | fの選択欄にチェックを行い、                                                                                                    | 実行ボタンを選択してくお                                                                                                    | êtr.                                                                                                    |                                                                                                    |                                                                                                    |                                                                                                    |                              |
|                                                                     |                                                                                                    | **                                                                                                    | H-9へ 1/1 次ページへ                                                                                                    |                                                                                                    |                                                                                                    |                                                                                                    |                                                                                                    |                                                                                                    |                              |
| 番号 起案日 区分 計上日                                                       | 同口摘要                                                                                                    | 事業者区分                                                                                                    | 事業者名                                                                                                    | 借方科目                                                                                                    | 貸方科目                                                                                                    | 金額                                                                                                    | 実行日                                                                                                    | i                                                                                                    | 書類番号                         |
| 00006 05/07/31 支出 1                                                 | 司い摘要テスト1                                                                                                    | 適格                                                                                                    | 適格事業者A                                                                                                    | 記帳指導手数                                                                                                    | 当座預金                                                                                                    | 100,000                                                                                                 | 1                                                                                                    | 副い修正                                                                                                    |                              |
| 00007 05/07/31 収入 1                                                 | 司い摘要2                                                                                                    | 免税                                                                                                    | 免税事業者A                                                                                                    | 普通預金                                                                                                    | 普通会費                                                                                                    | 150,000                                                                                                 | 1                                                                                                    | 副心修正                                                                                                    |                              |
| 00004 05/07/27 支出 05/07/30 f                                        | 司い摘要テスト1                                                                                                    | 適格                                                                                                    | 適格事業者テスト                                                                                                    | 記帳指導手数                                                                                                    | 指導事務費                                                                                                    | 20,000                                                                                                  | í                                                                                                    | 副い修正                                                                                                    |                              |
| 00001 05/07/26 支出                                                   |                                                                                                    |                                                                                                    |                                                                                                    | 記帳指導手数                                                                                                    | 指導事務費                                                                                                    | 1,000                                                                                                   | í                                                                                                    | 副い修正                                                                                                    | 123                          |
| 00003 05/07/26 支出                                                   |                                                                                                    |                                                                                                    |                                                                                                    | 記帳指導手数                                                                                                    | 指導事務費                                                                                                    | 10,000                                                                                                  | í                                                                                                    | 副い修正                                                                                                    | 1234                         |
| 00008 05/06/22 収入 05/06/22 5                                        | FZF                                                                                                    |                                                                                                    |                                                                                                    | 当座預金                                                                                                    | 事務代行手数                                                                                                    | 100,000                                                                                                 | 1                                                                                                    | 副い修正                                                                                                    | 306220001                    |
|                                                                     | 200°</th <th></th> <th></th> <th></th> <th>実</th> <th>行前の</th> <th>の同い</th> <th><u> </u><br/>は修正</th> <th>Eが可能</th>             |                                                                                                    |                                                                                                    |                                                                                                    | 実                                                                                                    | 行前の                                                                                                    | の同い                                                                                                    | <u> </u><br>は修正                                                                                                    | Eが可能                         |
|                                                                     | ードであること                                                                                                    | 」<br>を確認し                                                                                                    | .てください。                                                                                                    |                                                                                                    | (信の) (前島課税)                                                                                                    | 行前の<br><mark>]い修</mark><br>い入力                                                                          | )伺い<br>正】ク!<br>」画面·                                                                                                    | 」<br>は修正<br>リックて<br>へ遷移                                                                                                    | Eが可能<br>ご<br>Bします            |
|                                                                     | ードであること<br>年 07 月 26 日<br>; 12345678901234                                                                                      | 」<br>を確認し<br>区分 (支出 ♥                                                                                                    |                                                                                                    |                                                                                                    |                                                                                                    | 行前の<br>]い修<br>い入力                                                                                       | )伺い<br>正】ク!<br>」画面·                                                                                                    | 」<br>は修正<br>リックて<br>へ<br>遷<br>移                                                                                                    | Eが可能<br>ご<br>らします            |
| い入力 変更モード 次更モ 変更モード 以福要 以福要 第者 マ 第者 マ 第者 マ 第者 マ 第者 マ 第者 マ 第者 マ 第者 マ | ードであること<br>年 07 月 26 日<br>; 12345678901234<br>方                                                                                 | 」<br>を確認し<br>区分 実出 ✓                                                                                                    | .てください。<br>支出日令和05マ 3                                                                                                    | ///費税<br>→ 月 日<br>自動社訳つ<br>方                                                                                                    |                                                                                                    | 行前の<br>]い修:<br>ハ入ナ                                                                                      | 回して                                                                                                    | 」<br>は修正<br>リックて<br>る                                                                                                    | Eが可能<br>ご<br>らします            |
|                                                                     | ードであること<br>年 07 月 26 日<br>; 12345678901234<br>方<br>愈入 収益区分 消費税                                                                  | 」<br>を確認し<br><sub>区分 支出</sub> 、                                                                                                    | - てください。<br>支出日 (今和05 ▼ 2<br>()<br>支出日 (今和05 ▼ 2<br>()<br>支出日 (今和05 ▼ 2)<br>()<br>()<br>()<br>()<br>()<br>()<br>()<br>()<br>()<br>(                                                                                                    | /肖費税 祝込<br>葉 月 日<br>自動社訳つ<br>方<br>*<br>*<br>*<br>*<br>*<br>*<br>*<br>*<br>*<br>*<br>*<br>*<br>*                                                                                                    |                                                                                                    | 行前の<br><b>]い修</b> :<br>い入力                                                                              | 0伺い<br>正】ク!<br>回面                                                                                                    | 」<br>は修正<br>リックて<br>へ<br>遷<br>移                                                                                                    | Eが可能<br>st<br>多します           |
| このの2010 になります。                                                      | ードであること<br>年 07 月 26 日<br>5 12345678901234<br>方<br>金額<br>収入 収益区分 消費税<br>予算残月                                                    | こを確認し<br>区分 支出 >                                                                                                    | - てください。<br>-<br>-<br>-<br>-<br>-<br>-<br>-<br>-<br>-<br>-                                                                                                    | /肖費税 祝込び<br>葉 月 日<br>自勤社訳つ<br>あ<br>第定収入収益区分<br>予2                                                                                                    |                                                                                                    | 行前の<br>]い修:<br>い入ナ                                                                                      | )伺い<br>正】ク!<br>」画面・                                                                                                    | <u> </u><br>は修正<br>リックて<br>へ<br>遷<br>移                                                                                                    | Eが可能<br>5<br>らします            |
|                                                                     | ードであること<br>年 07 月 26 日<br>; 12345678901234<br>方<br>☆<br>報入 収益区分 消費税<br>子算残/1                                                    | を確認し<br>区分 支出 〜<br>10000 2030<br>909 72                                                                                                    | - てください。 -  -  -  -  -  -  -  -  -  -  -  -  -                                                                                                    | 月費税<br>→<br>月<br>日<br>一<br>月<br>日<br>日<br>新<br>日<br>日<br>日<br>日<br>日<br>日<br>日<br>日<br>日<br>日<br>日<br>日<br>日                                                                                                    | また<br>(信<br>(何)<br>(個)<br>(個)<br>(個)<br>(個)<br>(個)<br>(個)<br>(個)<br>(個                                                                                                    | 行前の<br>]い修:<br>い入力                                                                                      | )伺い<br>正】ク!<br>」画面・                                                                                                    | <u> </u><br>は修正<br>リックて<br>る<br>利                                                                                                    | Eが可能<br>5<br>らします            |
|                                                                     | ードであること<br>年 07 月 26 日<br>; 12345678901234<br>方<br>☆<br>報入 収益区分 消費税<br>子穿残月<br>10                                               | を確認し<br>区分 支出 ×<br>2000 2030<br>909 72<br>10,000 72                                                                                                    | - てください。 -  -  -  -  -  -  -  -  -  -  -  -  -                                                                                                    | 月費税<br>→<br>月<br>日<br>助社訳つ<br>・<br>・<br>・<br>・<br>・<br>・<br>・<br>・<br>・<br>・<br>・<br>・<br>・                                                                                                    | 実:<br>【信<br>句」<br>問題課税<br>型理<br>のいまプレビュ・<br>・ド<br>、                                                                                                    | 行前の<br>]い修<br>い入力                                                                                       | )伺い<br>正】ク!<br>」<br>画<br>面                                                                                                    | <u> </u><br>は修正<br>リックて<br>る<br>利                                                                                                    | Eが可能<br>5<br>らします            |
|                                                                     | →ドであること<br>年 07 月 26 日<br>; 12345678901234<br>方<br>愈入 愈益区分 消費税<br>子 算男凭/1                                                       | を確認し<br>区分 支出 ×<br>2000 2030<br>909 72<br>10,000 2030                                                                                                    | - てください。 -  -  -  -  -  -  -  -  -  -  -  -  -                                                                                                    | 川豊税     税込び       月     日       自勤壮訳つ       方       第定吸入 収益区分       30                                                                                                    | また。<br>、<br>、<br>、<br>、<br>、<br>、<br>、<br>、<br>、<br>、<br>、<br>、<br>、                                                                                                    | 行前の<br>]い修:<br>い入ナ                                                                                      | )伺い<br>正】ク!<br>」<br>画<br>面                                                                                                    | <u> </u><br>は修正<br>しックて<br>る                                                                                                    | Eが可能<br><sup>5</sup><br>多します |
|                                                                     | →ドであること<br>年 07 月 26 日<br>; 12345678901234<br>方<br>(12345678901234)                                                             | と<br>を<br>確認し<br>区分<br>支出<br>単<br>類<br>類<br>型<br>10,000<br>2030<br>909<br>72<br>10,000<br>10,000                                                                                                    | - てください。<br>支出日 <sup> </sup> ◆和05 ▼ 3                                                                                                    | 月費税<br>→<br>月<br>日<br>一<br>月<br>日<br>日<br>助<br>北訳つ<br>一<br>日<br>一<br>日<br>一<br>一<br>日<br>一<br>日<br>一<br>日<br>一<br>一<br>日<br>一<br>一<br>日<br>一<br>一<br>一<br>一<br>一<br>一<br>一<br>日<br>一<br>一<br>一<br>日<br>一<br>一<br>一<br>一<br>一<br>一<br>一<br>一<br>一<br>一<br>一<br>一<br>一 | また<br>(信<br>(何)<br>(個)<br>(個)<br>(個)<br>(個)<br>(個)<br>(個)<br>(個)<br>(個                                                                                                    | 行前の<br>]い修:<br>い入ナ                                                                                      | )伺い<br>正】ク!<br>」<br>画<br>面                                                                                                    | <u> </u><br>は修正<br>しックて<br>る                                                                                                    | Eが可能<br>5<br>多します            |
|                                                                     | →ドであること<br>年 07 月 26 日<br>; 12345678901234<br>方<br>愈入 収益区分 消費税<br>子穿真残月                                                         | を確認し<br>区分 支出 ×<br>2000 2030<br>10,000 72<br>10,000 72                                                                                                    | - てください。<br>支出日 <sup>◆和05</sup> ▼ 3<br>支出日 <sup>◆和05</sup> ▼ 3                                                                                                    | 月豊税<br>→<br>月<br>日<br>●<br>部<br>北訳つ<br>-<br>-<br>-<br>-<br>-<br>-<br>-<br>-<br>-<br>-<br>-<br>-<br>-                                                                                                    | また。<br>、<br>、<br>、<br>、<br>、<br>、<br>、<br>、<br>、                                                                                                    | 行前の<br>]い修<br>い入力                                                                                       | )伺い<br>正】ク!<br>回面:                                                                                                    | 1<br>は修<br>正<br>し<br>ッ<br>ク<br>て<br>移                                                                                                    | Eが可能<br>S<br>らします            |
|                                                                     | →ドであること<br>年 07 月 26 日<br>5 12345678901234<br>方<br>10<br>10<br>10<br>10<br>10<br>10<br>10                                       | よう<br>こを確認し<br>区分 支出 →<br>10000 2030<br>909 72<br>10,000 0300<br>909 72                                                                                                    | - てください。<br>支出日   ◆和05 ▼ 2<br>(1)<br>2<br>2<br>2<br>2<br>2<br>2<br>2<br>2<br>2<br>2<br>2<br>2<br>2                                                                                                    | ///費税<br>→<br>月<br>日<br>日<br>新社訳つ<br>日<br>新社訳つ<br>日<br>新社訳つ<br>日<br>日<br>日<br>日<br>日<br>日<br>日<br>日<br>日<br>日<br>日<br>日<br>日                                                                                                    |                                                                                                    | 行前の<br>]い修<br>い入力<br>                                                                                   | の<br>()<br>()<br>()<br>()<br>()<br>()<br>()<br>()<br>()<br>()                                                                                                    | <u>」</u><br>は少少で<br>しいので<br>しいので<br>して<br>しいので<br>して<br>しいので<br>して<br>しいので<br>して<br>した<br>しいのので<br>して<br>した<br>ので<br>して<br>した<br>ので<br>した<br>ので<br>した<br>ので<br>の<br>した<br>ので<br>の<br>の<br>した<br>の<br>した<br>の    | Eが可能<br>S<br>らします            |
|                                                                     | →ドであること 年 07 月 26 日 第 12345678901234 方 第 12345678901234 方 第 10 10                                                               | を確認し<br>区分 支出 ×<br>10000 2030<br>909 72<br>10,000 1                                                                                                    | - てください。<br>支出日 (◆和05 ▽ 3<br>()<br>支出日 (◆和05 ▽ 3<br>()<br>支出日 (◆和05 ▽ 3<br>()<br>()<br>()<br>()<br>()<br>()<br>()<br>()<br>()<br>()                                                                                                    | //博税                                                                                                    |                                                                                                    | 行前の<br>]い修<br>、<br>入<br>た<br>一<br>量<br>量<br>量<br>量<br>量<br>量<br>量<br>量<br>量<br>量<br>量<br>量<br>量         |                                                                                                    | 1<br>は<br>リッ<br>で<br>で<br>で<br>で<br>で<br>お<br>の<br>し<br>、<br>で<br>お<br>の<br>、<br>の<br>で<br>ろ<br>お<br>の<br>う<br>の<br>で<br>ろ<br>ろ<br>の<br>の<br>の<br>の<br>の<br>の<br>の<br>の<br>の<br>の<br>の<br>の<br>の<br>の<br>の<br>の | Eが可能<br>S<br>らします            |
|                                                                     | →ドであること 年 07 月 26 日 3 12345678901234 方 次345678901234 方 10 10                                                                    | と<br>を確認し<br>区分 支出 →<br>10000 2030<br>909 72<br>10,000 -                                                                                                    | - てください。<br>支出日  ◆和05 ▼ 3<br>(<br>支出日  ◆和05 ▼ 3<br>(<br>支出日  ◆和05 ▼ 3<br>(<br>大)<br>(<br>大)<br>(<br>)<br>(<br>)<br>)<br>(<br>)<br>)<br>(<br>)<br>)<br>(<br>)<br>)<br>(<br>)<br>)<br>)<br>(<br>)<br>)<br>)<br>(<br>)<br>)<br>)<br>) | →<br>清費税<br>予預<br>自動社訳<br>日<br>日<br>日<br>日<br>日<br>日<br>日<br>日<br>日<br>日<br>日<br>日<br>日                                                                                                    |                                                                                                    | 行前の<br>うい修う<br>い入力<br>一<br>し<br>。<br>。<br>、<br>、<br>、<br>、<br>、<br>、<br>、<br>、<br>、<br>、<br>、<br>、<br>、 | の<br>正<br>面<br>下<br>に<br>後<br>、<br>り                                                                                                    | 」はリッ遷していた。                                                                                                    | Eが可能<br>らします                 |
|                                                                     | ードであること<br>年 07 月 28 日 第 12345678901234 方 第 12345678901234 10 10                                                                | Eを確認し<br>区分 支出 ✓                                                                                                    | - てください。<br>支出日 <sup>◆和05</sup> ▼ 3                                                                                                    | → 清費税<br>→ 清費税<br>→ 売<br>自動仕訳<br>→<br>→<br>→<br>→<br>→<br>→<br>→<br>→<br>→<br>→<br>→<br>→<br>→                                                                                                    |                                                                                                    | 行前の<br>うい修う<br>い入力<br>一<br>し<br>、<br>、<br>、<br>、<br>、<br>、<br>、<br>、<br>、<br>、<br>、<br>、<br>、           | の<br>正<br>面<br>下<br>下<br>下<br>に                                                                                                    | したのでは、「「「「」」は、「」、「」、「」、「」、「」、「」、「」、「」、「」、「」、「」、「」、「」、                                                                                                    | Eが可能<br><u>5</u><br>多します     |
|                                                                     | ードであること<br>年 07 月 28 日                                                                                                    | を確認し<br>区分 支出 ><br>取録<br>10000<br>909<br>72<br>10,000                                                                                                    | - てください。 -  -  -  -  -  -  -  -  -  -  -  -  -                                                                                                    | → 清費税<br>→ 清費税<br>→ 売<br>自動仕訳<br>→<br>→<br>→<br>→<br>→<br>→<br>→<br>→<br>→<br>→<br>→<br>→<br>→                                                                                                    | 、<br>、<br>、<br>、<br>、<br>、<br>、<br>、<br>、<br>、<br>、<br>、<br>、                                                                                                    | 行前の<br>うい修う<br>い入力<br>一<br>し<br>、<br>、<br>、<br>、<br>、<br>、<br>、<br>、<br>、<br>、<br>、<br>、<br>、           | の<br>正<br>画<br>下<br>下<br>下<br>に                                                                                                    | したのでは、「「「「」」は、「」、「」、「」、「」、「」、「」、「」、「」、「」、「」、「」、「」、「」、                                                                                                    | Eが可能<br><sup>5</sup><br>多します |
|                                                                     | ードであること<br>年 07 月 28 日 第 12345678901234 方 第 第 第 第 第 第 第 第 第 第 第 第 第 第 第 第 第 第 第                                                 | こを確認し<br>区分 支出 ~ 2030<br>909<br>10,000 10,000 10,000 10,000 10,000 10,000 10,000 10,000 10,000 10,000 10,000 10,000 10,000 10,000 10,000 10,000 10,000                                                                                                     | - てください。<br>支出日 ◆和05 ▼ 3                                                                                                    | 月<br>日間<br>日間<br>日間<br>日間<br>日間<br>日間<br>日間<br>日間<br>日間<br>日間<br>日間<br>日間<br>日間                                                                                                    | 、<br>、<br>、<br>、<br>、<br>、<br>、<br>、<br>、<br>、<br>、<br>、<br>、                                                                                                    | 行前の<br>うい修う<br>い入力<br>一<br>し<br>、<br>、<br>、<br>、<br>、<br>、<br>、<br>、<br>、<br>、<br>、<br>、<br>、           | の<br>正<br>画<br>下<br>下<br>後<br>、<br>り                                                                                                    | 」はリックであります。                                                                                                    | Eが可能<br><sup>5</sup><br>多します |
|                                                                     | ードであること<br>年 07 月 28 日<br>第 12345678901234<br>方<br>第 12345678901234<br>10<br>10<br>10<br>10<br>10<br>10<br>10<br>10<br>10<br>10 | こを確認し<br>区分 支出 ><br>2000 支出 ><br>2000 2030<br>909 72<br>10,000 2030<br>909 72<br>10,000 10<br>909 72<br>10,000 10<br>10,000 10<br>10<br>10000 10<br>10<br>10000 10<br>10<br>10000 10<br>10<br>10000 10<br>10<br>10000 10<br>10<br>10<br>10<br>10<br>10<br>10<br>10<br>10<br>10<br>10<br>10<br>10<br>1 | - てください。<br>支出日 <sup>◆和05</sup> ▼ 3                                                                                                    |                                                                                                    | 実:<br>【作<br>何」<br>簡易課税<br>理理 (例1書ブレビューー・ 金額<br>消費税額<br>第5(均金残<br>10000<br>909<br>10,000 第0.900 10,000 第0.900 10,000 第0.900 10,000 第0.900 10,000 第0.900 10,000 90.9 10,000 90.9 10,000 90.9 10,000 90.9 10,000 90.9                                                                                                    | 行前の<br>うい修う<br>い入力<br>一                                                                                 | の<br>正<br>画<br>下<br>下<br>後<br>、<br>り                                                                                                    | 」はリッ遷します。                                                                                                    | Eが可能<br><sup></sup>          |
|                                                                     | ードであること<br>年 07 月 28 日 第 12345678901234 方 第 第 第 第 第 第 第 第 第 第 第 第 第 第 第 第 第 第 第                                                 | こを確認し<br>区分 支出 く<br>取り<br>取り<br>ののの<br>2030<br>909<br>72<br>10,000<br>909<br>72<br>10,000<br>909<br>72<br>10,000<br>909<br>72<br>10,000<br>909<br>10,000<br>909<br>10,000<br>909<br>909                                                                                                    | - てください。<br>支出日 <sup>◆和05</sup> ✓ 3<br>( )<br>支出日 <sup>◆和05</sup> ✓ 3<br>( )<br>( ) )<br>( )<br>( ) )<br>( ) )<br>( ) )<br>( ) )<br>( ) )<br>( ) )<br>( ) )<br>( ) ) )<br>( ) ) )<br>( ) ) )                                                                                                    |                                                                                                    | 実:<br>【信<br>何」<br>簡易課税<br>理理<br>(回N書ブレビューー<br>一・<br>一・<br>一・<br>一・<br>一・<br>(回N書ブレビューー)<br>(回N書ブレビューー)<br>(回N書ブレビュー)<br>(回N書ブレビュー)<br>(回N書ブレビュー)<br>(回N書ブレビュー)<br>(回N書ブロー)<br>(回N書ブロー)<br>(回N書ブロー)<br>(回N書ブロー)<br>(回N書ブロー)<br>(回N】(回N】(回N】(回N】(回N】(回N】(回N】(回N】(回N】(回N】 |                                                                                                    | 「<br>に<br>一<br>で<br>に<br>一<br>で<br>に<br>一<br>で<br>に<br>一<br>の<br>に<br>一<br>で<br>に<br>一<br>で<br>に<br>一<br>で<br>に<br>一<br>で<br>し<br>つ<br>に<br>う<br>に<br>う<br>で<br>う<br>で<br>う<br>つ<br>て<br>つ<br>つ<br>つ<br>つ<br>つ<br>つ<br>つ<br>つ<br>つ<br>つ<br>つ<br>つ<br>つ | 」はリッ遷します。                                                                                                    | Eが可能<br><sup></sup>          |

#### 10.2.2.伺い実行取消処理

<処理>内の実行取消を選択し、<抽出条件>及び<画面表示>を指定し【表示】を押下して下さい。

対応する実行済の伺い一覧が表示されます。

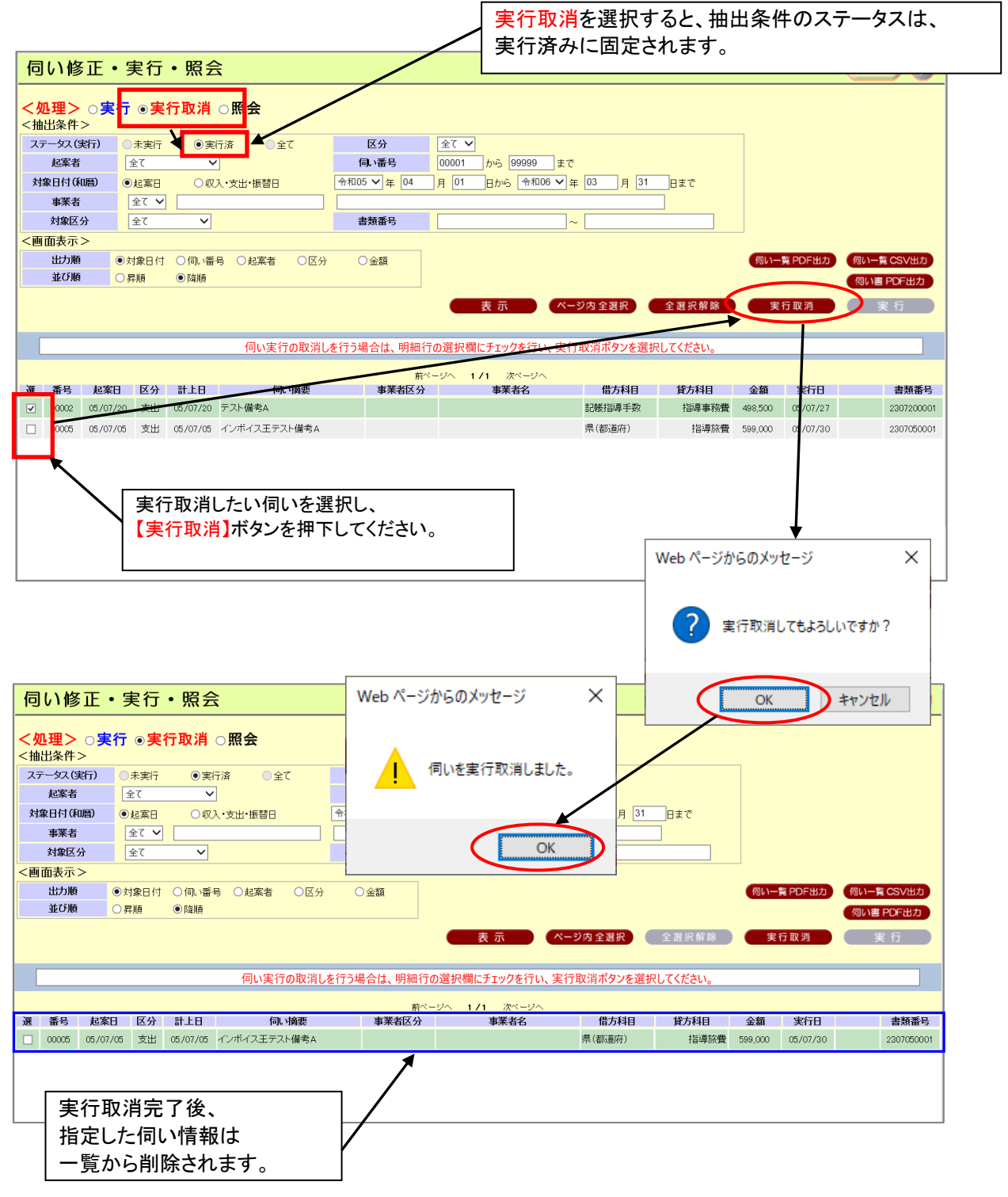

## 10.2.3.伺い照会処理

<処理>内の照会を選択し、<< 抽出条件>及び< 画面表示>を指定し【表示】を押下して下さい。 対応する実行済の伺い一覧が表示されます。

|                          |                             |                   |          |          |         |            |             | 照会を選択す                | -25     | 、抽出     | 条件のス                             | 、テー                                  | タスは                     |               |                                               |
|--------------------------|-----------------------------|-------------------|----------|----------|---------|------------|-------------|-----------------------|---------|---------|----------------------------------|--------------------------------------|-------------------------|---------------|-----------------------------------------------|
| 伺                        | い修                          | 正•                | 実行       | ・照会      | È       |            |             | 【·未実行·実               | 行済      | ·全て     | 】が選択は                            | 出来言                                  | <b></b> ます。             |               |                                               |
| <mark>&lt;久</mark><br><抽 | <mark>ル理&gt;</mark><br>出条件: | ○ <b>実</b> 行<br>> | ○実       | 行取消      | ●照会     | ]          |             |                       |         |         |                                  |                                      |                         |               |                                               |
| スラ                       |                             | ミデ) 📿             | 未実行      | ○実       | テ済 💿    | 全て         | 区分          | 全て V                  |         |         |                                  |                                      |                         |               |                                               |
|                          | 起案者                         |                   | 全て       | ~        |         |            | 伺い番号        | 00001 から 99999 ま      | で       |         |                                  |                                      |                         |               |                                               |
| 対                        | 象日付(和                       | 1暦) 🧕             | 起案日      | 〇収       | 入・支出・振替 | Э          | 令和05 🖌 年 04 | 月 01 日から 令和06 🗸       | 年 03    | 月 31    | 日まで                              |                                      |                         |               |                                               |
|                          | 事業者                         |                   | 全て 🗸     |          |         |            |             |                       |         |         |                                  |                                      |                         |               |                                               |
|                          | 対象区分                        | 9 <del>)</del>    | 全て       | ~        |         |            | 書類番号        |                       | ]~ [    |         |                                  |                                      |                         |               |                                               |
| <画                       | 面表示:                        | >                 |          |          |         |            |             |                       |         |         |                                  |                                      |                         |               |                                               |
|                          | 出力順                         | <b>©</b> 5        | 対象日付     | ○伺い番     | 号 〇起案者  | ○区分        | ○金額         |                       |         |         |                                  | 伺い-                                  | 覧 PDF出力                 | (伺い-)         | 電CSV出力                                        |
|                          | 並び順                         | 0                 | 昇順       | ●降順      |         |            |             |                       |         |         |                                  |                                      |                         | 伺い書           | PDF出力                                         |
|                          |                             |                   |          |          |         |            |             | 表 示 🔷                 | ページ内 1  | 全選択     | 全選択解除                            | 実                                    | 行取消                     |               | えい しょうしん そうしん そうしん そうしん そうしん しんしん しんしん しんしん し |
|                          |                             |                   |          |          |         |            |             |                       |         |         |                                  |                                      |                         |               |                                               |
| Г                        |                             | 佰                 | い書の日     | 1刷を行う#   | 易合は、選択  | 、欄にチェック    | を行い伺い書PDF出  | 出力ボタンを選択してください。       | また、修    | 正を行う場   | 合は、伺い修正り                         | ンクを選択                                | してください                  | 0             |                                               |
|                          |                             |                   |          |          |         |            |             |                       |         |         |                                  |                                      |                         |               |                                               |
| 選                        | 番号                          | 起案日               | 区分       | 計上日      | 1       | 司い摘要       | 事業者区分       | ージへ 171 パページへ<br>事業者名 |         | 借方科目    | 貸方科目                             | 金額                                   | 実行日                     |               | 書類番号                                          |
|                          | 00006                       | 05/07/31          | 支出       |          | 伺い摘要テス  | <b>ト1</b>  | 適格          | 適格事業者A                | 記帳      | 错導手数    | 当座預金                             | 100,000                              |                         | 伺い修正          |                                               |
|                          | 00007                       | 05/07/31          | 収入       |          | 伺い摘要2   |            | 免税          | 免税事業者A                | 普通      | 預金      | 普通会費                             | 150,000                              |                         | 伺い修正          |                                               |
|                          | 00004                       | 05/07/27          | 支出       | 05/07/30 | 伺い摘要テス  | <b>ト</b> 1 | 適格          | 適格事業者テスト              | 記帳      | 错導手数    | 指導事務費                            | 20,000                               |                         | 伺い修正          |                                               |
|                          | 00001                       | 05/07/26          | 支出       |          |         |            |             |                       | 記録      | 指導手数    | 指導事務費                            | 1,000                                |                         | 伺い修正          | 123                                           |
|                          | 00003                       | 05/07/26          | 支出       |          |         |            |             |                       | a 82.08 | 指導手数    | 指導事務費                            | 10.000                               |                         | 伺い修正          | 1234567890                                    |
|                          | 00002                       | 05/07/20          | 支出       | 05/07/20 | テスト備考A  | 実行         | 済の伺い情       | 報は、                   | 12.0E   | 時導手数    | 指導事務費                            | 498 500                              |                         | 伺い修正          | 2307200001                                    |
|                          | 00005                       | 05/07/05          | 女出       | 05/07/05 | インボイスモ  | 宝行         | ロが記載さ       | わています                 | 県は      | 新首府)    | 10491/12                         |                                      | 05/07/30                | John Line II. | 2307050001                                    |
|                          | 00000                       | 05/06/22          | <br>μ_ λ | 05/06/22 | 775     | 天1]        |             | 16 (6, 4, 9, 0        |         |         | 事務代行手数                           | 100,000                              | 00,07,00                | 甸、修正          | 2206220001                                    |
|                          | 00000                       | 03/00/22          | 1        | 03/00/22 | 7.71    |            |             |                       | ===     | 19.30   | 48-1201 CT 1 7-3XX               | 100,000                              |                         |               | 2000220001                                    |
|                          |                             |                   |          |          |         |            |             |                       |         | 実修伺い行正い | 前の伺し<br>が可能で<br>入力画面<br>入力画面と本画面 | い<br>情<br>す<br>っ<br>で<br>戻<br>い<br>に | は<br>移しま<br>正、登<br>Jます。 | <br>す。<br>録を  |                                               |

## 10.2.4. 伺い一覧出力機能

| : <mark>処</mark> 3<br>抽出            | ■<br>■<br>><br>条件>                       | ○実行             | ○実î                     | 示取消<br>示取消                         | <b>◎照会</b>        |                                   |                                             | 表示されて<br>PDF またに         | こいる伺い<br>は、CSV て | い<br>の一!<br>ご出力 | 覧表を<br>します       | 0           |                     |
|-------------------------------------|------------------------------------------|-----------------|-------------------------|------------------------------------|-------------------|-----------------------------------|---------------------------------------------|--------------------------|------------------|-----------------|------------------|-------------|---------------------|
| ステー<br>  <br>対象 <br> <br> <br> <br> | - タス (実行<br>記案者<br>日付 (和履<br>事業者<br>対象区分 |                 | k実行<br>て<br>2案日<br>2て ▼ | i実の<br>ママロ<br>マロ<br>マロ<br>マロ<br>マロ | - 済               | 区分<br>伺い番号<br>令和05 ✔ 年 04<br>書類番号 | 全て ✓<br>00001 から 99999 ま<br>月 01 日から 令和06 ✓ | で<br>年 03 月 31<br>~      | _日まで<br>]        |                 | \<br>\           |             |                     |
| 画 面<br>t<br><u>ź</u>                | 表示 ><br>出力順<br>並び順                       | ●対<br>○昇        | 象日付<br>順                | ○ 伺い番号<br>● 降順                     | 号 ○起案者 ○区分        | ○金額                               | 表示 个                                        | 《一ジ内 全選択 】               | 全選択解除            | (R)-<br>*       | 覧 PDF出力<br>行 取 消 | 何い-1<br>何い書 | CSV出力<br>PC/出力<br>行 |
|                                     |                                          | 伺い              | 書の印                     | 刷を行う場                              | 易合は、選択欄にチェック      | を行い伺い書 P D F 出<br><sup>前べ・</sup>  | 出力ボタンを選択してください。<br>ージへ 1/1 次ページへ            | また、修正を行う場合               | は、伺い修工リ          | ンクを選択           | してください           | • /         |                     |
| 1                                   | 野号                                       | 起案日             | 区分                      | 計上日                                | 同い摘要              | 事業者区分                             | 事業者名                                        | 借方科目                     | 貸方利日             | 金額              | 実行日              | 1           | 書類番号                |
| 0                                   | 0006 0                                   | 05/07/31        | 又正                      |                                    | 回い摘要2             | 通哈                                | 通給事未有A<br>免税事業者A                            | 記版指導于 <u>奴</u><br>普诵 預 余 | 当座預金             | 150,000         | - /              | 同時正         |                     |
| 0                                   | 0004 (                                   | 05/07/27        | 支出                      | 05/07/30                           | 伺い摘要テスト1          | 適格                                | 適格事業者テスト                                    | 記帳指導手数                   | 指導事務費            | 20,000          |                  | 伺い修正        |                     |
| 0                                   | 0001                                     | 05/07/26        | 支出                      |                                    |                   |                                   |                                             | 記帳指導手数                   | 指導事務費            | 1,000           | /                | 伺い修正        | 123                 |
| 0                                   | 0003                                     | 05/07/26        | 支出                      |                                    |                   |                                   |                                             | 記帳指導手数                   | 指導事務費            | 10,000          | /                | 伺い修正        | 1234567890<br>1234  |
| 0                                   | 0002                                     | 05/07/20        | 支出                      | 05/07/20                           | テスト備考A            |                                   |                                             | 記帳指導手效                   | 指導事務費            | 498,500         | /                | 伺い修正        | 2307200001          |
| 0                                   | 0005 (                                   | 05/07/05        | 支出                      | 05/07/05                           | インボイス王テスト備考A      |                                   |                                             | 県(都道所)                   | 指導旅費             | 599,000         | 05/07/30         |             | 2307050001          |
| 0                                   | 0008                                     | 05/06/22        | 収入                      | 05/06/22                           | テスト               |                                   |                                             | 当座开金                     | 事務代行手数           | 100 00          |                  | 伺い修正        | 2306220001          |
|                                     |                                          |                 |                         |                                    |                   |                                   |                                             |                          |                  | /               |                  |             |                     |
|                                     | か                                        | 5 <b>4300</b> _ | 00039                   | 22020_2                            | 0230215152317.pdf | F (4.95 KB) を開くか、                 | または保存しますか?                                  | ファイル                     | を開く( <u>0</u> )  | 保存(             | <u>s)</u> –      | <b>キャン</b>  | レセル( <u>C</u> )     |
| _                                   |                                          |                 |                         |                                    |                   |                                   |                                             |                          | *                |                 |                  |             |                     |
|                                     |                                          |                 |                         |                                    |                   |                                   |                                             |                          |                  |                 |                  |             |                     |

通常の手順にて、ファイルの保存を行ってください。

## 10.2.5. 伺い書出力機能

| 出条件                                           | >                                                                  |                                                                           |                           |                                                                                                    |                                                   |                                                                                |                                                                     |                                                                                                    |                                                                                                    |                                                                                                    |                                                                                                    |                                                              |
|-----------------------------------------------|--------------------------------------------------------------------|---------------------------------------------------------------------------|---------------------------|----------------------------------------------------------------------------------------------------|---------------------------------------------------|--------------------------------------------------------------------------------|---------------------------------------------------------------------|----------------------------------------------------------------------------------------------------|----------------------------------------------------------------------------------------------------|----------------------------------------------------------------------------------------------------|----------------------------------------------------------------------------------------------------|--------------------------------------------------------------|
| テータス (5                                       | 美行) 〇                                                              | 未実行                                                                       | ○実行                       | テ済 ●全て                                                                                                    | 区分                                                | 全て 🗸                                                                           | -                                                                   |                                                                                                    |                                                                                                    |                                                                                                    |                                                                                                    |                                                              |
| 起案者                                           | 1                                                                  | ÈC                                                                        | ~                         |                                                                                                    | 伺い番号                                              | 00001 から 99999                                                                 | まで                                                                  |                                                                                                    |                                                                                                    |                                                                                                    |                                                                                                    |                                                              |
| 橡田付係                                          | 1暦) ●                                                              | 起案日                                                                       | 040                       | ・支出・振替日                                                                                                    | 令和05 ✔ 年 04                                       | 月 01 日から 令和06                                                                  | ✔ 年 03                                                              | 月 31 日まで                                                                                                    |                                                                                                    |                                                                                                    |                                                                                                    |                                                              |
| <u>事業者</u><br>、/ニレ、                           | また イ                                                               | <u>全</u> て ∨                                                              |                           |                                                                                                    |                                                   | [                                                                              |                                                                     |                                                                                                    |                                                                                                    |                                                                                                    |                                                                                                    |                                                              |
| <b>い</b> 同し、                                  | 音をナ                                                                | יעיבי                                                                     |                           |                                                                                                    | 香想金ち                                              |                                                                                |                                                                     |                                                                                                    |                                                                                                    |                                                                                                    |                                                                                                    |                                                              |
| DF 出                                          | 力を                                                                 |                                                                           | e 9                       |                                                                                                    |                                                   |                                                                                |                                                                     |                                                                                                    | <b>同</b> い-                                                                                                    | 影 PDEWカ                                                                                                    | BIN-                                                                                                    |                                                              |
|                                               |                                                                    |                                                                           | 17                        | 5 し 延条有 し し                                                                                                   | □ □ 玉額                                            |                                                                                |                                                                     |                                                                                                    | 1901                                                                                                    |                                                                                                    | 1901-1                                                                                                    | CSVm/J                                                       |
| ださし                                           | ۱,                                                                 |                                                                           |                           |                                                                                                    |                                                   |                                                                                |                                                                     |                                                                                                    |                                                                                                    | _ (                                                                                                    | 個い書                                                                                                    | PDE出力                                                        |
| ださし                                           | ۱,                                                                 |                                                                           |                           |                                                                                                    |                                                   |                                                                                |                                                                     |                                                                                                    |                                                                                                    |                                                                                                    | 伺い書                                                                                                    | PDF出力                                                        |
| ださし                                           | <b>،</b> 。                                                         |                                                                           |                           |                                                                                                    |                                                   | 表示                                                                             | ページ内 全選                                                             | R 全選択群隊                                                                                                    | 実                                                                                                    | 行取消                                                                                                    | 伺い書                                                                                                    | PDF出力                                                        |
| ださし                                           | <b>١</b> °                                                         |                                                                           |                           |                                                                                                    |                                                   | 表示                                                                             | ページ内 全選                                                             | R 全選択群族                                                                                                    | y                                                                                                    | 行取消                                                                                                    | 伺い書                                                                                                    | PDF出力                                                        |
| ださい                                           | <b>`。</b><br>何                                                     | い書の日                                                                      | 1刷を行う場                    | 易合は、選択欄にチェッ                                                                                                   | ックを行い伺い書 P D F E                                  | 表示                                                                             | ページ内全選び。                                                            | R 全選出課誌<br>行う場合は、伺い修正                                                                                                    | 実                                                                                                    | 行取消                                                                                                    |                                                                                                    | PDF出力                                                        |
| ださい                                           | <b>`</b> 。<br>伺                                                    | い書のE                                                                      | 〕刷を行う地                    | <b>易合は、選択欄にチェ</b> ッ                                                                                           | ックを行い伺い書 P D F E<br><sup>前ベ</sup>                 | 表示<br><u> 出力ボタンを選択</u> してください<br>ージへ 1/1 次ページへ                                 | ページ内 全選<br>い。また、修正を                                                 | R 全選約課務<br>行う場合は、伺い修正                                                                                                    | 実                                                                                                    | 行取消                                                                                                    |                                                                                                    | PDF出力                                                        |
|                                               | <b>〉</b> 。<br>何<br>起案日                                             | い書の日                                                                      | 〕刷を行う地                    | 最合は、選択欄にチェッ<br>何い 摘要                                                                                          | ックを行い伺い書 P D F E<br>新ベ<br>事業者区分                   | 表示<br>出力ボタンを選択してください<br>ージへ 1/1 次ページへ<br>事業者名                                  | ページ内 全選<br>い。また、修正を<br>借方                                           | 全運児群誌           行う場合は、伺い修正           料目         貸方料目                                                                                                    | ま<br>リンクを選択<br>金額                                                                                                  | <ul> <li>         行取消         Rしてください         実行日         実行日                                                                                                    <td></td><td>PDF出力<br/>行<br/>書類番号</td></li></ul>                                                                                                    |                                                                                                    | PDF出力<br>行<br>書類番号                                           |
|                                               | ) <sub>0</sub><br>伺<br>起案日<br><sup>(05/07/31</sup>                 | い書の日<br>区分<br>支出                                                          | 「刷を行うせ                    | 場合は、選択欄にチェッ<br>「の、Y确要<br>何、Y摘要テスト1                                                                            | ックを行い伺い書 P D F E<br>前ペ<br>事業者区分<br>適格             | 表示<br>出力 <u>ボタンを</u> 透訳してください<br>ーツへ 1/1 次ページへ<br>事業者名<br>選絡事業者A               | ページ内 全選<br>い。また、修正を<br>借方<br>記帳指導                                   | 全選択群誌           行う場合は、伺い修正           料目         貸方料目           手数         当座預金                                                                                                    | 実<br>リンクを選択<br><u>金額</u><br>100,000                                                                                | 行取消<br>RUてください<br>実行日                                                                                                    | (伺い書<br>)。                                                                                                    | PDF出力<br>行<br>書類番号                                           |
| ださし<br>番号<br>00008                            | 。<br>何<br>起案日<br>05/07/31                                          | い書のF<br>区分<br>支出<br>収入                                                    | の刷を行う地                    | 場合は、選択欄にチェッ<br>「の、Y确要<br>何、Y摘要テスト1<br>何、Y摘要2                                                                  | 92を行い何い書 P D F E<br>前ベ<br>事業者区分<br>道格<br>免税       | 表 示<br>出力ボタンを選択してください<br>ージへ 1/1 次ページへ<br>事業者名<br>選絡事業者A<br>免税事業者A             | ページ内 全選<br>い。また、修正を<br>留板<br>指導<br>普通預金                             | 全単紀奈藤           行う場合は、伺い修正           NH         貸方科目           手款         当座預金           普通会費                                                                                                    | 実<br>リンクを選択<br>100,000<br>150,000                                                                                  | 行<br>取<br>消                                                                                                    | <ul> <li>伺い書</li> <li>ふ。</li> <li>「魚い終正</li> </ul>                                                                                                    | PDF出力<br>行<br>書類番号                                           |
| ださし<br>番号<br>00006<br>00007<br>00004          | 。<br><b>起案日</b><br>05/07/31<br>05/07/27                            | い書の日<br>区分<br>支出<br>収入<br>支出                                              | 〕刷を行う場<br>計上日<br>05/07/30 | <ul> <li>局合は、選択欄にチェック</li> <li>「和・埼安</li> <li>「御、靖安テスト1</li> <li>「利・靖安子スト1</li> </ul>                         | ックを行い何い書 P D F E<br>前ペ<br>事業者区分<br>適格<br>免税<br>適格 | 表示<br>出力ボタンを選択してください<br>ージへ 1/1 次ページへ<br>事業者名<br>遠裕事業者A<br>免税事業者A<br>遠格事業者A    | ページ内 全選<br>い。また、修正を<br>借方<br>記帳指導<br>音 通預金<br>記帳指導                  | 全単2000歳           行う場合は、伺い修正           料目         貸方料目           手数         当座預金           普通会費         指導事務費                                                                                                    | また<br>サンクを選択<br>全額<br>100,000<br>150,000<br>20,000                                                                 | 行<br>取<br>消<br>記<br>て<br>く<br>だ<br>さ<br>い<br>の<br>、<br>、<br>、<br>、<br>、<br>、<br>、<br>、<br>、<br>、<br>、<br>、<br>、<br>、<br>、<br>、<br>、<br>、                                                                                                    | 何い書<br>。<br>「 <u>佩、終正</u><br>「風、終正<br>「風、終正                                                                                                    | PDF出力                                                        |
| ださい<br>番号<br>00006<br>00004<br>00001          | 。<br>信<br>を案日<br>05/07/31<br>05/07/27<br>05/07/27<br>05/07/28      | い書のF<br>区分<br>支出<br>支出                                                    | D刷を行う地<br>計上日<br>05/07/30 | 場合は、選択欄にチェッ<br><b>同い摘要</b><br>伺い摘要テスト1<br>伺い摘要テスト1<br>伺い摘要テスト1                                                | ックを行い何い書 P D F E<br>前ペ<br>事業者区分<br>道格<br>免税<br>適格 | 表示<br>出力式タンを選択してください<br>ージへ 1/1 次ページへ<br>事業者名<br>遠裕事業者A<br>免税事業者A<br>遠格事業者テスト  | ページ内 全選<br>い。また、修正を<br>借方<br>記帳描導<br>音 通預金<br>記帳指導<br>記帳指導<br>記帳指導  | 全球 9.8% in           行う場合は、伺い修正           村日         貸方料日           手数         当座預金           手数         指導車務費           手数         指導車務費           手数         指導車務費                                                                      | 来<br><b>金額</b><br>100,000<br>150,000<br>20,000<br>1,000                                                            | 行取消<br>RUTください<br>実行日                                                                                                    | 何い書<br>「風」終正<br>「風」終正<br>「風」終正<br>「風」終正<br>「風」終正                                                                                                    | PDF出力<br>古<br>書類番号<br>123                                    |
| ださし<br>番号<br>00006<br>00004<br>00001<br>00003 | 。<br>信<br>55/07/31<br>05/07/31<br>05/07/27<br>05/07/28<br>05/07/26 | い書のF<br>区分<br>支出<br>文出<br>支出                                              | D刷を行う場<br>計上日<br>05/07/30 | <ul> <li>合は、選択欄にチェック</li> <li>「10、 Y角要     </li> <li>「10、 Y角要テスト 1     <li>「10、 Y角要テスト 1     </li> </li></ul> | ックを行い何い書 P D F E<br>前ペ<br>事業者名分<br>遠格<br>免税<br>遠格 | 表 示<br>出力ボタンを選択してください<br>コンハ 1/1 次ページハ<br>事業者名<br>逸裕事業者A<br>免税事業者A<br>逸格事業者テスト | ページ内全選<br>い。また、修正を<br>【借方<br>記帳指導<br>音 通帳指導<br>記帳指導<br>記帳指導<br>記帳指導 | 全球只然被           行う場合は、伺い修正           行う場合は、伺い修正           時日         貸方料日           手数         当座預金           手数         当座預金           手数         指導專務費           手数         指導專務費           手数         指導專務費           手数         指導專務費 | 大<br>メ<br>メ<br>メ<br>メ<br>メ<br>メ<br>メ<br>メ<br>メ<br>シ<br>ク<br>を選択<br>100,000<br>150,000<br>20,000<br>1,000<br>10,000 | <ul> <li>         ・</li> <li>         ・</li></ul> | <ul> <li>同い書</li> <li>回い書</li> <li>通い終正</li> <li>風い終正</li> <li>風い終正</li> <li>風い終正</li> <li>風い終正</li> <li>風い終正</li> </ul>                                                                                                    | PDF出力<br>行<br>書類番号<br>1234567890<br>1234                     |
| ם<br>יו<br>יו                                 | 山来日                                                                | 山来IF2<br>テー気(実行) ○<br>起案者<br>象日付(和唇) ●<br><u>事業者</u><br>小伺い書をチ<br>DF 出力】を |                           |                                                                                                    |                                                   |                                                                                |                                                                     |                                                                                                    |                                                                                                    |                                                                                                    | □ x x y f 0 x x y f 0 x y f i 0 x y f i 0 x y y f i 0 x y f i 0 x y y f i 0 x y f i 0 x y f i 0 x y f i 0 x y y f i 0 x y f i 0 x y y f i 0 x y y f i 0 x y y f i 0 x y y y y y y y y y y y y y y y y y y | □ x H / 2<br>F- SA (使行) ○ 未実行 ○ 実行済 ● 全て 区分 全て ✓<br>体容者 全て ✓ |

通常の手順にて、ファイルの保存を行ってください。

## 11. 日次処理2(伝票方式の場合)

## 11.1 伝票入力画面

当画面では、伝票の入力を行うことができます。

【基本的な操作は伺い入力画面と同じです。】(10.1. 伺い入力画面 10.1.3 各入力について参照) 当機能は、会計基本情報の入力方式で「伝票方式」を選択している場合にのみ、利用可能です。 なお、会計基本情報で伺い方式を選択している場合と、伝票方式を選択している場合の、 伝票入力の流れは以下のように異なります。

伺い方式 : 伺い入力→伺い実行(仕訳伝票に移行)

伝票方式 : 伝票入力(仕訳伝票に移行)

伺い方式から、伺いを除いて伝票だけ残したのが、伝票方式といえます。

1 伝票辺り、最大 40 明細行が入力出来ます。

#### 【明細入力時の空行について】

画面上に入力した明細情報については、原則そのまま登録します。 明細情報と明細情報の間に、空行が存在した場合は、行の詰めは行いません。

但し、最終入力行以降の空行は登録しません。(下記参照)

|     | 広 宗 人 刀         新規モード       月次       対象期間       平成26年04月01日 から 平成27年03月31日 まで       消費税       簡易課税         広票番号       00001       区分 収入        収入日 平成26        年       月       日         事業者         自動仕訳コード       自動仕訳コード                                                                                                    |
|-----|----------------------------------------------------------------------------------------------------|
|     | 借     方       指     名称     金額       消費税区分/名称     皆定收入收益区分     消費税額       消費税区分/名称     皆定收入收益区分     消費税額       適要     予算残/現金残     資費税額       30105000     当座預金     10000       1     00     対象外     00       00     100     10105000     市町村補助金     10000       日     10000     日     10000     日       1     00     100     10105000     市町村補助金     10000 |
| 最終行 | 2       10000       30101000       現金の外の         3       20101030       給料(補助員       10000       30101000       現金         3       2012除不可支出       00       0       対象外       00       0       登録しません。                                                                                                    |
|     |                                                                                                    |
|     | 3行目を最終行とした場合以下の処理になります。<br>2行目の空行は、登録されます。<br>4行目の空行は、登録されません。                                                                                                    |

~ 85 ~

11.1. 新規モード 会計単位メニュ ? (戻る) 会計単位メニューから 日次処理 決算処理 会計メンテナンス 伝票入力をクリックし 伝票入力 決算整理仕訳入力 会計基本情報設定 遷移した時は、 伝葉修正・照会 決算整理仕訳修正・照会 会計決裁枠設定 新規モードになります。 外部データ取込 <u>決算帳票出力</u> 開始仕訳入力 外部データ修正・照会 税務関連データ出力 開始仕訳修正・照会 残高照会 <u>年次繰越</u> 自動仕訳マスタ <u>勘定科目マスタ</u> 貸借対照表科目設定 <u>仕訳摘要マスタ</u> <u>消費税区分マスタ</u> 特定収入内訳区分マスタ 収益区分マスタ 適格事業者マスタ 伝票入力 X==-新規モード 月次 対象期間 令和02年04月01日 から 令和03年03月31日 まで 区分、年月日、事業者を入力してください。 令和02 ✔ 年  $\checkmark$ 月 В 区分  $\sim$ 自動仕訳コード ▼ 書類番号 科目コードなど必要な事項を入力し、 方 方 借 貸 名称 特定収入 収益区分 名称 特定収入 収益区分 科目 科目 目 消費税区分/名称 摘要 余송 |目|| |消費税区分/名称 |摘要 最後に【F12:登録】を押下してください。 消費税額 予算残/現金残 40000 10105000 市町村補助金 30105000 普通預金 1 00 対象外 00 50 特定収入共通 02 15 0 0 Ð 40000 40000 借方合計 貸方合計 消費税 0 消費税 0 F1:検索 F4:行削除 F5:行クリア F6:行コピー F7:行貼付 F8:行挿入 残高再計算 F10:自動性訳登録 F11:取派 F12:登録 消費税額情報 自動仕訳登録画面に遷移します。 消費税額情報画面を表示します。

## 11.2. 変更・削除モード

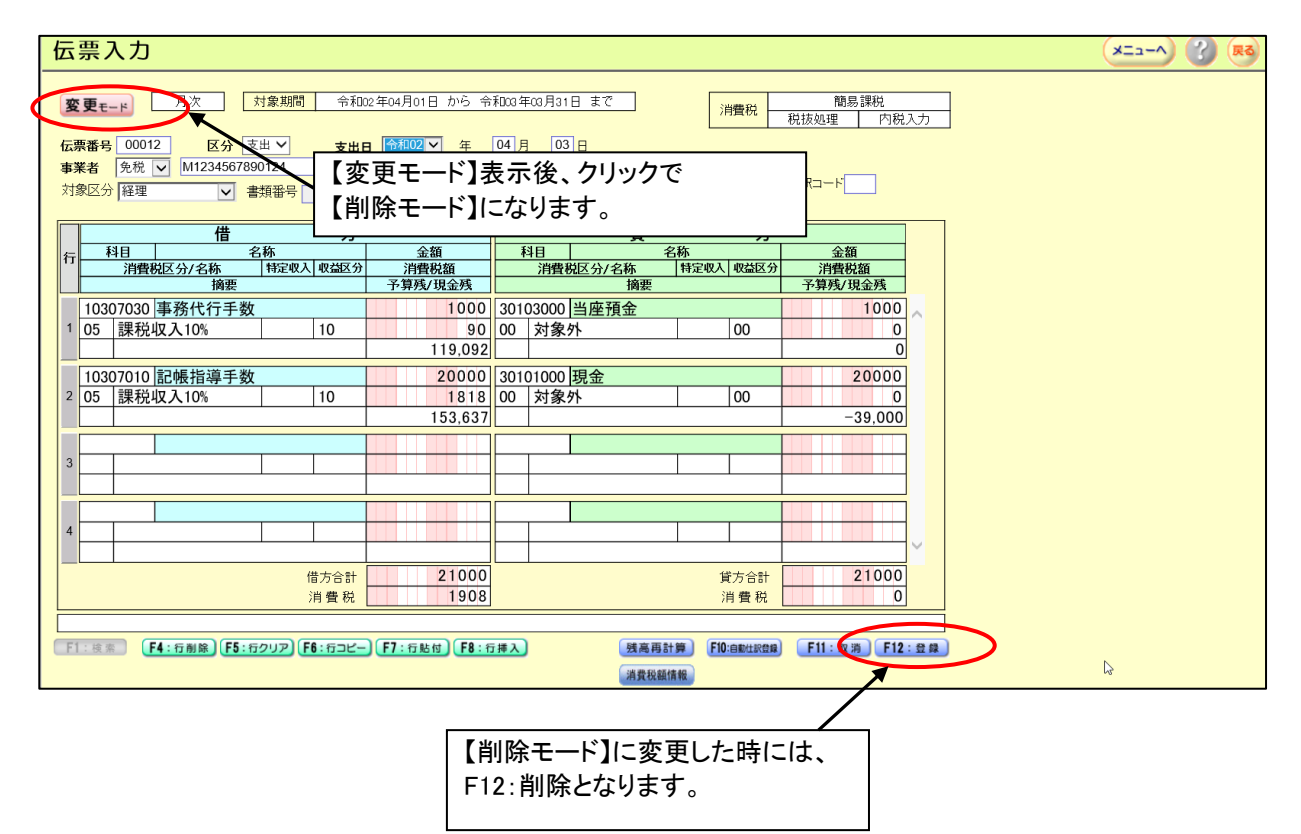

## 11.3. 伝票修正•照会画面

当画面では、伝票入力画面で入力した伝票の修正・削除、及び照会を行うことができます。 開始仕訳、決算整理仕訳の修正・削除もこの画面から行うことができます。

| 日次処理                                                                                                    | 日次帳亜出力                                                                                                    | 予算机理                                                                                                    | 注                                                                                                    | 会計メノテナンス                                                                                                    |
|----------------------------------------------------------------------------------------------------|----------------------------------------------------------------------------------------------------|----------------------------------------------------------------------------------------------------|----------------------------------------------------------------------------------------------------|----------------------------------------------------------------------------------------------------|
|                                                                                                    | 元帳·補助元帳出力                                                                                                    | 当初予算                                                                                                    | 決算整理仕訳入力                                                                                                    | 会計基本情報設定                                                                                                    |
| •昭合                                                                                                    | 日次建高幅更出力                                                                                                    | ·····································                                                                                                    | ·<br>注首敕理什訳修正·昭本                                                                                                    | 全計決載检验定                                                                                                    |
| - 2117 AS                                                                                                    |                                                                                                    |                                                                                                    |                                                                                                    |                                                                                                    |
| ·夕取;丛                                                                                                    |                                                                                                    | <u>予算帳票出力</u>                                                                                                    | <u>決算帳票出力</u>                                                                                                    | 開始住訳人力                                                                                                    |
| タ修正・照会                                                                                                    |                                                                                                    |                                                                                                    | 税務関連データ出力                                                                                                    | <u>開始仕訳修正·照会</u>                                                                                                    |
|                                                                                                    |                                                                                                    |                                                                                                    | 年次繰越                                                                                                    |                                                                                                    |
|                                                                                                    |                                                                                                    |                                                                                                    |                                                                                                    | 自動仕訳マスタ                                                                                                    |
| 云票修正・照                                                                                                    | <u><u></u></u>                                                                                                    |                                                                                                    |                                                                                                    |                                                                                                    |
| 抽出条件>                                                                                                    |                                                                                                    |                                                                                                    |                                                                                                    | 抽出条件と、画面表示を                                                                                                    |
| 区分                                                                                                    | ÈC ✔                                                                                                    | <b>票番号</b> 00001 から 99999 ま                                                                                                    | 5°                                                                                                    |                                                                                                    |
| 入力者 💿                                                                                                    | 現入力者 〇全入力者 開始                                                                                                    | 台仕訳/     ●両方含む     ○両万       整理仕訳     ○開始仕訳のみ     ○整理                                                                                                    | ち含まない<br>里仕訳のみ                                                                                                    | 「「「一」「「一」「「」「」「」「」「」「」「」「」「」「」「」「」「」「」「                                                                                                    |
| 対象日付(和曆) •                                                                                                    | 登録日 〇 収入・支出・振替日 令和05                                                                                                    | ✓ 年 04 月 01 日から 令和06                                                                                                    | ✓ 年 03 月 31 日まで                                                                                                    | 押下して下さい。                                                                                                    |
| 事業者                                                                                                    |                                                                                                    | 有悉只有                                                                                                    |                                                                                                    |                                                                                                    |
| 画面表示>                                                                                                    |                                                                                                    | X(0) 7                                                                                                    |                                                                                                    |                                                                                                    |
| 出力順                                                                                                    | 対象目付 ○伝票番号 ○区分 ○金                                                                                                    | 注額                                                                                                    |                                                                                                    |                                                                                                    |
|                                                                                                    |                                                                                                    |                                                                                                    |                                                                                                    |                                                                                                    |
|                                                                                                    |                                                                                                    |                                                                                                    |                                                                                                    | ☆ 小 「 ☆ 奈一覧 PDF 団 カ 「 伝 奈一覧 CSV 団 カ                                                                                                    |
|                                                                                                    |                                                                                                    | 抽出条件・画面表示順を入力し、表                                                                                                    | 長示ボタンを押してください。                                                                                                    |                                                                                                    |
|                                                                                                    |                                                                                                    |                                                                                                    |                                                                                                    |                                                                                                    |
| 伝票修                                                                                                    | E・照会                                                                                                    |                                                                                                    |                                                                                                    |                                                                                                    |
| 番                                                                                                    | E・照会                                                                                                    |                                                                                                    |                                                                                                    | ×==-A                                                                                                    |
| 番号 <b>伝票修</b><br><抽出条件>                                                                                                    | E・照会<br>→                                                                                                    | 伝票番号 00001 から                                                                                                    | [99999] <b>‡</b> ?*                                                                                                    | ▼ (x=-^)                                                                                                    |
| 番<br>(抽出条件>                                                                                                    | 正・照会<br>全て ✓<br>・<br>通<br>・<br>の現入力者 ○全入力者                                                                                                    | <b>伝票番号</b><br>開始計算と<br>の0001<br>の両方含む                                                                                                    | [99999] まで<br>○両方含まない                                                                                                    | ★ ★==-へ                                                                                                    |
| 番号<br><hr/> <hr/> <hr/> <hr/> <hr/> <hr/> <hr/> <hr/>                                                                                                    | <b>正・照会</b><br>全て✓<br>・<br>・<br>・<br>・<br>・<br>、<br>・<br>、<br>・<br>、<br>・<br>、<br>・<br>、<br>、<br>・<br>、<br>・<br>、<br>、<br>・<br>、<br>、<br>・<br>、<br>、<br>、<br>、<br>、<br>、<br>、<br>、<br>、<br>、<br>、<br>、<br>、                                                                                                    |                                                                                                    | [99999] まで<br>○両方含まない<br>○整理仕訳のみ<br>から 今和06 ✔ 年 [03 月 31 日まで                                                                                                    | <ul> <li>×==-A</li> <li>条件に対応した伝票-<br/>表示されます。</li> </ul>                                                                                                    |
| 番号<br><hr/> <hr/> <hr/> <hr/> <hr/> <hr/> <hr/> <hr/>                                                                                                    | E・照会<br>全てマ<br>者 ◎現入力者 ○全入力者<br>(47個) ◎登組 ○収入・支出・振替<br>者 全てマ                                                                                                    | 伝要番号                                                                                                    | _99999 」まで<br>○両方含まない<br>○整理社訳のみ<br>から <sup> </sup> 令和06 ♥ 年 [03 ]月 [31 ]日まで                                                                                                    | <ul> <li>条件に対応した伝票ー<br/>表示されます。</li> <li>修正を行う場合は、伝算</li> </ul>                                                                                                    |
| 番号     伝票修       <抽出条件>       <抽出条件>       び       みた       対象日応       事業       対象目応                                                                                                    | E・照会<br>全て ✓<br>・<br>の現入力者 ○全入力者<br>の現入力者 ○全入力者<br>(和唱) ● 登紀 ○収入・支出・振替<br>者<br>全て ✓<br>全て ✓                                                                                                    | 伝票番号                                                                                                    | 99999 〕まで<br>○両方含まない<br>○整理仕訳のみ<br>から 令和006 ✓ 年 [03] 月 [31] 日まで<br>~                                                                                                    | <ul> <li>条件に対応した伝票ー<br/>表示されます。<br/>修正を行う場合は、伝導<br/>押下して下さい。</li> </ul>                                                                                                    |
| 番号<br><br>                                                                                                    | E・照会            ◆         ◆         ◆                                                                                                    | 伝要番号                                                                                                    | 99999 まで<br>○両方含まない<br>○整理仕訳のみ<br>から 令和06 ✓ 年 03 月 31 日まで<br>~                                                                                                    | 条件に対応した伝票           表示されます。           修正を行う場合は、伝算           押下して下さい。                                                                                                    |
| 番号<br>(抽出条件><br>く抽出条件><br>区<br>入力<br>対象目に<br>、<br>な<br>、<br>、<br>、<br>、<br>、<br>、<br>、<br>、<br>、<br>、<br>、<br>、<br>、                                                                                                    | E・ 照会<br>▲ ② ③ ③ ③ ③ ③ ③ ③ ③ ③ ③ ③ ③ ③ ③ ③ ③ ③ ③ ③                                                                                                    | 伝要番号                                                                                                    | [99999] まで<br>○両方含まない<br>○整理仕訳のみ<br>から「令和06 ▼ 年 [03 月 31 日まで<br>]~                                                                                                    | 条件に対応した伝票一<br>表示されます。<br>修正を行う場合は、伝導<br>押下して下さい。                                                                                                    |
| 番号<br><hr/> <hr/> <hr/> <hr/> <hr/> <hr/> <hr/> <hr/>                                                                                                    | 正・照会       全て、       ・       ・       ・       ・       ・       ・       ・       ・       ・       ・       ・       ・       ・       ・       ・       ・       ・       ・       ・       ・       ・       ・       ・       ・       ・       ・       ・       ・       ・       ・       ・       ・       ・       ・       ・       ・       ・       ・       ・       ・       ・       ・       ・       ・       ・       ・       ・       ・       ・       ・       ・       ・       ・       ・       ・       ・       ・       ・       ・       ・       ・       ・       ・       ・       ・       ・ <td>伝要番号</td> <td>[99999]まで<br/>○両方含まない、<br/>○整理1部のみ<br/>から「令和06 √ 年 [03 月 [31 ]日まで</td> <td>条件に対応した伝票一<br/>表示されます。<br/>修正を行う場合は、伝導<br/>押下して下さい。           表示         6年、1905日200000000000000000000000000000000000</td>                                                                                                    | 伝要番号                                                                                                    | [99999]まで<br>○両方含まない、<br>○整理1部のみ<br>から「令和06 √ 年 [03 月 [31 ]日まで                                                                                                    | 条件に対応した伝票一<br>表示されます。<br>修正を行う場合は、伝導<br>押下して下さい。           表示         6年、1905日200000000000000000000000000000000000                                                                                                    |
| 番号     伝票修       <抽出条件>       <抽出条件>       <ガ                                                                                                    | 正・照会<br>全て ✓<br>・<br>通入力者 ○全入力者<br>・<br>現入力者 ○全入力者<br>・<br>の現入力者 ○全入力者<br>・<br>の現入力者 ○全入力者<br>・<br>ない<br>・<br>全て ✓<br>・<br>全て ✓<br>・<br>全て ✓<br>・<br>ない<br>・<br>支工 ✓<br>・<br>本<br>・<br>文<br>・<br>ない<br>・<br>変動和<br>・<br>の取入・支出・振替<br>者<br>者<br>・<br>全<br>、<br>の昭<br>・<br>の<br>の入・支出・振替<br>者<br>者<br>・<br>全<br>、<br>の<br>の<br>し<br>の<br>の<br>入・支出・振替<br>者<br>者<br>・<br>の<br>、<br>の<br>の<br>入<br>・<br>支工・振替<br>者<br>、<br>の<br>の<br>人<br>・<br>支工・<br>「<br>の<br>の<br>し<br>、<br>の<br>の<br>し<br>、<br>の<br>し<br>、<br>の<br>し<br>、<br>文<br>二<br>・<br>の<br>し<br>、<br>文<br>一<br>、<br>の<br>し<br>、<br>文<br>一<br>、<br>の<br>し<br>、<br>文<br>一<br>、<br>の<br>し<br>、<br>文<br>一<br>、<br>の<br>し<br>、<br>文<br>一<br>、<br>の<br>し<br>、<br>文<br>一<br>、<br>の<br>し<br>、<br>文<br>一<br>、<br>、<br>の<br>し<br>、<br>、<br>の<br>し<br>、<br>、<br>の<br>し<br>、<br>、<br>の<br>し<br>、<br>の<br>し<br>、<br>、<br>の<br>し<br>、<br>、<br>、<br>、<br>の<br>し<br>、<br>、<br>の<br>し<br>、<br>、<br>の<br>し<br>、<br>、<br>、<br>の<br>し<br>、<br>、<br>の<br>し<br>、<br>、<br>の<br>し<br>、<br>、<br>の<br>し<br>、<br>、<br>の<br>し<br>、<br>、<br>の<br>し<br>、<br>、<br>、<br>の<br>し<br>、<br>、<br>、<br>の<br>し<br>、<br>、<br>、<br>、<br>、<br>の<br>、<br>、<br>、<br>、<br>、<br>、<br>、<br>、<br>、<br>、<br>、<br>、<br>、 | 伝票番号                                                                                                    | 99999       まで         ○両方含まない       ○整理仕訳のみ         から       令和006 ✓ 年 [03] 月 [31] 日まで         ○       ○                                                                                                    | 条件に対応した伝票ー表示されます。           修正を行う場合は、伝導<br>押下して下さい。           表示           (6第一覧PDF出力)           (5第一覧PDF出力)                                                                                                    |
| 番号<br><hr/> <hr/> <hr/> <hr/> <hr/> <hr/> <hr/> <hr/>                                                                                                    | 正・照会<br>全て →<br>増  ●現入力者 ○全入力者<br>●題沢力者 ○全入力者<br>● 登録日 ○収入・支出・振替<br>者  全て →<br>素者<br>全て →<br>単<br>の<br>の<br>の<br>の<br>の<br>の<br>の<br>の<br>の<br>の<br>の<br>の<br>の                                                                                                    |                                                                                                    | 99999 まで<br>○両方含まない、<br>○整理仕訳のみ<br>から 令和06 ✓ 年 [03 月 31 日まで<br>~ [                                                                                                    | 条件に対応した伝票ー表示されます。<br>修正を行う場合は、伝導<br>押下して下さい。           表示           6票-氧PDF出の           6票-氧PDF出の           6票-氧PDF出の                                                                                                    |
| 番号 伝票修 (抽出条件> (基出条件) (基、力力) (基、力力) (基 力) (基 力) (4, 4, 4, 4, 4, 4, 4, 4, 4, 4, 4, 4, 4, 4                                                                                                    | 正・照会         全て、         増       ●現入力者         ●登録日       ●収入・支出・振替         者       全て、         支分       全て、         支イ、          第       全て、         増       ●対象日付         ●引力象日付       ○広澤番号         増       ●月順         ●周期                                                                                                    | 伝票番号                                                                                                    | 999999 まで<br>○両方含まない<br>○整理仕訳のみ<br>から 令和06 ▽ 年 [03 月 31 日まで<br>~<br>こ<br>、明細行の伝票修正リンクを選択してくださ<br>2~ 1/1 次ページへ<br>要 貸方摘要 信                                                                                                    | 条件に対応した伝票ー表示されます。           修正を行う場合は、伝導<br>押下して下さい。           表示           成別目         (広県一覧PDF882)           (広県一覧PDF882)         (広県一覧 CB                                                                                                    |
| 番号<br>(抽出条件><br>(抽出条件><br>(加出条件><br>(加出条件))<br>(加出条件><br>(加出<br>新<br>(加出<br>)<br>(加出<br>(加出<br>)<br>(加出<br>(加出<br>)<br>(加出<br>(加出<br>(加出<br>(加出<br>(加出<br>(加出<br>(加出<br>(加出<br>(加出<br>(加出                                                                                                    | E ・                                                                                                    | 伝票番号 00001 から                                                                                                    | 99999       まで         ○両方含まない       ○整理仕訳のみ         から<                                                                                                    | 条件に対応した伝票ー表示されます。<br>修正を行う場合は、伝導<br>押下して下さい。           表示           夜歌           変示           変示           (5)748           (5)748           (5)748           (5)748           (5)748           (5)748           (5)748           (5)748           (5)748           (5)748           (5)748           (5)748           (5)748           (5)748           (5)748           (5)748           (5)748           (5)748           (5)748           (5)748           (5)748           (5)748           (7)748           (7)748           (7)748           (7)748           (7)748           (7)748           (7)749           (7)749           (7)749           (7)749           (7)749           (7)749           (7)749           (7)749           (7)749           (7)749           (7)749           (7)749           (7)749                                                           |
| 番号<br>(加出条件><br>(加出条件><br>(加出条件><br>(元<br>(入力<br>対象日代<br>事業<br>対象<br>(加<br>(本<br>(本<br>)<br>(元<br>)<br>(元<br>)<br>(<br>)<br>(<br>)<br>(<br>)<br>(<br>)<br>(<br>)<br>(<br>)<br>(<br>)<br>(<br>)<br>(<br>)<br>(<br>)<br>(<br>)<br>(<br>)<br>(<br>)<br>(<br>)<br>(<br>)<br>(<br>)<br>(<br>)<br>(<br>)<br>(<br>)<br>(<br>)<br>(<br>)<br>(<br>)<br>(<br>)<br>(<br>)<br>(<br>)<br>(<br>)<br>)<br>(<br>)<br>(<br>)<br>)<br>(<br>)<br>)<br>(<br>)<br>(<br>)<br>)<br>(<br>)<br>(<br>)<br>)<br>(<br>) | E ・                                                                                                    | 伝票番号 00001 から<br>アウシーネン ●両方含む<br>アウシーネン ●両方含む<br>アウシーネン ●両方含む<br>の防めは訳のみ<br>日 ● 105 ~ 年 04 月 01 日<br>書類番号<br>日 ● 105 ~ 年 04 月 01 日<br>書類番号<br>日 ● 105 ~ 年 04 月 01 日<br>書類番号<br>日 ● 105 ~ 年 04 月 01 日<br>書類番号<br>日 ● 105 ~ 日<br>雪素名 ● 105 ~ 日<br>日 ● 105 ~ 日<br>日 ● 105 ~ 日 | [99999]まで         ○両方含まない         ○整理仕部のみ         から         令和06 マ)年         [31]日まで         □            小ら         令和06 マ)年         [33]月         [31]日まで         □            □            ↓、明細行の伝票修正リンクを選択してくださ         [5方摘要         [4]         [31]         [4]         [4]         [3]         [4]         [4]         [4]         [4]         [4]         [4]         [4]         [4]         [4]         [4]         [4]         [4]         [4]         [4]         [4]         [4]         [4]         [4]         [4]         [4]         [4]         [4]         [4]         [4]         [4]         [4]         [4]         [4]         [4]         [4]         [4]         [4]         [4]         [4]         [4]         [4]         [4]         [4]         [4]         [4]         [4]         [4]         [4]         [4]         [4]         [4]         [4]         [4]         [4]         [4]         [4]         [4]         [4]         [4]         [4]         [4]         [4]         [4]         [4]         [4]         [4]         [4]         [4]         [4]         [4]         [4]         [4]         [4]         [4]         [4]         [4]         [4]         [4]         [4]         [4]         [4]         [4]         [4]         [4]         [4]         [4]         [4]         [4]         [4]         [4]         [4]         [4]         [4]         [4]         [4]         [4]         [4]         [4]         [4]         [4]         [4]         [4]         [4]         [4]         [4]         [4]         [4]         [4]         [4]         [4]         [4]         [4]         [4]         [4]         [4]         [4]         [4]         [4]         [4]         [4]         [4]         [4]         [4]         [4]         [4]         [4]         [4]         [4]         [4]         [4]         [4]         [4]         [4]         [4]         [4]         [4]         [4]         [4]         [4]         [4] | 条件に対応した伝票ー表示されます。           修正を行う場合は、伝導<br>押下して下さい。           表示         6第一覧 PDF出20           表示         6第一覧 PDF出20           表示         6第一覧 PDF出20           支示         6第一覧 PDF出20           該場目         30,000           資源手致         30,000           該場目導手数         30,000                                                                                                    |
| 番号<br>(加出条件><br>(加出条件><br>(加出<br>新聞条件)<br>(加出<br>新聞条件)<br>(加出<br>(加出<br>)<br>(加出<br>(加出<br>(加出<br>(加出<br>(加出<br>(加出<br>(加出<br>(加出<br>(加出<br>(加出                                                                                                    | E ・ 照 会                                                                                                    |                                                                                                    | 99999       まで         ○両方含また3.、       ○整理仕部のみ         から       令和06 マ 年 03 月 31 日まで         ○       ○         ○       ○         ○       ○         ○       ○         ○       ○         ○       ○         ○       ○         ○       ○         ○       ○         ○       ○         ○       ○         ○       ○         ○       ○         ○       ○         ○       ○         ○       ○         ○       ○         ○       ○         ○       ○         ○       ○         ○       ○         ○       ○         ○       ○         ○       ○         ○       ○         ○       ○         ○       ○         ○       ○         ○       ○         ○       ○         ○       ○         ○       ○         ○       ○         ○       ○         ○                                                                                                    | 条件に対応した伝票ー表示されます。<br>修正を行う場合は、伝導<br>押下して下さい。           表示           成第一覧 PDF出力           (5)7411           (5)7411           (5)7411           (5)7411           (5)7411           (5)7411           (5)7411           (5)7411           (5)7411           (5)7411           (5)777           (5)777           (5)777           (5)777           (5)777           (5)777           (5)777           (5)777           (5)777           (5)777           (5)777           (5)777           (5)777           (5)777           (5)777           (5)777           (5)777           (5)777           (5)777           (5)777           (5)777           (5)777           (5)777           (5)7777           (5)7777           (5)7777           (5)7777           (5)7777           (5)7777           (5)7777           (5)7777           (5)77777           (5)7777                      |
| 番号       伝票修         (抽出条件>         (本出集件>         (本)       人力         対象日作       事業         (本)       大力         (本)       人力         (本)       小力         (本)       小力         (本)       小力         (本)       小力         (本)       小力         (本)       小力         (本)       小力         (本)       小力         (本)       小力         (本)       (本)         (本)       (本)         (本)       (本)         (本)       (*)         (*)       (*)         (*)       (*)         (*)       (*)         (*)       (*)         (*)       (*)         (*)       (*)         (*)       (*)         (*)       (*)         (*)       (*)         (*)       (*)         (*)       (*)         (*)       (*)         (*)       (*)         (*)       (*)         (*)       (*)         (*)       (*)         (*) <td>E ・ 照 会</td> <td></td> <td>99999 まで<br/>○両方含まない、<br/>○整理仕訳のみ<br/>から 令和06 ▼ 年 03 月 31 日まで<br/>~<br/>よ、明細行の伝票修正リンクを選択してくださ<br/>次 1/1 次ページへ<br/>要<br/>貸方摘要<br/>「<br/>当座:</td> <td>条件に対応した伝票ー表示されます。           修正を行う場合は、伝導<br/>押下して下さい。           表示           成果-覧PDF出力           (G果-覧PDF出力)           (G果-覧PDF出力)           (G果-覧PDF出力)           (G果-覧PDF出力)           (G果-覧PDF出力)           (G果-覧PDF出力)           (G果-覧QDF出力)           (G果-覧QDF出力)           (G果-覧QDF出力)           (G果-覧QDF出力)           (G果-覧QDF出力)           (G果-覧QDF出力)           (G果-覧QDF出力)           (G果-覧QDF出力)           (G果-覧QDF出力)           (G果-覧QDF出力)           (G果-覧QDF出力)           (G果-覧QDFL)           (G果-覧QDFL)           (G果-覧QDFL)           (G果)           (GR)           (GR)</td>                                                                                                    | E ・ 照 会                                                                                                    |                                                                                                    | 99999 まで<br>○両方含まない、<br>○整理仕訳のみ<br>から 令和06 ▼ 年 03 月 31 日まで<br>~<br>よ、明細行の伝票修正リンクを選択してくださ<br>次 1/1 次ページへ<br>要<br>貸方摘要<br>「<br>当座:                                                                                                    | 条件に対応した伝票ー表示されます。           修正を行う場合は、伝導<br>押下して下さい。           表示           成果-覧PDF出力           (G果-覧PDF出力)           (G果-覧PDF出力)           (G果-覧PDF出力)           (G果-覧PDF出力)           (G果-覧PDF出力)           (G果-覧PDF出力)           (G果-覧QDF出力)           (G果-覧QDF出力)           (G果-覧QDF出力)           (G果-覧QDF出力)           (G果-覧QDF出力)           (G果-覧QDF出力)           (G果-覧QDF出力)           (G果-覧QDF出力)           (G果-覧QDF出力)           (G果-覧QDF出力)           (G果-覧QDF出力)           (G果-覧QDFL)           (G果-覧QDFL)           (G果-覧QDFL)           (G果)           (GR)           (GR) |
| 番号       伝票修         (抽出条件>         (本出出条件>         (本出出条件>         (本出二条件>         (本二、大)         対象日代         (本二、大)         (本二、大)         (本二、大)         (本二、大)         (本二、大)         (本二、大)         (本二、大)         (本二、大)         (本二、二、二、二、二、二、二、二、二、二、二、二、二、二、二、二、二、二、二、                                                                                                    | 正・照会         全て、         ・       ・         ・       ・         ・       ・         ・       ・         ・       ・         ・       ・         ・       ・         ・       ・         ・       ・         ・       ・         ・       ・         ・       ・         ・       ・         ・       ・         ・       ・         ・       ・         ・       ・         ・       ・         ・       ・         ・       ・         ・       ・         ・       ・         ・       ・         ・       ・         ・       ・         ・       ・         ・       ・         ・       ・         ・       ・         ・       ・         ・       ・         ・       ・         ・       ・         ・       ・         ・       ・         ・       ・         ・       ・                                                                                                    |                                                                                                    | 99999       まで         ○両方含まない、       ○整理仕訳のみ         から<                                                                                                    | 条件に対応した伝票ー表示されます。<br>修正を行う場合は、伝導<br>押下して下さい。       表示       成素       支示       成素       支示       成素       支示       成素       支示       成素       支示       成素       支示       成素       支示       成素       支示       成素       支示       成素       支示       近期指導手数       30000       工業経正       30000                                                                                                    |
| 番号       伝票修         (抽出条件>         (本出米条件>         (五)         対象日作         (五)         対象日作         (西表示)         (田西表示)         (田田表示)         (田田表示) <td< td=""><td>正・院会         全て、         者       ●説見力者         ●説見力者       ●全人力者         ●説見       ●(取入・支出・振習         者       全て、         本       全て、         本       全て、         第       全て、         第       全て、         第       全て、         第       全て、         第       全て、         第       ●対象日付         ○昇順       ●岡崎博         第4       ○月順         ●「第       ●「第         6/04       支江       65/08/03         6/04       収入       05/08/04</td><td></td><td>99999       まで         ○両方含まない       ○整理仕訳のみ         から       介和06 ▽ 年 (03 月 31 日まで)         ~       ○         ↓       明細行の伝票修正リンクを選択してくださ         ノヘ       1/1 次ページへ         要       貸方摘要       償         当些       当些</td><td>条件に対応した伝票ー表示されます。<br/>修正を行う場合は、伝算<br/>押下して下さい。       表示       成果一覧PDF出力       低果一覧20F出力       低果一覧20F出力       低果一覧20F出力       低果一覧200000       「「「「「」」」」</td></td<>                                                                                                    | 正・院会         全て、         者       ●説見力者         ●説見力者       ●全人力者         ●説見       ●(取入・支出・振習         者       全て、         本       全て、         本       全て、         第       全て、         第       全て、         第       全て、         第       全て、         第       全て、         第       ●対象日付         ○昇順       ●岡崎博         第4       ○月順         ●「第       ●「第         6/04       支江       65/08/03         6/04       収入       05/08/04                                                                                                    |                                                                                                    | 99999       まで         ○両方含まない       ○整理仕訳のみ         から       介和06 ▽ 年 (03 月 31 日まで)         ~       ○         ↓       明細行の伝票修正リンクを選択してくださ         ノヘ       1/1 次ページへ         要       貸方摘要       償         当些       当些                                                                                                    | 条件に対応した伝票ー表示されます。<br>修正を行う場合は、伝算<br>押下して下さい。       表示       成果一覧PDF出力       低果一覧20F出力       低果一覧20F出力       低果一覧20F出力       低果一覧200000       「「「「「」」」」                                                                                                    |
| 番号<br>(加出条件><br>(加出条件><br>(加出条件><br>(元<br>(入力<br>対象日代<br>(入力<br>対象日代<br>(小力<br>(小力<br>(小力)<br>(小力)<br>()<br>()<br>()<br>()<br>()<br>()<br>()<br>()<br>()<br>(                                                                                                    | E ・ 照 会                                                                                                    |                                                                                                    | 99999       まで         ○両方含まない       ○整理仕訳のみ         から       令和06 ▽ 年 (03 月 31 日まで)         ~       ○         ▲       ○         ↓       明細行の伝票修正リンクを選択してくださう         ↓       1/1 次ページへ         要       貸方摘要         ●       □                                                                                                    | 条件に対応した伝票ー表示されます。<br>修正を行う場合は、伝導<br>押下して下さい。       表示       成果一覧PDFB20       成果一覧PDFB20       成果一覧PDFB20       成果一覧PDFB20       広果一覧       びののの       「「「「」」」」」       (広票入力画面へ)                                                                                                    |

※伝票抽出条件の「開始仕訳/決算整理仕訳」には6つの選択肢がありますが、それ ぞれを選択した場合に対象となる仕訳は、下表のようになります。

|           | 開始仕訳 | 月次仕訳 | 決算整理仕訳 |
|-----------|------|------|--------|
| 両方含む      | 0    | 0    | 0      |
| 両方含まない    | ×    | 0    | ×      |
| 開始仕訳のみ    | 0    | ×    | ×      |
| 整理仕訳のみ    | ×    | ×    | 0      |
| 開始仕訳と月次仕訳 | 0    | 0    | ×      |
| 月次仕訳と整理仕訳 | ×    | 0    | 0      |

〇···抽出対象に含まれる

×・・・抽出対象に含まれない

※月次仕訳、開始仕訳、決算整理仕訳は、それぞれ伝票番号は「00001」から始まります。 仕訳の種類が異なれば同じ伝票番号が使われている場合があります。

## 11.3.1. 伝票一覧出力機能

抽出条件及び表示順を元に伝票一覧表を PDF または、CSV で出力します。

| 伝     | 票修正             | • 9 | 原会       |                                           |       |                 |                                            |                                            |         |                |            | -==     | ~ ?    |
|-------|-----------------|-----|----------|-------------------------------------------|-------|-----------------|--------------------------------------------|--------------------------------------------|---------|----------------|------------|---------|--------|
| <抽出   | 条件>             |     |          |                                           |       |                 |                                            |                                            |         |                |            |         |        |
|       | 区分              |     | 全て 🗸     |                                           |       | 伝票番号            | 00001 から 99999                             | まで                                         |         |                |            |         |        |
|       | 入力者             |     | ●現入力者    | 斎 ○全入力者                                   | í     | 開始仕訳/<br>決算整理仕訳 | <ul> <li>●両方含む</li> <li>○開始仕訳のみ</li> </ul> | <ul> <li>両方含まない</li> <li>整理仕訳のみ</li> </ul> |         |                |            |         |        |
|       | 対象日付(利          | 0曆) | ●登録日     | ○収入·支                                     | 出·振替日 | 令和05 ✔ 年 (      | 4 月 01 日から 🕈                               | 和06 🗸 年 03 月                               | 月 31 日ま | C C            |            |         |        |
|       | 事業者             |     | 全て 🗸     |                                           |       |                 |                                            |                                            |         |                |            |         |        |
| 417.7 | 対象区5<br>- + - 、 | \$  | 全て       | ~                                         |       | 書類番号            | ~                                          |                                            |         |                |            |         |        |
| <@@   | 表示>             |     |          | ○仁亜釆旦                                     |       |                 | 7                                          |                                            |         |                |            |         |        |
|       | 並び順             |     | ○昇順      | <ul> <li>○ 1ム宗留ち</li> <li>● 降順</li> </ul> | 0 En  | ○五朝             |                                            |                                            |         |                |            |         |        |
|       |                 |     |          |                                           |       |                 |                                            |                                            |         | 表示             | 伝票一覧 PDI   | 日本 伝票一員 | ECSV出力 |
|       |                 |     |          |                                           |       |                 |                                            |                                            |         |                |            |         |        |
|       |                 |     |          |                                           |       | 伝票の修正・削         | 除を行う場合は、明細行の                               | の伝票修正リンクを選                                 | 訳してください | ۱.,            | /          |         |        |
|       |                 |     |          |                                           |       |                 | 前ページへ 1/1                                  | 次ページへ                                      |         |                |            | /       |        |
| 番号    | 登録日             | 区分  | 計上日      | 事業者区分                                     | 4     | 諜者名             | 借方摘要                                       | 貸方摘要                                       | 借力      | 科目 貸方          | 科目 金額      | 仕訳      | 書類番号   |
| 00001 | 05/07/31        | 支出  | 05/07/31 | 適格                                        | 適格事業者 | iA              |                                            |                                            | 記帳指     | 導手数 当座預金       | £ 🖌 100,00 | 0 伝票终正  |        |
| 00002 | 05/07/31        | 収入  | 05/07/31 | 免税                                        | 免税事業者 | iA              |                                            |                                            | — Ē     | 覧が表示           | されてい       | る状態で    |        |
|       |                 |     |          |                                           |       |                 |                                            |                                            | 一行雪     | 更 <u>一</u> 暫 p |            | =+-1+   |        |
|       |                 |     |          |                                           |       |                 |                                            |                                            |         | 下 兄 「          |            | -/_10.  |        |
|       |                 |     |          |                                           |       |                 |                                            |                                            | 1云 🎙    | 影一覧 C          | SV 出力を     | r       |        |
|       |                 |     |          |                                           |       |                 |                                            |                                            | │押⁻     | 下して下る          | さい。        |         |        |
|       |                 |     |          |                                           |       |                 |                                            |                                            |         |                |            |         |        |
|       |                 |     |          |                                           |       |                 |                                            |                                            |         |                |            |         |        |
|       |                 |     |          |                                           |       |                 |                                            |                                            |         |                |            |         |        |
|       |                 |     |          |                                           |       |                 |                                            |                                            |         |                |            |         |        |

PDF/CSV の保存方法は、通常の手順にて行ってください。

## 12. 日次処理3(伺い方式・伝票方式共通)

## 12.1 外部データ取込

当画面では、商工会クラウド(外部システム)で作成した請求書等の伝票を取り込むことができます。 取込条件に「商工会クラウド」の情報を入力し、実行ボタンをクリックすると取込を開始します。 取込に成功した伝票は、「12.2 外部データ修正・照会」画面に表示されます。 取込に失敗した伝票は、メッセージ欄に失敗した原因が表示されますので、内容を確認し原因を取り 除いた後で再度取込を実行してください。

|                                                                                         |                                                                                                    |                                                                                                    | (半角英数字8文字以内)商工会                                                                                                    | 会クラウドの商工会コー                                                                | を入力してくだ                          | เส้น.             |  |
|-----------------------------------------------------------------------------------------|----------------------------------------------------------------------------------------------------|----------------------------------------------------------------------------------------------------|----------------------------------------------------------------------------------------------------|----------------------------------------------------------------------------|----------------------------------|-------------------|--|
| ーザID/バスワード                                                                              |                                                                                                    |                                                                                                    |                                                                                                    |                                                                            | ウドの利用者II                         | D、バスワードを入力してください。 |  |
| ★事業所コード                                                                                 |                                                                                                    |                                                                                                    | (半角英数字20文字以内)商工                                                                                                    | 会クラウドの事業所コー                                                                | ドを入力してくだ                         | tian.             |  |
| ★書類番号 (半角数字10文字)書類番号を入力してください。例: YYMMDD (6文字)連番(4文字)                                    |                                                                                                    |                                                                                                    |                                                                                                    |                                                                            |                                  |                   |  |
| ★取得範囲  ●書類番号より後を取得 ○書類番号のみ取得                                                            |                                                                                                    |                                                                                                    |                                                                                                    |                                                                            |                                  |                   |  |
|                                                                                         | 1at W                                                                                                 |                                                                                                    | 町へーン・                                                                                                    |                                                                            | 中仁社里                             | Junta 57          |  |
|                                                                                         |                                                                                                    |                                                                                                    | 80/2                                                                                                    | · · · · · · · · · · · · · · · · · · ·                                      |                                  |                   |  |
| 実行日                                                                                     | ]時▼                                                                                                   | 書類番号 △                                                                                                | 保存日時 △                                                                                                    | 実行ユーザー                                                                     | 実行結果                             | メッセージ             |  |
| 2023/07/3                                                                               | 30 20:34:44                                                                                           | 230720_0001                                                                                           | 2023/07/20 12:56:58                                                                                                    | 820001001                                                                  | 成功                               |                   |  |
| 2023/07/3                                                                               | 30 20:33:19                                                                                           | 230720_0001                                                                                           | 2023/07/20 12:56:58                                                                                                    | 820001001                                                                  | 成功                               |                   |  |
| 2023/07/27 15:31:23 230720_0001 2023/07/20 12:56:58 820001001 成功                        |                                                                                                    |                                                                                                    |                                                                                                    |                                                                            | 成功                               |                   |  |
| 2023/07/2                                                                               | 27 15:31:23                                                                                           | 2023/07/27 15:2007 230720_0001 2023/07/20 12:56:58 820001001 成功                                       |                                                                                                    |                                                                            |                                  |                   |  |
| 2023/07/2<br>2023/07/2                                                                  | 27 15:31:23                                                                                           | 230720_0001                                                                                           | 2023/07/20 12:56:58                                                                                                    | 820001001                                                                  | 成功                               |                   |  |
| 2023/07/2<br>2023/07/2<br>2023/07/2                                                     | 27 15:31:23<br>27 15:20:07<br>27 15:00:18                                                             | 230720_0001<br>230720_0001<br>230720_0001                                                             | 2023/07/20 12:56:58<br>2023/07/20 12:56:58                                                                                             | 820001001<br>820001001                                                     | 成功                               |                   |  |
| 2023/07/2<br>2023/07/2<br>2023/07/2<br>2023/07/2                                        | 27 15:31:23<br>27 15:20:07<br>27 15:00:18<br>27 15:00:06                                              | 230720_0001<br>230720_0001<br>230720_0001                                                             | 2023/07/20 12:56:58<br>2023/07/20 12:56:58<br>2023/07/20 12:59:22                                                                      | 820001001<br>820001001<br>820001001                                        | 成功成功成功                           |                   |  |
| 2023/07/2<br>2023/07/2<br>2023/07/2<br>2023/07/2<br>2023/07/2                           | 27 15:31:23<br>27 15:20:07<br>27 15:00:18<br>27 15:00:06<br>27 14:49:48                               | 230720_0001<br>230720_0001<br>230720_0001<br>230720_0002<br>230720_0001                               | 2023/07/20 12:5658<br>2023/07/20 12:5658<br>2023/07/20 12:59:22<br>2023/07/20 12:5658                                                  | 820001001<br>820001001<br>820001001<br>820001001                           | 成功<br>成功<br>成功<br>成功             |                   |  |
| 2023/07/2<br>2023/07/2<br>2023/07/2<br>2023/07/2<br>2023/07/2<br>2023/07/2              | 27 15:31:23<br>27 15:20:07<br>27 15:00:18<br>27 15:00:06<br>27 14:49:48<br>26 16:54:09                | 230720_0001<br>230720_0001<br>230720_0002<br>230720_0001<br>230720_0001<br>230720_0002                | 2023/07/20 12:56:58<br>2023/07/20 12:56:58<br>2023/07/20 12:59:22<br>2023/07/20 12:56:58<br>2023/07/20 12:56:58                        | 820001001<br>820001001<br>820001001<br>820001001<br>820001001              | 成功<br>成功<br>成功<br>成功<br>成功       |                   |  |
| 2023/07/2<br>2023/07/2<br>2023/07/2<br>2023/07/2<br>2023/07/2<br>2023/07/2<br>2023/07/2 | 27 15:31:23<br>27 15:20:07<br>27 15:00:18<br>27 15:00:06<br>27 14:49:48<br>26 16:54:09<br>26 16:54:09 | 230720_0001<br>230720_0001<br>230720_0001<br>230720_0002<br>230720_0001<br>230720_0002<br>230720_0001 | 2023/07/20 12:56:58<br>2023/07/20 12:56:58<br>2023/07/20 12:59:22<br>2023/07/20 12:56:58<br>2023/07/20 12:56:58<br>2023/07/20 12:56:58 | 820001001<br>820001001<br>820001001<br>820001001<br>820001001<br>820001001 | 成功<br>成功<br>成功<br>成功<br>成功<br>成功 |                   |  |

## 【通常入力項目】

(Enter キーで順番どおり入力した場合に、カーソルが移動する項目)

取込条件は「取込に成功した伝票の最大書類番号」が表示されます。

| 項目         | 区分 | 説明                                                    |
|------------|----|-------------------------------------------------------|
| 商工会コード(外部) | 必須 | 商工会クラウドの商工会コードを入力します。<br>商工会コードを変更すると、他の取込条件は空白になります。 |
| ユーザID      | 必須 | 商工会クラウドのユーザ ID を入力します。                                |
| パスワード      | 必須 | 商工会クラウドのパスワードを入力します。                                  |
| 事業所コード     | 必須 | 商工会クラウドの事業所コードを入力します。<br>事業所コードを変更すると書類番号は空白になります。    |

|      |    | 商工会クラウドの書類番号を入力します。                |
|------|----|------------------------------------|
| 書類番号 | 必須 | 商工会クラウドに存在する書類番号を入力してください。         |
|      |    | ※存在しない書類番号を入力すると取込ができません。          |
|      |    | 取得範囲を選択します。                        |
|      |    | ・書類番号より後を取得                        |
|      |    | 取込条件に入力した書類番号より後の書類番号データを取得します。複数  |
|      |    | 伝票が取得できます。                         |
|      |    | ※入力した書類番号は含まれませんので、初回実行時は「書類番号のみ   |
| 取得範囲 | 必須 | 取得」を選択し最小書類番号の伝票を取込んでください。         |
|      |    | (「書類番号より後を取得」を選択すると、最小書類番号が取得できないた |
|      |    | めです。)                              |
|      |    | ・書類番号のみ取得                          |
|      |    | 取込条件に入力した書類番号データを取得します。入力した書類番号のみ  |
|      |    | 取得できます。                            |

#### 【表示項目】

| 項目     | 並替 | 説明                                                  |
|--------|----|-----------------------------------------------------|
| 実行日時   | 0  | 「実行」ボタンをクリックした日時が表示されます。                            |
| 書類番号   | 0  | 取込が成功した商工会クラウドの書類番号が表示されます。                         |
| 保存日時   | 0  | 取込が成功した商工会クラウドの保存日時が表示されます。                         |
| 実行ユーザー |    | 実行ボタンをクリックした当システムのユーザIDが表示されます。                     |
| 実行結果   |    | 「実行」ボタンをクリックした結果(成功/失敗)が表示されます。                     |
| メッセージ  |    | 取得に失敗した原因が表示されます。<br>原因を確認し、原因を取り除いた後に再度取込を行ってください。 |

#### 初期表示時は、取り込みが成功した伝票の中で最大書類番号の情報がセットされます。。

| 外部データ軍        | v込               |                      |                     |                    |          |         |       | ×==- ? |
|---------------|------------------|----------------------|---------------------|--------------------|----------|---------|-------|--------|
| ★ 商工会コード (外部) | 1111111          |                      | (半角英数字8文字以内)商工会クラパ  | フドの商工会コードを入        | カレてください  | •       |       |        |
| ★ユーザID/パスワード  | TestUser         |                      |                     |                    |          |         |       |        |
| ★事業所コード       | 100000           | (                    | (半角英数字20文字以内)商工会クラ  | ーーー<br>ウドの事業所コードをノ | いしてください  | ۱.      |       |        |
| ★書類番号         | 2308070001       |                      | (半角数字10文字)書類番号を入力し  | てください。例: YYMMD     | D(6文字)連番 | \$(4文字) |       |        |
| ★取得範囲         | ●書類番号より後を        | 取得 ○書類番号の            |                     |                    |          |         |       |        |
|               |                  | 1                    |                     |                    |          |         |       | 実行     |
|               | 宝行日時 八           |                      | 最大書類番号の             | 情報がセッ              | トされる     | ます。     | メッヤージ |        |
| 20:           | 3/08/09 00:11:32 | 230807 <u>.</u> 0001 | 2023/08/07 02:12:17 | 820001001          | 成功       |         |       |        |

※注

取込条件に入力した情報が商工会クラウドに存在していれば、別商工会の情報でも取り込みますの で、入力内容をよく確認した上で実行してください。

## 12.2 外部データ修正・照会

当画面は、「12.1 外部データ取込」画面で取込みに成功した伝票を確認することができます。

・外部データ取込画面で取込んだ伝票を一覧表示します。

・取込んだ伝票は、ステータス欄から伺い入力画面、伝票入力画面に連携することができます。

・CSV 出力ボタンをクリックすると、CSV ファイルとして出力することができます。

・取り込んだ伝票のステータスを対象外に設定することができます。

| 外音                 | 部デー                                                                                                    | データ修正・照会    |                         |                |                                        |           |               |               |              |               |             |       | 【‡           | 制出条件             | <b>‡</b> ]   |           |       |     |
|--------------------|----------------------------------------------------------------------------------------------------|-------------|-------------------------|----------------|----------------------------------------|-----------|---------------|---------------|--------------|---------------|-------------|-------|--------------|------------------|--------------|-----------|-------|-----|
| ~ <del>66</del> 11 | 12 /4 \                                                                                                    |             |                         |                |                                        |           |               |               |              |               |             |       | 一商           |                  | ・』<br>ラウド    | から        | 取得    | た伝票 |
| - 10 -             | 7万─5次 全( ∨                                                                                                    |             |                         |                |                                        |           |               |               |              | 5             | 山上す。        | 5冬四   |              | λ <del>1</del> 1 | ます           |           |       |     |
|                    | 書類番号     ご     ご <th< th=""><th></th><th><u>~</u>7°</th></th<> |             |                         |                |                                        |           |               |               |              |               |             |       | <u>~</u> 7°  |                  |              |           |       |     |
|                    | 対象年月(50層) ●(保存年月日 〇 105) (年月日 ● 令和05 マ 年 04 月 01 日から 令和06 マ 年 03 月 31 日まで                                                                                                    |             |                         |                |                                        |           |               |               |              |               |             |       |              |                  |              |           |       |     |
| 递                  | <b>格事業者</b> 3                                                                                                    | 登録番号        |                         |                | 11111111111111111111111111111111111111 | 名         |               |               |              |               |             |       |              |                  |              |           |       |     |
| ]                  | 取引金額(制                                                                                                    | 脱込み)        |                         |                | ~                                      |           |               |               |              |               |             |       |              |                  |              |           |       |     |
|                    | 書類発行                                                                                                    | の別          | 全て                      | ~              |                                        |           |               |               |              |               |             |       | $\frown$     |                  |              |           |       |     |
| 表示 CSV出力 対象外選択 )   |                                                                                                    |             |                         |                |                                        |           |               |               |              |               |             |       |              |                  |              |           |       |     |
|                    |                                                                                                    |             |                         |                |                                        |           |               |               |              |               |             |       | $\sim$       |                  |              |           |       |     |
|                    |                                                                                                    |             |                         |                | 伝票の                                    | 作成、修正     | E、削除を行        | う場合は、明        | 細のステータ       | ス項目のリン        | クを押して       | ください。 |              |                  |              |           |       |     |
|                    |                                                                                                    |             |                         |                |                                        |           |               | 前ページへ         | 1/3 🔭        | -20           |             |       |              |                  |              |           |       |     |
| 選                  | 事業所<br>コード                                                                                                    | 書類番号        | 保存日時                    | 連格事業者<br>登録番号  | 取引先名                                   | 取引<br>年月日 | 取引金額<br>(税込み) | 取引金額<br>(税抜き) | 消費税額<br>(86) | 消費税額<br>(10%) | 受領·発行<br>の別 | 書類区分  | Æ            | 書類<br>作成元        | 仕訳紐づけ<br>フラグ | 削約<br>フラ: | ステータス |     |
|                    | 00999                                                                                                    | 230620_0002 | 2023/06/20 0<br>6:18:49 | T1234567890123 | 株式会社Bテスト                               | 20230620  | 100,000       | 0             | 0            | 0             | 受領          |       | テストメモB2      | インボイス日<br>連携     | 紐づける         |           | 対象外   |     |
|                    | 00999                                                                                                    | 230620_0002 | 2023/06/20 0<br>6:18:49 | T1234567890123 | 株式会社Bテスト                               | 20230620  | 200,000       | 0             | 0            | 0             | 受領          |       | テストメモB2      | インボイスヨ<br>連携     | 紐づけない        |           | 対象外   |     |
|                    | 00999                                                                                                    | 230622_0001 | 2023/06/22 1<br>1:46:38 |                | 株式会社テスト                                | 20230622  | 100,000       | 0             | 0            | 0             | 受領          | 請求書   | テスト          | インボイス日<br>連携     | 紐づける         |           | 対象外   |     |
|                    | 00999                                                                                                    | 230622_0001 | 2023/06/22 1<br>1:46:38 |                | 株式会社テスト                                | 20230622  | 200,000       | 0             | 0            | 0             | 受領          | 請求書   | テスト          | インボイス王<br>連携     | 紐づける         |           | 伝票修正  |     |
|                    | 00999                                                                                                    | 230705_0001 | 2023/07/05 1<br>1:03:23 |                | インボイス王テスト<br>取引先A                      | 20230705  | 599,000       | 552,962       | 37,038       | 9,000         | 発行          | 請求書   | インボイス王テスト備考  | 商工会イン<br>ボイス     | 紐づけない        |           | 伝票削除  |     |
|                    | 00999                                                                                                    | 230705_0001 | 2023/07/05 1<br>1:03:23 |                | インボイス王テスト<br>取引先A                      | 20230705  | 599,000       | 552,962       | 37,038       | 9,000         | 発行          | 請求書   | インボイス王テスト備考け | 商工会イン<br>ボイス     | 紐づける         |           | 対象外   |     |
|                    | 00999                                                                                                    | 230713_0001 | 2023/07/13.0<br>1:16:40 |                | テスト取引先A                                | 20230713  | 4,995,000     | 4,608,248     | 296,297      | 90,455        | 発行          | 請求書   |              | 商工会イン<br>ポイス     | 紐づけない        | 1         | 対象外   |     |
|                    | 00999                                                                                                    | 230718_0001 | 2023/07/18 0<br>6:31:04 | T1234567890123 | 株式会社Bテスト                               | 20230718  | 10,000        | 0             | 0            | 0             | 受領          | 立替清算書 | test⊀モ       | インボイス王<br>連携     | 紐づける         |           | 伝票作成  |     |
|                    | 00999                                                                                                    | 230720_0001 | 2023/07/20 1<br>2:56:58 |                | テスト取引先A                                | 20230720  | 498,500       | 459,898       | 29,556       | 9,046         | 発行          | 請求書   | テスト備考A       | 商工会イン<br>ボイス     | 紐づける         |           | 対象外   |     |
|                    | 00999                                                                                                    | 230720_0001 | 2023/07/20 1<br>2:56:58 |                | テスト取引先A                                | 20290720  | 498,500       | 459,898       | 29,556       | 9,046         | 発行          | 請求書   | テスト備考A       | 商工会イン<br>ボイス     | 紐づけない        |           | 対象外   |     |
|                    |                                                                                                    |             |                         |                |                                        |           |               |               |              |               |             |       |              |                  | /            |           |       | J   |
|                    |                                                                                                    |             |                         |                |                                        |           |               |               |              |               |             |       |              |                  |              |           |       |     |

ステータス欄をクリックすると 伝票を伺い入力、伝票入力画面 に連携することができます。

【<抽出条件>】

項 説 明 目 商工会クラウドから取込んだ伝票のステータスを選択します。 ステータス 伺い入力もしくは伝票入力画面に遷移することができます。 詳細は後述の「ステータスー覧」を参照してください。 書類番号(From)~ 抽出したい書類番号を入力します。 (To) 対象年月日 (保存年月日) 取込伝票の保存年月日を入力します。  $(From) \sim (To)$ 対象年月日 (取引年月日) 取込伝票の取引年月日を入力します。  $(From) \sim (To)$ 適格事業者登録番 取込伝票の適格事業者登録番号を入力します。 号

(Enter | キーで順番どおり入力した場合に、カーソルが移動する項目)

| 取引先名                     | 取込伝票の取引先名を入力します。                 |
|--------------------------|----------------------------------|
| 取引金額(税込み)<br>(From)~(To) | 取込伝票の取引金額(税込み)を入力します。            |
| 書類発行の別                   | 取込伝票の書類発行の別(全て/未設定/受取/発行)を選択します。 |

■ステータス一覧

| ステータス       | 内容                                                                                                    | リンク先                |
|-------------|----------------------------------------------------------------------------------------------------|---------------------|
| 対象外         | 経理システムでは仕訳作成対象外です。<br>対象外になる伝票は、以下の通りです。<br>・商工会クラウドで削除した伝票<br>・商工会クラウドで「この書類は仕訳に紐付けない」伝票<br>・同じ書類番号が再度取り込まれた伝票<br>・当画面で対象外に設定した伝票 | -                   |
| 伝票作成        | 新規に商工会クラウドから取り込んだ伝票です。                                                                                                    | 伺い入力(伝票入力)<br>新規モード |
| 伝票修正        | 経理システムに連携済み(※1)ですが、商工会クラウドで変更した後に再び<br>取り込んだ伝票です。                                                                                  | 伺い入力(伝票入力)<br>変更モード |
| 伝票削除        | 経理システムに連携済み(※1)ですが、商工会クラウドで仕訳対象外(※3)<br>に変更した後に再び取り込んだ伝票です。                                                                        | 伺い入力(伝票入力)<br>削除モード |
| 伝票実行        | 経理システムに連携済み(※1)の伝票です。                                                                                                    | 伺い入力<br>変更モード       |
| 実行取消・<br>修正 | 仕訳作成済み(※2)ですが、商工会クラウドで変更した後に再び取り込んだ<br>伝票です。                                                                                       | 伺い入力<br>変更モード       |
| 実行取消・<br>削除 | 仕訳作成済み(※2)ですが、商工会クラウドで仕訳対象外(※3)に変更し再<br>び取り込んだ伝票です。                                                                                | 伺い入力<br>削除モード       |
| 作成済         | 経理システムに連携済みで、既に仕訳を作成している伝票です。                                                                                                    | -                   |

※1 外部データ取込画面で取り込んだ伝票に対して、伺い書を作成したがまだ実行はしていない (伺い入力方式)、もしくは伝票入力で作成し終わった(伝票入力方式)伝票のことです。

※2 伺い書を作成し実行も行った(伺い入力方式)の伝票のことです。伝票入力方式ではこのステ ータスは表示されません。

※3 仕訳対象外の伝票とは、商工会クラウドで削除した伝票、もしくは「この書類は仕訳に紐付けない」に設定された伝票のことです。

ステータスをクリックすると、商工会クラウドから連携した伝票を伺い入力画面、伝票入力画面に連 携します。

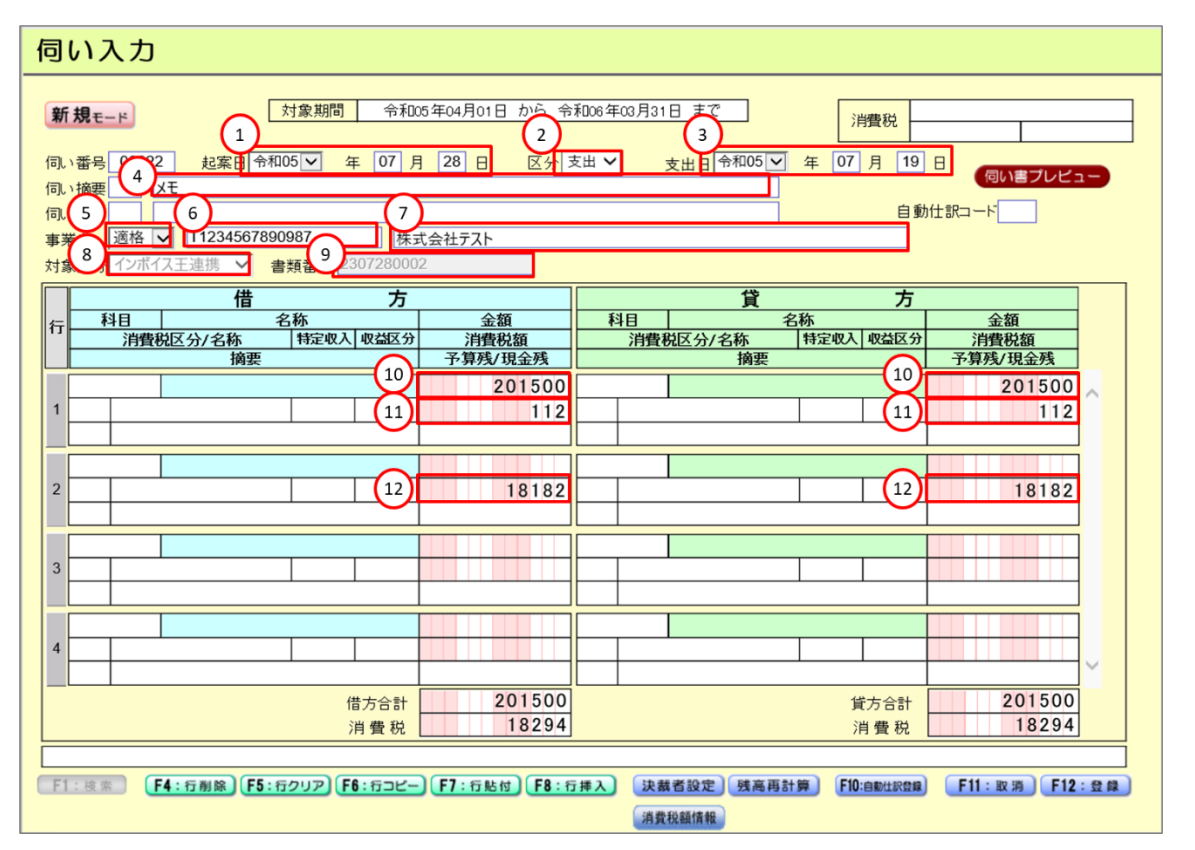

### 【連携項目】

| No | 経理システム             | 商工会クラウドから連携する<br>項目 | 備考                                                                |
|----|--------------------|---------------------|-------------------------------------------------------------------|
| 1  | 起案日                | 保存日時                |                                                                   |
| 2  | 区分                 | 受領・発行の別             |                                                                   |
| 3  | 収入·支出·振替日          | 取引年月日               |                                                                   |
| 4  | 伺い摘要(1)            | メモ                  |                                                                   |
| 5  | 事業者区分              | 「適格」固定              |                                                                   |
| 6  | 事業者コード             | 適格事業者登録番号           |                                                                   |
| 7  | 事業者名               | 取引先名                |                                                                   |
| 8  | 対象区分               | 「インボイス王連携」固定        | 変更できません。                                                          |
| 9  | 書類番号               | 書類番号                | 変更できません。                                                          |
| 10 | 金額(借方/貸方)          | 取引金額(税込み)           | 取引金額(税込み)は <mark>合計金額</mark> が連携されま<br>す。必要に応じて明細行に振り分けてくださ<br>い。 |
| 11 | 消費税額(借方/貸方)        | 消費税額(借方/貸方)10%      | 消費税額 10%は <mark>合計金額</mark> が連携されます。<br>必要に応じて明細行に振り分けてください。      |
| 12 | 消費税額(借方/貸方)2<br>行目 | 消費税額(借方/貸方)8%       | 消費税額 8%は <mark>合計金額</mark> が連携されます。<br>必要に応じて明細行に振り分けてください。       |

取り込んだ伝票のステータスを「対象外」にしたい場合は、明細行のチェックボックスを ON にして、 「対象外選択」ボタンをクリックしてください。

# ※対象外に変更するとステータスは戻せません。仕訳を作成したい場合は再び外部データ取込を実行してください。

| 外    | 部デー            | -夕修                  | 正・照                     | 会              |                   |          |           |                     |                          |             |       |           |              |               | x)    | <u>4</u> |        |
|------|----------------|----------------------|-------------------------|----------------|-------------------|----------|-----------|---------------------|--------------------------|-------------|-------|-----------|--------------|---------------|-------|----------|--------|
| <抽:  | 出条件>           |                      |                         |                |                   |          | 対         | 象外に                 | したい                      | 伝票の         | チェ    | ックボ       | ックスを C       | DN に          |       |          |        |
|      | ステージ           | 97.                  | 全て                      | ~              |                   |          | し、        | 「対象                 | 外選折                      | リボタン        | ンをク   | リック       | ルます。         |               |       |          |        |
|      | 書類番            | 枵                    |                         |                | ~                 |          |           |                     |                          |             |       |           |              |               |       |          |        |
|      | 対象年月(          | (和曆)                 | ● 保存年月                  | 月日 〇 取引年月      | 日 令和05、           | ✔ 年 04   |           | יטנויד <u>כית ב</u> | <b>▼</b> <del>4</del> 05 | н от        |       |           |              |               |       |          |        |
| j    | <b>適格事業者</b> 3 | 登録番号                 |                         |                | 取引先               | 名 🗌      |           |                     |                          |             |       |           | <b>_</b>     |               |       |          |        |
|      | 取引金額(種         | 脱込み)                 |                         |                | ~                 |          |           | $\sim$              |                          |             |       |           |              | _             |       |          |        |
|      | 書類発行           | の別                   | 全て                      | ~              |                   |          |           |                     |                          |             |       |           |              |               | ~     |          |        |
|      |                |                      |                         |                | /                 |          |           |                     |                          |             |       |           | 表示           | CSV出力         |       | 対象外      | 選択     |
|      |                |                      |                         |                |                   |          |           |                     |                          |             |       |           |              |               |       |          | $\sim$ |
|      |                |                      |                         |                | 伝票の               | 作成.修正    | F. 削除を行   | う場合は、明              | 細のステータ                   | ス項目のリン      | クを押して | ください。     |              |               |       |          |        |
|      | -              |                      |                         |                |                   |          |           |                     |                          |             |       |           |              |               |       |          |        |
| - 20 | 事業所            | 446a6.9              | 没方口味                    | 通格事業者          | 取引生々              | 取引       | 取引金額      | 前ページへ<br>取引金額       | 1/3 <u>次ペー</u><br>消費税額   | -ジへ<br>清費税額 | 受領·発行 | 111111    | 17           | 書類            | 什訳師づけ | 削除       | , b    |
| 725  | 3F             | 音波響う                 | 2023/06/20.0            | 登録番号<br>       | 40300-6           | 年月日      | (税込み)     | (税抜き)               | (86)                     | (10%)       | の別    | THE PARTY | <i>7</i> 2   | 作成元           | フラグ   | フラグ      | AJ 3A  |
|      | 00999          | 230820_0002          | 6:18:49<br>2023/06/20.0 | 11234567890123 | 林式会社Bテスト          | 20230620 | 100,000   | 0                   | 0                        | 0           | 安親    | _         | TXFXE82      | 「連携」          | 結つける  |          | 对踪外    |
|      | 00999          | 230620_0002          | 6:18:49                 | T1234567890123 | 株式会社Bテスト          | 20230620 | 200,000   | 0                   | 0                        | 0           | 党領    |           | テストメモ82      | 連携            | 紐つけない |          | 对歌外    |
|      | 00999          | 230622_0001          | 1:46:38                 |                | 株式会社テスト           | 20230622 | 100,000   | 0                   | 0                        | 0           | 受領    | 請求書       | テスト          | 1 ノバイスエ<br>連携 | 紐づける  |          | 対象外    |
| •    | 00999          | 230622_0001          | 2023/06/22 1<br>1:46:38 |                | 株式会社テスト           | 20230622 | 200,000   | 0                   | 0                        | 0           | 受領    | 請求書       | テスト          | インホイス主        | 紐づける  |          | 伝票修正   |
|      | 00999          | 230705_0001          | 2023/07/05 1<br>1:03:23 |                | インホイス王テスト<br>取引先A | 20230705 | 599,000   | 552,962             | 37,038                   | 9,000       | 発行    | 請求書       | インボイス王テスト備考A | 曲工会イン<br>ポイス  | 紐づけない |          | 伝霊削除   |
|      | 00999          | 230705_0001          | 2023/07/05 1<br>1:08:23 |                | インボイス王テスト<br>取引先A | 20230705 | 599,000   | 552,962             | 37,038                   | 9,000       | 発行    | 請求書       | インボイス王テスト備考A | 商工会イン<br>ボイス  | 紐づける  |          | 対象外    |
|      | 00999          | 230713 <u>.</u> 0001 | 2023/07/13 0<br>1:16:40 |                | テスト取引先A           | 20230713 | 4,995,000 | 4,608,248           | 296,297                  | 90,455      | 発行    | 請求書       |              | 商工会イン<br>ポイス  | 紐づけない | 削除       | 対象外    |
|      | 00999          | 290718_0001          | 2023/07/18 0<br>6:31:04 | T1234567890123 | 株式会社Bテスト          | 20230718 | 10,000    | 0                   | 0                        | 0           | 受領    | 立替清算書     | test⊀モ       | インボイス王<br>連携  | 紐づける  |          | 伝票作成   |
|      | 00999          | 230720_0001          | 2023/07/20 1<br>2:56:58 |                | テスト取引先A           | 20230720 | 498,500   | 459,898             | 29,556                   | 9,046       | 発行    | 請求書       | テスト備考A       | 商工会イン<br>ボイス  | 紐づける  |          | 対象外    |
|      | 00999          | 230720 <u>.</u> 0001 | 2023/07/20 1<br>2:56:58 |                | テスト取引先A           | 20230720 | 498,500   | 459,898             | 29,556                   | 9,046       | 発行    | 請求書       | テスト備考A       | 商工会イン<br>ポイス  | 紐づけない |          | 対象外    |

## 12.3 残高照会

当画面では、選択した会計の、科目ごとの現在時点の残高を照会することができます。 勘定科目の内容について、以下の表示になります。

1. 資産·負債:

「(前年度からの)繰越残高・当年度借方発生額・当年度貸方発生額・当年度残高」

2. 収入·支出:

「当年度予算·当年度借方発生額·当年度貸方発生額·当年度予算残」

初期表示は、会計基本情報の入力方法と予算残計算方式により以下の表示になります。

1. 入力方式=伺い方式:

「予算残計算方式=実行された伺いから算出する。かつ、表示項目は全て表示」

「予算残計算方式=起案された伺いから算出する。かつ、表示項目は全て表示」

2. 入力方式=伝票方式:

「予算残計算方式=実行された伺いから算出する。かつ、表示項目は全て表示」

| 下記の選<br>伝票方式<br>②実行され<br><u> 商工会名:9999/A</u> | 駅は、 <mark>入力方式が伺い方式の場合に選択か</mark><br>の場合は、実行された伺いから算出に固定。<br>れた伺いから算出 ◎起案された伺いか<br>■ ■ 第1会 会計名:41/- 報会計5.21月 26 ■ 第頁名:90013/■ 第 | 表示科目を選<br>©全部<br>©資産<br>©負債<br>©収入<br>©支出 | 尺します。 |       |        |  |  |  |  |  |  |  |  |
|----------------------------------------------|----------------------------------------------------------------------------------------------------|-------------------------------------------|-------|-------|--------|--|--|--|--|--|--|--|--|
| 残高照会                                         | 残高照会                                                                                                    |                                           |       |       |        |  |  |  |  |  |  |  |  |
| © 実行された伺いか                                   | ・     実行された伺いから算出     支示科目 © 全部 © 資産 © 負債 © 収入 © 支出     更 新       実行前の伺い金額を含まない/含むの切替が行えます。                                     |                                           |       |       |        |  |  |  |  |  |  |  |  |
| 科目CD                                         | 科目名称                                                                                                    | 予算/繰越額                                    | 借方発生額 | 貸方発生額 | 予算残/残高 |  |  |  |  |  |  |  |  |
| 10100000                                     | 補助金等収入                                                                                                    | 0                                         | 0     | 0     | 0      |  |  |  |  |  |  |  |  |
| 10101000                                     | 県(都道府)補助金                                                                                                    | 0                                         | 0     | 0     | 0      |  |  |  |  |  |  |  |  |
| 10101100                                     | 指導職員設置費(通勤手当を除く)相当分                                                                                                    | 0                                         | 0     | 0     | 0      |  |  |  |  |  |  |  |  |
| 10101200                                     | 指導事業費及び通勤手当相当分                                                                                                    | 0                                         | 0     | 0     | 0      |  |  |  |  |  |  |  |  |
| 10103000                                     | 県(都道府)単補助金                                                                                                    | 0                                         | 0     | 0     | 0      |  |  |  |  |  |  |  |  |
| 10105000                                     | 市町村補助金                                                                                                    | 0                                         | 0     | 0     | 0      |  |  |  |  |  |  |  |  |
| 10107000                                     | オンフイン事業寺切込金                                                                                                    | 0                                         | 0     | 0     | 0      |  |  |  |  |  |  |  |  |
| 10111000                                     | 商工会等児重健主育以活動助以事業助以金<br>へ悪、毛粉料等加回                                                                                                | 0                                         | 0     | 0     | 0      |  |  |  |  |  |  |  |  |
| 10300000                                     | 云箕、士奴科守収入                                                                                                    | 0                                         | 1,000 | 0     | 1,000  |  |  |  |  |  |  |  |  |
| 10301000                                     | - 云耳<br>                                                                                                    | 0                                         | 1,000 | 0     | 1,000  |  |  |  |  |  |  |  |  |
| 10301010                                     | 部会書                                                                                                    | 0                                         | 1,000 | 0     | 1,000  |  |  |  |  |  |  |  |  |
| 10301050                                     | 特別会費                                                                                                    | 0                                         | 0     | 0     | 0      |  |  |  |  |  |  |  |  |
| 10305000                                     | 特別賦課金                                                                                                    | 0                                         | 0     | 0     | 0      |  |  |  |  |  |  |  |  |
| 10307000                                     | 手對對                                                                                                    | 0                                         | 0     | 0     | 0      |  |  |  |  |  |  |  |  |
| 10307000                                     | 于奴代                                                                                                    | 0                                         | V     | V     | V      |  |  |  |  |  |  |  |  |

表示科目指定により、下記の赤枠内の見出しが変ります。

#### ◎全部(予算/繰越額·予算残/残高)

#### 商工会名:9999/A町商工会 会計名:41/一般会計テスト用 26 職員名:90013/職員13(指導員) 残高照会 X==-表示科目 ⑧全部 ○資産 〇負債 〇 収入 〇支出 © 実行された伺いから算出 C 起案された伺いから算出 更 新 実行前の伺い金額を含まない/含むの切替が行えます。 科目名称 予算/繰越額 科目CD 借方発生額 貸方発生額 予算残/残高 補助金等収入 0 10100000 Ω 0 県(都道府)補助金 10101000 0 0 0 0

#### ◎資産(繰越額·残高)

| © 実行された伺い | から算出 C 起案された伺いから算出        | 表示科目 | ○全部 ◎ 濱産 | ●負債 ○収入 ○支 | 出   | •          | 更 新 |         |  |  |  |  |  |
|-----------|---------------------------|------|----------|------------|-----|------------|-----|---------|--|--|--|--|--|
|           | 実行前の伺い金額を含まない/含むの切替が行えます。 |      |          |            |     |            |     |         |  |  |  |  |  |
| 科目CD      | 科目名称                      | ¥    | 親越額      | 借方発生額      | 貸方発 | <b>も生額</b> | 残高  |         |  |  |  |  |  |
| 30100000  | 流動資産                      |      | 0        |            | 0   | 11,500     |     | -11,500 |  |  |  |  |  |
| 30101000  | 現金                        |      | 0        |            | 0   | 11,500     | -   | -11,500 |  |  |  |  |  |

### ◎負債(繰越額·残高)

| ◎ 実行された伺い) | から算出 C起案された伺いから算出         | 表示科目 〇全部 〇資産 | ◎ 負債 ○ 収入 ○ 支出 |       | 更新         |  |  |  |  |  |  |  |  |
|------------|---------------------------|--------------|----------------|-------|------------|--|--|--|--|--|--|--|--|
|            | 実行前の伺い金額を含まない/含むの切替が行えます。 |              |                |       |            |  |  |  |  |  |  |  |  |
| 科目CD       | 科目名称                      | 繰越額          | 借方発生額          | 貸方発生額 | 残高         |  |  |  |  |  |  |  |  |
| 40100000   | 流動負債                      | 0            | (              | )     | o <u> </u> |  |  |  |  |  |  |  |  |
| 40101000   | 未払金                       | 0            | (              | )     | 0 C        |  |  |  |  |  |  |  |  |

## ◎収入(予算·予算残)

| 🖲 実行された伺いな                | から算出 〇 起来された伺いから算出 |  | 表示科目 〇 全部 〇 資富 | E 〇負保 · ○收入 〇 | 支出 |       | 更新  |   |  |  |  |  |
|---------------------------|--------------------|--|----------------|---------------|----|-------|-----|---|--|--|--|--|
| 実行前の伺い金額を含まない/含むの切替が行えます。 |                    |  |                |               |    |       |     |   |  |  |  |  |
| 科目CD                      | 科目名称               |  | 予算             | 借方発生額         |    | 貸方発生額 | 予算残 |   |  |  |  |  |
| 10100000                  | 補助金等収入             |  | 0              |               | 0  | (     | 1   | 0 |  |  |  |  |
| 10101000                  | 県(都道府)補助金          |  | 0              |               | 0  | (     | )   | 0 |  |  |  |  |

## ◎支出(予算·予算残)

| © 実行された伺いは | から算出 ○起案された伺いから算出 | 表示科目 〇全部 〇資産     | ○負債 ○収7、 ○支出 |       | 更新  |
|------------|-------------------|------------------|--------------|-------|-----|
|            | 実行前の1             | 司い金額を含まない/含むの切替な | 「行えます。       |       |     |
| 科目CD       | 科目名称              | 予算               | 借方発生額        | 貸方発生額 | 予算残 |
| 20100000   | 経営支援事業対象職員設置費     | 0                | 0            | C     | 0   |
| 20101000   | 俸給                | 0                | 0            | C     | ) C |

## 13. 月次帳票出力処理

当画面では、月次帳票の出力が行えます。

|   | 会計単位メニ           | <u>а</u> —                                                                          |                              |               | (2) R3              |  |  |
|---|------------------|-------------------------------------------------------------------------------------|------------------------------|---------------|---------------------|--|--|
|   | 日次処理             | 日次帳亜出力                                                                              | 予算処理                         | 決算処理          | 会計メンテナンス            |  |  |
| 伝 | 漂入力              | <u>元帳·補助元帳出力</u>                                                                    | <u>当初予算</u>                  | 決算整理仕訳入力      | 2 会計基本情報設定          |  |  |
| 伝 | <u>票修正·照会</u>    | 月次残高帳票出力                                                                            | <u>補正予算·予算流用</u>             | 決算整理仕訳修正      | <u>- 照会</u> 会計決裁枠設定 |  |  |
| 外 | <u>部データ取込</u>    |                                                                                     | 予算帳票出力                       | <u>決算帳票出力</u> | 開始仕訳入力              |  |  |
| 外 | <u>部データ修正・照会</u> |                                                                                     |                              | 税務関連データ出      | 力 開始仕訳修正·照会         |  |  |
| 残 | 高照会              |                                                                                     |                              | 年次繰越          | 白動仕訳ママタ             |  |  |
|   |                  |                                                                                     |                              |               |                     |  |  |
|   |                  | <b>↓</b>                                                                            |                              |               |                     |  |  |
| 元 | 帳・補助元帳           | 出力                                                                                  |                              |               | ×==-^ ?             |  |  |
|   | 出力帳票             | <ul> <li>現金出納帳</li> <li>預金出納帳</li> <li>収入元帳</li> <li>支出元帳</li> <li>諸勘定元帳</li> </ul> |                              |               |                     |  |  |
|   | 対象年月             | 平成27 V年 03 月から                                                                      | 平成27 💙 <mark>年</mark> 03 月まで |               |                     |  |  |
|   | 対象科目             | ●全科目 ○抽出科                                                                           | 科目選択                         |               |                     |  |  |
|   | 決算整理仕訳           | ●含まない ○含む                                                                           |                              |               |                     |  |  |
|   | グルーピング           | <ul> <li>         ・         ・         ・</li></ul>                                   | 科目でまとめる 〇大分類科目でま             | ことめる          |                     |  |  |
|   | 月毎改ページ           |                                                                                     |                              |               |                     |  |  |
|   | 一面印刷時改工設定、       | □ 月が変わった際、裏面に印刷                                                                     |                              |               |                     |  |  |
|   | いが以上、料目が改丁)      | ☑ 科目が変わった際、裏面には                                                                     | 印刷しない                        |               |                     |  |  |
|   | 発生科目のみ           |                                                                                     |                              |               |                     |  |  |
|   |                  |                                                                                     |                              |               | PDF出力 CSV出力 )       |  |  |
|   |                  |                                                                                     |                              |               |                     |  |  |

| 出力帳票      | 対象科目が指定できる範囲                        |
|-----------|-------------------------------------|
| 現金出納帳     | 勘定科目マスタで現金科目に指定された全科目(休眠科目を除く。以下同じ) |
| 預金出納帳     | 勘定科目マスタで預金科目に指定された全科目               |
| 収入元帳      | 勘定科目マスタの収入科目                        |
| 支出元帳      | 勘定科目マスタの支出科目                        |
| 諸勘定元帳     | 勘定科目マスタの現金科目、預金科目以外の貸借科目            |
| 特定勘定科目内訳帳 | 勘定科目マスタの全科目                         |

## 13.1. 元帳 · 補助元帳出力画面

現金出納帳、預金出納帳、収入元帳、支出元帳、諸勘定元帳、特定勘定科目内訳帳を 出力します。

|    | 元帳・補助元帳出た                               |                                                                                                    |
|----|-----------------------------------------|----------------------------------------------------------------------------------------------------|
|    | ●<br>出力帳票<br>○                          | Rest Wite<br>Pest Wite<br>Rest Wite<br>Rest Wite |
|    | 対象年月 平                                  | 粒27 √ μ 03 月 から 平成27 √ μ 03 月まで                                                                                                    |
|    | 対象科目                                    |                                                                                                    |
|    | 決算整理仕訳 💿                                | 金まない                                                                                                    |
|    | グルービング 💿                                | は銀料目で出力 ・ 〇小分類料目でまとめる ・ 〇大分類料目でまとめる ・ ・ ・ ・ ・ ・ ・ ・ ・ ・ ・ ・ ・ ・ ・ ・ ・ ・ ・                                                                                                    |
|    | 月毎改ページ                                  | 日本がないため、東京になり取けたいになった。プロセントのなどはない                                                                                                    |
|    | ●面印刷時改丁設定<br>(月別改丁、科目別改丁)               | 利用の変わった際、裏面には印刷しない                                                                                                    |
|    | 発生科目のみ 🔽                                |                                                                                                    |
|    |                                         |                                                                                                    |
| 元1 | <mark>帳•補助元帳出</mark><br><sub>出力帳票</sub> | 4       日         日       お象科目について、抽出科目を選択する場合は、         料目選択ボタンを押下して下さい。       (13.1.1.元帳出力対象科目選択画面をご参照ください。)         さカ       メニューへ ?         ● 現金出納帳       ● 現金出納帳         ● 現金出納帳       ● 現金出納帳         ● 現金出納帳       ● 現金出納帳         ● 現金出納帳       ● 現金出納帳         ● 現金出納帳       ● 現金出納帳         ● 現金出納帳       ● 現金出納帳         ● 現金出納帳       ● 現金出納帳         ● 現金出納帳       ● 現金出納帳                                                                                                    |
|    | 対象年月                                    | 平成27 ✓ 年 03 月 から 平成27 ✓ 年 03 月まで                                                                                                    |
|    | 対象科目                                    | ●全科目 ○抽出科目 科目選択                                                                                                    |
|    | 決算整理仕訳                                  | <ul> <li>         ・         ・         ・</li></ul>                                                                                                    |
|    | グルーピング                                  | ● 仕訳科目で出力 ○小分類科目でまとめる ○大分類科目でまとめる                                                                                                    |
|    | 月毎改ページ                                  |                                                                                                    |
|    | ,西面印刷時改丁設定                              | □ 月が変わった際、裏面に印刷しない(月別改ページチェック時のみ選択可)                                                                                                    |
|    | (月別改丁、科目別改丁)                            | ☑ 科目が変わった際、裏面には印刷しない                                                                                                    |
|    | 発生科目のみ                                  |                                                                                                    |
|    |                                         | PDF出力 CSV出力                                                                                                    |

## 13.1.1.【対象年月】

対象年月の初期値は以下の表示内容になります。

<u>平成 XX 年 XX 月</u>から平成 XX 年 XX 月まで

開始年月↑ 終了年月↑

開始年月と終了年月の条件は共通になります。

・会計基本情報の期首年月日が本日の日付と同じか、過去日の場合かつ、

会計基本情報の決算年月日が本日の日付けと同じか未来日の場合は、本日日付の前月の年月

・上記以外は、決算年月日の年月

また、CSV・PDF の表示または、保存は通常の手順で行ってください。

## 13.1.2.【発生科目のみ】

発生科目のみの発生とは、伺い入力で実行済みであること。または、伝票入力されていることを指します。

伺い入力されているが全て未実行の場合は、対象のデータがありません。と表示されます。

また、補正予算・予算流用が設定されている場合は印字します。

## 13.1.3.【対象科目】

当画面では、対象科目をチェックボックスで選択し、選択された対象科目毎に帳票出力が 出来ます。

13.1.3.1. 元帳出力対象科目選択画面

元帳出力対象科目選択画面で選択された出力帳票に対応した科目を表示します。 ※特定勘定科目内訳帳を出力する場合、科目単位は、「仕訳科目で出力」固定となります。

| て帳・ 補助 | 助元帳出                                                                                                    | 力                                                  |                               |                   |        | 2                                                                                                    |          |
|--------|----------------------------------------------------------------------------------------------------|----------------------------------------------------|-------------------------------|-------------------|--------|----------------------------------------------------------------------------------------------------|----------|
| 出力帳票   | □                                                                                                    | 1金出納帳<br>1金出納帳<br>2入元帳<br>2出元帳<br>3勘定元帳<br>5定勘定科目内 | 自己的                           |                   |        |                                                                                                    |          |
| 対象年月   |                                                                                                    |                                                    |                               |                   |        |                                                                                                    |          |
| 対象科E   |                                                                                                    | 科目                                                 |                               | 目選択 39 科目         | 選折     | された科目数                                                                                                    | に変更されます。 |
| 決算整理化  | tir 💽 😒                                                                                                    | まない                                                | <ul> <li>合む</li> </ul>        | /                 |        |                                                                                                    |          |
| グルービン  | ノブ ③仕                                                                                                    | 訳科目で出力                                             | ) 〇小分類科目でまとめる                 | ○大分類科目でまとめる       |        |                                                                                                    |          |
| 月毎改べー  | -ジ 🗌                                                                                                    |                                                    | /                             |                   |        |                                                                                                    |          |
| 元帳出    | 力対象                                                                                                    | 科目達                                                | ፪択 ▶                          |                   |        |                                                                                                    | 2 R3     |
|        |                                                                                                    |                                                    |                               |                   | _      |                                                                                                    |          |
|        |                                                                                                    |                                                    |                               |                   | 全      | 部クリア                                                                                                    | 登録       |
|        | ・ 相助元帳出力     メニュー、       ************************************                                                                                                    |                                                    |                               |                   |        |                                                                                                    |          |
|        |                                                                                                    |                                                    | 元帳に出力する科目                     | を選択し、登録ホタンを押し     | KIZAN. |                                                                                                    | 7        |
|        | 「現金は納除<br>「現金は約除<br>」を見たいた時間の時代         「現在20000         「日本1000000         「日本1000000         「日本11日本1000000         「日本11日本1000000         「日本11日本1000000         「日本11日本1000000         「日本11日本1000000         「日本11日本1000000         「日本11日本1000000         「日本11日本10000000         「日本11日本10000000         「日本11日本100000000         「日本100000000000000000 |                                                    |                               |                   |        |                                                                                                    |          |
|        | 収入                                                                                                    | 大                                                  | 10100000                      | 補助金等収入            |        |                                                                                                    | ~        |
|        | 収入                                                                                                    | 小                                                  | 10101000                      | 県(都道府)補助金         |        |                                                                                                    |          |
|        | 収入                                                                                                    | 小                                                  | 10103000                      | 県(都道府)単補助金        |        | Image: A start of the start of the start |          |
|        | 収入                                                                                                    | 小                                                  | 10105000                      | 市町村補助金            |        |                                                                                                    |          |
|        | 収入                                                                                                    | 大                                                  | 10300000                      | 会費、手数料等収入         |        |                                                                                                    |          |
|        | 収入                                                                                                    | 小                                                  | 10301000                      | 会費                |        |                                                                                                    |          |
|        | 収入                                                                                                    | 補                                                  | 10301010                      | 普通会費              |        | ✓                                                                                                    |          |
|        | - 4双人                                                                                                    | , <u>*</u>                                         |                               |                   |        |                                                                                                    |          |
|        | 42.4                                                                                                    | 出力し                                                | パニい料日を選択                      |                   |        |                                                                                                    |          |
|        | 42.4                                                                                                    | 登録オ                                                | マシを押下して                       | てい。               |        |                                                                                                    |          |
|        | нх/\                                                                                                    |                                                    |                               |                   |        |                                                                                                    |          |
| 1      | IDΣ                                                                                                    |                                                    |                               |                   |        |                                                                                                    |          |
|        | 収入                                                                                                    | 選択カ                                                | 「可能なのは、                       |                   |        |                                                                                                    |          |
|        | 収入<br>収入<br>収入                                                                                                    | 選択か<br>勘定科                                         | バ可能なのは、<br>↓目の種類が             |                   |        | <b>I</b>                                                                                                    |          |
|        | 収入<br>収入<br>収入<br>収入                                                                                                    | 選択か<br>勘定科<br>仕訳科                                  | 「可能なのは、<br>4目の種類が<br>4日の時になりま | - #               |        | <b>V</b><br><b>V</b>                                                                                                    |          |
|        | 4双入<br>4双入<br>4双入<br>4双入<br>4双入<br>4双入                                                                                                    | 選択か<br>勘定科<br>仕訳科                                  | 「可能なのは、<br>4目の種類が<br>4目の時になりま | <i>इ</i> <b>न</b> |        | <b>V</b><br><b>V</b><br><b>V</b>                                                                                                    |          |

元帳出力対象科目選択画面では、選択された出力帳票に対応する科目を表示します。 勘定科目マスタ登録画面での設定(元帳チェックボックス)が、当画面に反映されます。 【16.6.1 勘定科目マスタ登録参照】

## 13.1.4.【両面印刷時改丁設定(月別改丁、科目別改丁)】

元帳の両面印刷を行う際に科目が変わった場合、または月が変った場合、裏面には印刷せずに 次紙の表面に印字する機能になります。

(デフォルト設定:科目別はオン「改丁する」、月別はオフ「改丁しない」になっております。

このデフォルト設定は、会計基本情報設定画面より変更可能です。

【16 会計メンテナンス 16.1 会計基本情報設定画面】を参照してください。)

※改丁設定がオンにも関わらず他の科目が裏面に印刷された場合。

⇒プリンターの機種によっては、白紙(印字しないページ)を出さない印刷設定があります。

それがオンになっていると考えられるので、オフにしてください。

(下記は、「白紙を節約する」という印刷設定のある機種の場合であり、これをオフにする必要が あります。機種によって白紙を出力しない印刷設定の名称、箇所は異なります。

(そのような印刷設定がない機種もあります。)各プリンターの説明書でご確認ください。)

| 🔁 商工会向け_操作マニュアル(創             | 第1.04版).pdf - Adobe Reader                                   |                                       |
|-------------------------------|--------------------------------------------------------------|---------------------------------------|
| ファイル(E) 編集(E) 表示(             |                                                              |                                       |
| <mark>≧</mark> 開<( <u>○</u> ) | プリンター(N): NSRFLSV01\RICOH imagio MP C5001 RP 🔪 プロパティ(P) 詳細設定 | E(D) ヘルプ(H) 🔞                         |
| 🔁 オンラインで PDF を作成( <u>F</u>    | 部数(C):1 ♀                                                    |                                       |
| 💾 上書き保存( <u>S</u> )           |                                                              |                                       |
| 名前を付けて保存( <u>A</u> )          | 印刷するページ<br>④ すべて(A)                                          | 注釈とフォーム(F)                            |
| 😪 SendNow オンラインで共社            | ◎ 現在のページ(U)                                                  |                                       |
| 電子メールに添付( <u>L</u> )          | ◎ページ指定(G) 1 - 132                                            |                                       |
| 復帰(⊻)                         | ▶ 詳細オフション                                                    | 209.97 x 296.93 ミリ                    |
| 閉じる( <u>C)</u>                |                                                              | X                                     |
| ブ <u>ヽ</u> パティ <u>(と</u> )    |                                                              |                                       |
| 🖨 印刷( <u>P</u> )              | 基本 編集 仕上げ 表紙/合紙 その他 印刷品質 初期                                  | 必ずチェックを外してください                        |
| <u>1</u> C:¥¥6220_208142201   | ワンクリック設定アイコン名:                                               |                                       |
| <u>2</u> C:¥¥6220_000116201   | ┃                                                            |                                       |
| <u>3</u> C:¥¥6220_000116201   |                                                              |                                       |
|                               |                                                              |                                       |
|                               |                                                              |                                       |
|                               | 日前大在即称93                                                     |                                       |
|                               | スペースを印刷する                                                    |                                       |
|                               |                                                              |                                       |
|                               |                                                              |                                       |
|                               |                                                              |                                       |
| L                             | EMFスプールする                                                    | 1                                     |
|                               | 印刷後のエミュレーション: なし                                             | · · · · · · · · · · · · · · · · · · · |
|                               |                                                              | 目沿空内窓の取るだけの                           |
|                               |                                                              |                                       |
|                               |                                                              | 価後に同士                                 |
|                               |                                                              | 1標/半1に庆 9                             |
|                               |                                                              |                                       |
|                               |                                                              | UN ++5/2/1 /1/7                       |

## 13.2 月次残高帳票出力画面

当画面では、月末残高試算表を出力することができます。

| 月次残高帳票出力                                                   |                                  |
|------------------------------------------------------------|----------------------------------|
| <b>出力幅票</b> 月末残高誠窒表<br>対象年月 平成27 〒 年 03 月                  | PDF出力 CSV出力                      |
| 出力条件を入                                                     | カレ、PDF出力ボダンまたは、CSV出力ボダンを押してください。 |
| 月末残高試算表の<br>出力対象期間を指定し<br>PDF 出力または、CSV 出力ボタンを<br>押下して下さい。 |                                  |

1. 対象年月の初期値は以下の表示内容になります。

・会計基本情報の期首年月日が本日の日付と同じか、過去日の場合かつ、

会計基本情報の決算年月日が本日の日付けと同じか未来日の場合は、本日日付の前月の年月

・上記以外は、決算年月日の年月

2. 会計の開始年月日と終了年月日と月次の関係について。

・会計基本情報の開始年月日と、終了年月日の設定により月次残高帳票を印字する際の、 対象年月は以下のようになります。

例1:27年4月1日~28年3月31日

27年4月の月次残高帳票(27.4.1~27.4.30)

28年3月の月次残高帳票(28.3.1~28.3.30)

例 2:27 年 10 月 15 日~28 年 10 月 14 日

:

- 27年10月の月次残高帳票(27.10.15~27.11.14)
- 27年11月の月次残高帳票(27.11.15~27.12.14)

28年9月の月次残高帳票(28.9.15~28.10.14)

【注意】例2の場合、28年10月の月次残高帳票は出力対象外(年度外)となります。

 3. 月末残高試算表に決裁者枠を設けました。決裁者枠の肩書の設定は、会計メンテナンスの 会計決裁枠設定画面内の、月末残高試算表の肩書より設定してください。
 (16.2 会計決裁枠設定画面参照)
 会計決裁枠設定により、月末残高試算表の決裁枠の表示、非表示が行えます。

決裁者枠を表示する際は、4枠固定となり増やす事は出来ません。

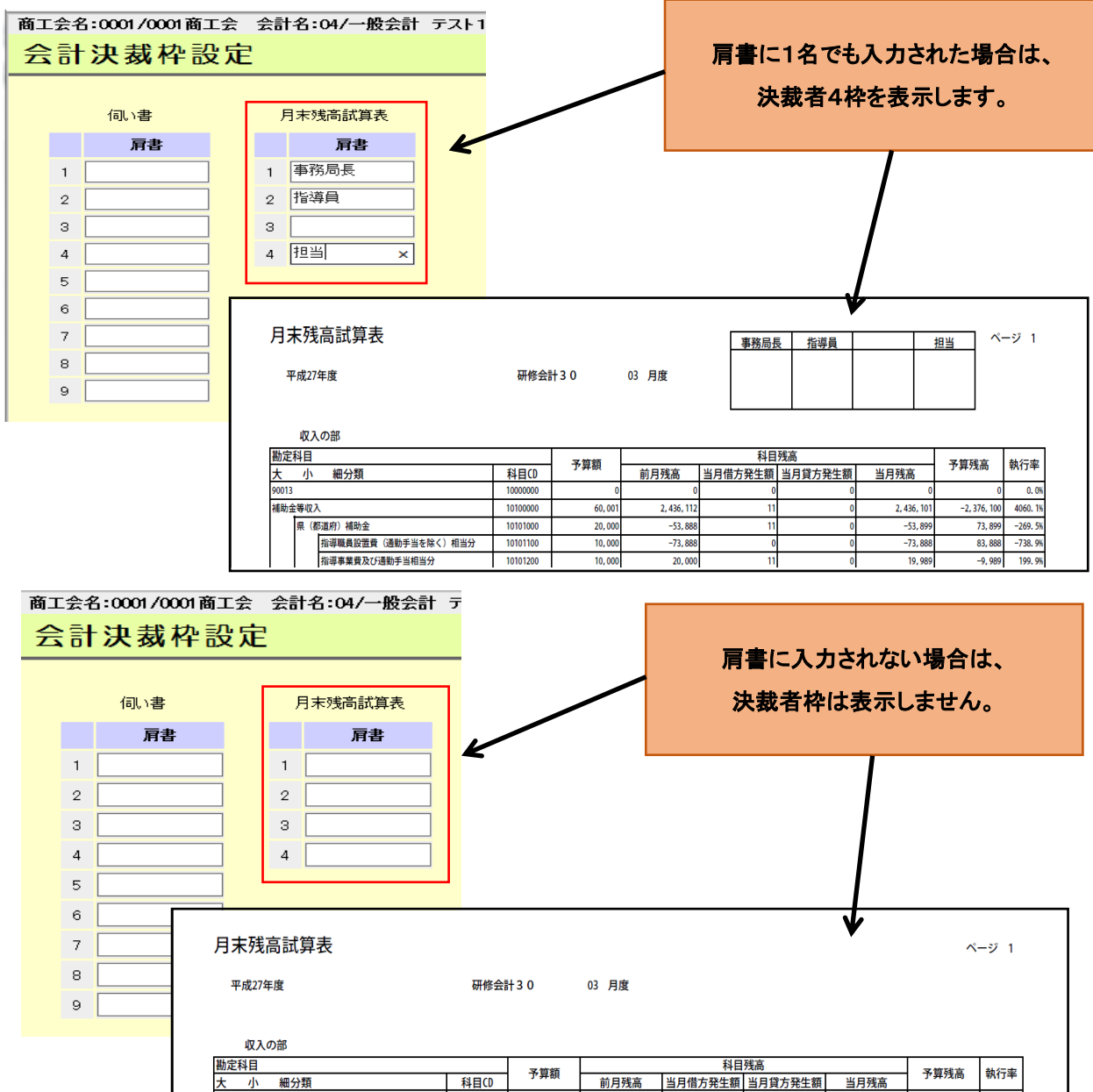

|       |     |                     | 2 2 2 2 2 2 2 2 2 2 2 2 2 2 2 2 2 2 | 11E/AIN |             |         | 又質成古    | ***         |              |          |
|-------|-----|---------------------|-------------------------------------|---------|-------------|---------|---------|-------------|--------------|----------|
| 大     | 小   | 細分類                 | 科目CD                                | 丁异碘     | 前月残高        | 当月借方発生額 | 当月貸方発生額 | 当月残高        | 了,异73向       | ¥X17#    |
| 90013 |     |                     | 1000000                             | 0       | 0           | 0       | 0       | 0           | 0            | 0.0%     |
| 補助金   | 等収7 | l l                 | 10100000                            | 60,001  | 2, 436, 112 | 11      | 0       | 2, 436, 101 | -2, 376, 100 | 4060. 1% |
|       | 県(者 | 8道府)補助金             | 10101000                            | 20,000  | -53, 888    | 11      | 0       | -53, 899    | 73, 899      | -269. 5% |
|       |     | 指導職員設置費(通勤手当を除く)相当分 | 10101100                            | 10,000  | -73, 888    | 0       | 0       | -73, 888    | 83, 888      | -738.9%  |
|       |     | 指導事業費及び通勤手当相当分      | 10101200                            | 10,000  | 20,000      | 11      | 0       | 19, 989     | -9, 989      | 199. 9%  |

(※枠線のみを表示させたい場合は、肩書に空白を入れて登録を押下してください。)

4. 月末残高試算表の収入の部、支出の部には執行率が表示されます。

(資産の部・負債の部には表示されません。)

執行率は7桁表示になります。(xxxx.x%)

通常表示と桁あふれが発生した際は、以下の表示になります。

- 3.1 執行率がプラスで、9999.9%より小さい場合:そのまま出力(1234.5%)
- 3.2 執行率がプラスで、9999.9%より大きい場合:桁あふれ出力(9999.9%)
- 3.3 執行率がマイナスで、-999.9%より小さい場合:桁あふれ出力(-999.9%)
- 3.4 執行率がマイナスで、-999.9%より大きい場合:そのまま出力(-123.4%)
   (※予算額0円の場合は、執行率は必ず 0.0%になります。)
- 5. 月末残高試算表の2頁以降の全頁に「帳票名 会計名 年度 月度」が表示されます。

|      | ג עע | の部             |          | 月           | 未残高試算表         |         | 研作      | 冬会計30 平成 | 27年度 03      | ーシュ<br>月度   |
|------|------|----------------|----------|-------------|----------------|---------|---------|----------|--------------|-------------|
| 勘定科目 |      |                |          |             | (VAID DAVIT DA | 科目      | 残高      |          | 又做瑞士         | ***         |
| Ł    | 小    | 細分類            | 科目CD     | <b>予</b> 昇観 | 前月残高           | 当月借方発生額 | 当月貸方発生額 | 当月残高     | <b>予</b> 昇残局 | <b>税行</b> 举 |
|      |      | 全国商工会会員福祉共済手数料 | 10311050 | 0           | 0              | 0       | 0       | 0        | 0            | 0.          |
| -1   | 一般受  | 受託料            | 10313000 | 1,000       | 0              | 0       | 0       | 0        | 1,000        | 0.          |
|      |      | 労働保険手数料        | 10313010 | 0           | 0              | 0       | 0       | 0        | 0            | 0.          |
|      |      | テストで追加         | 10313020 | 1,000       | 0              | 0       | 0       | 0        | 1,000        | 0.          |
|      |      | 特定退職金共済手数料     | 10313030 | 0           | 0              | 0       | 0       | 0        | 0            | 0.          |
|      |      | 自動車共済手数料       | 10313050 | 0           | 0              | 0       | 0       | 0        | 0            | 0./         |

## 14. 予算処理

予算処理では、予算の登録・管理・予算帳票出力を行います。

## 14.1. 当初予算画面

当画面では、収入・支出科目の当初予算照会、修正を行います。 ※補正予算を登録すると当初予算画面の変更は出来ません。

これは、補正予算が前提としている当初予算の内容が変更されるのを防ぐためです。

但し、補正予算を削除した場合は、当初予算内容の変更が可能になります。

※補正予算が1件以上存在する場合は、会計単位メニューに当初予算は表示されません。 ※マイナス金額の入力は可能です。

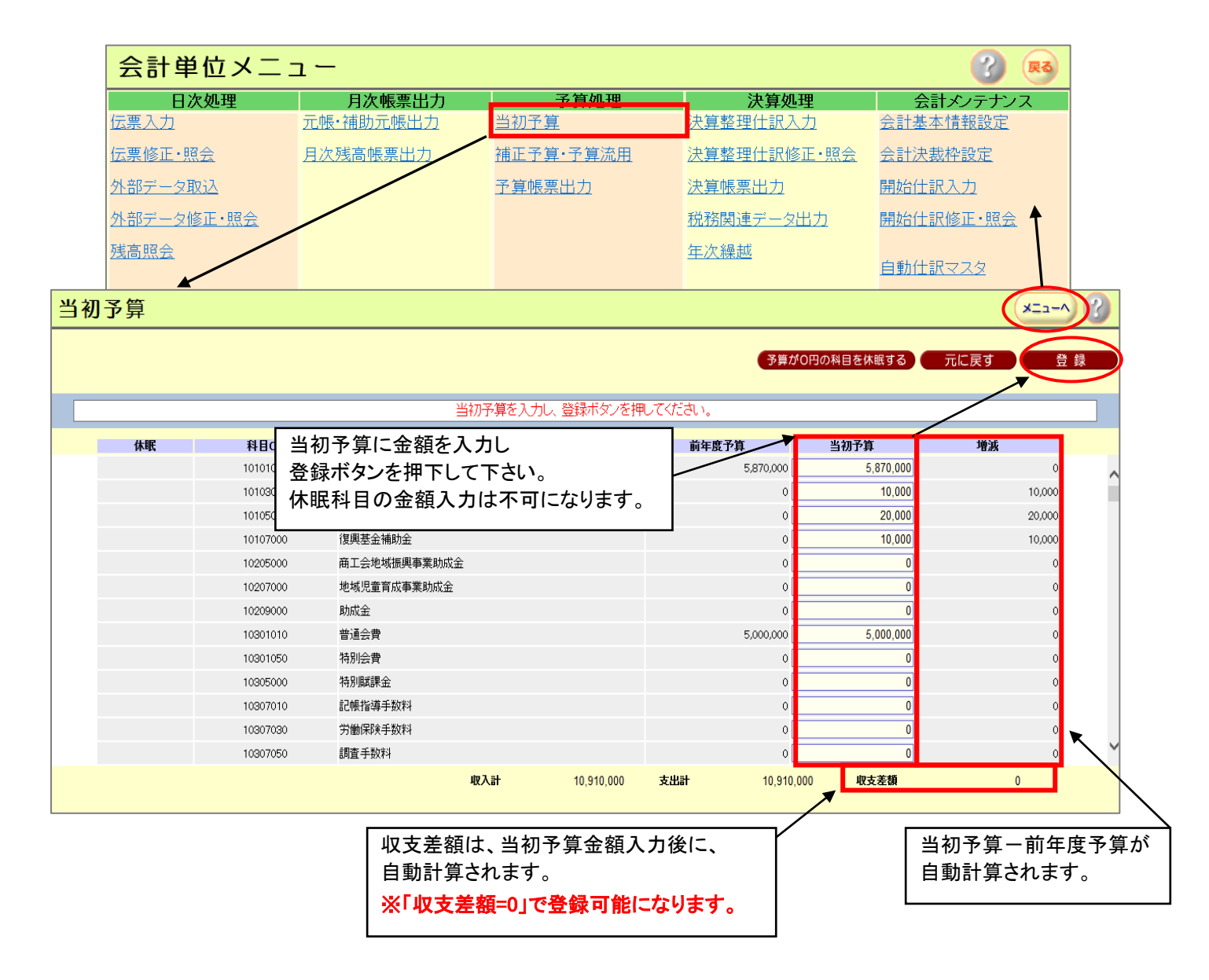

## 14.2. 補正予算 予算流用画面

当画面では、補正予算・予算流用の表示・入力を行います。

①補正予算・予算流用は6回まで登録出来ます。

1→6の順に登録を行い、6→1の順に削除を行います。(番号を飛ばす事は出来ません。) ②補正予算登録時に、以前に予算流用があった場合は、エラーとなりますので、

予算流用を削除してから補正予算の登録を行ってください。

③予算流用、補正予算はそれぞれ連続して登録することは可能です。

④補正予算の有無に関らず予算流用を最終登録することは可能です。

但し、補正予算が最終登録の場合、予算流用は存在することは出来ません。

⑤当初予算が未登録の場合、補正予算・予算流用の登録は出来ません。

⑤ マイナス金額の入力は可能です。

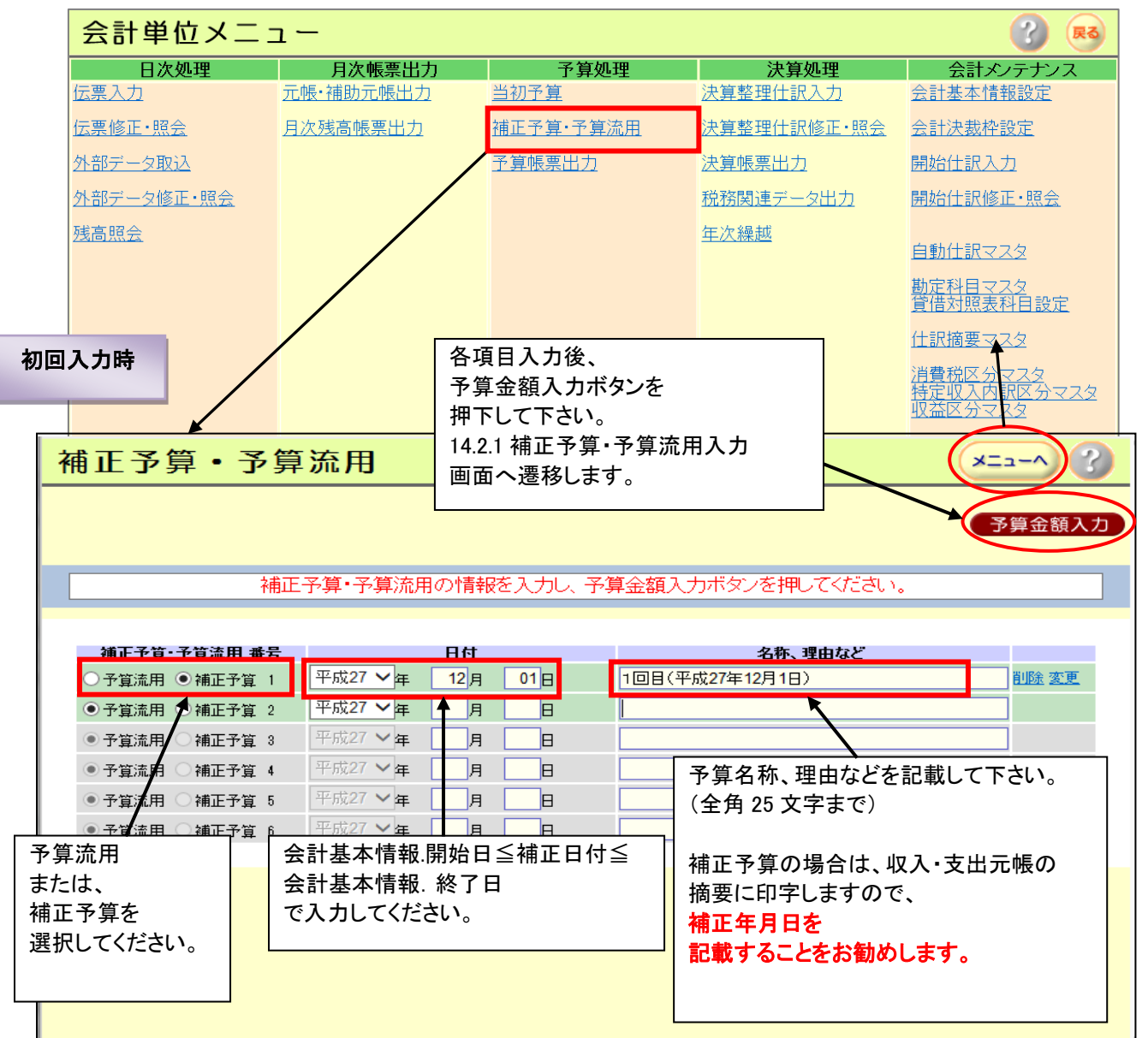
#### 商工会向け

#### 商工会経理システム 操作マニュアル

| 複数回入力時                                                                                                    |                                                                                                    |                                                                                                    |                                               |                                                                                                    |
|----------------------------------------------------------------------------------------------------|----------------------------------------------------------------------------------------------------|----------------------------------------------------------------------------------------------------|-----------------------------------------------|----------------------------------------------------------------------------------------------------|
|                                                                                                    |                                                                                                    |                                                                                                    |                                               | 直近の予算のみ、削除・修正が行えます。                                                                                                    |
| 前回の日の<br>以前の日の<br>設定すると                                                                                                    | 付けより<br>付けを<br>ヒエラーになりま                                                                                                    | ます。                                                                                                    |                                               | ※直近の予算を削除すると、<br>そのひとつ前の予算が直近の予算として<br>削除・修正が可能となります。                                                                  |
| 補正予算 予算流用 番号                                                                                                    | <b>₹</b>                                                                                                    | 日付                                                                                                    | •                                             | 名称、理由など                                                                                                    |
| ○予算流用 ● 補正予算                                                                                                    | 1 平成26 🗸 年                                                                                                    | 04月                                                                                                    | 15 日                                          | 補正予算No.1                                                                                                    |
| ○予算流用 ● 補正予算 :                                                                                                    | 2 平成76 🗸 🛱                                                                                                    | 06月                                                                                                    | 15 🗄                                          | 補正予算No.2                                                                                                    |
| ● 予算流用 ○ 補正予算 :                                                                                                    | 3 平成26.▼年                                                                                                    | 08月                                                                                                    | 15日                                           | 予算流用No.1                                                                                                    |
| ● 予算流用 ○ 補正予算 /                                                                                                    | ↓ 平成26 ✔年                                                                                                    | 09月                                                                                                    | 15日                                           | 予算流用No.2 <u>削除 変更</u>                                                                                                  |
| ●予算流用 ○ 補正予算 !                                                                                                    | 5 平成26 🗸 年                                                                                                    | 11月                                                                                                    | 15日                                           |                                                                                                    |
| ● 予算流用 ○ 補正予算 (                                                                                                    | ; 平成26 🗸 <del>年</del>                                                                                                    | 月                                                                                                    | B                                             |                                                                                                    |
| 補正予算·                                                                                                    | 予算流用                                                                                                    |                                                                                                    |                                               | 削除押下時<br>以下のメッセージが<br>表示されます。 ★ニューへ 3<br>予算金額入力                                                                        |
|                                                                                                    |                                                                                                    | 元帳・管理                                                                                                    | 表出力済る                                         | か確認 ×                                                                                                    |
| 補正子算-子算         予算流用 ● 補         予算流用 ● 補         予算流用 ● 補         ●予算流用 ● 補         ●予算流用 ● 補         ●予算流用 ● 補         ●予算流用 ● 補 | 補正予算・予         流用 番号       平成21         证予算 1       平成22         证予算 3       平成21         证予算 4       平成21         证予算 5       平成21         证予算 6       平成27 | <ul> <li>予算流用で</li> <li>現在まで引ください。</li> <li>(※補正予算)</li> <li>ください。</li> <li>(※補正</li> <li>後の内容(</li> </ul> | を削除後に<br>の「収入算<br>・予算流<br>。<br>予算入力後<br>こなります | <ul> <li>・補正予算を入力する場合は、</li> <li>         ・続」、「支出元帳」、</li> <li>         ・加力は保管して         <ul> <li></li></ul></li></ul> |
|                                                                                                    |                                                                                                    |                                                                                                    |                                               |                                                                                                    |

#### 予算流用後に補正予算を入力する場合は、必ず予算流用を削除する前に

「支出元帳」、「収入元帳」、「補正予算・予算流用管理表」を出力し保存してください。

(予算流用削除後は、補正予算後に残高になります。)

・各帳票を出力済みの場合は、【出力済み】ボタンを押下後に削除処理が続行できます。 (登録ミスによる予算流用削除の場合も、【出力済み】ボタンを押下してください。)

・各帳票を出力していない場合は、【未出力】ボタンを押下後、前画面に戻りますので、
 会計単位メニューへ遷移し「元帳・補助元帳出力」から収入・支出元帳を、
 「予算帳票出力」から補正予算・予算流用管理表を出力してください。

~ 109 ~

### 14.2.1 補正予算·予算流用入力画面

当画面では、補正予算を・予算流用の新規作成、もしくは既存の予算内容を修正します。 収支が一致しないと登録出来ません。

(補正回数毎に、収入科目と支出科目の予算合計が同じでなければ登録出来ません。)

1会計1年度に6回分の登録が出来ますが、予算(補正後予算)として使用するのは、 最終回の補正後予算金額になります。途中の回を、削除しても同じです。 補正予算になるまでに予算を実績が越えてしまったことをフォローするために、予算流用(支出科目 間でバランスをとる予算金額調整)を行います。

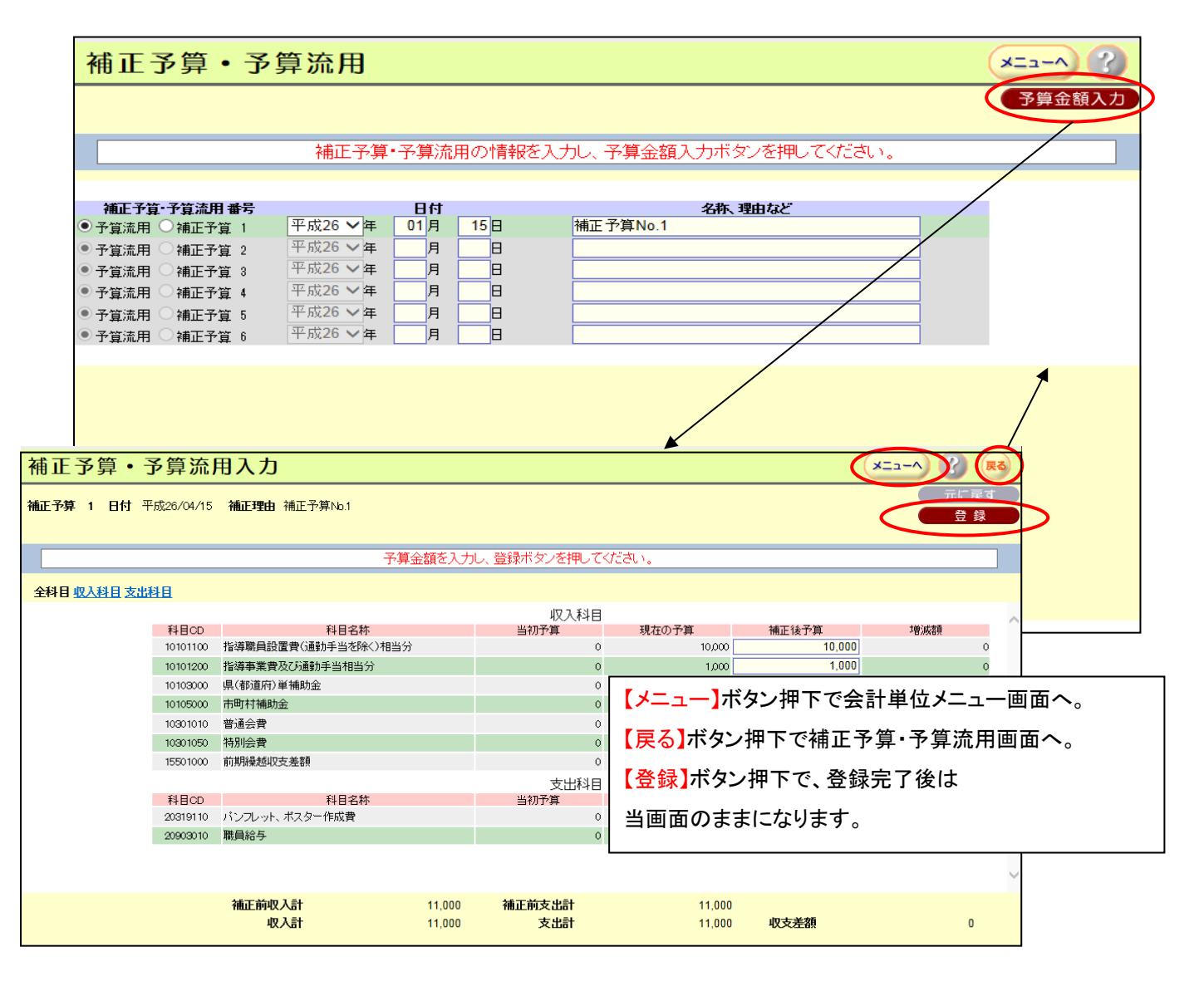

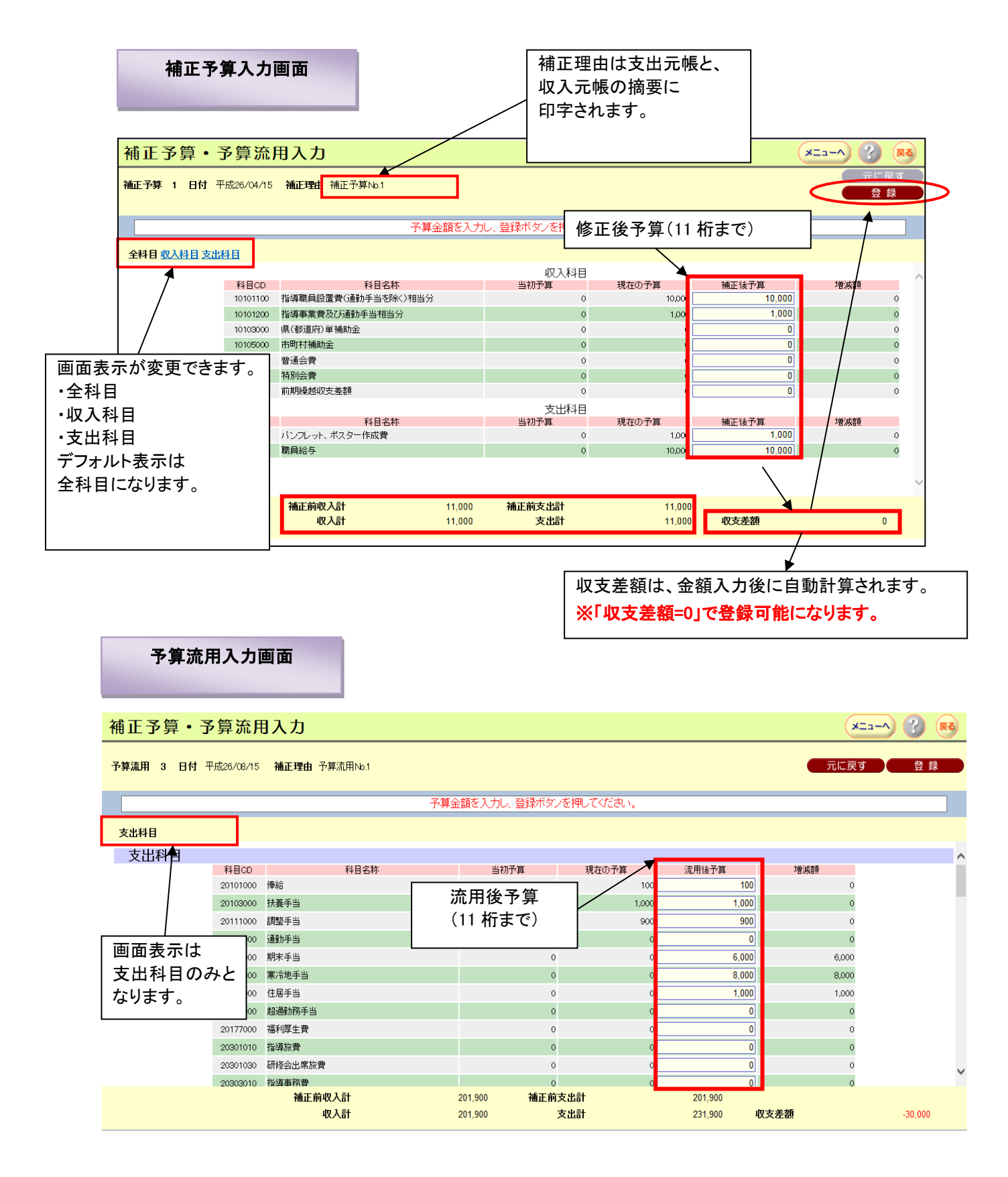

### 14.2.2 補正予算の金額について

補正予算画面で入力された金額は、補正後の予算残高にすべて変更することで支出実績が予算を上回らないようにしました。

支出元帳・収入元帳には、以下のように印字されます。

|                                               | 補正                                               | 王予算・予算流り                                     | 用の情報                    | を入力し                      | 、予算:                | 金額入力ボタン                                                                 | を押してくださ                                                                                      | い。                                                                                                    |                     |            |
|-----------------------------------------------|--------------------------------------------------|----------------------------------------------|-------------------------|---------------------------|---------------------|-------------------------------------------------------------------------|----------------------------------------------------------------------------------------------|----------------------------------------------------------------------------------------------------|---------------------|------------|
|                                               |                                                  |                                              |                         |                           |                     |                                                                         |                                                                                              |                                                                                                    |                     |            |
| 補正予算                                          | ·予算流用 番号                                         | 平成27 ✔年                                      |                         | 01                        | 6                   | 1回日(平成27年0)                                                             | 名称、理由など<br>7日01日)                                                                            |                                                                                                    |                     |            |
|                                               | ● 補正予符 9                                         | 平成27 ∨ 年                                     | 10 8                    |                           |                     | 2回日(平成27年0)                                                             | )月01日)                                                                                       |                                                                                                    |                     |            |
| <ul> <li>○ 予算流用</li> </ul>                    | ●補正予質 3                                          | 平成27 ✔年                                      | 12月                     | 01日                       | 3                   | 3回目(平成27年10月01日)                                                        |                                                                                              | <br> 削除 変更                                                                                                    |                     |            |
| <ul> <li>予算流用</li> </ul>                      | ● 補正予算 4                                         | 平成28 ✔年                                      | 02月                     | 18日                       | F                   |                                                                         |                                                                                              |                                                                                                    | 1                   |            |
| <ul> <li>予算流用</li> </ul>                      | ○ 補正予算 5                                         | 平成27 🗸 🗲                                     | 月                       |                           | Ē                   |                                                                         |                                                                                              |                                                                                                    | 1                   |            |
| ● 予算流用                                        | ○ 補正予算 6                                         | 平成27 🗸 🗲                                     | 月                       | B                         |                     |                                                                         |                                                                                              |                                                                                                    |                     |            |
|                                               |                                                  |                                              |                         |                           |                     |                                                                         |                                                                                              |                                                                                                    |                     |            |
| 支出元帳                                          |                                                  |                                              |                         |                           | /                   | 補ī                                                                      | E日を入れる                                                                                       | ることをお勧                                                                                                    | かします                | <b>f</b> . |
| 支出元帳                                          |                                                  |                                              |                         | 平成27年!                    | ġ                   | 補正                                                                      | E日を入れる                                                                                       | ることをお 律                                                                                                    | りめします               | t.         |
| 支出元帳                                          |                                                  |                                              |                         | 平成27/年度                   | 度                   | 補ī                                                                      | E日を入れる                                                                                       | ることをお<br>補正予算確認<br>予算額                                                                                                    | <mark>りめしま</mark> す | f.         |
| 支出元帳                                          | ið an an an an an an an an an an an an an        |                                              |                         | 平成27年)                    | ġ                   | 補正                                                                      | E日を入れる<br>年月日<br>H27/04/01                                                                   | ることをお<br>補正予算確認<br>予算額<br>150,00                                                                                                    |                     | f.         |
| 支出元帳<br>20100000 事<br>20103000 調              | Ě費<br>E研究費                                       |                                              |                         | 平成27年》                    | ġ                   | 4補1<br>当初予算<br>補正後予算額                                                   | <b>E日を入れ</b> る<br>年月日<br>H27/04/01<br>H27/12/01                                              | ることをお<br>補正予算確認<br>予算額<br>150,00<br>250,00                                                                                                    |                     | f.         |
| 支出元帳<br>20100000 事<br>20103000 調              | <sup>能費</sup><br>E研究費                            |                                              |                         | 平成27年度                    | ġ                   | <u>当初予算</u><br>補正後予算額<br>流用後額                                           | E日を入れる<br>年月日<br>H27/04/01<br>H27/12/01                                                      | ることをお<br>補正予算確認<br>予算額<br>150,00<br>250,00                                                                                                    |                     | <b>t</b> . |
| 支出元帳<br>20100000 事<br>20103000 調              | <sup>送費</sup><br>發研究費                            |                                              |                         | 平成27年8                    | ġ                   | 当初予算<br>補正後予算額<br>流用後額                                                  | <b>E日を入れ</b><br>年月日<br>H27/04/01<br>H27/12/01                                                | ることをお<br>補正予算確認F<br>予算額<br><u>150,00</u><br>250,00                                                                                                   |                     | <b>f</b> . |
| <b>支出元帳</b> 20100000 事 20103000 調<br>着 日 相手科E | <sup>装費</sup><br>E研究費<br>名                       | 摘要                                           | 伝票号                     | 平成27年!<br>税区 (1           | 度<br>2出額<br>借方)     | <u>当初予算</u><br>補正後予算額<br>流用後額<br>支出取消額<br>(貸方)                          | E日を入れる<br>年月日<br>H27/04/01<br>H27/12/01<br>支出累計額<br>(残高)                                     | ることをお審<br>補正予算確認F<br>予算額<br>150,00<br>250,00<br>支算残高                                                                                                 |                     | <b>;</b>   |
| 支出元帳<br>20100000 事<br>20103000 調<br>看<br>相手科E | 董研究費     名     当初予算     当初予算                     | 摘要                                           | 伝票番号                    | 平成27年8<br>税区 (1           | 度<br>2出額<br>借方)     | <u>当初予算</u><br>補正後予算額<br>流用後額<br>支出取消額<br>(貸方)                          | E日を入れる<br>年月日<br>H27/04/01<br>H27/12/01<br>支出累計額<br>(残高)                                     | ることをお<br>補正予算確認<br>予算額<br>150,00<br>250,00<br>文算残高<br>重正を行った                                                                                         |                     | <b>F</b> . |
| 支出元帳<br>20100000 事<br>20103000 調              | <ul> <li></li></ul>                              | 摘要                                           | 伝費                      | 平成27年!<br>税区 ((           | 度                   | <u>当初予算</u><br>補正後予算額<br>流用後額<br>支出取消額<br>(貸方)                          | E日を入れる<br>年月日<br>H27/04/01<br>H27/12/01<br>支出累計額<br>(残高)<br>複数回、神                            | ることをお<br>補正予算確認F<br>予算額<br>150,00<br>250,00<br>算残高<br>前正を行った                                                                                         |                     | <b>F</b> . |
| 支出元帳<br>20100000 事<br>20103000 調              | <ul> <li>              Ě             Ť</li></ul> | 摘要<br>27年07月01日)                             | <b>伝票</b><br>番号         | 平成27年!<br>税区<br>(1        | 度<br>2出額<br>借方)     | 当初予算       補正後予算額       流用後額       支出取消額       (貸方)                     | E日を入れる<br>年月日<br>H27/04/01<br>H27/12/01<br>支出累計額<br>(残高)<br>複数回、初<br>最後の補                    | ることをお<br>補正予算確認<br>予算額<br>150,00<br>250,00<br>文算残高<br>前正を行った<br>正日が表示                                                                                | かめします               | <b>;</b> . |
| 支出元帳<br>20100000 事<br>20103000 調              | <ul> <li></li></ul>                              | 摘要<br>27年07月01日)<br>27年10月01日)               | 伝票<br>番号<br>1<br>2      | 平成271年!<br>税区<br>((       | 度<br>2出額<br>借方)     | 当初予算       補正後予算額       流用後額       支出取消額<br>(貸方)                        | E日を入れる<br>年月日<br>H27/04/01<br>H27/12/01<br>支出累計額<br>(残高)<br>複数回、初<br>最後の補」                   | ることをお名<br>補正予算確認F<br>予算額<br>150,00<br>250,00<br>250,00<br>年<br>算残高<br>前正を行った<br>正日が表示<br>100,00<br>200,00                                            | かめします               | <b>F</b> ₀ |
| 支出元帳<br>20100000 事<br>20103000 調              | <ul> <li></li></ul>                              | 摘要<br>27年07月01日)<br>27年10月01日)<br>27年12月01日) | 伝票<br>番号<br>1<br>2<br>3 | 平成27/ <b>年</b> !<br>税区 () | 度<br>2<br>出額<br>借方) | 当初予算         補正後予算額         流用後額         支出取消額         (貸方)             | E日を入れる<br>年月日<br>H27/04/01<br>H27/12/01<br>支出累計額<br>(残高)<br>複数回、神<br>最後の補                    | ることをお<br>補正予算確認<br>予算額<br>150,00<br>250,00<br>250,00<br>250,00<br>250,00<br>100,00<br>100,00<br>200,00                                               | かめします               | F          |
| 支出元帳<br>20100000 事<br>20103000 調              | <ul> <li></li></ul>                              | 摘要<br>27年07月01日)<br>27年10月01日)<br>27年12月01日) | 伝票<br>番号<br>1<br>3      | 平成27/# !<br>税区 (r         | 度<br>注出額<br>(例):    | 当初予算       補正後予算額       流用後額       支出取消額       (貸方)       日       補正予算を | E日を入れる<br>年月日<br>H27/04/01<br>H27/12/01<br>支出累計額<br>(残高)<br><b>複数回、</b> 補<br>最後の補<br>10 月に入力 | ることをお名<br>補正予算確認F<br>予算額<br>150,00<br>250,00<br>250,00<br>第<br>算残高<br><b>前正を行っ</b><br><b>れてを行っ</b><br><b>100,00</b><br>200,00<br>つしたよ場合 <sup>-</sup> | bめしま?               | F          |

~ 112 ~

14.2.3 予算流用の表示について

予算流用を入力し、支出元帳・収入元帳を印字した際には、予算流用の横に流用金額を自動計算し印字します。これは自動計算されます。

| 年月日 予算額<br>当初予算 H27/04/01 100,0                                      |
|----------------------------------------------------------------------|
| 当初予算 H27/04/01 100,0                                                 |
|                                                                      |
| 補正後予算額                                                               |
| 流用後額 H27/07/20 200,0                                                 |
| 支出額<br>(借方)         支出取消額<br>(貸方)         支出累計額<br>(残高)         予算残高 |
|                                                                      |
| 0 100, 0                                                             |
|                                                                      |
| 150, 0                                                               |
|                                                                      |
| 160, 0                                                               |
|                                                                      |
| 200, 0                                                               |
|                                                                      |
|                                                                      |
| -                                                                    |

# 14.3. 予算帳票出力画面

当画面では、予算処理で作成した各予算帳票の出力を行います。

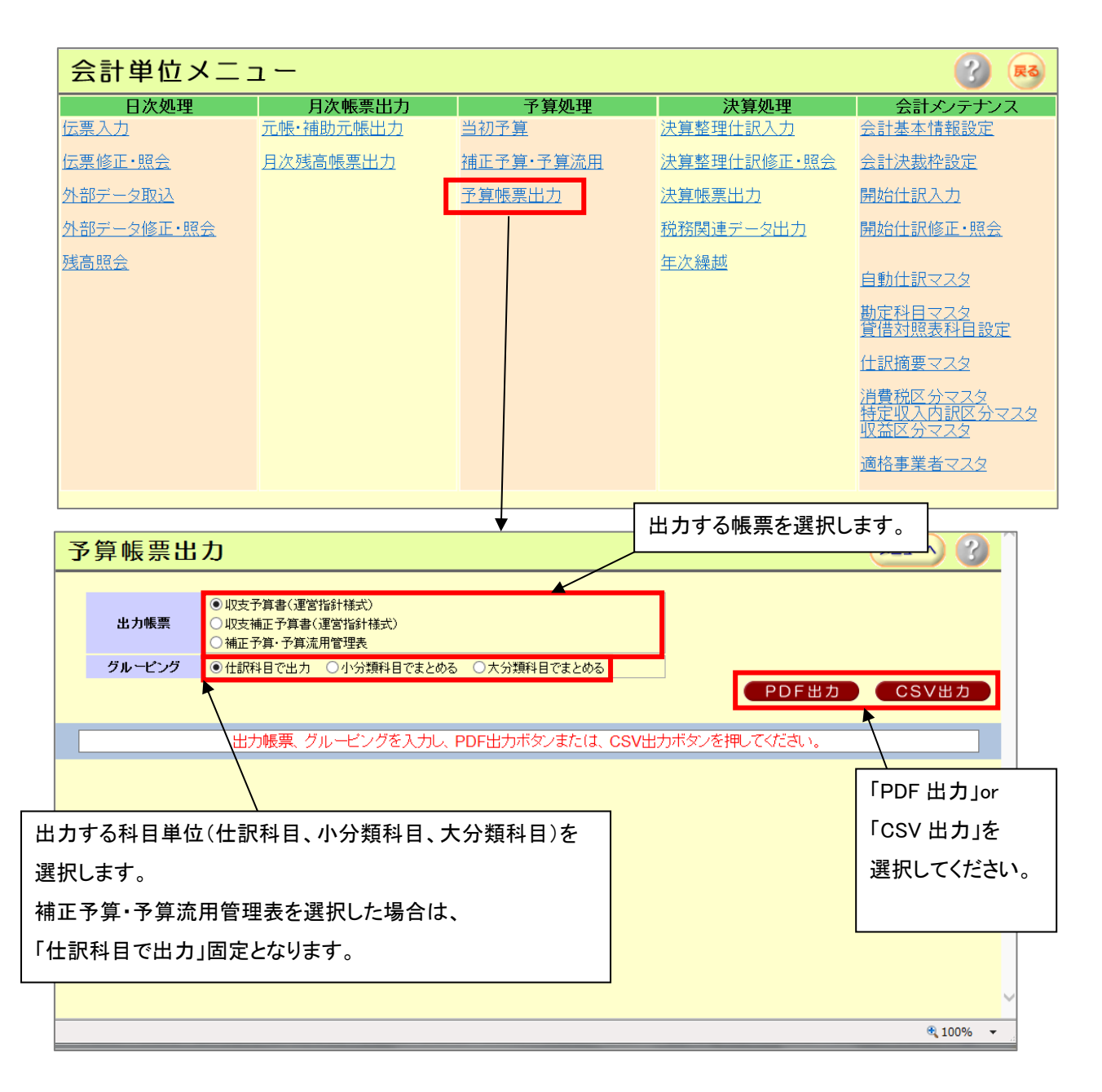

PDF/CSV の保存方法は、通常の手順にて行ってください。

# 15. 決算処理

# 15.1. 決算整理仕訳入力画面

当画面では、決算整理仕訳を入力することができます。伝票入力と画面、操作共に同じですが、 当画面から登録した仕訳は、決算整理仕訳として扱われます。 【基本的な操作は伺い入力画面と同じです。】(10.1、伺い入力画面 10.1.3 各入力について参照)

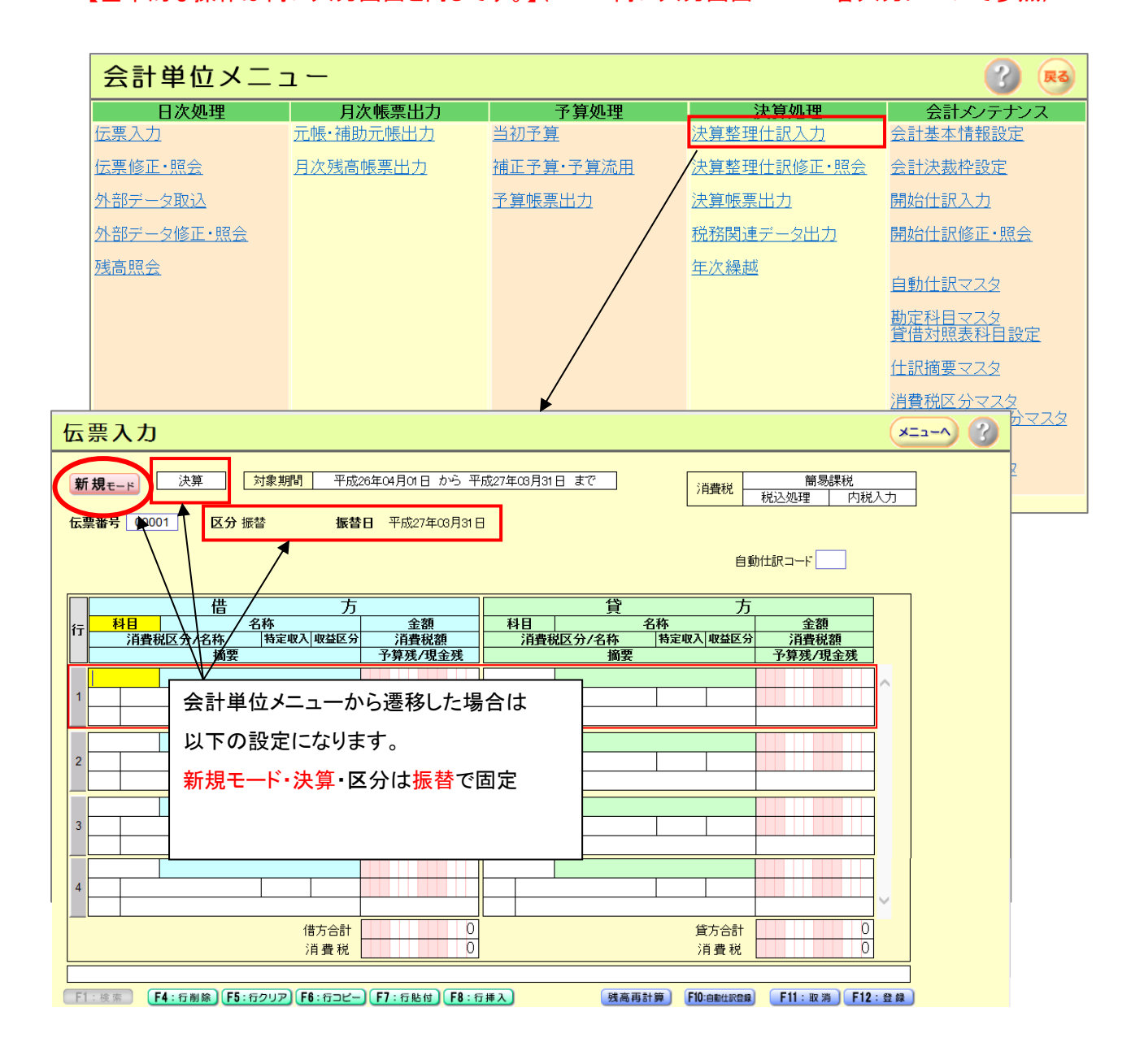

# 15.2. 決算整理仕訳修正・照会画面

当画面では、抽出条件及び画面表示順を入力し、決算整理仕訳一覧を表示します。 また、表示された一覧で修正する伝票を選択し、修正が行えます。 抽出条件で、抽出された決算整理仕訳伝票を伝票一覧として出力が出来ます。 【基本的な操作は伝票修正・照会画面と同じです。】(11.3. 伝票修正・照会画面参照)

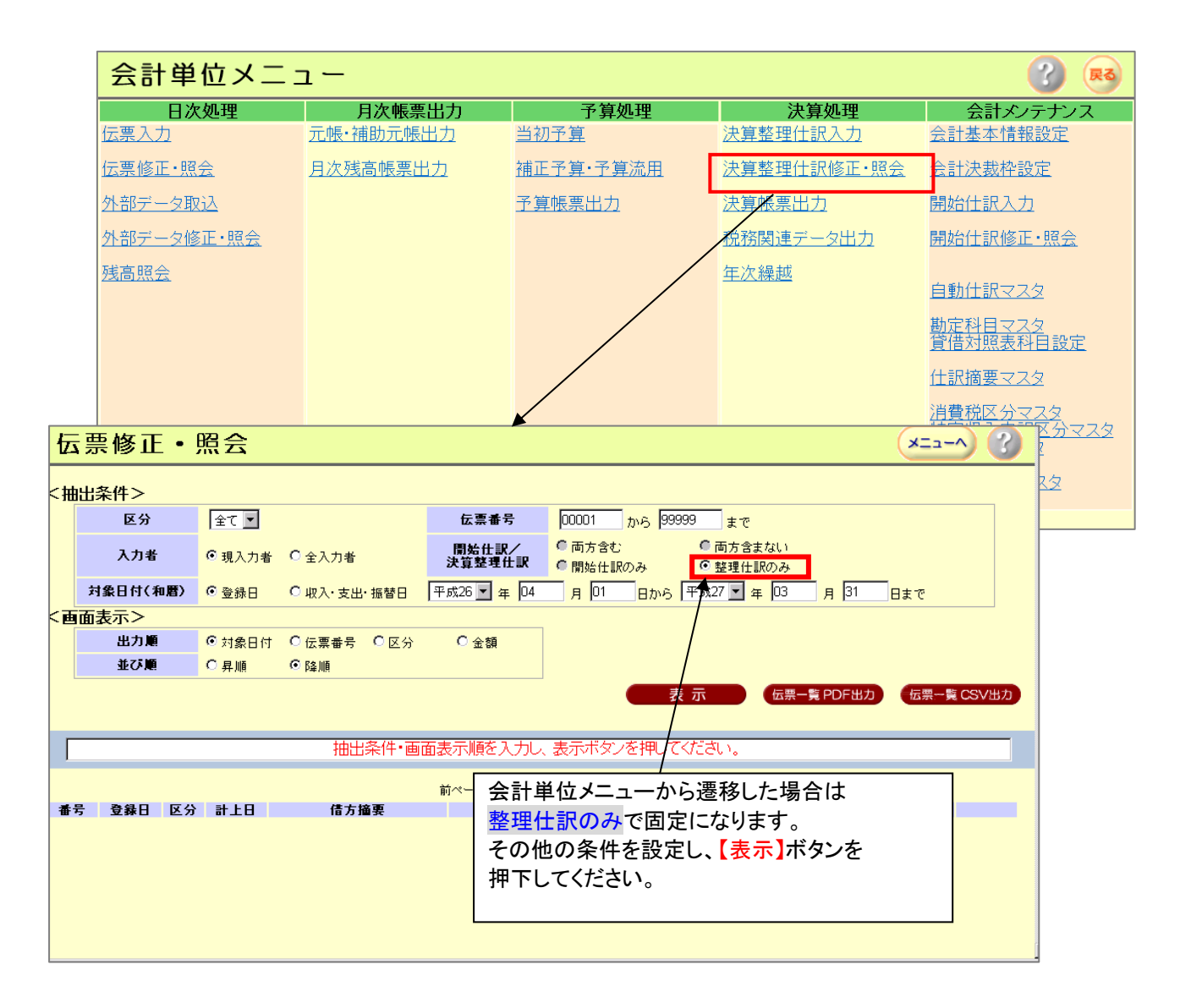

### 15.3 決算帳票出力画面

当画面では、決算帳票(精算書、収支決算書(運営指針様式)、貸借対照表)を PDF 出力、CSV 出力します。

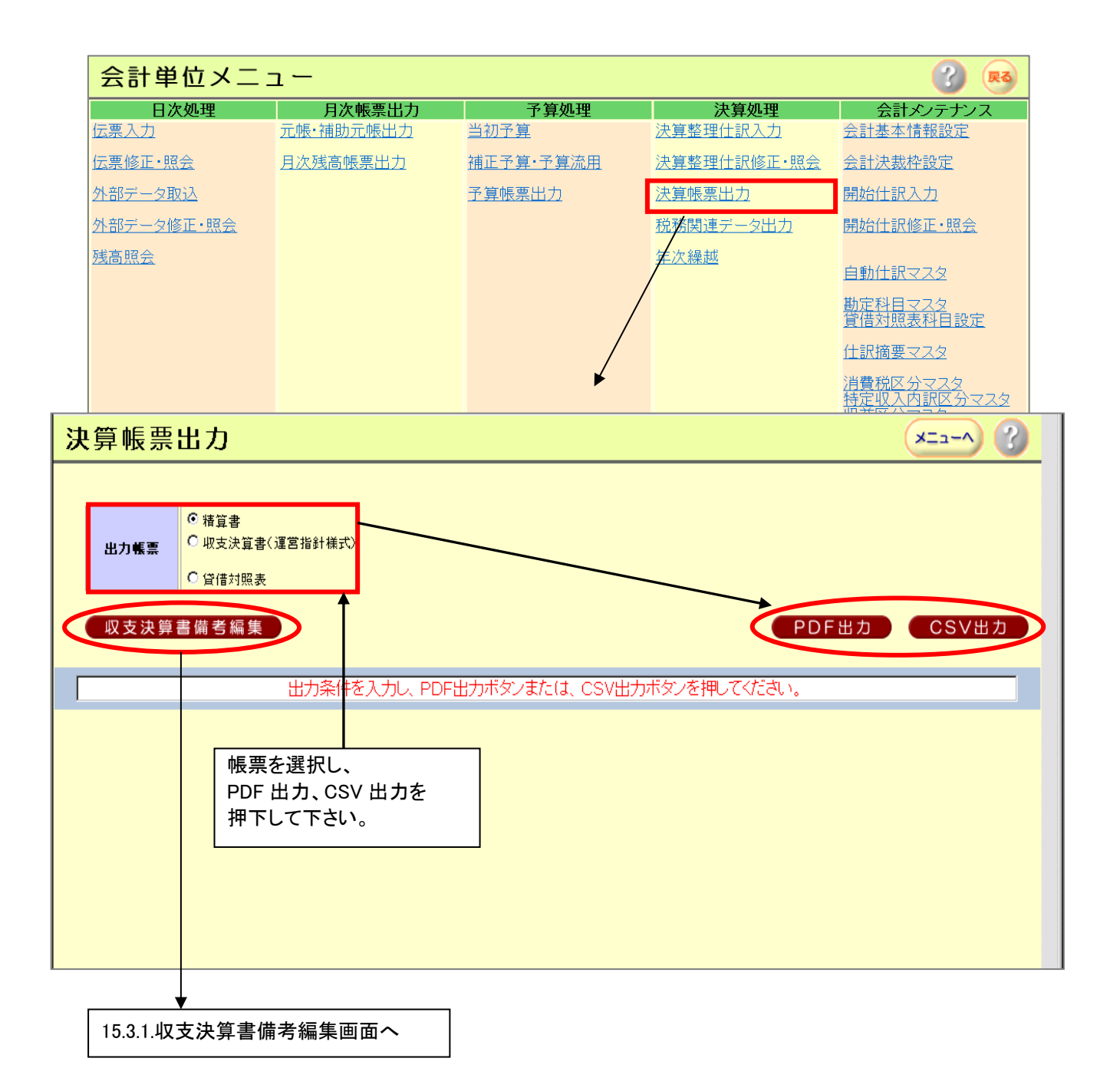

※貸借対照表については、出力する前に科目の表示順を設定しておく必要があります。

PDF 出力のみ対応しています。

(16.7 貸借対照表科目設定 参照)

### 15.3.1. 収支決算書備考編集画面

当画面では、収支決算書の備考欄の登録及び修正を行います。

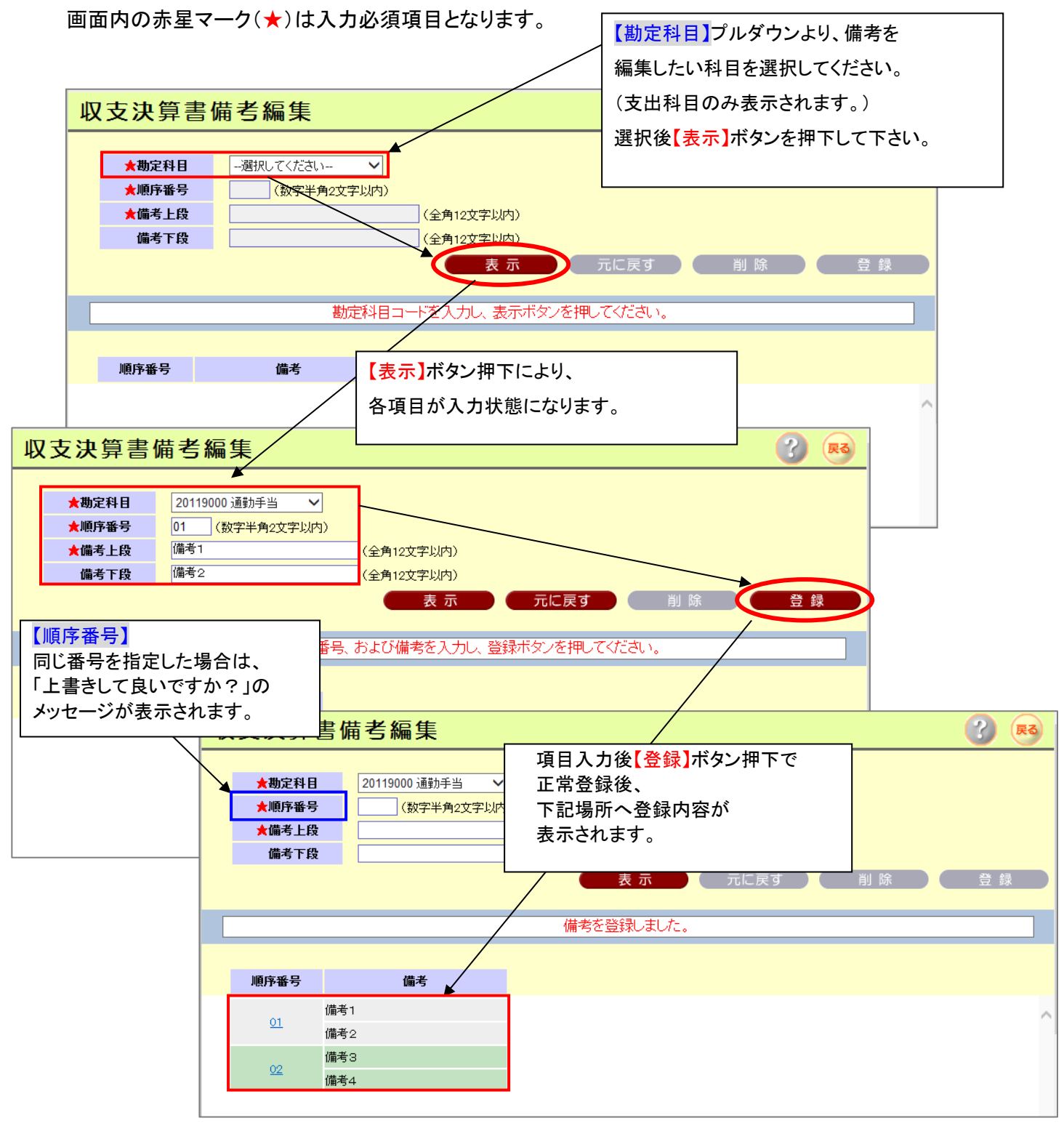

#### ・登録後の変更、削除方法

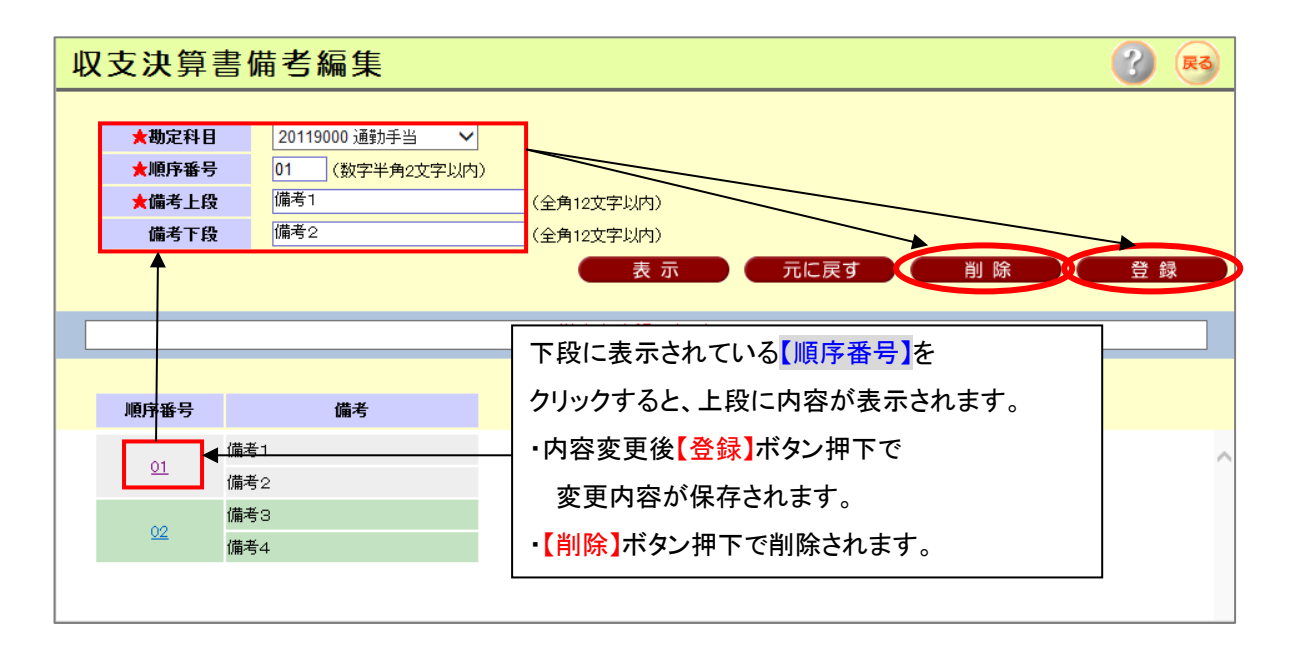

## 15.4. 税務関連データ出力画面

当画面では、下記の帳票の出力条件設定画面を表示し、選択指示された帳票に基づき、 CSV を作成します。

①消費税区分別・特定収入区分別金額一覧表は、

消費税区分別金額一覧 CSV と、特定収入内訳区分別金額一覧 CSV の2ファイルが

zip 形式として出力します。

②収益区分金額課題一覧表は、csv 形式でファイル出力します。

| 税務関連デ             | ータ出力                                                                                   |                                                   |          | ×==-> ?                              |
|-------------------|----------------------------------------------------------------------------------------|---------------------------------------------------|----------|--------------------------------------|
| 出力帳票<br>集計対象期間    | <ul> <li>消費税区分別・特<br/>事業者 全て </li> <li>収益区分別金額</li> <li>令和02 </li> <li>年 04</li> </ul> | 定収入区分別金額一覧表<br>「覧表<br>」月から <u>令和03 ▼</u> 年 03 月まで |          | ※入力した事業者の消費税区分別金額一覧表を出力します。<br>CSV出力 |
|                   |                                                                                        | 出力条件を入力し、CSV出力ボタンを                                | 押してください。 |                                      |
| 出力帷<br>集計対<br>押下し | 長票を選択し<br>す象期間を打<br>てください。                                                             | へ<br>旨定し【CSV 出力】ボタンを                              |          |                                      |
| から <b>741</b>     | 0_0003932020_20                                                                        | 230215160156.zip (3.37 KB) を開くか、または保存しますか?        | ファイルを開   | K(0) 保存(5) マ キャンセル(5) ×              |

集計対象期間の初期値は以下の表示内容になります。

平成 XX 年 XX 月から平成 XX 年 XX 月まで

開始年月↑ 終了年月↑

開始年月: 会計基本情報.の会計期間の開始年月 終了年月: 会計基本情報の会計期間の終了年月

消費税区分別金額一覧表は、検索条件の事業者区分、事業者コード、事業者名を入力することで、 特定の事業者を絞り込んで出力することができます。入力しなかった場合は、集計対象期間の合計 額が出力されます。

### 15.5. 年次繰越

当画面では年次繰越を行います。年次繰越を行うことで、次年度分の会計が新たに作成され、 データを入力できるようになります。

(【繰り越さずに終了】を選択した場合は新年度の会計は作成出来なくなります。)

- ① 次年度会計を年次繰越するまで、当年度会計は何度でも年次繰越が出来ます。
- ② 2回目以降の年次繰越実行時には、次年度の全ての勘定科目に対し、 繰越残高から決算残高まで月別累積計算を再度行います。
- ③ 年次繰越を 25 年度会計から 26 年度⇒27 年度と実施すると、
   25 年度会計は参照会計となります。入力・修正・更新処理は一切行えなくなります。

### ◆次年度の会計に引き継がれる項目◆

更新時に、次年度の会計用に作成される項目及び、引き継がれる項目は以下になります。

1)年次繰越:1回目

・会計メンテナンスから引継がれるマスタ

会計基本情報・会計管理者マスタ・会計決裁者マスタ・勘定科目マスタ・

貸借対照表科目設定マスタ・伺い摘要マスタ・仕訳摘要マスタ・

自動仕訳見出テーブル・自動仕訳明細テーブル・

消費税区分マスタ・特定収入内訳区分マスタ・収益区分マスタ、適格事業者マスタ

・自動採番マスタ

当年度の自動採番次回番号を次年度の自動採番開始番号に設定

・予算マスタ

次年度用データを新規作成

・残高マスタ

次年度用データを新規作成

#### 2)年次繰越:2回目以降

・会計メンテナンスから登録できるマスタ

1回目で更新済みのため、更新作業はありません。

・予算マスタ(更新)

次年度用データの更新

・残高マスタ(更新)

次年度用データの更新

#### 3)繰越さずに終了の場合

・会計メンテナンスから引継がれるマスタ

会計基本情報マスタの以下2項目のみ

(年次繰越更新年月日に実行日を設定)

(年次繰越状況区分に「繰り越さずに終了」を設定)

~ 121 ~

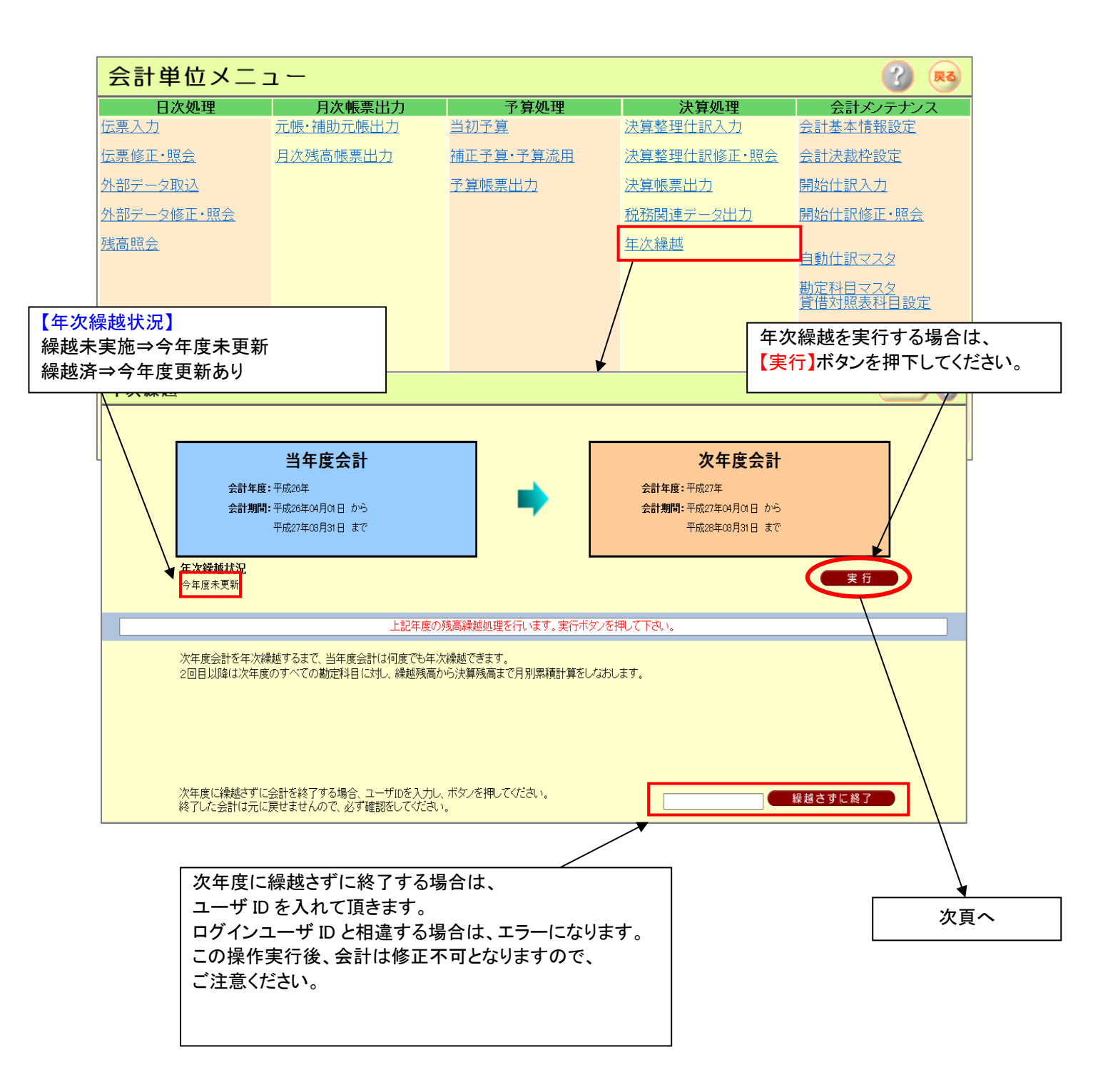

#### 15.5.1 年次繰越手順

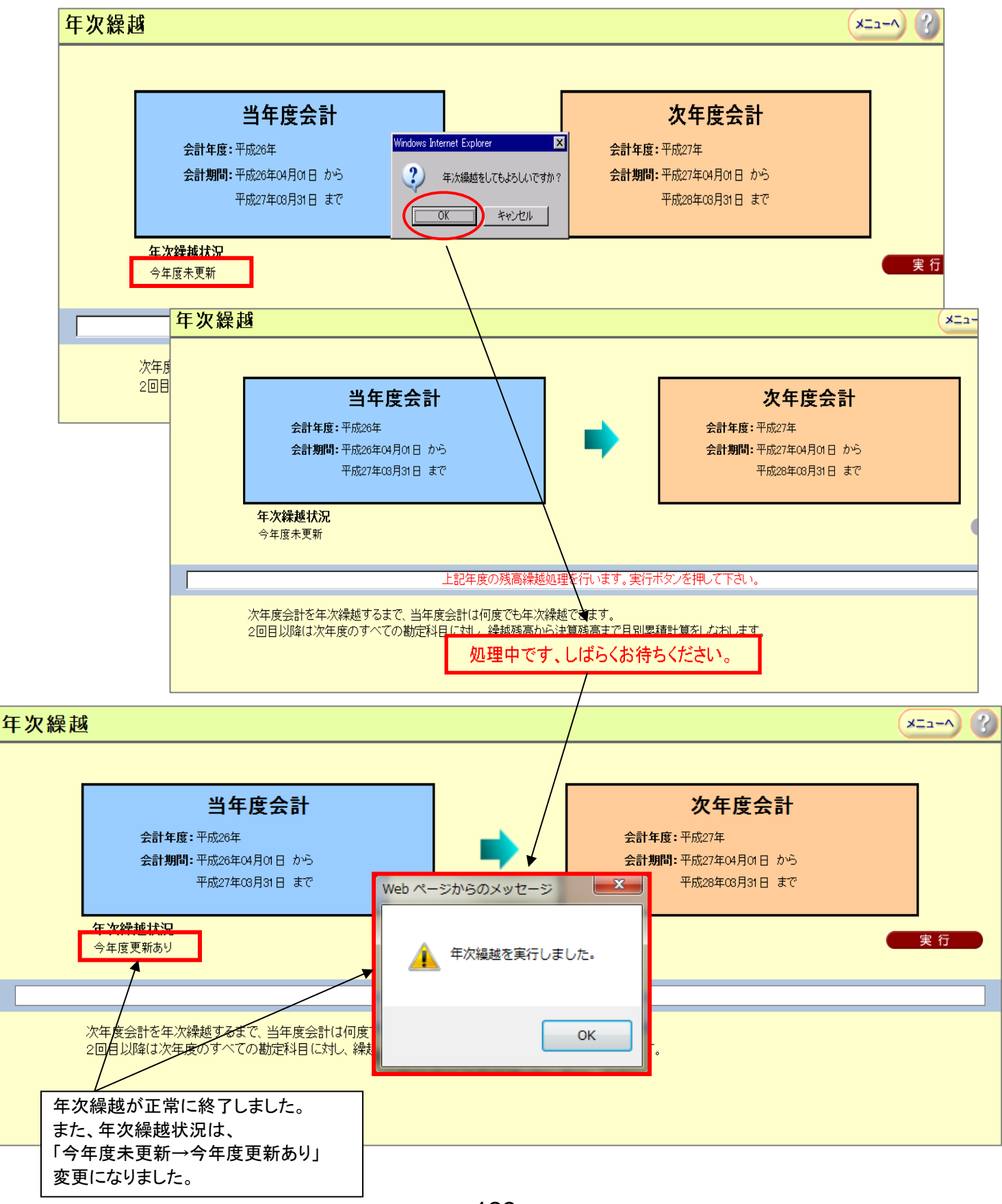

~ 123 ~

# 15.5.2 繰り越さずに終了手順

| [                 | 年次繰越                                                                                      |                                                                                                    |                                       |                                                                                              | ×                                                     |                                                                                              |  |
|-------------------|-------------------------------------------------------------------------------------------|----------------------------------------------------------------------------------------------------|---------------------------------------|----------------------------------------------------------------------------------------------|-------------------------------------------------------|----------------------------------------------------------------------------------------------|--|
|                   | 会計年           会計第           年次録越状況           今年度未更新           次年度会計を年次           2回目以降は次年 | 当年度会計<br>ま: 〒成20年<br>聞: 〒成20年04月01日 から<br>平成27年00月31日 まで<br>上記年度の預<br>繰越するまで、当年度会計は何度でも年次線<br>度のすべての勘定科目に対し、繰越残高から | ● ● ● ● ● ● ● ● ● ● ● ● ● ● ● ● ● ● ● | 次年度会<br>会計年度: 平成27年<br>会計期間: 平成27年04月01日 /<br>平成28年00月31日 :<br>ログインしてい<br>入力し【繰越さ<br>押下して下さい | 計<br>で<br>るユーザ ID を<br>ずに終了】を<br>No                   |                                                                                              |  |
| 次年度に森<br>終了した会!   | 線80%に去計を終了9つ<br>計は元に戻せませんので                                                               | 場合、ユーリルを入力し、ホタン<br>、必ず確認をしてください。                                                                                   | 2140 (N.C.                            | 90014                                                                                        | ×                                                     | 繰越さずに終了                                                                                      |  |
|                   | b ページからのメッセー                                                                              | ・ジ<br>「してもよろしいですか?<br>OK<br>Fマンセル                                                                                  |                                       | Web ページから<br>繰越                                                                              | 5のメッセージ<br>さずに終了を実行                                   | 、<br>うしました。<br>のK                                                                            |  |
|                   |                                                                                           | 繰越さずに終了を実行                                                                                                    |                                       | • • • • • • • • • • • • • • • • • • •                                                        |                                                       |                                                                                              |  |
| 会                 | 計単位メニュー                                                                                   |                                                                                                    | 11Fか前限されます。                           |                                                                                              |                                                       | (する) (見る)                                                                                    |  |
| <u>伝票(</u><br>外部· | ロベル2理<br>修正・照会<br>:データ取込<br>:データ放入                                                        | 月次被录血力<br>元帳·補助元帳出力<br>月次残高帳票出力                                                                                    | ▶异处理<br>予算帳票出力                        | 次异处理<br>決算帳票出力                                                                               | 会計基本                                                  |                                                                                              |  |
| 残高                | <u>ァータ修止・照会</u><br>照 <u>会</u>                                                             |                                                                                                    |                                       | 税務関連データ出力                                                                                    | 自動仕訪<br>勘定科目<br>貸借対照<br>仕訳摘要<br>消費定収入<br>収益区分<br>適格事業 | マスタ<br>マスタ<br>表科目設定<br>ジマスタ<br>:<br>:<br>:<br>:<br>:<br>:<br>:<br>:<br>:<br>:<br>:<br>:<br>: |  |

### 15.5.3 年次繰越実行時エラー

他のユーザーが年次繰越を行う会計にログインしている場合は、年次繰越が行えません。

その際は、以下のメッセージが表示されます。

ここに表示されるのは、

①現在ログインしているユーザー

②ログインしていたが正常に、ログアウトしていない ユーザー

(ログイン画面でログイン動作時に「ログイン情報強制削除」を行ってください。)

| Web ペーう | ジからのメッセージ                                                                                                    |
|---------|----------------------------------------------------------------------------------------------------|
|         | 他のユーザーが該当会計年度を使用しているため実行できません。                                                                                                    |
|         | ログイン中のユーザ (氏名[ユーザID])<br>啓利 太郎 [90019]<br>テスト太郎 [123456789012345]<br>テスト花子 [XXXXXXXXXXX]<br>テスト次郎 [YYYYYYYYYYY]<br>テスト三郎 [ZZZZZZZZZZZZ]<br>テスト四郎 [99999999999]<br>テスト五郎 [8888888888888]<br>テスト六郎 [77777777777777]<br>テスト七郎 [123456]<br>テスト八郎 [WWWWWWWW] |
|         | ок                                                                                                    |

# 16 会計メンテナンス

各マスタの作成、修正を行います。

# 16.1. 会計基本情報設定画面

既存会計の会計基本情報の設定を確認し、また一部項目(会計管理者等)を変更することができます。 当画面の説明は、【8.新規会計作成 8.3 会計基本情報設定画面】を参照してください。

| 会計基本情報設定      | 2                                                               |                 |              | ×==-^ ? RG     |  |  |  |  |  |  |
|---------------|-----------------------------------------------------------------|-----------------|--------------|----------------|--|--|--|--|--|--|
| <基本情報>        |                                                                 |                 |              |                |  |  |  |  |  |  |
| ★会計コード/名称     | 90 / テスト会計 (全角                                                  | 20文字以内)         |              |                |  |  |  |  |  |  |
| 会計略称          | テスト会計 (全角10文字以内)(会計名称と一名                                        | 緒の場合は、入力不要)     |              |                |  |  |  |  |  |  |
| ★<br>会計年度     | 平成27年度                                                          |                 |              |                |  |  |  |  |  |  |
| ★会計期間         | 期首年月日平成27年 04月 01日 から決算年月日平<br>開始年月日平成27年 04月 01日 から終了年月日       |                 |              |                |  |  |  |  |  |  |
| ★会計管理者        | 9999/A町商工会 海景 花子 現在1 名登録されています。(1名は必須登録)<br>左記は、先頭5名までを表示しています。 |                 |              |                |  |  |  |  |  |  |
| ★広域連携内公開      | ★広域連携内公開<br>○公開しない  ●公開する                                       |                 |              |                |  |  |  |  |  |  |
| <処理方式>        |                                                                 |                 |              |                |  |  |  |  |  |  |
| ★入力方式         | ● 伺い方式 ○ 伝票方式                                                   | ★予算残計算方式        | ◉実行された伺いから算出 | ○起案された伺いから算出   |  |  |  |  |  |  |
| ★伝票番号採番方式     | ●自動 ○手動                                                         | ★残高の伺い書印刷方式     | ◉印字する ○印字しない |                |  |  |  |  |  |  |
| ★元帳月別改丁(初期設定) | ●次月を裏面に印刷する ○次月を裏面に印刷しない                                        | ★元帳科目別改丁(初期設定)  | ○次科目を裏面に印刷する | ● 次科目を裏面に印刷しない |  |  |  |  |  |  |
| <消費税項目>       |                                                                 |                 |              |                |  |  |  |  |  |  |
| ★消費税設定        | ○本則課税·個別対応方式 ○本則課税·一括比例配分                                       | う方式 💿 簡易課税 🔷 免税 |              |                |  |  |  |  |  |  |
| ★税込/税抜設定      | ●税込処理 ○税抜処理                                                     |                 |              |                |  |  |  |  |  |  |
| ★内税/外税設定      | ●内税入力 ○外税入力                                                     |                 |              |                |  |  |  |  |  |  |
| ★税計算端数処理設定    | ● 切捨て ○ 切上げ ○ 四捨五入                                              |                 |              |                |  |  |  |  |  |  |
|               |                                                                 |                 | 一元に          | 戻す 登録          |  |  |  |  |  |  |
|               | 会計基本情報を入力し                                                      | 、登録ボタンを押してください。 |              |                |  |  |  |  |  |  |
|               |                                                                 |                 |              |                |  |  |  |  |  |  |

# 16.2. 会計決裁枠設定画面

当画面では、新規作成会計の決裁者枠情報(肩書き、役職、個人名…)を設定します。 また、既存会計の決裁者情報を更新・削除を行います。

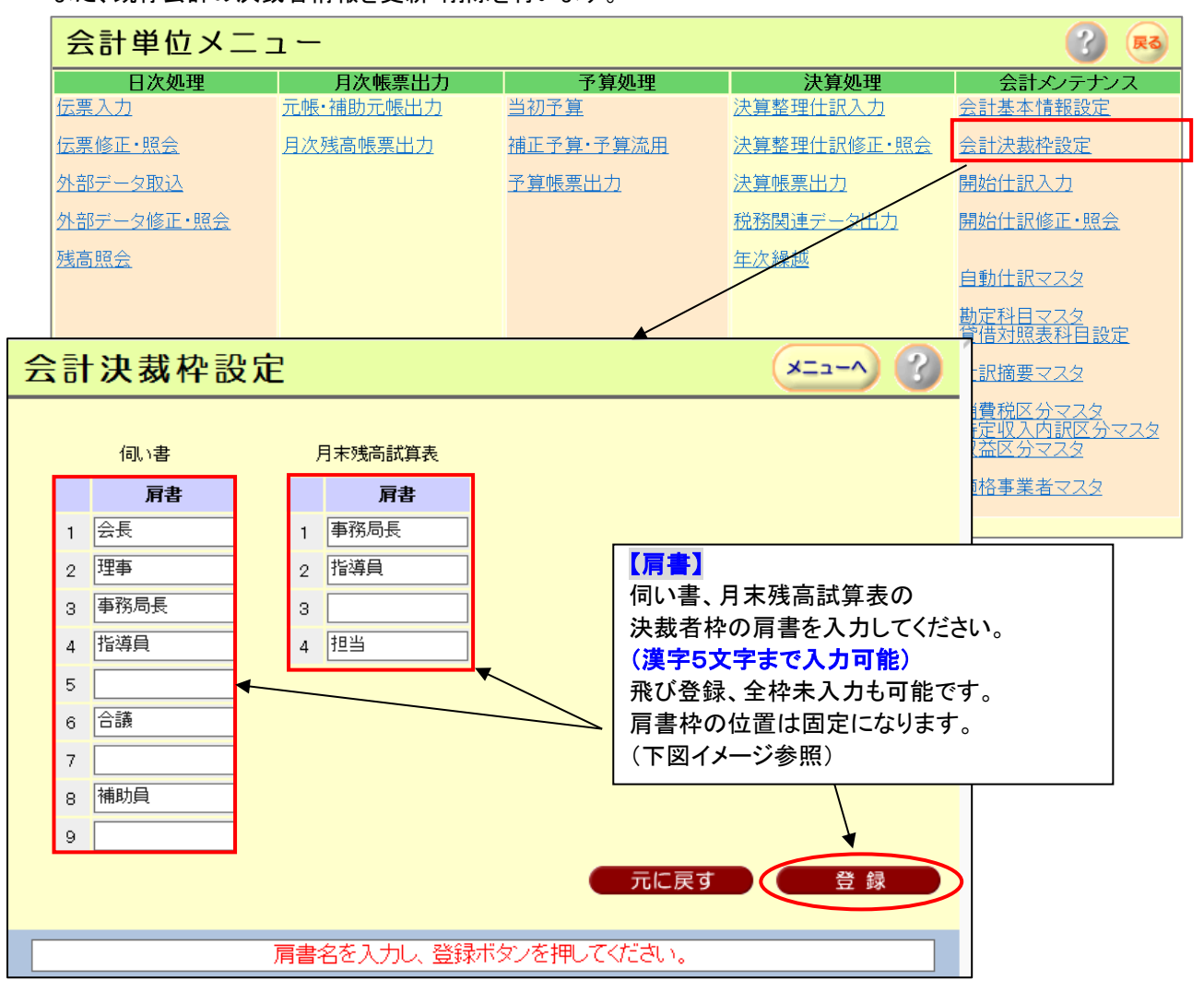

### 伺い書用決裁枠イメージ

| 会長 | 理事 | 事務局長 | 指導員 | 合議 | 補助員 | 起案者 |
|----|----|------|-----|----|-----|-----|
|    |    |      |     |    |     |     |
|    |    |      |     |    |     |     |
|    |    |      |     |    |     |     |

### 月末残高試算表決裁枠イメージ

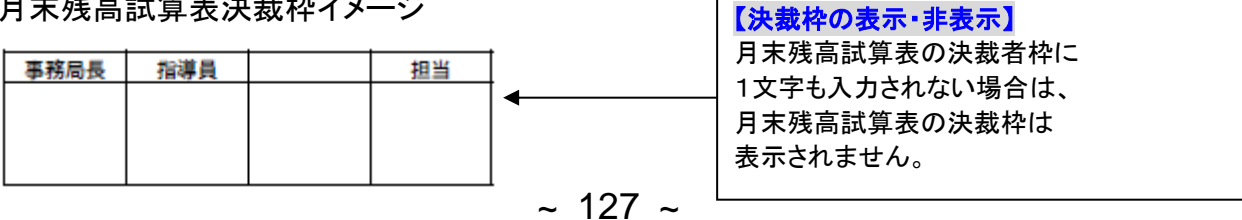

## 16.3. 開始仕訳入力画面

当画面では、開始仕訳を入力することができます。伝票入力と画面、操作共に同じですが、

こちらの画面から登録した仕訳は、開始仕訳として扱われます。

【基本的な操作は伺い入力画面と同じです。】(10.1. 伺い入力画面 10.1.3 各入力について参照) 開始仕訳とは、通常の仕訳とは別扱いとなります。

年次繰越時には自動生成され資産科目・負債科目の残高を翌年度へ移動します。

新規会計作成時に手動で開始仕訳を作成して頂くと期首残高の設定が出来ます。

資産科目と負債科目の金額が一致しない場合は、前期繰越収支差額に差額を設定し貸借の金額を 一致させてから登録をお願いします。

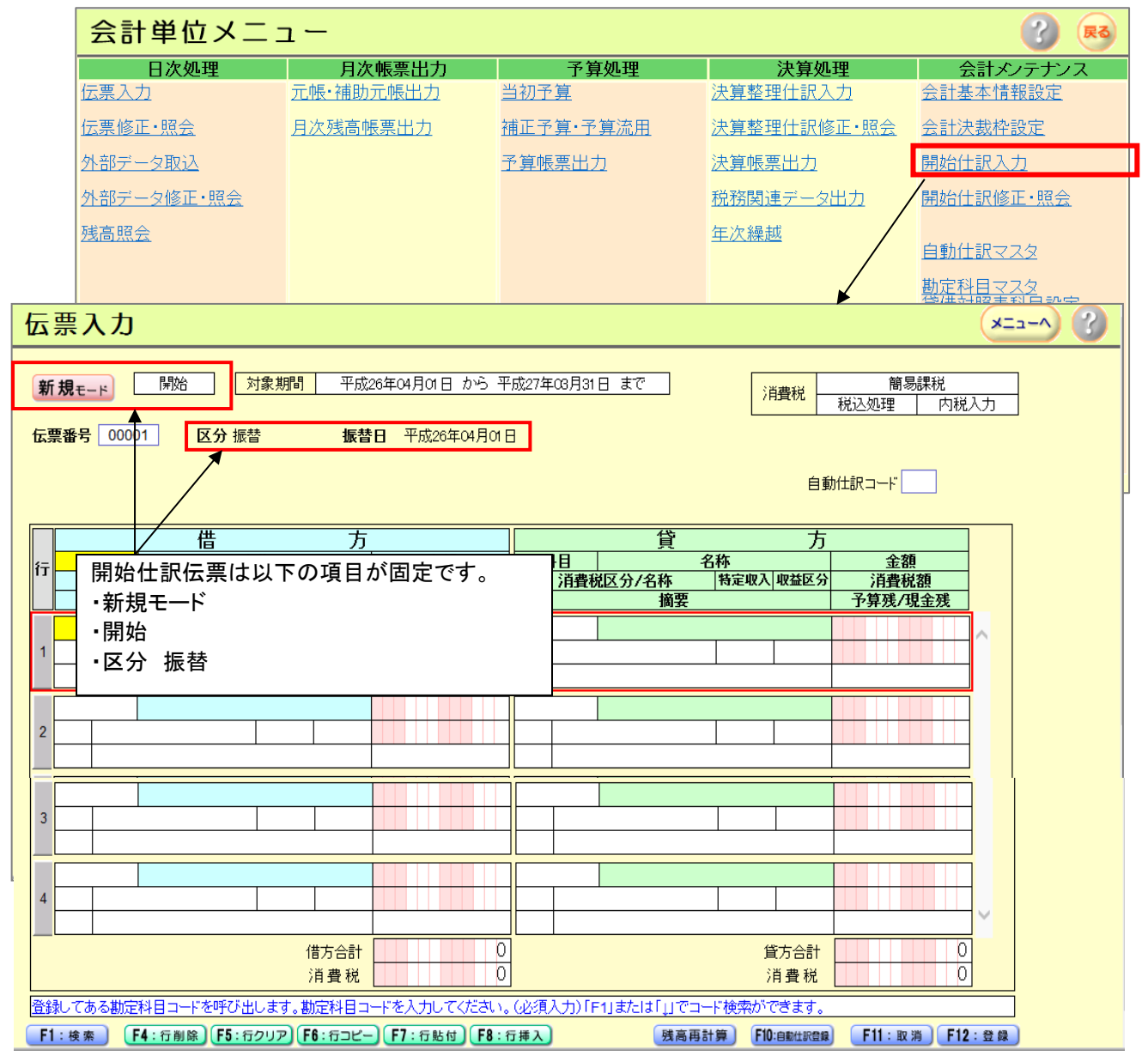

# 16.4. 開始仕訳修正·照会画面

<

当画面では、抽出条件及び画面表示順を入力し、開始仕訳伝票一覧表示をします。 また、表示された一覧で修正する伝票を選択し、修正が行えます。 抽出条件で、抽出された開始仕訳伝票を伝票一覧として出力出来ます。

【基本的な操作は伝票修正・照会画面と同じです。】(11.3. 伝票修正・照会画面参照)

|       | 会計単位メニュー (        |                                          |                                                    |                                              |                               |                                         |                         |           |  |  |  |  |
|-------|-------------------|------------------------------------------|----------------------------------------------------|----------------------------------------------|-------------------------------|-----------------------------------------|-------------------------|-----------|--|--|--|--|
|       | E                 | ]次処理                                     | 月次帳票出力                                             | 予算処理                                         | 決算処                           | 理会                                      | 計メンテナンフ                 | र         |  |  |  |  |
|       | <u> 伝票入力</u>      |                                          | <u>元帳·補助元帳出力</u>                                   | 当初予算                                         | 決算整理仕訳入                       | 力 会計基                                   | 本情報設定                   |           |  |  |  |  |
|       | <u>伝票修正</u> ・     | 照会                                       | 月次残高帳票出力                                           | 補正予算・予算流用                                    | <u>決算整理仕訳修</u>                | 正•照会 会計決                                | 裁枠設定                    |           |  |  |  |  |
|       | <u>外部データ</u>      | 如这                                       |                                                    | 予算帳票出力                                       | 決算帳票出力                        | 開始仕                                     | 訳入力                     |           |  |  |  |  |
|       | <u>外部データ</u>      | 2修正・照会                                   |                                                    |                                              | 税務関連データ                       |                                         | 記修正・照会                  |           |  |  |  |  |
|       | <u>残高照会</u>       |                                          |                                                    |                                              | <u>年次繰越</u>                   | 自動仕                                     | <u>:訳マスタ</u>            |           |  |  |  |  |
|       |                   |                                          |                                                    |                                              |                               |                                         | <u> 目マスタ</u><br> 照表科日設定 |           |  |  |  |  |
| 商工会名: | 9999/A町商          | a工会 会計名:41/                              | 一般会計テスト用 26 平成26:                                  | 年度 職員名:90014/関                               | <b>〕</b><br>〕<br>〕<br>14(指導員) |                                         | ka                      |           |  |  |  |  |
| 伝票    | 修正・               | 照会                                       |                                                    |                                              |                               | ×                                       | 2 779                   |           |  |  |  |  |
|       |                   |                                          |                                                    |                                              |                               |                                         | <u>- R区分マ</u>           | <u>スタ</u> |  |  |  |  |
| <抽出条( | 件>                |                                          |                                                    |                                              |                               |                                         | <u>K3</u>               |           |  |  |  |  |
|       | 区分                | 全て <b>▼</b>                              | 伝票番号                                               | <mark>00001 ກຣ</mark> 99                     | 999 <mark>まで</mark>           |                                         | <u>779</u>              |           |  |  |  |  |
|       | 入力者               | <ul> <li>● 現入力者</li> <li>● 全対</li> </ul> | 開始仕訳/           入力者         開始仕訳/           決算整理仕書 | <ul> <li>○ 両方含む</li> <li>◎ 開始仕訳のみ</li> </ul> | ○両方含まない ○ 整理仕訳のみ              |                                         |                         |           |  |  |  |  |
| 対象    | 日付(和暦)            | ◎登録日 ○ 収)                                | 入·支出·振替日 平成26 ▼ 年 日                                | 04 🚽 月 01 日から                                | 平成27 🗨 年 03 月 31              | <br>日まで                                 |                         |           |  |  |  |  |
| < 画面表 | 示>                |                                          |                                                    | /                                            |                               |                                         |                         |           |  |  |  |  |
|       | 出力順               | • 対象日付 ○ 伝報                              | 票番号 ◯区分 ◯金額 /                                      |                                              |                               |                                         |                         |           |  |  |  |  |
|       | 並び順               | 〇昇順 〇降)                                  | II. /                                              |                                              |                               |                                         |                         |           |  |  |  |  |
|       |                   |                                          |                                                    |                                              | 表示 伝票一覧 PDF8                  | 出力 伝票一覧 CSV                             | 出力                      |           |  |  |  |  |
|       |                   |                                          | 抽出条件・画面表示順を入                                       | カレ、表示ボタンを押し                                  | てください。                        |                                         |                         |           |  |  |  |  |
|       | 開始                | i仕訳修正·照                                  | 会から遷移した場合(                                         | こは、                                          |                               |                                         |                         |           |  |  |  |  |
| 番号 曼  | ₂ <sub>錄</sub> 開始 | 仕訳のみと固                                   | 記定表示です。                                            | 借方                                           | 科目 貸方科目 金                     | a 11 - 11 - 11 - 11 - 11 - 11 - 11 - 11 |                         |           |  |  |  |  |
|       | その                | 他の条件を認                                   | と定し、【表示】ボタンを                                       | 2                                            |                               |                                         |                         |           |  |  |  |  |
|       | 押下                | してください。                                  |                                                    |                                              |                               |                                         |                         |           |  |  |  |  |
|       |                   |                                          |                                                    |                                              |                               |                                         |                         |           |  |  |  |  |
|       |                   |                                          |                                                    |                                              |                               |                                         |                         |           |  |  |  |  |
|       |                   |                                          |                                                    |                                              |                               |                                         |                         |           |  |  |  |  |
|       |                   |                                          |                                                    |                                              |                               |                                         |                         |           |  |  |  |  |

### 16.5. 自動仕訳マスタ画面

当画面では、定例、定期的に入力する仕訳情報を仕訳マスタとして登録し、

伺い入力・伝票入力画面で使用します。

【基本的な操作は伺い入力画面と同じです。】(10.1. 伺い入力画面 10.1.3 各入力について参照)

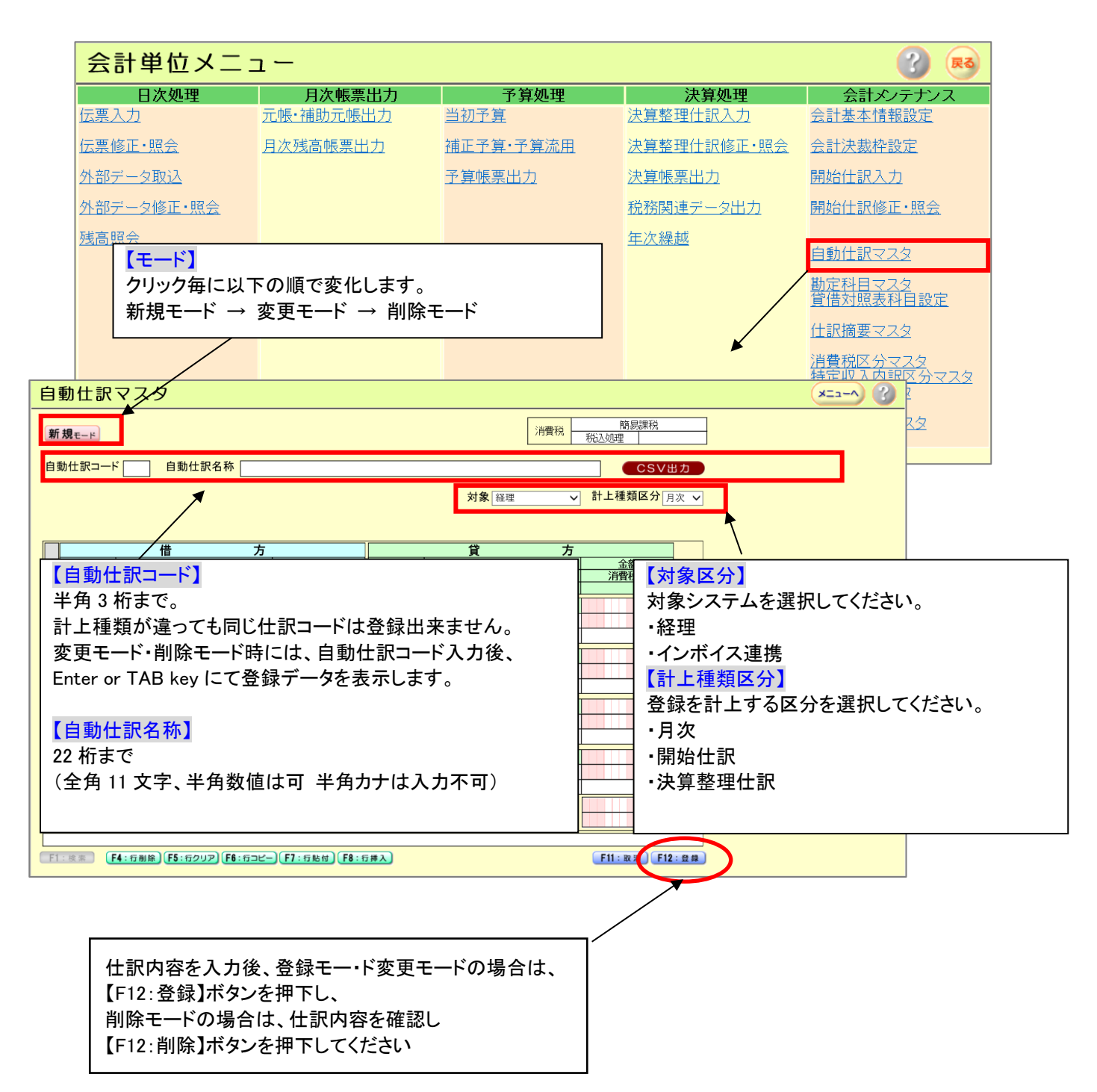

対象区分で「経理」を選択した場合は、今まで通り計上種類区分、金額、消費税欄は変更できますが、 「インボイス王連携」を選択した場合は、計上種類区分、金額、消費税が変更できません。 これは、外部データ取込画面で連携した伝票の金額、消費税額を変更しないためです。

| 自動仕訳マスタ                                |                     |                       |                |                       |  |  |  |  |  |
|----------------------------------------|---------------------|-----------------------|----------------|-----------------------|--|--|--|--|--|
| <b>新規モード</b><br>自動仕訳コード 自動仕訳名称         |                     |                       | 消費税            | 簡易課税<br>税込処理<br>CSV出力 |  |  |  |  |  |
|                                        |                     | 対象                    | . インボイス王連携 🗸   | 計上種類区分月次 🗸            |  |  |  |  |  |
|                                        |                     | <u>〕〕</u><br>科目       | <u>万</u><br>名称 |                       |  |  |  |  |  |
| 消費税区分/名称   特定収入   収益区分       済要     済要 | 消費税額                | <u>消費税区分/名称</u><br>摘要 | 特定收入 収益区分      | <u> 消費税額</u>          |  |  |  |  |  |
|                                        |                     |                       |                | <b>`</b>              |  |  |  |  |  |
|                                        |                     |                       |                |                       |  |  |  |  |  |
|                                        |                     |                       |                |                       |  |  |  |  |  |
| 2                                      |                     |                       |                |                       |  |  |  |  |  |
|                                        |                     |                       |                |                       |  |  |  |  |  |
| 3                                      |                     |                       |                |                       |  |  |  |  |  |
|                                        |                     |                       |                |                       |  |  |  |  |  |
|                                        |                     |                       |                |                       |  |  |  |  |  |
|                                        |                     |                       |                |                       |  |  |  |  |  |
| 借方合計                                   | 0                   | 1                     | 貸方合計           | 0                     |  |  |  |  |  |
| 消費税                                    | 0                   |                       | 消 費 税          | 0                     |  |  |  |  |  |
| F1:検索 F4:行削除 F5:行クリア F6:行コピー F7:       | 行貼付) <b>F8</b> :行挿入 | )                     |                | F11:取消 F12:登録         |  |  |  |  |  |

# 16.6. 勘定科目マスタ画面

当画面では、勘定科目を一覧表示し、科目の追加、削除を行います。 また、休眠設定、短縮コード設定、出力順設定を行い、詳細設定を行うための 勘定科目マスタ詳細画面を呼び出します。

|     | 会計                | 単位          | メニュ           | ı —         |          |             |         |           |               |                  |            |             | ?             | RQ           |   |
|-----|-------------------|-------------|---------------|-------------|----------|-------------|---------|-----------|---------------|------------------|------------|-------------|---------------|--------------|---|
|     |                   | 日次処理        | 理             | 月           | 次帳票出力    | =           | 予算処理    |           | 決算            | 処理               |            | 会計メ         | シテナ           | /ス           |   |
| ſŹ  | 漂入力               |             |               | 元帳·補助       | 加元帳出力    | <u>当初予算</u> |         | <u>決算</u> | 整理仕調          | <u>R入力</u>       | 会計         | 基本情         | 報設定           |              |   |
| ſŹ  | <u>、票修正</u>       | ・照会         |               | <u>月次残高</u> | 帳票出力     | 補正予算        | ・予算流用   | 決算        | 整理仕記          | <u> R修正・照会</u>   | <u>£</u> ī | <u> 決裁枠</u> | 設定            |              |   |
| ク   | ト部デー              | <u> 夕取込</u> |               |             |          | 予算帳票        | 出力      | 決算        | <u>決算帳票出力</u> |                  | 開始仕訳入力     |             |               |              |   |
| ク   | <u>外部データ修正・照会</u> |             |               |             |          |             | 税務      | 税務関連データ出力 |               | <u>開始仕訳修正·照会</u> |            | È           |               |              |   |
| 翅   | 高照会               |             |               |             |          |             |         | <u>年次</u> | 、繰越           |                  | یہ ج       |             |               |              |   |
|     |                   |             |               |             |          |             |         |           |               |                  | 目影         |             | <u>- x x</u>  |              |   |
|     |                   |             |               |             |          |             |         |           |               | /                | 製酒         |             |               | بر<br>لك     |   |
|     |                   |             |               |             |          |             |         |           |               |                  | 仕訳         | ででで、「「「」」。  | <u>729</u>    |              |   |
|     |                   |             |               |             |          |             |         |           |               |                  | 消費         | 税区分         |               |              |   |
|     |                   |             |               |             |          |             |         |           |               |                  | 将延         | 区分マ         | IIII区分<br>'スタ |              |   |
|     |                   |             |               |             |          |             |         |           |               | •                | <u>適格</u>  | 事業者         | <u>í729</u>   |              |   |
| 勘定利 | 11日               | マス          | <del></del>   |             |          |             |         |           |               |                  |            | (           | ×=/           | $\mathbf{N}$ |   |
|     |                   |             |               |             |          |             |         |           |               |                  |            |             |               |              | - |
|     |                   |             |               |             |          |             | CSV出力   | Ţ         | こに戻す          | 科目               | 追加         |             | 첖             | 録            |   |
|     |                   |             |               |             |          |             |         |           |               |                  |            |             |               |              |   |
|     |                   |             |               |             | 下記各項目    | を変更し、登録     | 緑ボタンを押し | んください     | л <b>.</b>    |                  |            |             |               |              |   |
| ł   | 部区分               | 分類          | 科目CI<br>科目CI  |             |          | 科目名称        |         | 休眠        | 短縮CD          | 出力順              | Δ          |             | 元帳            |              |   |
|     | 収入                | 大           | <u>101000</u> | <u>100</u>  | 補助金等収入1  |             |         | Г         |               | 10100            | 000        |             |               |              | - |
|     | 収入                | 小           | 101010        | 000         | 県(都道府)補助 | ]金          |         | Г         |               | 10101            | 000        |             |               |              |   |
|     | 収入                | 補           | <u>101011</u> | 00          | 指導職員設置   | 費(通勤手当を除    | <)相当分   | Π         |               | 10101            | 100        |             |               |              |   |
|     | 収入                | 補           | <u>101012</u> | 200         | 指導事業費及   | び通勤手当相当会    | <i></i> | Г         |               | 10101            | 200        |             |               |              |   |
|     | 収入                | 小           | 101030        | 000         | 県(都道府)単補 | 助金          |         | Г         |               | 10103            | 000        |             |               |              |   |
|     | 収入                | 小           | <u>101050</u> | 000         | 市町村補助金   |             |         | Г         |               | 10105            | 000        |             |               |              |   |
|     | 収入                | 小           | 101070        | 000         | オンライン事業等 | 靜助成金        |         |           |               | 10107            | 000        | <u>削除</u>   |               |              |   |
|     | 収入                | 小           | <u>101110</u> | 000         | 商工会等児童倒  | 全育成活動助成     | 事業助成金   |           |               | 10111            | 000        | <u>削除</u>   |               |              |   |
|     | 収入                | 大           | 103000        | 000         | 会費、手数料等期 | ۶ <u>ک</u>  |         | П         |               | 10300            | 000        |             |               |              |   |
|     | 収入                | 小           | 103010        | 000         | 会費       |             |         | П         |               | 10301            | 000        |             |               |              |   |
|     | 収入                | 補           | 103010        | <u>)10</u>  | 普通会費     |             |         | Π         |               | 10301            | 010        |             |               |              |   |
|     | 収入                | 補           | 103010        | <u>)30</u>  | 部会費      |             |         |           |               | 10301            | 030        | <u>削除</u>   | V             |              |   |

#### 16.6.1. 勘定科目マスタ登録

当画面では、勘定科目を一覧表示し、科目の追加、削除を行います。

また、休眠設定、短縮コード設定、出力順設定を行い、

詳細設定を行うための勘定科目マスタ詳細画面を呼び出します。

(勘定科目マスタ詳細画面から当画面へ戻る際は、遷移前の位置へ戻ります。)

1. 科目の休眠

科目の休眠により当該科目は次の状態になり、休眠している年度では、金額変動が

発生しない事になります。

①科目の当年度分予算を登録不可。

②伝票登録時に科目を選択不可。

③勘定科目マスタ画面での短縮 CD の設定ができません。また、csv 出力ボタン押下による 科目出力時に休眠科目が出力されません。

【休眠と削除の条件について】

- 1) 残高のある科目は、科目種類の変更(仕訳科目⇔集計科目)、休眠、削除は出来ません。
- 2) 勘定科目が仕訳科目の場合
   ・勘定科目が、予約科目コードでない事かつ、今年度会計で使用されていない事が 必須です。
  - ・下位が全て休眠であれば、上位集計科目も休眠に出来ます。

下位に科目が無ければ、上位集計科目を削除出来ます。

3) 勘定科目が、集計科目の場合

・その下位の仕訳科目、集計科目が全て、休眠の場合は、休眠に出来ます。 ・その下位の仕訳科目が存在しない場合、削除出来ます。

- 4)当初予算金額は0円だが、期中発生の残高がある科目があった場合
   ・該当する科目の行は休眠されず、赤くなり、休眠できない旨のエラーが表示されます。
   (エラー文言:該当勘定科目の残高が存在するため、休眠できません。)
- 2. システム予約科目コード
  - 商工会経理システムにおいて、科目コード【30190000】、【40190000】は、 システム予約科目になります。 科目コード【30190000】は仮払消費税、【40190000】は仮受消費税に固定されており、 削除・変更・下位項目の設定は一切できません。
  - 仮払消費税、仮受消費税は、消費税の税抜処理の場合に用いる科目ですが、
     税込処理や、免税を選択しても削除等はできません。
  - ③ 仮払消費税の上位科目は【30100000】流動資産、仮受消費税の上位科目は【40100000】 流動負債を想定しております。これらについても変更しないでください。

•16.6.1.1. 休眠設定方法

当初予算画面より、【予算が0円の科目を休眠する】ボタンを押下します。 前頁の休眠条件に合っている科目に関して、休眠が設定されます。 休眠を解除する場合は、この画面内の【元に戻す】ボタンを押下しても解除出来ません。 勘定科目マスタ詳細画面での解除設定が必要となります。

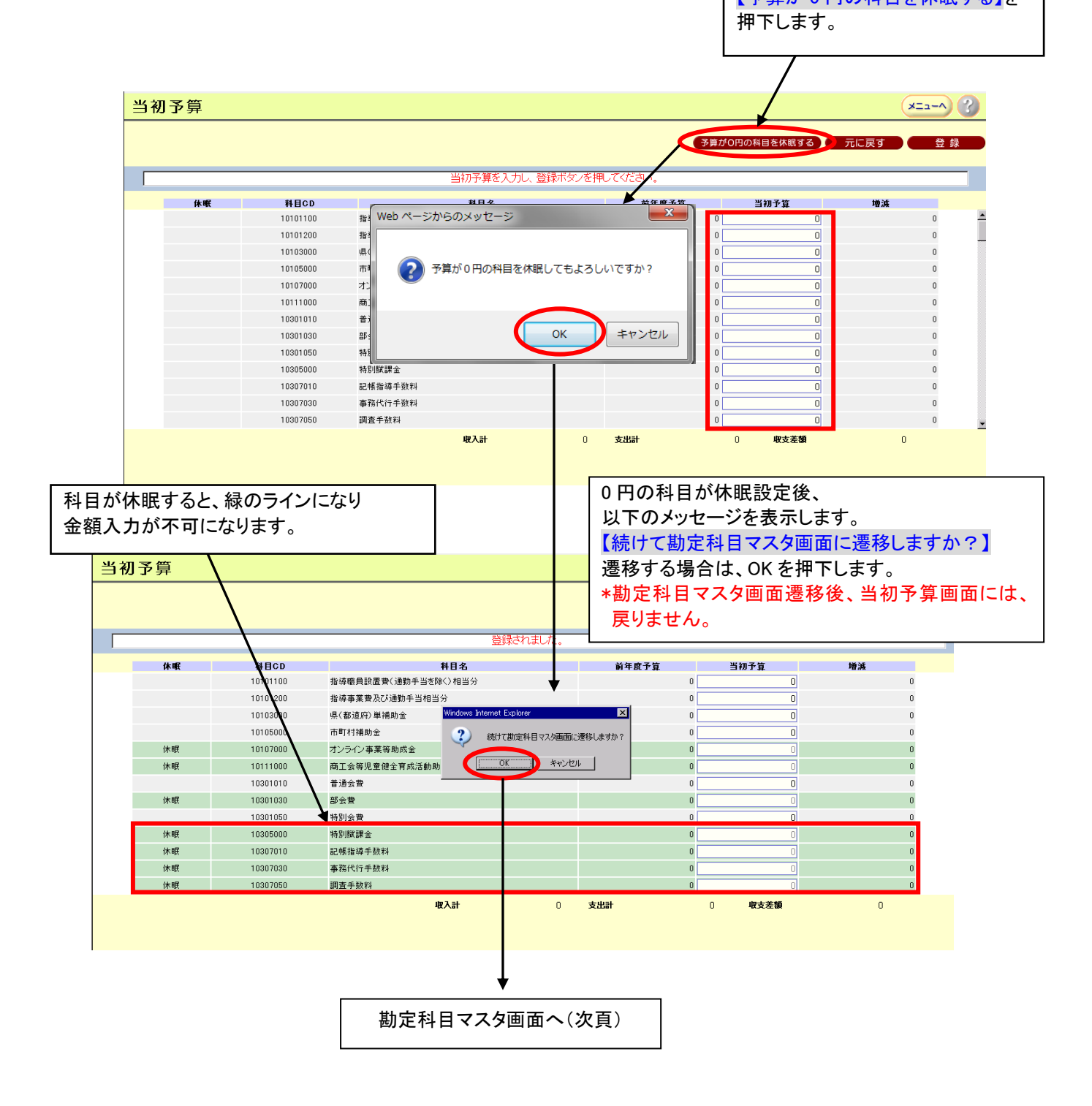

※休眠エラーについては、「16.6.1.4 休眠エラーについて」を参照してください。

#### ・16.6.1.2. 勘定科目マスタ画面説明

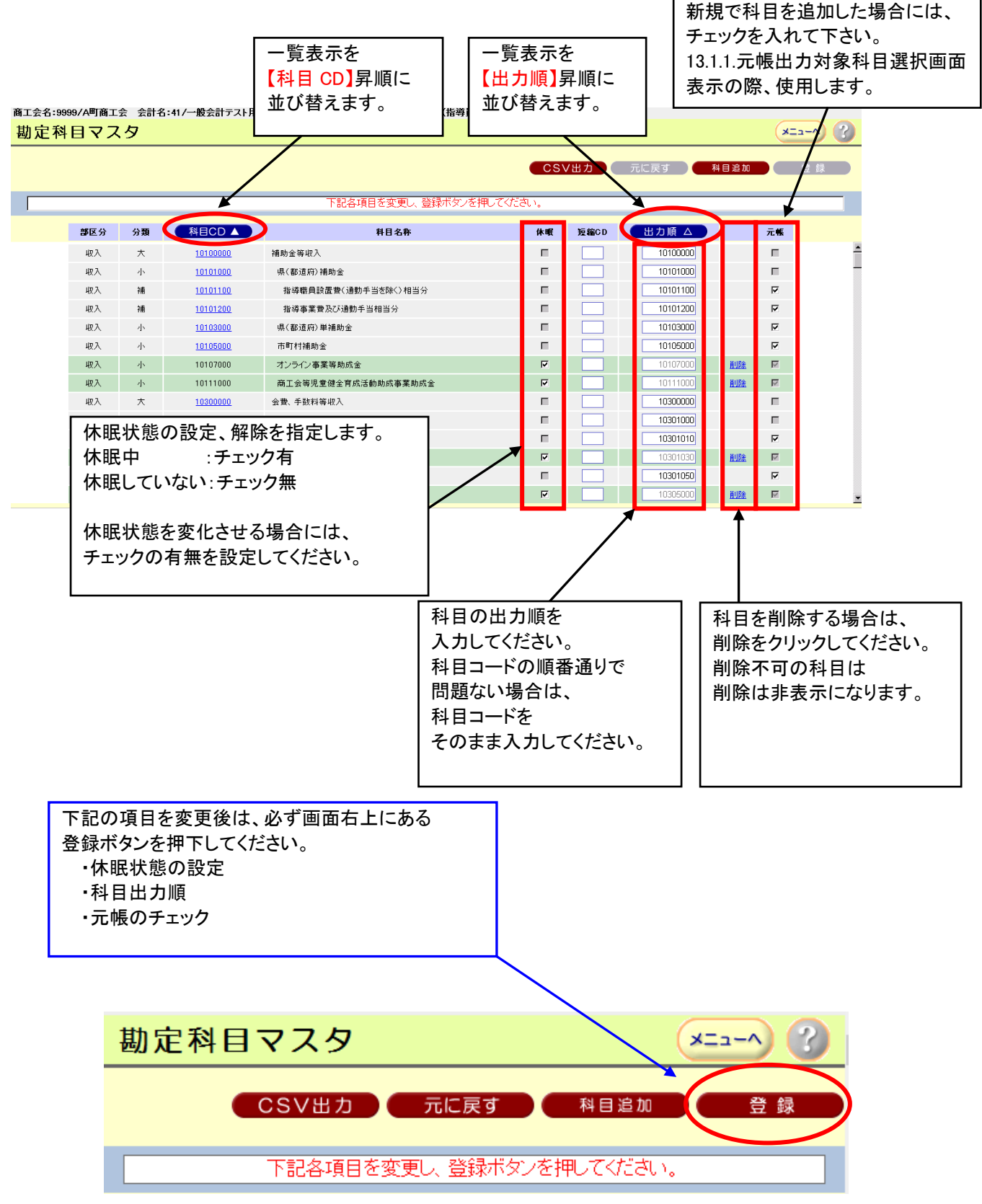

<sup>~ 135 ~</sup> 

| 商工会名:99 | 新工会名:9999/A町商工会 会計名:41/一般会計テスト用 26 平成26年度 職員名:90013/職員13(指導員) |              |                 |                     |                                        |       |                |          |          |  |  |
|---------|---------------------------------------------------------------|--------------|-----------------|---------------------|----------------------------------------|-------|----------------|----------|----------|--|--|
| 勘定科     | ヨマノ                                                           | <u>ل</u> م ا |                 |                     |                                        |       |                | ×==-^    | 2        |  |  |
|         |                                                               |              |                 |                     | CS                                     | /出力   | 元に戻す           | 目追加 登録   |          |  |  |
|         |                                                               |              |                 |                     |                                        |       |                |          |          |  |  |
|         |                                                               |              |                 | 下記各項目を変更し、登録ボタンを    |                                        |       |                |          |          |  |  |
|         | 部区分                                                           | 分類           | 科目CD ▲          | 料目名称                | 休眠                                     | 短縮CD  | 出力順 Δ          | \vī.₩    |          |  |  |
|         | 収入                                                            | 大            | <u>10100000</u> | 補助金等収入              | п                                      |       | 10100000       | h        | -        |  |  |
|         | 収入                                                            | 小            | <u>10101000</u> | 県(都道府)補助金           | Π.                                     |       | 10101000       |          | -        |  |  |
|         | 収入                                                            | 補            | 10101100        | 指導職員設置費(通動手当を除く)相当分 | Π.                                     |       | 10101100       | N N      |          |  |  |
|         | 収入                                                            | 補            | 10101200        | 指導事業費及び通動手当相当分      | =                                      |       | 10101200       |          |          |  |  |
|         | 収入                                                            | 小            | <u>10103000</u> | 県(都道府)単補助金          | п                                      |       | 10103000       |          |          |  |  |
|         | 収入                                                            | 小            | <u>10105000</u> | 市町村補助金              | Π                                      |       | 新相利日           | を追加する場合  | ≥/+      |  |  |
|         | 収入                                                            | 小            | 10107000        | オンライン事業等助成金         | N.                                     |       | 利 パイイロ         |          |          |  |  |
|         | 収入                                                            | 小            | 10111000        | 商工会等児童健全育成活動助成事業助成金 | N                                      |       | 科日追加           | ホタンを押 トし | て下さい。    |  |  |
|         | 収入                                                            | 大            | <u>10300000</u> | 会費、手数料等収入           | Π.                                     |       | 勘定科目           | マスタ詳細画面  | ī^       |  |  |
|         | 収入                                                            | 小            | <u>10301000</u> | 会費                  | Π                                      |       | 凄我   = -       | d-       |          |  |  |
|         | 収入                                                            | 補            | <u>10301010</u> | <b>普通会費</b>         | Π.                                     |       |                | ᄬᅘ       |          |  |  |
|         | 収入                                                            | 補            | 10301030        | 部会費                 | 되                                      |       | (16.6.1.3      | 勘定科日マスタ  | 註細画面)参照  |  |  |
|         | 収入                                                            | 補            | <u>10301050</u> | 特別会費                | Π                                      |       |                |          |          |  |  |
|         | 収入                                                            | 小            | 10305000        | 特別賦課金               | V                                      |       | 10305000       | HUDE M   | <u>×</u> |  |  |
|         |                                                               |              |                 |                     | 4                                      |       |                |          |          |  |  |
|         |                                                               |              | /               |                     | /                                      |       |                |          |          |  |  |
|         |                                                               |              |                 |                     |                                        |       |                |          |          |  |  |
|         |                                                               | *            |                 |                     | /                                      |       |                |          |          |  |  |
| 利日      | 内穷(                                                           | の修正          | を行う場合           | +                   | ~~~~~~~~~~~~~~~~~~~~~~~~~~~~~~~~~~~~~~ | אן חי | (午西 入力)        | ŧ.       |          |  |  |
|         | 0.00 A                                                        | 기종표          |                 | с.                  | 人立州日、                                  |       | 山宗八刀           | ন 🔪      |          |  |  |
| 科日      | CDを                                                           | ・クリツ         | クします。           |                     | 短縮                                     | コード.  | 」+「*」と         |          |          |  |  |
| 「勘究     | 定科目                                                           | マスタ          | ば細画面」           | ~                   | しょうす                                   | トスニト  | で利日っ―          | ドに       |          |  |  |
| 凄移      | :  ます                                                         | -            | · · · -         |                     |                                        |       | ᆞᆞᇊᆸᆿ<br>ᆂᇂᆂᄜᆂ |          |          |  |  |
| 1 12/13 | 009                                                           | 0            |                 |                     | 変換さ                                    | れ、人   | 、刀の手間を         | :        |          |  |  |
|         |                                                               |              |                 |                     | │省くこ                                   | とがで   | きます。           |          |          |  |  |
|         |                                                               |              |                 |                     |                                        |       |                |          |          |  |  |
|         |                                                               |              |                 |                     | 1                                      |       |                |          |          |  |  |

勘定科目マスタ画面から勘定科目マスタ詳細画面へ遷移方法は、2通りあります。

・科目 CD をクリック・・・・・・勘定科目マスタ詳細画面(修正状態になります)

・科目追加ボタン押下・・・・勘定科目マスタ詳細画面(新規状態になります)

#### ・16.6.1.3. 勘定科目マスタ詳細画面

当画面では、勘定科目マスタ詳細情報の新規登録及び修正を行います。 画面内の赤星マーク(★)は入力必須項目となります。 但し、科目種類を集計科目と設定した場合、入力制限がかかります。

\*勘定科目マスター覧画面から、科目 CD をクリックし、当画面に遷移した場合、戻るボタン押下で 勘定科目マスター覧画面へ戻りますが、科目 CD をクリックした表示位置へ戻ります。

### 1.勘定科目新規登録方法

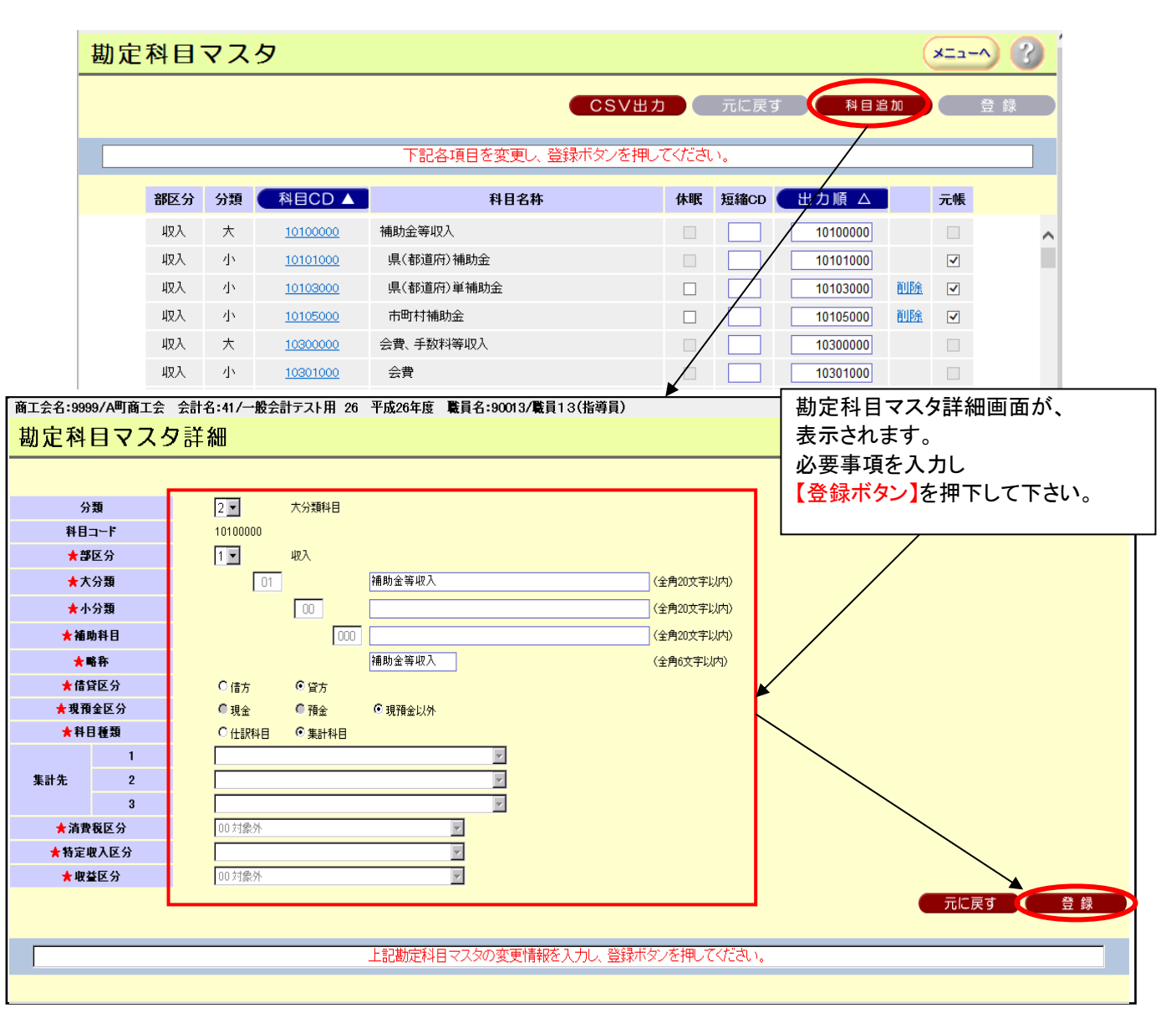

| 項目名称   | 説明                                                                                                    |
|--------|----------------------------------------------------------------------------------------------------|
| 分類     | <br>  科目の分類を「2 大分類科目」「3 小分類科目」「4 補助科目」から選択します。                                                                                                    |
| 科目コード  | 下記の部区分、大分類、小分類、補助科目を選択・入力することで自動的に表示されます。<br>(部区分コード+大分類コード+小分類コード+補助科目コード)                                                                                                    |
| 部区分    | <br>  科目の部区分を「1 収入」「2 支出」「3 資産」「4 負債」から選択します。                                                                                                    |
| 大分類    | 分類で大分類科目を選択した場合、大分類⊐ードを半角 2 桁数字で入力し、<br>科目名を全角 20 文字以内で入力します。                                                                                                    |
| 小分類    | 分類で小分類科目を選択した場合、小分類⊐ードを半角 2 桁数字で入力し、<br>科目名を全角 20 文字以内で入力します。                                                                                                    |
| 補助科目   | 分類で補助科目を選択した場合、補助科目コードを半角 3 桁数字で入力し、<br>科目名を全角 20 文字以内で入力します。                                                                                                    |
| 略称     | 全角6文字以内で入力します。必須入力です。                                                                                                    |
|        |                                                                                                    |
| 現預金区分  | 部区分が「3 資産」の場合、「現金」「預金」「現預金以外」から選択します。<br>それ以外の部区分の場合、「現預金以外」に固定されます。                                                                                                    |
| 科目種類   | 「仕訳科目」「集計科目」から選択します。<br>仕訳科目を選択すると、残高を登録できるようになります。<br>最下位の科目は「仕訳科目」を選択します。<br>(補助科目は最下位科目だが、大分類、小分類で最下位の場合もある。)<br>集計科目を選択すると、下位科目を設定できます。                                                                                             |
| 集計先    | 科目種類が「仕訳科目」の場合、どの集計科目に集計するか(属するか)を選択します。<br>(「集計科目」の場合、設定する必要がないため、選択できません。)<br>【集計先1】収入の合計・支出の合計・資産の合計・負債の合計のいずれかになります。<br>(選択した部区分により、固定)<br>【集計先2】集計科目の大分類科目(分類が、小分類科目・補助科目の場合)<br>【集計先3】【集計先 2】の下位科目であって集計科目の小分類科目<br>(分類が、補助科目の場合) |
| 消費税区分  | 消費税区分をリストボックスから選択します。<br>仕訳でその科目が使用されると消費税区分の初期値として自動入力されます。<br>消費税率 10%や軽減税率 8%等を設定することが可能です。<br>(「16.10 消費税マスタ画面」参照)<br>会計基本情報設定画面の消費税設定を免税にした場合は、【00:対象外】を指定してください。<br>(他の消費税区分では伺い(伝票)が登録できません。)                                    |
| 特定収入区分 | 消費税不課税の収入科目の場合、特定収入区分をリストボックスから選択します。<br>仕訳でその科目が使用されると特定収入区分の初期値として自動入力されます。<br>(「16.11 特定収入内訳区分マスタ画面」参照)                                                                                                    |

### 2.画面項目説明について

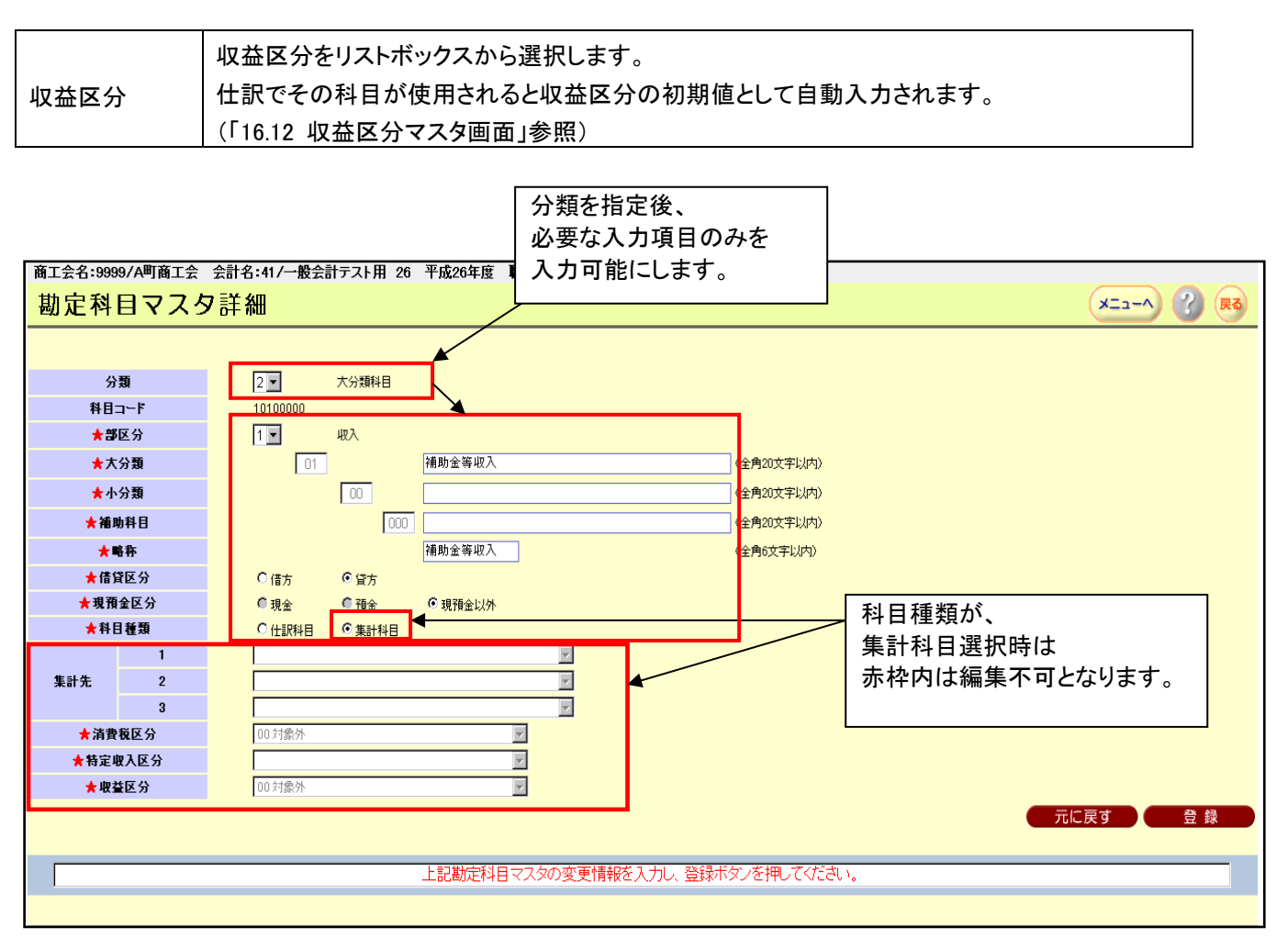

科目追加ボタンを押下して、勘定科目マスタ詳細画面に遷移した場合は、新規科目の連続追加は可能です。 登録しました。Msg 表示後、分類から再入力してください。

### 3.勘定科目変更方法

既存の勘定科目を修正する場合は、その科目の【科目 CD】をクリックしてください。

但し、予算が設定されている、または、仕訳で使用中の科目は、科目種類の変更(仕訳科目⇔集計科目)は できません。

|                                    | 下記各項目を変更し、登録が<br>料目名称<br>1586-6年1103 | ボタンを押してくだ | <b>さ</b> い。      |        |                                       |                 |
|------------------------------------|--------------------------------------|-----------|------------------|--------|---------------------------------------|-----------------|
| 第 科目CD ▲<br>10100000<br>10101000   | 料目名称                                 |           |                  |        |                                       |                 |
| <u>10100000</u><br><u>10101000</u> | 端時会等期3                               |           | 休眠               | 短縮CD   | 出力順 Δ                                 | 元帳              |
| 10101000                           | 補助事業成為                               |           | п                |        | 10100000                              | Г               |
|                                    | 具(都道府)補助金                            |           | П                |        | 10101000                              | Г               |
| 10101/00                           | 指導職員設置費(通勤手当を除く)相当分                  |           | П                |        | 10101100                              | V               |
| <u>101/1200</u>                    | 指導事業費及び通勤手当相当分                       |           | П                |        | 10101200                              | <b>v</b>        |
| 1/103000                           | 県(都道府)単補助金                           |           | П                |        | 10103000                              | <b>v</b>        |
| 10105000                           | 市町村補助金                               |           | П                |        | 10105000                              | V               |
|                                    |                                      |           | V                |        | 10107000                              | äilRe 🔽         |
| 版会前于大下用 26 千成26                    | 6年度 戰員名:90013/戰員13(指導員)              |           |                  |        | (×==                                  | - <b>^</b> ? Ęč |
|                                    |                                      |           | 勘定               | 科日マ    | スタ詳細画面2                               | が、              |
|                                    |                                      |           | 志元               | されます   | · · · · · · · · · · · · · · · · · · · |                 |
| 大分類科目                              |                                      |           | - 衣示<br>亦        | 主话た    | 。<br>しわして是後し                          | -               |
| 0                                  |                                      |           | 友丈               | 手換でん   |                                       | -<br>+1         |
| 収入                                 |                                      |           | 【豆萝              | 家小ダン   | を押下して下                                | · 21 '0         |
| 01 補助金                             | 等収入(                                 | 全角20文字以内) | <u> </u>         |        |                                       |                 |
|                                    |                                      | 全角20文字以内) |                  | /      |                                       |                 |
| 000                                | (                                    | 全角20文字以内) |                  |        |                                       |                 |
| 補助金                                | 等収入 (                                | 全角6文字以内)  |                  |        |                                       |                 |
| ● 貸方                               |                                      |           |                  |        |                                       |                 |
|                                    | 建金以外                                 |           | $\sim$           |        |                                       |                 |
|                                    |                                      |           |                  |        |                                       |                 |
|                                    |                                      |           |                  | $\sim$ |                                       |                 |
|                                    |                                      |           |                  |        |                                       |                 |
| r                                  |                                      |           |                  |        |                                       |                 |
|                                    | Y                                    |           |                  |        |                                       |                 |
|                                    | Y                                    |           |                  |        |                                       |                 |
| *                                  |                                      | ×<br>     | ×<br>×<br>×<br>× |        |                                       |                 |

#### 分類 A(仕訳科目)の下に、補助科目 B を新規作成したい場合

①小分類 A を伺い入力または、伝票入力している場合は、全ての伺いまたは、伝票を削除してください。

また、年次繰越を行った際に、開始仕訳に小分類 A が存在すると変更できません。

の②当初予算が設定されている場合は、0円に変更し登録してください。

③勘定科目マスタ詳細画面で小分類 A を開き、科目種類を、仕訳科目⇒集計科目に変更し

勘定科目マスタ画面に戻ってください。

④勘定科目マスタ画面の科目追加ボタンを押下し、補助科目 B を小分類 A の下に設定し作成してください。

### ・16.6.1.4 休眠エラーについて

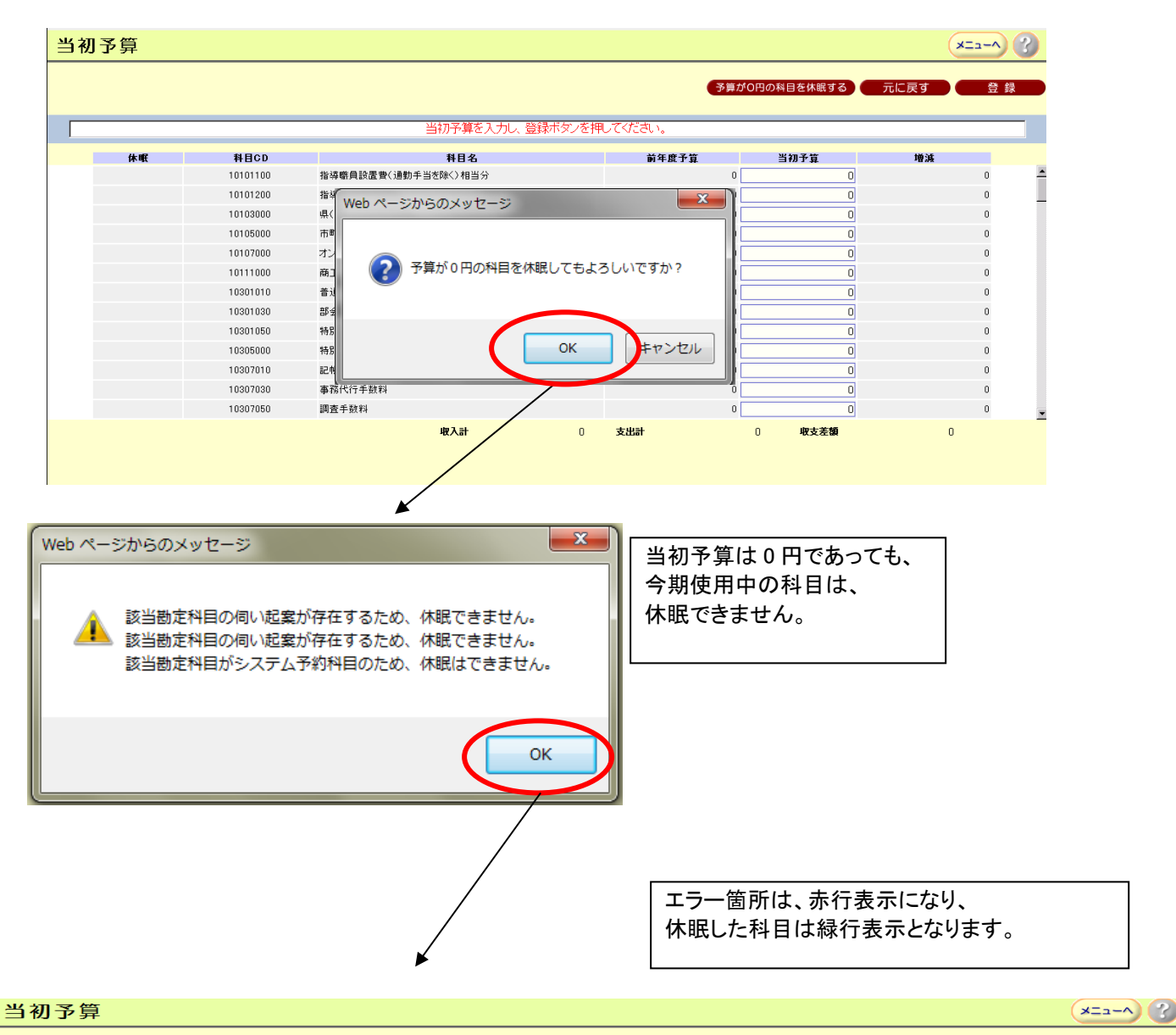

|    |          |              | 予算    | が〇円の科目を休眠する | 元に戻す 登 |
|----|----------|--------------|-------|-------------|--------|
|    |          | 登録されました。     |       |             |        |
| 休眠 | 彩目CD     | 科日名          | 前年度予算 | 当初予算        | 地派     |
|    | 10101000 | 県補助金         | 0     | 10,000      | 10,000 |
|    | 10103000 | 県単補助金        | 0     | 1,000       | 1,000  |
|    | 10105000 | 市町村補助金       | 0     | 10,000      | 10,000 |
| 休眠 | 10107000 | 復興基金補助金      | 0     | 0           | 0      |
| 休眠 | 10205000 | 商工会地域振興事業助成金 | 0     | 0           | 0      |
|    | 10207000 | 地域児童育成事業助成金  | 0     | 0           | 0      |
| 休眠 | 10209000 | 助成金          | 0     | 0           | 0      |
| 休眠 | 10317000 | 分担金          | 0     | 0           | 0      |
|    | 10319000 | 寄付金          | 0     | 0           | 0      |
| 休眠 | 10503000 | 役員活動費受託料     | 0     | 0           | 0      |
| 休眠 | 10505000 | 役員共済負担金      | 0     | 0           | 0      |
|    | 15501000 | 前期繰越収支差額     | 0     | 0           | 0      |
| 休眠 | 20101010 | 給料(経営指導員)    | 0     | 0           | 0      |

### 16.7. 貸借対照表科目設定画面

当画面では、貸借対照表科目の表示順を設定します。 本システムでは、貸借対照表は「決算」用しかありませんので、 決算貸借対照表を出力する前に、左側(資産科目)と右側(負債科目)に分けて、 各々縦に並べて印刷する帳票レイアウトの行番号を指定します。 また、残高0円の科目も全て表示されます。 (下記 PDF 出力イメージ参照)

▶ 決算貸借対照表.pdf - Adobe Reader ファイル(E) 編集(E) 表示(Y) ウィンドウ(W) ヘルプ(H) \_ 0 X 貸借対照表 平成 27 年度 動作確認テスト会計 平成 28 年 03 月 31 日 現在 資産の部 負債の部 科目 科目 金額 金額 流動資産 △9,703,000 流動負債 0 △10,006,650 現金 未払金 0 表 表 当座預金 300,000 預り金 0 普通預金 仮受金 0 C 示 定期預金 借入金 0 示 通知預金 その他の流動負債 0 未収金 仮受消費税 0 順 順 未収会費 未払消費税 0 仮払金 0引当勘定 の 0 の 前払金 C 退職給与引当金 0 その他の流動資産 資産取得引当金 0 C 設 設 仮払消費税 3, 650 商工会運営安定引当金 0 引当資産 0 残高勘定 0 定 定 退職給与引当預金 C 土地残高 0 0 資産取得引当預金 C 建物残高 商工会運営安定引当預金 車両運搬具残高 0 0 器具備品残高 固定資産 有価証券残高 0 土地 建物 権利金等残高 0 ~… 車両運搬具 その他の固定資産残高 0 器具備品 合計 C 0 有価証券 権利金等 その他の固定資産 資産の合計 △9, 703, 000 次期繰越収支差額 △9, 703, 000 △9, 703, 000 合計 合計 △9, 703, 000

### ・16.7.1 他の会計をコピーしている場合

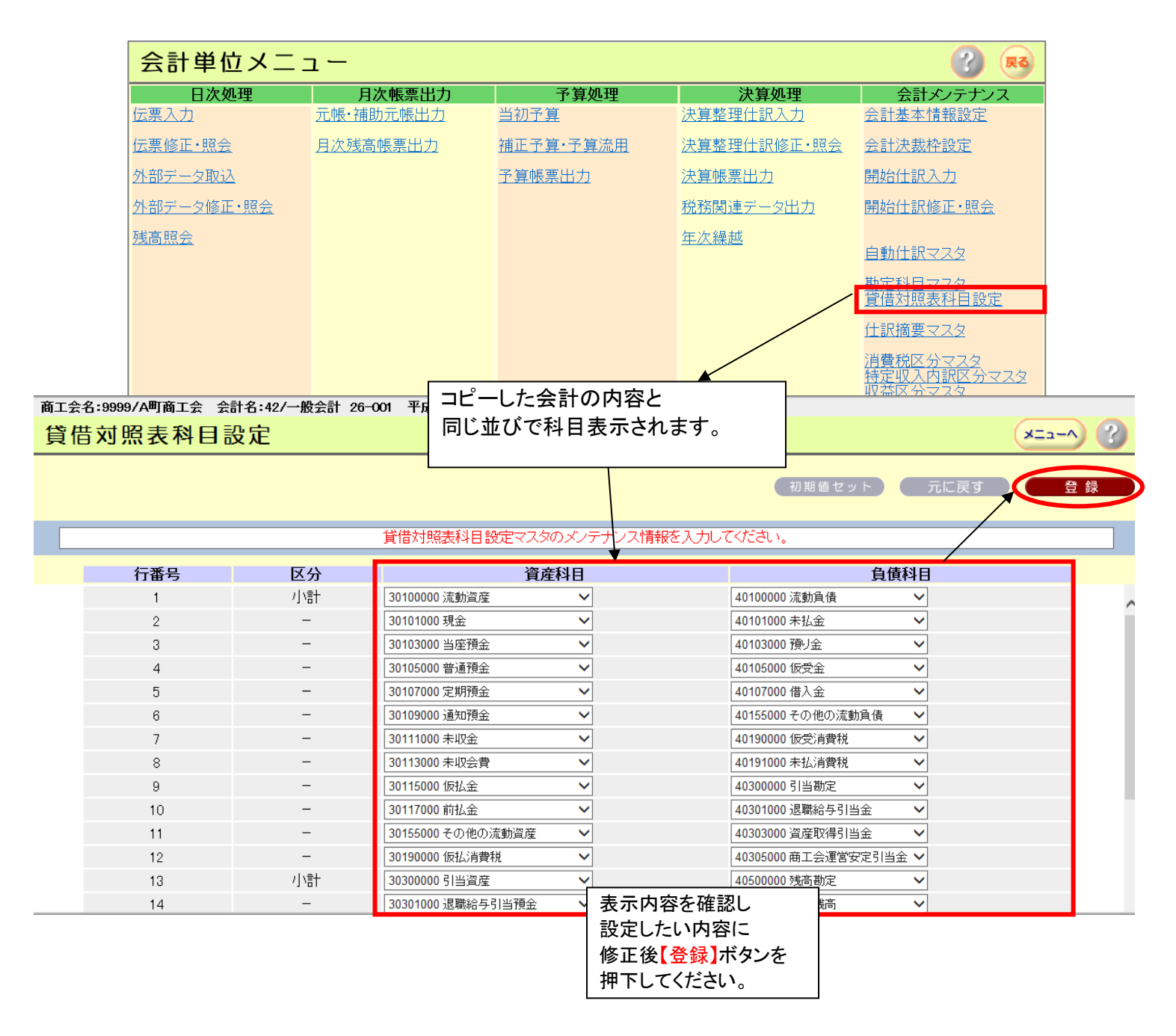

※休眠している科目は表示されません。

)

選択行の下に挿入します。

### 商工会経理システム 操作マニュアル

|            |          |                    |           | 初期値セット                  | ) ( 元に戻す ) ( 1 | 登録  |
|------------|----------|--------------------|-----------|-------------------------|----------------|-----|
|            |          | 貸借対照表科目設定マスタ       | のメンテナンス情報 | を入力してください。              |                |     |
| 行番号        | 区分       | 資産                 | 全科目       | 1                       | 負債科目           |     |
| 1          | 小計       | 30100000 流動資産      | ~         | 40100000 流動負債           | ~              |     |
| 2          | -        | 30101000 現金        | ~         | 40101000 未払金            | <b>~</b>       |     |
| 3          | -        | 30103000 当座預金      | ~         | 40103000 預り金            | <b>~</b>       |     |
| は辛の担託ナタリック | -+71     |                    | ~         | 40105000 仮受金            | <b>~</b>       |     |
| 住息の場所をクリック |          | <br>預金             | ~         | 40107000 借入金            | <b>~</b>       |     |
| 行が選択され、緑色  | で表示されます。 | <br>預金             | ~         | 40155000 その他の流動負付       | <br>責 <b>~</b> |     |
| 7          | \ -      | 30111000 未収金       | ~         | 40190000 仮受消費税          | <b>~</b>       |     |
| 8          | -        | 30113000 未収会費      | ~         | 40191000 未払消費税          | ~              |     |
| 9          | \ -      | 30115000 仮払金       | ~         | 40300000 引当勘定           | <b>~</b>       |     |
| 10         | - \      | 30117000 前払金       | ~         | 40301000 退職給与引当金        | <u> </u>       |     |
| 12         | ¥ -      | 30190000 仮払消費税     | ~         | 40305000 商工会運営安定引       | 川当金 ✔          |     |
| 13         | 小計       | 30300000 引当資産      | ~         | 40500000 残高勘定           | ~              |     |
| 14         | -        | 30301000 退職給与引当預金  | ~         | 40501000 土地残高           | ~              |     |
| 15         | -        | 30303000 資産取得引当預金  | ~         | 40503000 建物残高           |                |     |
|            |          | 30305000 商工会運営安定引当 | 資産科目と     | 負債科目の                   | ~              |     |
|            | 小計       | 30500000 固定資産      | 小計行の位     | 置が揃うように、                | ~              |     |
|            | -        | 30501000 土地        | 空欄を設定し    | してください。                 | ~              |     |
| †、合計の      | -        | 30503000 建物        |           | 40311000 (EU)32 (F/A)40 | <b>_ v</b>     |     |
| うが 🌼       | -        | 30505000 車両運搬具     | × \       | 40555000 その他の固定資        | 選択行が削除される      | ます。 |
| そされます。     | -        | 30507000 器具備品      | ~         | 49999990 負債の合計          |                |     |
| 2          | -        | 30509000 有価証券      | ~         | 選択してください                | <u> </u>       |     |
| Z3         | -        | 30511000 権利金等      | ~         | 選択してください                | <u> </u>       |     |
| 24         | -        | 30555000 その他の固定資産  | ~         | 選択してください                | /              |     |
| 25         | 合計       | 39999990 資産の合計     | ~         | 選択してください                | $\checkmark$   |     |
|            |          |                    |           |                         | 行削除 行          | 挿入  |
## ・16.7.2 他の会計をコピーしていない場合

他の会計からコピーされていない場合、【初期値セット】を押下すると基本的な科目のみ表示されます。 (表示されている科目 CD は予約 CD になりますので、変更は出来ません。)

適宜、行挿入を行い科目追加し、左右の小計行の位置が一致するように登録してください。

|     | 商工会      | 名:9999/A町商    | 工会 会計名:4: | 2/一般会計 26     | -001 平成26年度 職                     | 員名:90013/職員 | 13(指導員)        |              |                  |            |   |
|-----|----------|---------------|-----------|---------------|-----------------------------------|-------------|----------------|--------------|------------------|------------|---|
|     | 貸借       | 古対照表和         | 科目設定      |               |                                   |             |                |              |                  | ×==-^      |   |
|     |          |               |           |               |                                   |             |                |              | <u> </u>         |            |   |
|     |          |               |           |               |                                   |             |                | 初期値セッ        | ット 元に戻す          | き (1)<br>登 | 録 |
|     |          |               |           |               |                                   |             | かせいちょうしい ギークシー |              |                  |            |   |
|     |          |               |           | 貝Te           | 的现在分钟日 改建长人                       | ×の和規人力又は    | 初期間 ビットホンレ     | retty cyran. |                  |            |   |
|     |          | 行番号           |           | 区分            |                                   | 資産科目        |                |              | 負債科目             |            |   |
|     |          | 1             |           | -             | 選択してください                          | ~           | /              | 選択してください     | ~                |            | ~ |
|     |          | 2             |           | -             | 選択してください                          | ~           |                | 選択してください     | ~                |            |   |
|     |          | 3             |           | -             | 選択してください                          | ~           |                | 選択してください     | ~                |            |   |
|     |          | 4             |           | -             | 選択してください                          | ~           |                | 選択してください     | ~                |            |   |
| 商工会 | 名:9999// | 。<br>今町商工会 会計 | 名:45/一般会計 | <br>テスト26-0 予 | - Jaston マノゼキー、<br>- 成26年度 職員名:90 |             | <br>員)         | 過数ローケノナビカト、  |                  |            |   |
| 皆借  | き対昭      | 表利日語          | ÷         |               |                                   |             |                |              | (X=1-            | $\sim 2$   |   |
|     | 777 EA E |               |           |               |                                   |             |                |              | (                |            |   |
|     |          |               |           |               |                                   |             |                | 刀期値セット       | <del>元</del> に戻す | 答 绿        |   |
|     |          |               |           |               |                                   |             |                |              |                  |            |   |
|     |          |               |           |               | 震表科目設定マスタのシ                       | シテナンス情報を    | 入力してください。      |              |                  |            |   |
|     |          |               |           |               |                                   |             |                |              |                  |            |   |
|     | 行        | F番号           | 区分        |               | 資産科                               | B           |                | 負債科目         |                  |            |   |
|     |          | 1             | -         | 3019000       | 0 仮払消費税 🗸                         |             | 40190000 1     | 反受消費税 🗸      |                  | ~          |   |
|     |          | 2             | 合計        | 3999999       | 0 資産の合計 🗸                         |             | 49999990 ji    | 負債の合計 ∨      |                  |            |   |
|     |          |               |           |               |                                   |             |                |              |                  |            |   |

科目設定時の注意点

・資産科目と負債科目の区分は一致させてください。

・科目は重複させないでください。

# 16.8. 伺い摘要マスタ画面

当画面では、伺い入力画面内の伺い摘要の入力内容を、事前に登録し起票時に呼出します。

#### •16.8.1 新規登録手順 会計単位メニュー ?) (戻る) 日次処理 月次帳票出力 予算処理 決算処理 会計メンテナンス 元帳·補助元帳出力 <u>当初予算</u> 伺い入力 決算整理仕訳入力 会計基本情報設定 同い修正・実行・照会 月次残高帳票出力 補正予算·予算流用 決算整理仕訳修正・照会 会計決裁枠設定 外部データ取込 <u>予算帳票出力</u> <u>決算帳票出力</u> 開始仕訳入力 外部データ修正・照会 税務関連データ出力 開始仕訳修正·照会 各項目を入力してください。 <u>年次繰越</u> 自動仕訳マスタ 伺い摘要コード(英数半角3文字以内) 勘定科目マスタ 伺い摘要(全角 40 文字以内) 同い摘要マン 商工会名:9999/A町商工会、会計名:44/一般会計用 テスト26 平成26年度 職員名:90014/職員14(指導員) 伺い摘要マスタ (?) X\_\_~ ★伺い摘要コード 001 (英数半角3文字以内) 〇〇補助金 ★伺い摘要 × (全角40文字以内) CSV出力 元に戻す 登録 伺い摘要コード・内容を入力し、登録ボタンを押してください。 コード 伺い摘要 商工会名:9999/A町商工会 会計名:44/一般会計用 テスト26 平成26年度 職員名:90014/職員14(指導員) (?)伺い摘要マスタ X==-A ★伺い摘要コード 001 (英数半角3文字以内) ★伺い摘要 ○○補助金 (全角40文字以内) 元に戻す CSV出力 ) 登録 Web ページからのメッセージ × てください。 伺い招 2 登録してもよろしいですか? コード キャンセル ок 次頁へ

| 商工会名:9999/A町商工会 会計名:44/一般会計用 テスト26 平成26年度 職員名:90014/職員14(指導員)  |
|----------------------------------------------------------------|
| 伺い摘要マスタ 🛛 🔹 🖓                                                  |
| ★ <b>伺い摘要 つ ード</b> 001 (基数半角3文字以内)                             |
| ★伺い摘要     ○○補助金     (全角40文字以内)                                 |
| CSV出力         元に戻す         削除         登録                       |
|                                                                |
|                                                                |
|                                                                |
|                                                                |
|                                                                |
| 商工会名:9999/A町商工会 会計名:44/一般会計用 テスト26 平成26年度 職員名:90014/職員14(指導員)  |
| 同い摘要マスタ / メニューヘ 3                                              |
| ★ 伺い摘要コード 001 (英数半角3文字以内)                                      |
| ★伺い摘要         ○○補助金         (全角40文字以内)                         |
| CSV出力         元に戻す         削除         登録                       |
| (回い接番コード・内容を発録) 主人た                                            |
|                                                                |
| コード 伺い摘要                                                       |
| <u>001</u> OO補助金                                               |
|                                                                |
| 伺い入力画面で、伺い摘要コード枠内で                                             |
|                                                                |
| 日いるカ                                                           |
|                                                                |
| 新規モード 対象期間 平成26年04月01日 から 平成27年03月31日 まで 消費税 簡易課税<br>税込処理 内税入力 |
| 個い番号 00001 起案日 平成20 → 2 伺い携要コート検索 Web ページダイアログ                 |
| □ □ □ □ □ □ □ □ □ □ □ □ □ □ □ □ □ □ □                          |
|                                                                |
|                                                                |
|                                                                |
|                                                                |
|                                                                |
|                                                                |
|                                                                |
| 3                                                              |

## •16.8.2 修正、削除手順

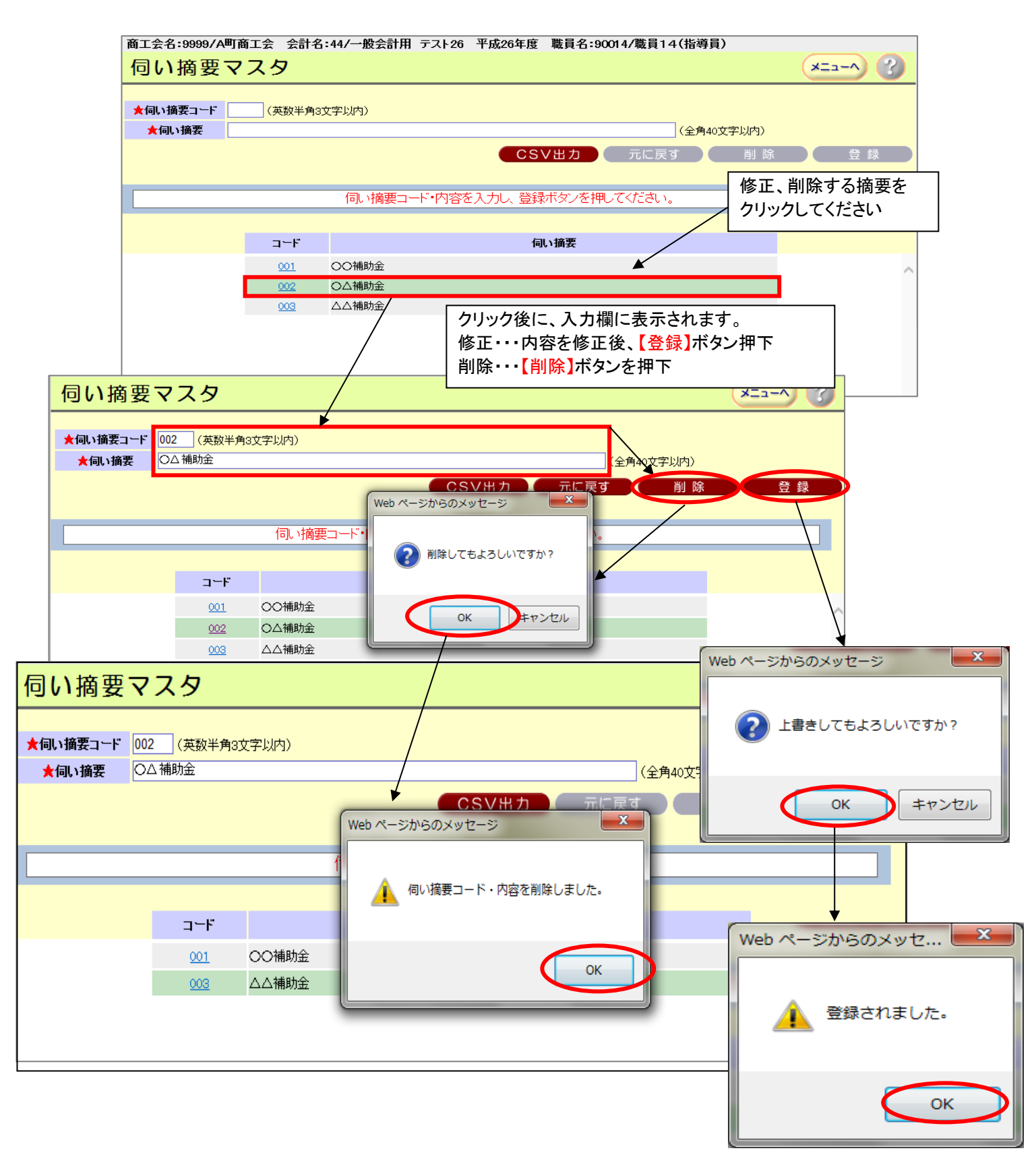

# 16.9. 仕訳摘要マスタ画面

当画面では、伝票入力時に入力する仕訳摘要を事前に登録しておき、 起票入力時に呼び出します。仕訳摘要は科目ごとに設定します。

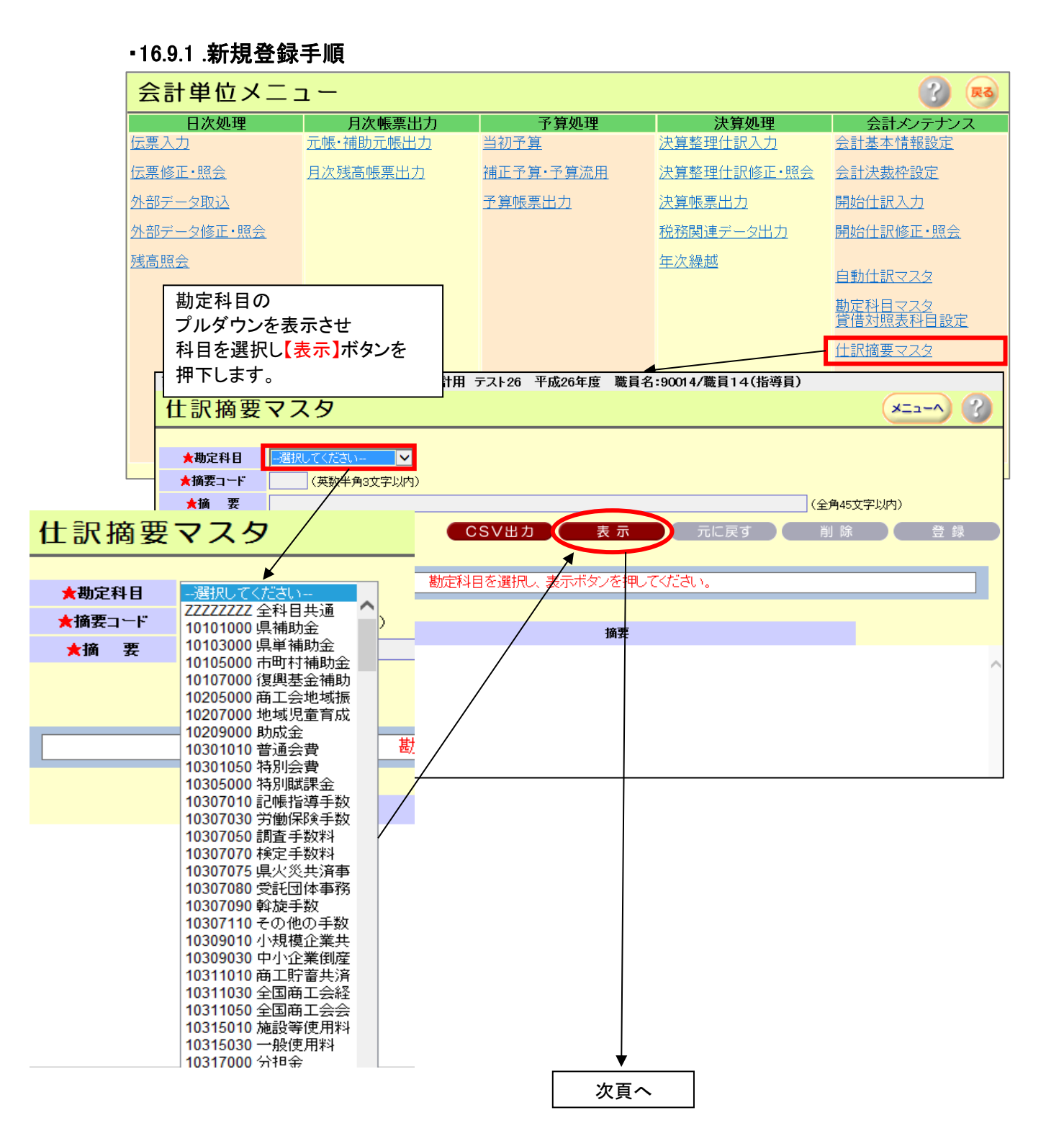

・勘定科目選択後、表示ボタン押下で表示パターンが2つあります。

①摘要データが1件も登録されていない時

| 仕訳摘要            | マスタ                            | 登録済みの摘要データなし        | ×    |
|-----------------|--------------------------------|---------------------|------|
| ★勘定科目<br>★摘要コード | 10101000 県補助金 V<br>(英数半角3文字以内) |                     |      |
| ★摘要             | CSV##                          | (全角45文       大に戻す   | 字以内) |
|                 | 摘要コード・摘要内容を                    | ミ入力し、登録ボタンを押してください。 |      |
|                 | ⊐ <b>−</b> F                   | 摘要                  |      |
|                 |                                |                     |      |
|                 |                                |                     |      |

②摘要データが1件以上登録されている時

| 仕訳摘要マ                      | 'スタ                                                 | 登録済みの摘要データを表示します。   | <u> </u> |
|----------------------------|-----------------------------------------------------|---------------------|----------|
| ★勘定科目 10<br>★摘要コード<br>★摘 要 | )101000 県補助金  (英数半角3文字以内)                           | (全角45文              | 字以内)     |
|                            | CSV出;                                               | カー表示・「元に戻す」削除       | 登録       |
|                            | 摘要コード・摘要内容                                          | を入力し、登録ボタンを押してください。 |          |
|                            | 7-6                                                 | 協要 🖌                |          |
|                            | 001         OOO県補助金1           002         OOO県補助金2 | ]M]3€               | ^        |
|                            | 003 000県補助金3                                        |                     |          |
|                            |                                                     |                     |          |
|                            |                                                     |                     |          |

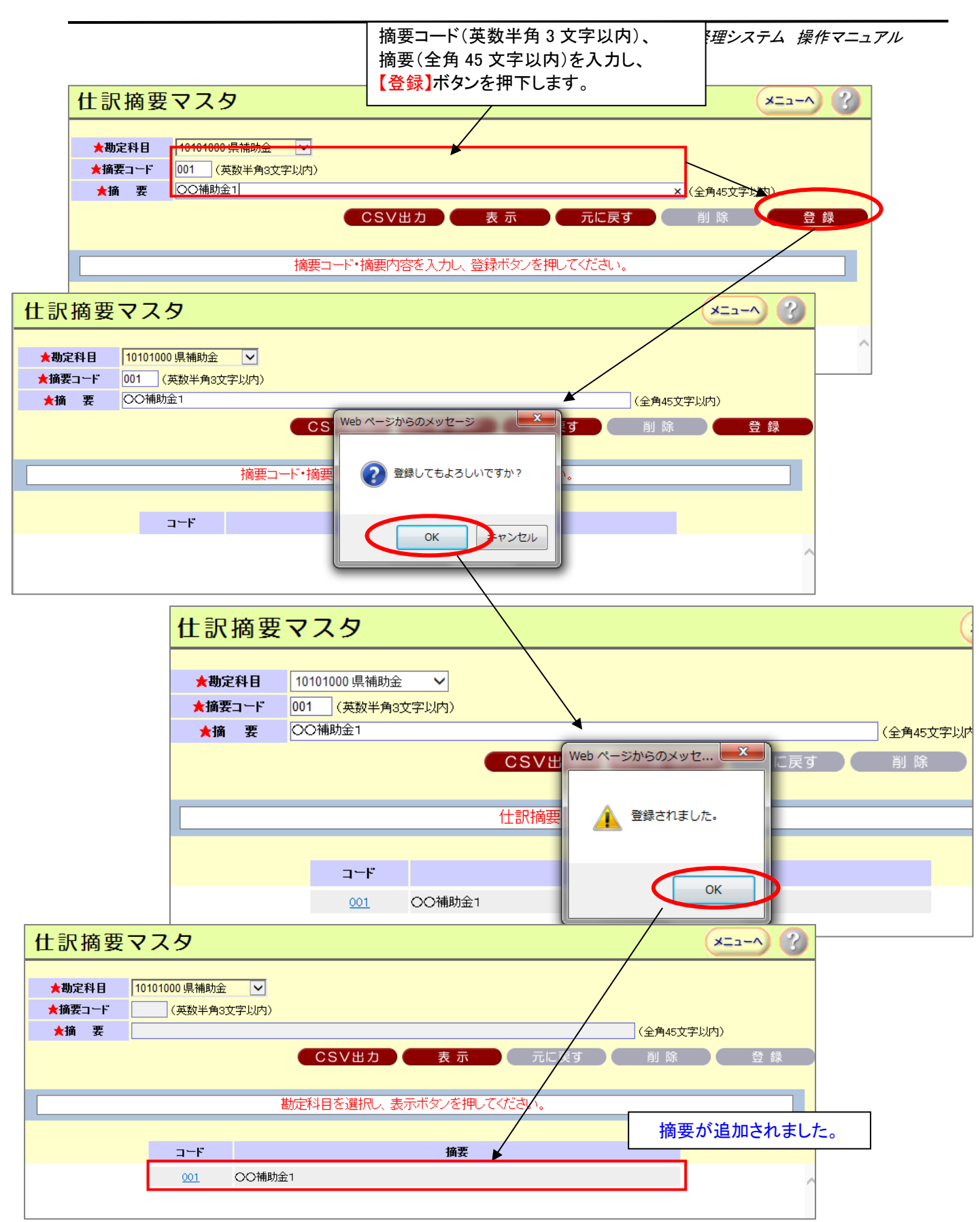

### •16.9.1 修正、削除手順

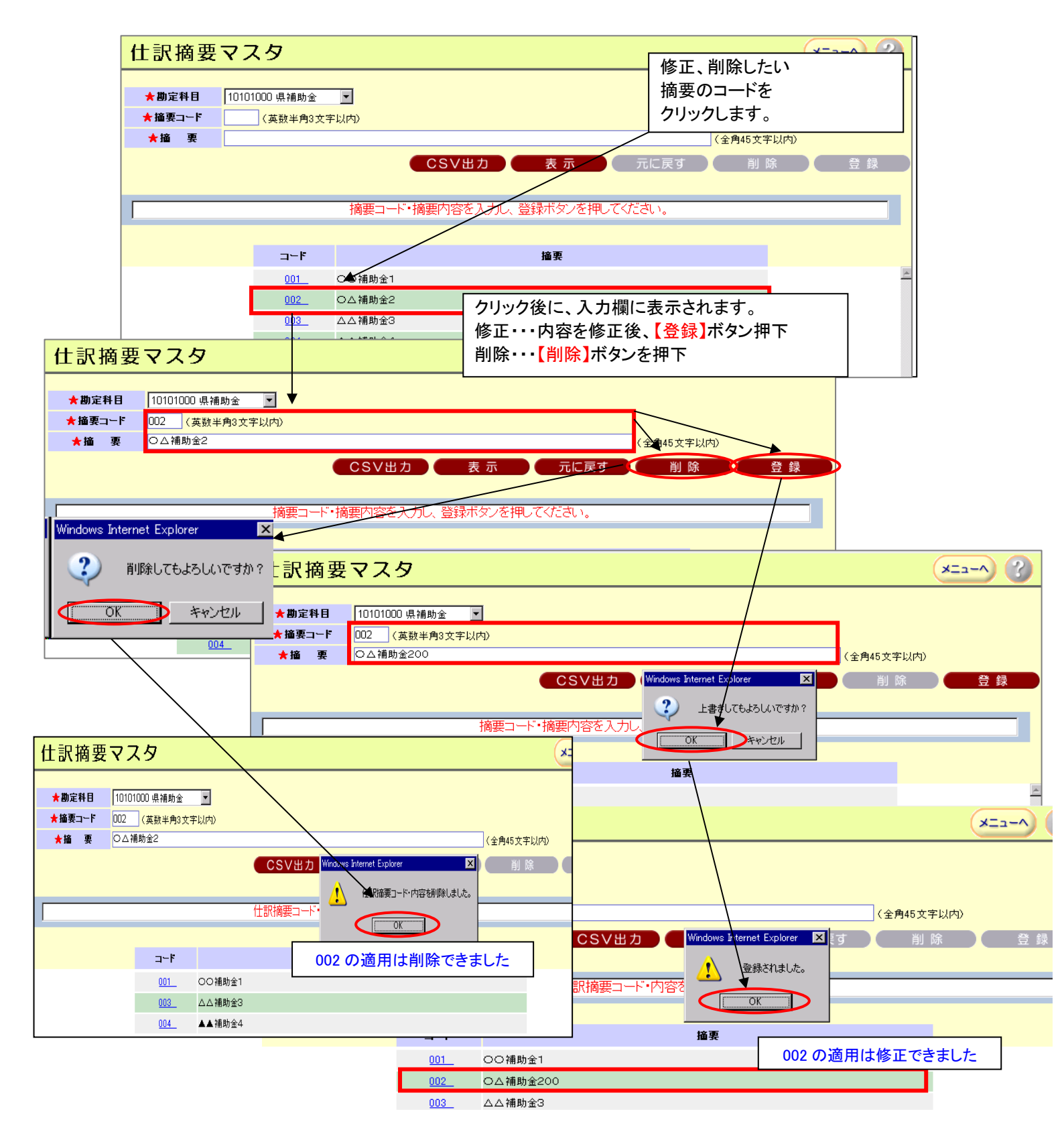

# 16.10. 消費税区分マスタ画面

当画面では、消費税額計算において役立つ消費税区分の表示・非表示を 設定することができます。

但し、免税会計(会計基本情報の消費税設定を免税指定)である場合、

会計単位メニューに当画面名は表示されません。(注1参照)

| 会計単                                                 | 位メニュ                                                                                             | <u>а</u> —                         |                      |                                                                                                    |                  |                                              |                       | (2) 医3                                        |
|-----------------------------------------------------|--------------------------------------------------------------------------------------------------|------------------------------------|----------------------|----------------------------------------------------------------------------------------------------|------------------|----------------------------------------------|-----------------------|-----------------------------------------------|
| 日次                                                  | 次処理                                                                                              | 月次                                 | 、帳票出力                | 予算处                                                                                                    | 理                | 決算処理                                         | 会計                    | メンテナンス                                        |
| 伝票入力                                                |                                                                                                  | 元帳・補助                              | 元帳出力                 | 当初予算                                                                                                    | 法                | 算整理仕訳入力                                      | 会計基本!                 | 情報設定                                          |
| 伝票修正・照                                              | 会                                                                                                | 月次残高                               | <u>長票出力</u>          | <u>補正予算·予算</u>                                                                                                    | 流用 決算            | 算整理仕訳修正・                                     | 照会 会計決裁               | 枠設定                                           |
| 外部データ町                                              | νiλ                                                                                              |                                    |                      | 予算帳票出力                                                                                                    | 決的               | 算帳票出力                                        | 開始仕訳                  | дл                                            |
| ·····································               |                                                                                                  |                                    |                      |                                                                                                    | ŦŎĕ              |                                              | <u> 日月</u> 九分/十日日     |                                               |
|                                                     |                                                                                                  |                                    |                      |                                                                                                    | 1762             |                                              |                       |                                               |
| <u>残高照会</u>                                         |                                                                                                  |                                    |                      |                                                                                                    | <u>年</u> 2       | 欠繰越                                          | 自動什訳                  | 779                                           |
|                                                     |                                                                                                  |                                    |                      |                                                                                                    |                  |                                              |                       | 774                                           |
|                                                     |                                                                                                  |                                    |                      |                                                                                                    |                  |                                              | 資借対照:                 | 表科自設定                                         |
|                                                     |                                                                                                  |                                    |                      |                                                                                                    |                  |                                              | <br>仕訳摘要 <sup>-</sup> | 229                                           |
|                                                     |                                                                                                  |                                    |                      |                                                                                                    |                  |                                              | 消费税区                  |                                               |
|                                                     |                                                                                                  |                                    |                      |                                                                                                    |                  |                                              | 一                     |                                               |
| 消費                                                  | 費税区分支                                                                                            | マスタ                                |                      |                                                                                                    |                  |                                              |                       | ×==-^ ?                                       |
|                                                     |                                                                                                  |                                    |                      |                                                                                                    |                  |                                              |                       |                                               |
| 消費税                                                 | 設定:簡易課税                                                                                          | ź                                  |                      |                                                                                                    |                  |                                              | <ul><li>元に</li></ul>  | 戻す 登録                                         |
|                                                     |                                                                                                  |                                    | 《出禮                  | 事料区公立スタのメ                                                                                                    | ノモナンフト情報をつ       | いカレズください                                     |                       |                                               |
|                                                     | 1                                                                                                |                                    |                      |                                                                                                    |                  | OJUCALEU.                                    |                       | 表示ホックスに                                       |
|                                                     | 消費税区                                                                                             | 分                                  | 消費税区分4               | 名称                                                                                                    | 略称               | 税率(%)                                        | 表示                    | チェックかめる                                       |
|                                                     | 00                                                                                               | 対象外                                |                      |                                                                                                    | 対象外              | 0.0                                          |                       | る示設定です。                                       |
|                                                     | 10                                                                                               | 課税収入(創                             | 第一種事業)               |                                                                                                    | 課税収入一種           | 5.0                                          |                       |                                               |
|                                                     | 12                                                                                               | 課税収入(第                             | 第二種事業)               |                                                                                                    | 課税収入二種           | 5.0                                          |                       |                                               |
|                                                     | 13                                                                                               | 課税収入(第                             | 第三種事業〉               |                                                                                                    | 課税収入三種           | 5.0                                          |                       |                                               |
|                                                     | 14                                                                                               | 課税収入()                             | 第四種事業)               |                                                                                                    | 課税収入四種           | 5.0                                          |                       |                                               |
|                                                     | 20                                                                                               | 課税収入(8                             | 3%)                  |                                                                                                    | 課税収入8%<br>免税収入   | 8.0                                          |                       |                                               |
|                                                     | 25                                                                                               | フモイガルリスへ<br>非課税リワス                 |                      |                                                                                                    | 元fxt4x八<br>非課税収入 | 0.0                                          |                       |                                               |
|                                                     | 35                                                                                               | 有価証券売                              | 却益収入                 |                                                                                                    | 有価証券収入           |                                              |                       |                                               |
| すたもう                                                | ÷                                                                                                |                                    | 会計を新規                | しんしょう しょうしん しょうしん しんしょう しんしょう しんしょ しんしょ | 本情報の             | _ 注1                                         |                       |                                               |
| 541月1100                                            |                                                                                                  |                                    |                      |                                                                                                    |                  |                                              | (A=1-                 |                                               |
| 青報><br>コード/名称                                       | 90 / テスト会                                                                                        | :#†                                | 消費柷設定                | Eを【免税】指定                                                                                                    | <b>ヹすると</b>      |                                              |                       |                                               |
| 略称                                                  | テスト会計                                                                                            | (全f                                | 会計メンティ               | ナンス欄に                                                                                                    |                  |                                              |                       |                                               |
| 年度                                                  | 平成27年度<br>期首年月日 平                                                                                | -成27年 04月                          |                      |                                                                                                    |                  | L .                                          |                       | 会計メンテナンス                                      |
| 期間                                                  | 開始年月日平                                                                                           | 成27年04月                            | <b>消賀祝区</b> 分        | ゴイイタか非る                                                                                                    | え不になりませ          | 9.0                                          | 全                     | 計基本情報設定                                       |
| 11管理者 99999/A町商工会 海景 花                              |                                                                                                  |                                    |                      | 左記は、先頭5名までを表                                                                                                    | 示しています。          |                                              | 全                     | 計決裁枠設定                                        |
| 連携内公開                                               | ○公開しない                                                                                           | ●公開する                              |                      |                                                                                                    |                  |                                              | 開                     | 始仕訳入力                                         |
| 方式>                                                 |                                                                                                  |                                    |                      |                                                                                                    |                  |                                              | II.                   | 始仕訳修正•照会                                      |
| <b>り方式</b> ● 伺い方式 ○ 伝票方式 ■ 毎日執 ○ 手執                 |                                                                                                  |                                    |                      | ★予算残計算<br>★残高の伺い                                                                                                    | 万式<br>書印刷方式      | <ul> <li>実行された伺いから</li> <li>の印字する</li> </ul> | 5算出 ○起案され<br>字しない     |                                               |
| 月別改丁(初期設定)                                          | <ul> <li>次月を裏面</li> </ul>                                                                        | 前に印刷する (                           | ○次月を裏面に印刷した          | ない ★元帳科目別                                                                                                    | 改丁(初期設定)         | ○次科目を裏面に印刷                                   | りする ●次科目を 自           | 動仕訳マスタ                                        |
|                                                     |                                                                                                  |                                    |                      |                                                                                                    | ×                | •                                            | 甚                     | <u>库科目マスター。</u>                               |
|                                                     |                                                                                                  |                                    | ○本則課税・一括比            | L例配分方式 ① 簡易                                                                                                    | 課税 〇免税           |                                              | 1                     | <u>1首対照表科目設定</u><br>1)摘要マスタ                   |
| 税設定                                                 | ○本則課税·                                                                                           | 個別対応方式                             | 0 1 1 10 10 10 10 10 |                                                                                                    |                  |                                              |                       |                                               |
| <del>梵雲日♪</del><br>税設定<br>/税抜設定<br>/外税設定            | <ul> <li>○本則課税・</li> <li>●税込処理</li> <li>●内税入力</li> </ul>                                         | 個別対応方式<br>○税抜処理<br>○外税入力           |                      |                                                                                                    |                  |                                              | 植                     | <u>訳摘要マスタ</u>                                 |
| <del>花雲日)</del><br>税設定<br>/税抜設定<br>/外税設定<br>算端数処理設定 | <ul> <li>本則課税・</li> <li>税込処理</li> <li>内税入力</li> <li>切捨て</li> </ul>                               | 個別対応方式<br>○税抜処理<br>●外税入力<br>○切上げ(  | )四捨五入                |                                                                                                    |                  |                                              |                       |                                               |
| <del>加雲日。</del><br>税設定<br>/税抜設定<br>/外税設定<br>算端数処理設定 | <ul> <li>本則課税・</li> <li>・</li> <li>・</li> <li>村税入力</li> <li>・</li> <li>・</li> <li>切捨て</li> </ul> | 個別対応方式<br>○税抜処理<br>●外税入力<br>○切上げ ( | )四捨五入                |                                                                                                    |                  |                                              | 元に戻す                  | <u>訳摘要マスタ</u><br><u>定収入内訳区分マスタ</u><br>(益区分マスタ |

## ・16.10.1. 非表示設定方法(エラー発生なし)

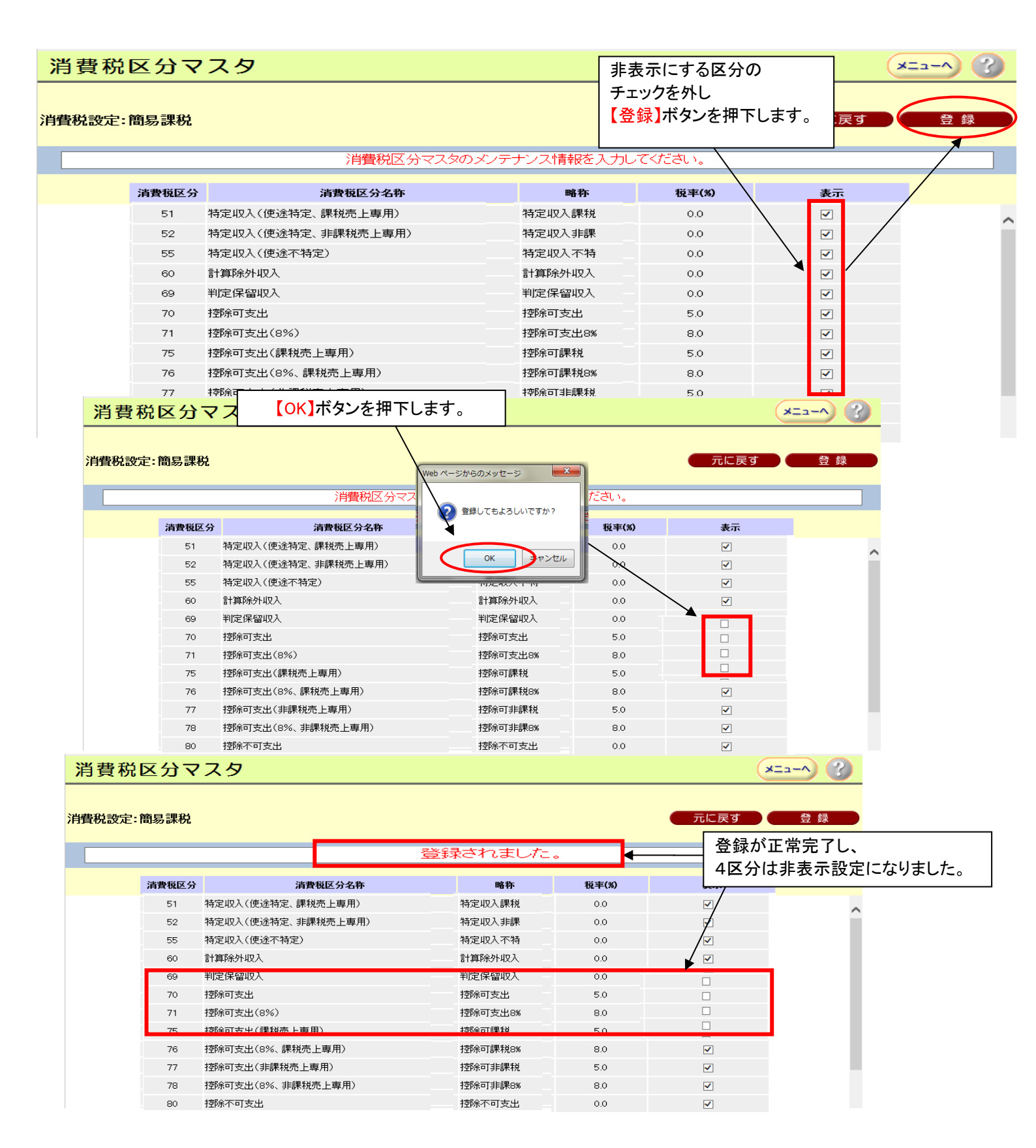

## ・16.10.2. 非表示設定方法(エラー発生あり)

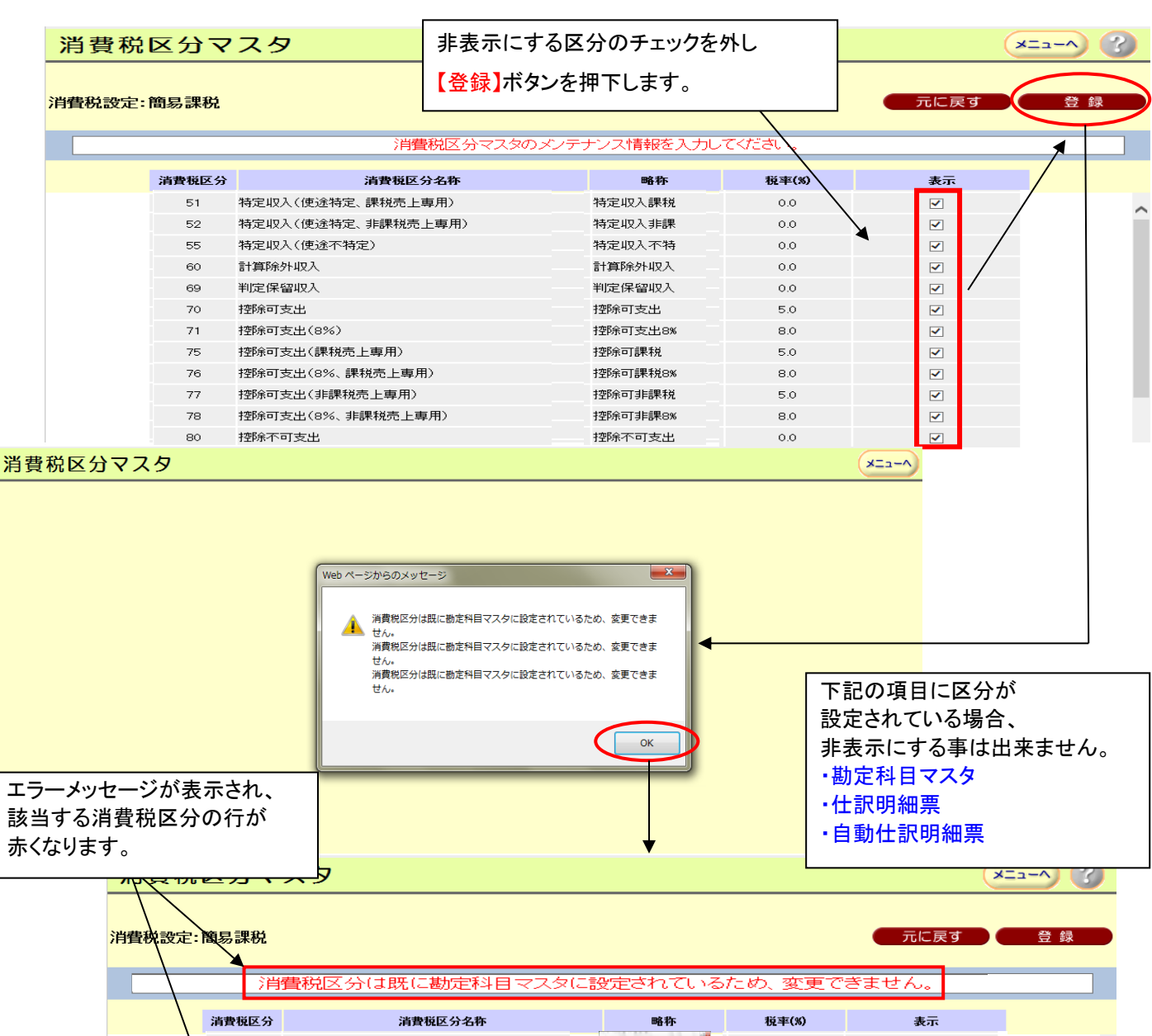

| 消費税区分 | 消費税区分名称            | 略称                                                                                                    | 税率(%) | 表示                                                                                                    |
|-------|--------------------|----------------------------------------------------------------------------------------------------|-------|----------------------------------------------------------------------------------------------------|
| 51    | 特定収入(使途特定、課税売上専用)  | 0100<br>  (1 122200-14) (Ed. (Ed. (Ed. (Ed. (Ed. )                                                                                                    | 0.0   | ✓                                                                                                    |
| 52    | 特定収入(使途特定、非課税売上専用) | ing the jack of the jack of th | 0.0   | $\checkmark$                                                                                                    |
| 55    | 特定収入(使途不特定)        | 特定収入不特                                                                                                    | 0.0   |                                                                                                    |
| 60    | 計算除外収入             | 計算除外収入                                                                                                    | 0.0   |                                                                                                    |
| 69    | 判定保留収入             |                                                                                                    | 0.0   | Construction of the second second sec |
| 70    | 控除可支出              | 控除可支出                                                                                                    | 5.0   |                                                                                                    |
| 71    | 控除可支出(8%)          | 1 10 10 2<br>1 10 10 2                                                                                                    | 8.0   |                                                                                                    |
| 75    | 控除可支出(課税売上専用)      | 1 80390 8014 0 0<br>1 80388 8013 0 0                                                                                                    | 5.0   |                                                                                                    |
| 76    | 控除可支出(8%、課税売上専用)   | 1 MICH MICE 0 0<br>1 MIRBR MICE 0 0<br>2 MIC MIC 0 2                                                                                                    | 8.0   | $\checkmark$                                                                                                    |
| 77    | 控除可支出(非課税売上専用)     | 1 \$51. \$51. 0 2<br>7 \$255. \$251. 0 2                                                                                                    | 5.0   | $\checkmark$                                                                                                    |
| 78    | 控除可支出(8%、非課税売上専用)  | 1 第2 第1 日<br>2 第3回数 第2 日<br>2 第3回数 第2 日<br>2 第1 回 2                                                                                                    | 8.0   | $\checkmark$                                                                                                    |
| 80    | 控除不可支出             | 5 00 00 0 0 1 0 1 0 1                                                                                                    | 0.0   | ✓                                                                                                    |

非表示設定した5区分のうち、3区分がエラーになり、エラーにならない2区分は この状態では、まだ登録されていません。

エラーになった区分にチェックを入れ、再度【登録】ボタンを押下します。

| 13.241 |                      |                                                                             |                                                                                                    |                                                                                              |                                                                                                    |            |
|--------|----------------------|-----------------------------------------------------------------------------|----------------------------------------------------------------------------------------------------|----------------------------------------------------------------------------------------------|----------------------------------------------------------------------------------------------------|------------|
| 消費税設定  | 它:簡易課種               | <u>я</u>                                                                    |                                                                                                    |                                                                                              | 元に戻す                                                                                                    | 一登         |
|        |                      | 消費税区公付時に勘定利日本                                                               | マタに設定されてい                                                                                                    | ろため 亦軍7                                                                                      | できません                                                                                                    |            |
|        | _                    |                                                                             | XXC QLECTICUS                                                                                                    |                                                                                              | .eaen.                                                                                                    | _          |
|        | 消費税区                 | 公 消費税区分名称                                                                   | 略称                                                                                                    | 税率(%)                                                                                        | 表示                                                                                                    |            |
|        | 51                   | 特定収入(使途特定、課税売上専用)                                                           | 0000<br>1 1 1 1 1 1 1 1 1 1 1 1 1 1 1 1 1 1                                                                                                     | 0.0                                                                                          | ✓                                                                                                    |            |
|        | 52                   | 特定収入(使途特定、非課税売上専用)                                                          | 100                                                                                                    | 0.0                                                                                          | $\checkmark$                                                                                                    |            |
|        | 55                   | 特定収入(使途不特定)                                                                 | 特定収入不特                                                                                                    | 0.0                                                                                          |                                                                                                    |            |
|        | 60                   | 計算除外収入                                                                      | 計算除外収入                                                                                                    | 0.0                                                                                          |                                                                                                    |            |
|        | 69                   | 判定保留収入                                                                      | M2.58                                                                                                    | - 0.0                                                                                        | 8                                                                                                    |            |
|        | 70                   | <b>控除可支出</b>                                                                | 按除可支出                                                                                                    | 5.0                                                                                          | 100 00 10 00 00 00 00 00 00 00 00 00 00                                                                         |            |
|        | 71                   | 控除可支出(8%)                                                                   | 1 10 10 2<br>1 80 80 5 2                                                                                                    | 8.0                                                                                          |                                                                                                    |            |
|        | 75                   | 控除可支出(課税売上専用)                                                               | : Mi2+M2 M2+1 0 2<br>1 Mik4M2 M2:1 0 0                                                                                                    | 5.0                                                                                          | Linearen eta la companya de la companya de la companya de la companya de la companya de la companya de la compa |            |
|        | 76                   | 控除可支出(8%、課税売上専用)                                                            | 1 86330 863 0 0                                                                                                    | 8.0                                                                                          | <b>V</b>                                                                                                    |            |
|        | 77                   | 控除可支出(非課税売上専用)                                                              | 日 新 新 0 子<br>3 新 新 0 子                                                                                                    | 5.0                                                                                          |                                                                                                    |            |
| 費税区    | 分マフ                  | रेष्ठ                                                                       |                                                                                                    |                                                                                              | ×==-                                                                                                    | -^ (3      |
|        |                      |                                                                             |                                                                                                    |                                                                                              |                                                                                                    |            |
| 設定:簡/  | 易課税                  |                                                                             |                                                                                                    | (                                                                                            | 元に戻す                                                                                                    | 登録         |
|        | 消費                   | 税区分は既に勘定科目マスタ                                                               | に設定されているため                                                                                                    | め、変更できま                                                                                      |                                                                                                    |            |
|        |                      |                                                                             |                                                                                                    |                                                                                              |                                                                                                    |            |
| 消      | 費税区分                 | 消費税 Web ペーンからのメッセ                                                           |                                                                                                    | 税率(%)                                                                                        | 表示                                                                                                    |            |
|        | 51 特                 | 定収入(使途特定、課税责                                                                |                                                                                                    | 0.0                                                                                          | $\checkmark$                                                                                                    |            |
|        | 52 特                 | 定収入(使途特定、非課税) 🕢 登録してもよ                                                      | ろしいですか?                                                                                                    | 0.0                                                                                          |                                                                                                    |            |
|        | 55 朱                 | 定収入(使途不特定)                                                                  |                                                                                                    | 0.0                                                                                          |                                                                                                    |            |
|        | 60 🗄                 | <b>†算除外収入</b>                                                               |                                                                                                    | 0.0                                                                                          | <b>v</b>                                                                                                    |            |
|        | 69 判                 | 定保留収入 0K                                                                    |                                                                                                    | 0.0                                                                                          |                                                                                                    |            |
|        | 70 控                 | 除可支出                                                                        |                                                                                                    | 5.0                                                                                          | <b>v</b>                                                                                                    |            |
|        | 71 控                 | 除可支出(8%)                                                                    |                                                                                                    | 8.0                                                                                          | ✓                                                                                                    |            |
|        | 75 控                 | 除可支出(課税売上専用)                                                                | 1 86340 864 0 8<br>1 86388 863 0 0                                                                                                    | 5.0                                                                                          | ✓                                                                                                    |            |
|        | 76 控                 | 除可支出(8%、課税売上専用)                                                             | 1 100 2000 101 20 0<br>1 100 2000 101 20 0                                                                                                    | 8.0                                                                                          | <b>V</b>                                                                                                    |            |
|        | 77 控                 | 除可支出(非課税売上専用)                                                               | 1 版 版 0 注                                                                                                    | 5.0                                                                                          | ✓                                                                                                    |            |
|        | 78 控                 | 除可支出(8%、非課税売上専用)                                                            | · 10000 100 · 1                                                                                                    | 8.0                                                                                          | ✓                                                                                                    |            |
|        | 80 控                 | 除不可支出                                                                       | 3 WARM WH 1 2                                                                                                    | 0.0                                                                                          |                                                                                                    |            |
|        | 00 11                |                                                                             |                                                                                                    | 0.0                                                                                          |                                                                                                    |            |
| 書税     | 又分マ                  | スタ                                                                          |                                                                                                    |                                                                                              | ×=                                                                                                    | 2-A        |
|        |                      |                                                                             |                                                                                                    |                                                                                              |                                                                                                    |            |
| 観波定: 創 | 簡易課税                 |                                                                             |                                                                                                    |                                                                                              | 元に戻す                                                                                                    | 登録         |
|        |                      | <b>▼</b>                                                                    |                                                                                                    |                                                                                              |                                                                                                    |            |
|        |                      |                                                                             | 禄されました。                                                                                                    |                                                                                              |                                                                                                    |            |
|        | 消費税区分                | 消費税区分名称                                                                     | 略称                                                                                                    | 税率(%)                                                                                        | 表示                                                                                                    |            |
|        | 51                   | 特定収入(使途特定、課税売上専用)                                                           | forsandel for feet feet feet feet feet feet                                                                                                    | 0.0                                                                                          | $\checkmark$                                                                                                    |            |
|        | 52                   | 特定収入(使途特定、非課税売上専用)                                                          | [4] (1) (40, 520, 500, 40, 10] [1<br>(40) - 10, 10, 10, 10, 10, 10, 10, 10, 10, 10,                                                                                                    | 0.0                                                                                          | <b>V</b>                                                                                                    |            |
|        | 55                   | 特定収入(使途不特定)                                                                 | 単語の構成 第20 第20 第2 第2 第2 第2 第2 第2 第2 第2 第2 第2 第2 第2 第2                                                                                                    | 0.0                                                                                          | $\checkmark$                                                                                                    |            |
|        | 60                   | 計算除外収入                                                                      |                                                                                                    | 0.0                                                                                          | <b>V</b>                                                                                                    |            |
|        | 69                   | 判定保留収入                                                                      | NJ 52                                                                                                    | 0.0                                                                                          |                                                                                                    |            |
|        | 70                   | 控除可支出                                                                       | 1021                                                                                                    | 5.0                                                                                          |                                                                                                    |            |
|        | 71                   | 控除可支出(8%)                                                                   |                                                                                                    | 8.0                                                                                          |                                                                                                    |            |
| i i    |                      | 物除可支出(講授堂上車用)                                                               |                                                                                                    | 5.0                                                                                          | ✓                                                                                                    |            |
| [      | 75                   | TTDE TOCH (BRIND) CTT +F/11/                                                |                                                                                                    |                                                                                              |                                                                                                    |            |
| l      | 75<br>76             | 控除可支出(8%,課税责上重用)                                                            | 1 MEM ME 0 0                                                                                                    | 8.0                                                                                          | $\checkmark$                                                                                                    |            |
| [      | 75<br>76<br>77       | 控除可支出(8%、課税売上専用)<br>控除可支出(1#課税売上専用)                                         | 1 #0.EM M13 0 0<br>1 #0.EM M13 5 0<br>1 #0.EM M1 5 0 2<br>1 #0. #0. 0 2                                                                                                    | 8.0                                                                                          |                                                                                                    |            |
| I      | 75<br>76<br>77       | 拉加一人出版的化化工业加加<br>控除可支出(8%、課税売上專用)<br>控除可支出(非課税売上專用)<br>规检可支出(9%、非課税売上專用)    | 1 M Mate Mill 0 0<br>3 M Mate Mill 0 2<br>2 Mil Mill 0 2<br>3 Mil Mill 0 2<br>4 Mill Mill 0 2<br>4 Mill Mill 0 2<br>4 Mill Mill 0 2<br>4 Mill Mill 0 2<br>4 Mill Mill 0 2<br>4 Mill Mill 0 2<br>4 Mill Mill 0 2<br>4 Mill Mill 0 2<br>4 Mill Mill 0 2<br>4 Mill Mill 0 2<br>4 Mill Mill 0 2<br>4 Mill Mill 0 2<br>4 Mill Mill 0 2<br>4 Mill Mill 0 2<br>4 Mill 0 2<br>4 Mill 0 2<br>4 Mill 0 Mill 0 2<br>4 Mill 0 Mill 0 Mill 0 Mill 0 Mill 0 Mi | 8.0<br>5. これで                                                                                |                                                                                                    |            |
| I      | 75<br>76<br>77<br>78 | 控除可支出(8%、課税売上専用)<br>控除可支出(8%、課税売上専用)<br>控除可支出(非課税売上専用)<br>控除可支出(8%、非課税売上専用) | 1 20 2016 2017 2017 2017 2017 2017 2017 2017 2017                                                                                                    | <sup>8.0</sup><br>5.<br>5.<br>5.<br>5.<br>5.<br>5.<br>5.<br>5.<br>5.<br>5.<br>5.<br>5.<br>5. | <br>、2区分は<br>いついつつフレナ!                                                                                          | <i>†</i> - |

# 16.11. 特定収入内訳区分マスタ画面

当画面では、消費税申告書のための特定収入割合等の計算表(国税庁「国、地方公共団体や公共・ 公益法人等と消費税」参照)で使用する特定収入内訳区分の名称が表示されます。 また、一部の区分について、名称を変更することができます。

| 特定収<br>消費税設定: | 入内訳区分 <sup>、</sup><br><sup>簡易課税</sup> | פּגק      | 特定収入内訳区分<br>01 から 13 は修正不可です | 0       | メニュー                              | - <b>へ 3</b><br>登録 |
|---------------|---------------------------------------|-----------|------------------------------|---------|-----------------------------------|--------------------|
|               |                                       | 特定収入内     | 1訳区分マスタのメンテナンス情報を            | を入力し    | てください。<br>                        |                    |
|               | 特定收入内訳区分                              | ▶ 特定      | 收入内訳区分名称(全角20文字以内)           |         | 略称(全角6文字以内)                       |                    |
|               | 01                                    | 租税        |                              |         | 租税                                | f i                |
|               | 02                                    | 補助金・交付金等  |                              |         | 補助・交付金                            |                    |
|               | 03                                    | 他会計からの繰入る | È                            |         | 他会計繰入金                            |                    |
|               | 04                                    | 寄付金       |                              |         | 寄付金                               |                    |
|               | 05                                    | 出資に対する配当金 |                              |         | 配当金                               |                    |
|               | 06                                    | 保険金       |                              |         | 保険金                               |                    |
|               | 07                                    | 損害賠償金     |                              |         | 損害賠償金                             |                    |
|               | 08                                    | 会費·入会金    |                              | 牛       | 寺定収入内訳区分 14~16 までは                |                    |
|               | 09                                    | 喜捨金       |                              | 1       | 6 称、略称の修止は可能です。<br>3 称・全角 20 文字以内 |                    |
|               | 10                                    | 債務免除益     |                              | - 1<br> | る称: 主角 20 文子以内<br>各称: 全角 6 文字以内   |                    |
|               | 11                                    | 借入金       |                              | 」作      | ⑧正後、【登録】ボタンを押下して下さし               | ۱.                 |
|               | 12                                    | 出資の受入れ    |                              |         | 西東の支入れ                            |                    |
|               | 13                                    | 貸付金回収     |                              |         | 貸付金回収                             |                    |
|               | 14                                    | その他不課税収入1 |                              |         | 不課税収入1                            |                    |
|               | 15                                    | その他不課税収入2 | 2                            |         | 不課税収入2                            |                    |
|               | 16                                    | その他不課税収入3 | 3                            |         | 不課税收入3                            |                    |

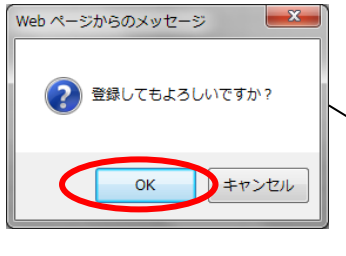

特定収入内訳区分マスタ

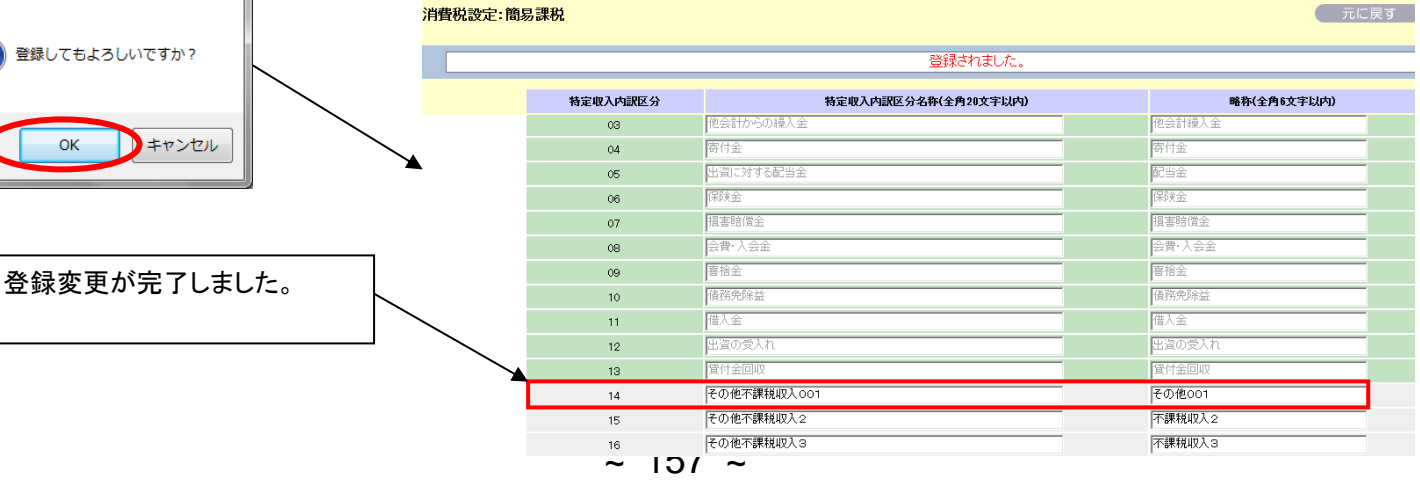

# 16.12. 収益区分マスタ画面

当画面では、法人税額計算に役立つ収益区分の表示・非表示の設定ができます。

【非表示設定方法は、16.10. 消費税区分マスタ画面を参照してください。】

| <u>伝票入力</u><br><u>伝票修正</u><br><u>外部デー</u>                                                                                                    | 日次処理                                                                                                    | 目次帳車出力                                     | 一一 大ケ あり エロ                                  |                                                                                                    |                                                                                                    |
|----------------------------------------------------------------------------------------------------|----------------------------------------------------------------------------------------------------|--------------------------------------------|----------------------------------------------|----------------------------------------------------------------------------------------------------|----------------------------------------------------------------------------------------------------|
| <u>伝票修正</u><br><u>外部デー</u>                                                                                                    |                                                                                                    | 元帳·補助元帳出力                                  | <b>一                                    </b> | <b>決算整理仕訳入力</b>                                                                                                    | 会計メンテナンス会計基本情報設定                                                                                                    |
| <u>外部デー</u>                                                                                                    | • 昭会                                                                                                    | 月次残高帳票出力                                   | <u>→₩↓</u><br>補正予算•予算流用                      | 決算整理仕訳修正・照会                                                                                                    | 会計決裁枠設定                                                                                                    |
|                                                                                                    |                                                                                                    |                                            | 予算帳票出力                                       | 決算帳票出力                                                                                                    | 開始什訳入力                                                                                                    |
| <u>ハーマーマ収込</u><br>外部データ修正・照会                                                                                                    |                                                                                                    |                                            |                                              | 税務関連データ出力                                                                                                    | 開始什訳修正·照会                                                                                                    |
| 残高照会                                                                                                    |                                                                                                    |                                            |                                              |                                                                                                    |                                                                                                    |
|                                                                                                    |                                                                                                    |                                            |                                              |                                                                                                    | <u>自動仕訳マスタ</u>                                                                                                    |
|                                                                                                    |                                                                                                    |                                            |                                              |                                                                                                    | <u>勘定科目マスタ</u><br>貸借対照表科目設定                                                                                                    |
|                                                                                                    |                                                                                                    |                                            |                                              |                                                                                                    |                                                                                                    |
|                                                                                                    |                                                                                                    |                                            |                                              |                                                                                                    | -<br><u>消費税区分マスタ</u><br>株字収入の記区公司った                                                                                                    |
|                                                                                                    |                                                                                                    |                                            |                                              |                                                                                                    | <u>現益区分マスタ</u>                                                                                                    |
|                                                                                                    |                                                                                                    |                                            |                                              |                                                                                                    | 適格事業者マスタ                                                                                                    |
| え分マ                                                                                                    | フタ                                                                                                    |                                            |                                              |                                                                                                    | ×==-                                                                                                    |
| - 回勿 o木℃                                                                                                    | ж.                                                                                                    | 収益区分マス                                     | タのメンテナンス情報を入                                 | 力してください。                                                                                                    |                                                                                                    |
| .•  8] <i>9</i> 7 of C                                                                                                    | *                                                                                                    | 収益区分マス                                     | タのメンテナンス情報をみ                                 | 力してください。                                                                                                    |                                                                                                    |
| - 1回初 0本C                                                                                                    | ж<br>}                                                                                                    | 収益区分マス:<br><b>収益区分マス</b> :                 | タのメンテナンス情報を入                                 | .力してください。<br>略称                                                                                                    | 元に戻す                                                                                                    |
| - 1回夕 叶<br>収益区分<br>00                                                                                                    | <b>灶</b><br>▶<br>対象外                                                                                                    | 収益区分マス:<br><b>収益区分</b> マス:                 | タのメンテナンス情報を入                                 | . 力してください。<br><b>略称</b><br>対象外                                                                                                    | 元に戻す<br>表示<br>☑                                                                                                    |
| • 回勿 味如<br>收益区分<br>00<br>10                                                                                                    | <b>灶</b><br>→<br>対象外<br>収益事業収入                                                                                                    | 収益区分マス:<br><b>収益区分</b> マス:                 | タのメンテナンス情報を入                                 | <u> 力してください。</u> 略称  対象外  収益事業収入                                                                                                    | 元に戻す<br>表示<br>☑<br>☑                                                                                                    |
| ・回勿味で<br>収益区分<br>10<br>15                                                                                                    | <b>社</b><br>対象外<br>収益事業収入<br>非収益事業収                                                                                                    | 収益区分マス:<br><b>収益区分名称</b><br>入              | タのメンテナンス情報を入                                 | <u> 中国 本 第 本 本 本 本 本 本 本 本 本 本 本 本 本 本 本 本 本 </u>                                                                                                    | 元に戻す<br>表示<br>レ<br>レ<br>レ<br>レ                                                                                                    |
| - 回勿味<br>収益区久<br>00<br>10<br>15<br>17                                                                                                    | <b>大</b><br>村象外<br>収益事業収入<br>非収益事業収入<br>計算除外収入                                                                                                    | 収益区分マス:<br><b>収益区分</b> マス:<br>入            | タのメンテナンス情報を入                                 | 、 力してください。   略称   対象外   収益事業収入   非収益事業収   計算除外収入                                                                                                    | 元に戻す<br>表示<br>ビ<br>ビ<br>ビ<br>ビ<br>ビ                                                                                                    |
| - 回勿味<br>収益区久<br>00<br>10<br>15<br>17<br>19                                                                                                    | <ul> <li>★</li> <li>★</li> <li>★</li> <li>★</li> <li>対象外</li> <li>収益事業収入</li> <li>非収益事業収.</li> <li>非算除外収入</li> <li>計算除外収入</li> <li>判定保留収入</li> </ul>                                                             | 収益区分マス:<br><b>収益区分名称</b><br>入              | タのメンテナンス情報を入                                 | <u> 中国 本 本 本 本 本 本 本 本 本 本 本 本 本 本 本 本 本 本 </u>                                                                                                    | 元に戻す<br>表示<br>ビ<br>ビ<br>ビ<br>ビ<br>ビ<br>ビ                                                                                                    |
| - 1回初 味<br>収益区久<br>00<br>10<br>15<br>17<br>19<br>20                                                                                                    | ★ 対象外<br>対象外<br>収益事業収入<br>非収益事業収入<br>非収益事業収入<br>計算除外収入<br>判定保留収入<br>直接経費                                                                                                    | 収益区分マス:<br><b>収益区分</b> 名称<br>入             | タのメンテナンス情報を入                                 | 、 力してください。   略称   対象外   収益事業収入   非収益事業収   計算除外収入    判定保留収入   直接経費                                                                                        | 元に戻す<br>表示<br>ビ<br>ビ<br>ビ<br>ビ<br>ビ<br>ビ<br>ビ                                                                                                    |
| ・ I目初 IA C                                                                                                    | ★ 対象外<br>対象外<br>収益事業収入<br>非収益事業収入<br>計算除外収入<br>計算除外収入<br>直接経費<br>収益比率間接過                                                                                                    | 収益区分マス:<br><b>収益区分</b> 名称<br>入<br>経費       | タのメンテナンス情報を入                                 | 小してください。           略称           対象外           収益事業収入           非収益事業収           計算除外収入           計算除外収入           判定保留収入           直接経費           収益比率間接 | 元に戻す       表示       「       「       「       「       「       「       「       「       「       「       「       「       「       「       「       「       「       「       「       「       「       「       「       「       「       「       「       「       「       「       「       「       「       「       「       「                                                                                                    |
| - ・ I目初のよれ<br>- ・ I目初のよれ<br>- ・ I目のの<br>- ・ I目のの<br>- ・ I<br>- ・ I<br>- ・ I<br>- ・ I<br>- ・ I<br>- ・ I<br>- ・ I<br>- ・ I<br>- ・ I<br>- ・ I<br>- ・ I<br>- ・ I<br>- ・ I<br>- ・ ・ ・<br>- ・ ・<br>- ・ ・ ・<br>- ・ ・<br>- ・ ・<br>- ・ ・<br>- ・ ・<br>- ・ ・ ・<br>- ・ ・ ・<br>- ・ ・ ・ ・<br>- ・ ・<br>- ・ ・ ・<br>- ・ ・ ・ ・<br>- ・ ・ ・<br>- ・ ・ | <ul> <li>対象外</li> <li>対象外</li> <li>収益事業収入</li> <li>非収益事業収入</li> <li>計算除外収入</li> <li>判定保留収入</li> <li>直接経費</li> <li>収益比率間接続</li> <li>その他間接経動</li> </ul>                                                            | 収益区分マス:<br><b>収益区分マス:</b><br>な<br>経費       | タのメンテナンス情報を入                                 | 、力してください。   略称   対象外   収益事業収入   非収益事業収   計算除外収入   判定保留収入   直接経費   収益比率間接   その他間接経                                                                        | 元に戻す<br>表示<br>ビ<br>ビ<br>ビ<br>ビ<br>ビ<br>ビ<br>ビ<br>ビ<br>ビ<br>ビ                                                                                                    |
| ・<br>収益区久<br>00<br>10<br>15<br>17<br>19<br>20<br>30<br>35<br>40                                                                                                    | ★ 対象外<br>対象外<br>収益事業収入<br>非収益事業収入<br>計算除外収入<br>計算除外収入<br>目法経費<br>収益比率間接続<br>その他間接経行<br>渉外交際費                                                                                                    | 収益区分マス:<br><b>収益区分マス</b> :<br>入<br>経費<br>費 | タのメンテナンス情報を入                                 | 、カレてください。   略称   対象外   収益事業収入   非収益事業収   計算除外収入    判定保留収入    直接経費    収益比率間接   その他間接経                                                                     | 元に戻す<br>表示<br>ビ<br>レ<br>レ<br>レ<br>レ<br>レ<br>レ<br>レ<br>レ<br>レ<br>レ<br>レ<br>レ<br>レ<br>レ<br>レ                                                                                                    |
| - ・ I目ののより<br>- ・ I目ののより<br>- ・ I目ののより<br>- ・ I目ののより<br>- ・ I目ののより<br>- ・ I目ののより<br>- ・ I目ののより<br>- ・ I目ののより<br>- ・ I目ののより<br>- ・ I目ののより<br>- ・ I目ののより<br>- ・ I<br>- ・ I<br>- ・ I<br>- ・ I<br>- ・ I<br>- ・ I<br>- ・ I<br>- ・ - ・ ・<br>- ・ ・ ・<br>- ・ ・ ・ ・<br>- ・ ・ ・ ・ ・<br>- ・ ・ ・ ・ ・<br>- ・ ・ ・ ・ ・ ・ ・<br>- ・ ・ ・ ・ ・ ・ ・ ・ ・ ・ ・ ・ ・ ・ ・ ・ ・ ・ ・                                                                                                    | <ul> <li>対象外</li> <li>対象外</li> <li>収益事業収入</li> <li>非収益事業収入</li> <li>非収益事業収入</li> <li>計算除外収入</li> <li>判定保留収入</li> <li>直接経費</li> <li>収益比率間接結</li> <li>その他間接経</li> <li>渉外交際費</li> <li>寄付金</li> <li>北2共立北</li> </ul> | 収益区分マス:<br><b>収益区分名称</b><br>入<br>経費<br>費   | タのメンテナンス情報を入                                 | 、 カレてください。   略称   対象外   収益事業収入   非収益事業収   非収益事業収    打算除外収入   判定保留収入   直接経費    収益比率間接   その他間接経   等付金   非保知中以                                              | 元に戻す       表示       レ       レ       レ       レ       レ       レ       レ       レ       レ       レ       レ       レ       レ       レ       レ       レ       レ       レ       レ       レ       レ       レ       レ       レ       レ       レ       レ       レ       レ                                                                                                    |
| ■                                                                                                    | <ul> <li>対象外</li> <li>対象外</li> <li>収益事業収入</li> <li>非収益事業収入</li> <li>計算除外収入</li> <li>計算除外収入</li> <li>回接経費</li> <li>収益比率間接経</li> <li>その他間接経</li> <li>渉外交際費</li> <li>寄付金</li> <li>非経費支出</li> </ul>                  | 収益区分マス:<br><b>収益区分マス:</b><br>な<br>経費       | タのメンテナンス情報を入                                 | ・ ・ ・ ・ ・ ・ ・ ・ ・ ・ ・ ・ ・ ・ ・ ・ ・ ・ ・                                                                                                    | 元に戻す 表示 ビ ビ </td |

X=1-1

元に戻す 登録

商工会経理システム 操作マニュアル

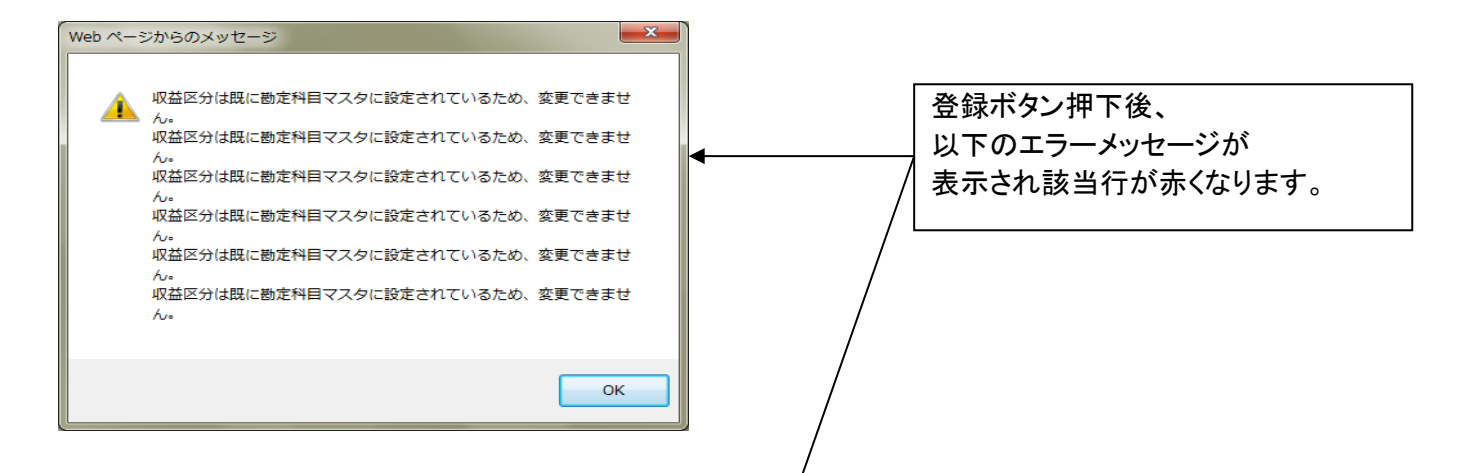

# 収益区分マスタ

消費税設定:簡易課税

|             |               | 区分は既に勘定科目マスタに設定されている | ため、変更できません。       |    |  |
|-------------|---------------|----------------------|-------------------|----|--|
|             |               |                      | and the           | +- |  |
| 収益区分        |               | 收益区分名种 /             | 略种                | 表示 |  |
| x 00        | 対象外           | *                    | 対象外               | ✓  |  |
| 10 Å        | 収益事業収入        |                      | 収益事業収入            |    |  |
| 15 <b>‡</b> | 非収益事業収入       |                      | 非収益事業収            |    |  |
| 17 🖥        | 計算除外収入        |                      | 計算除外収入            |    |  |
| 19 ¥        | 判定保留収入        |                      | 判定保留収入            |    |  |
| 20 🖻        | 直接経費          |                      | 直接経費              |    |  |
| 30 Ц        | 収益比率間接経費      |                      | 収益比率間接            |    |  |
| 35 ₹        | その他間接経費       |                      | その他間接経            |    |  |
| 40 %        | 涉外交際 <b>費</b> |                      | 涉外交際費             | ✓  |  |
| 70 봄        | 寄付金           | エラーではない区分(青枠)は、ま     | だ非表示登録されていません。    |    |  |
| 80 3        | 非経費支出         |                      | F 7 L             |    |  |
| 90 1        | 計算除外支出        | エラー区分(赤い行)に、チェックを入れ  |                   |    |  |
| 99 ¥        | 判定保留支出        | 再度【登録】ボタンを押下してくだ     | さい。               |    |  |
|             |               | (16.10.消費税区分マスタ画面    |                   |    |  |
|             |               | 16.10.2 非表示設定方法(エラ-  | -発生あり)を参照してください。) |    |  |
|             |               |                      |                   |    |  |

# 16.13. 適格事業者マスタ画面

当画面では、伺い入力と伝票入力画面内の事業者情報を事前に登録することで、起票時に呼出せ るようになります。事業者を入力すると消費税区分別金額一覧表は、事業者毎に出力できるようにな ります。

また、他会計から適格事業者マスタを⊐ピーする「会計間⊐ピー」や CSV データで登録する「CSV 取 込」が可能です。利用する事業者はできるだけ当画面に登録してください。

## •16.13.1.新規登録手順

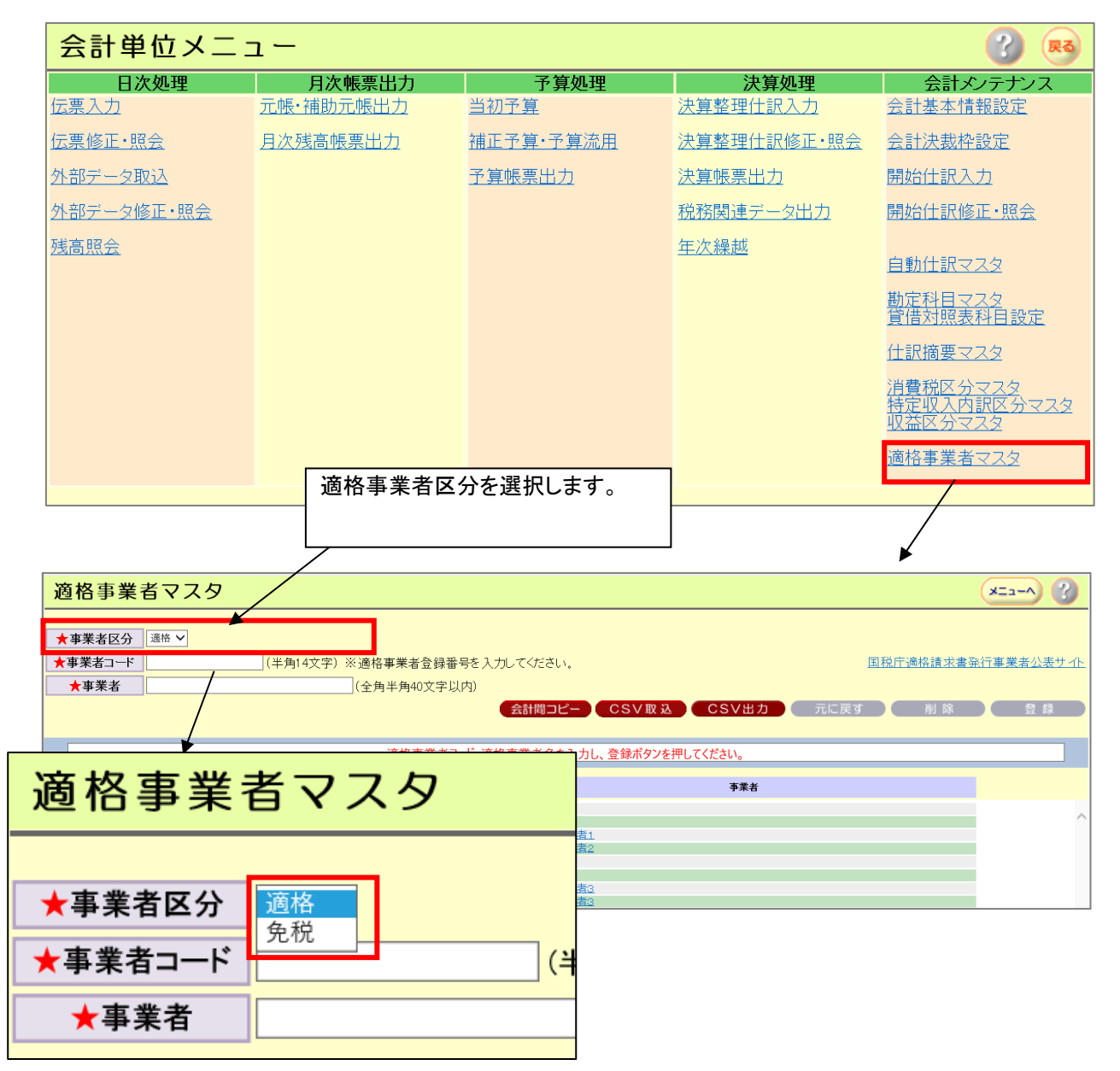

<事業者区分:適格の場合>

事業者コード:必須入力。適格事業者の登録番号(先頭文字は「T、以降半角数字 13 文字) を入力してください。

事業者:必須入力。全角半角 40 文字以内で入力してください。

適格事業者マスタ

| 過伯爭未自、ノ         |                               |                    |
|-----------------|-------------------------------|--------------------|
| ★ 東業 老 区 公 滴格 乂 |                               |                    |
| ★事業者コード         | (半角14文字) ※適格事業者登録番号を入力してください。 | 国税庁適格請求書発行事業者公表サイト |
| ★事業者            | (全角半角40文字以内)                  |                    |
|                 |                               |                    |

「国税庁適格請求書発行事業者公表サイト」リンクをクリックすると 外部サイト「国税庁インボイス制度適格請求書発行事業者公表サイト」を表示します。 適格事業者の登録番号を確認してください。

<適格事業者区分:免税の場合>

| 適格事業者マスタ                                |                            |                    |
|-----------------------------------------|----------------------------|--------------------|
| ★事業者区     免税 ∨       事業者□-i        ★事業者 | (半角14文字以内)<br>(全角半角40文字以内) | 国税庁適格請求書祭行事業者公表サイト |

事業者コード:任意入力。半角 14 文字以内で入力してください。

事業者:必須入力。全角半角 40 文字以内で入力してください。

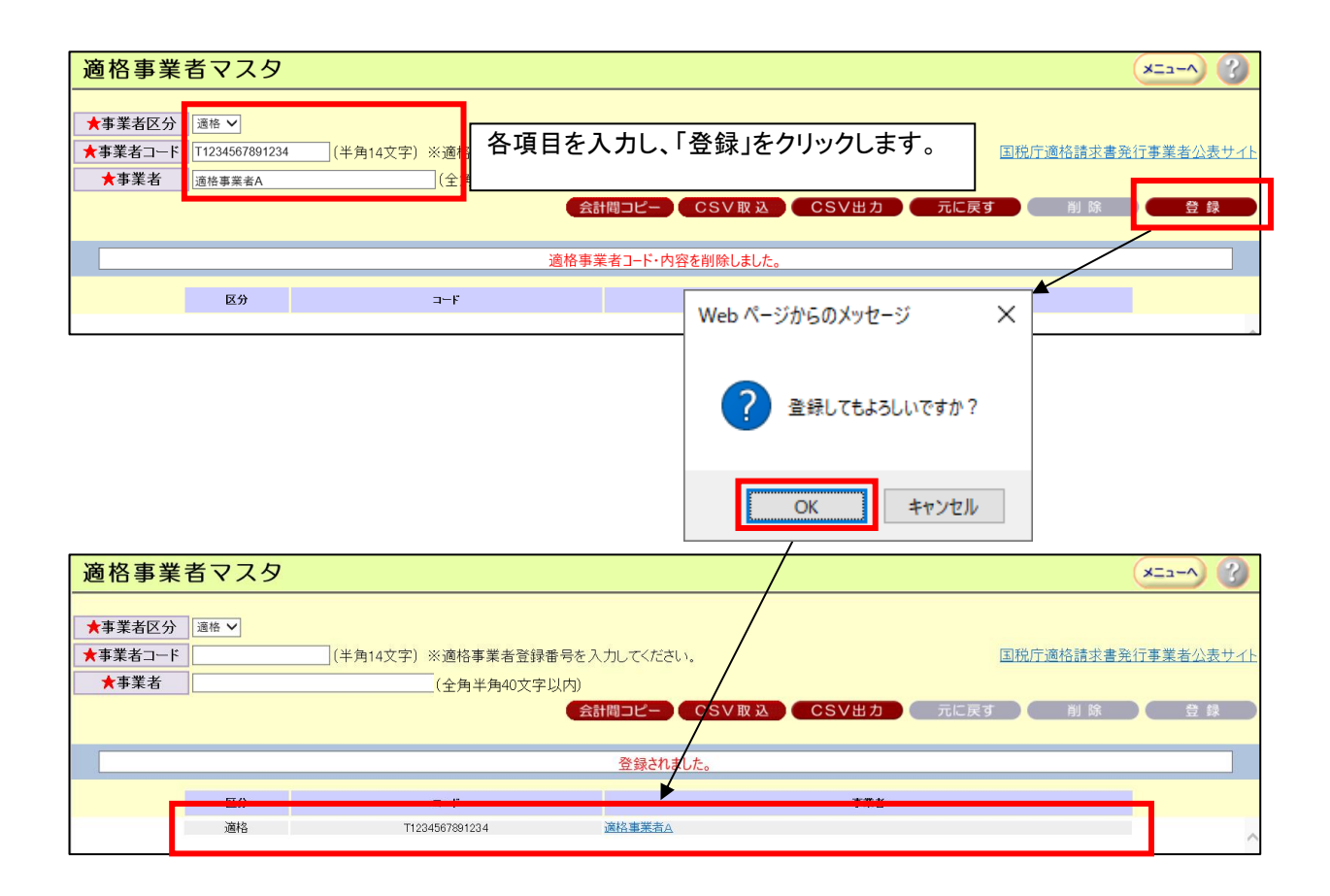

## 使用例

| 伝票入力<br>「新規モード」」<br>「月次」」対象期記<br>「日本一もし<br>登録した事」                                     | 云票入力画面で、事業者コードもしくは事業者名枠内で<br><mark>くは F1:検索ボタンを押下時</mark> に別ウィンドウで<br>業者情報が表示されます。 |
|---------------------------------------------------------------------------------------|------------------------------------------------------------------------------------|
| 伝票番号 00017                                                                            |                                                                                    |
| <ul> <li>通格事業者検索 Web ベージダイアログ</li> <li>         T1234567891234 適格事業者A     </li> </ul> |                                                                                    |

## •16.13.2.修正、削除手順

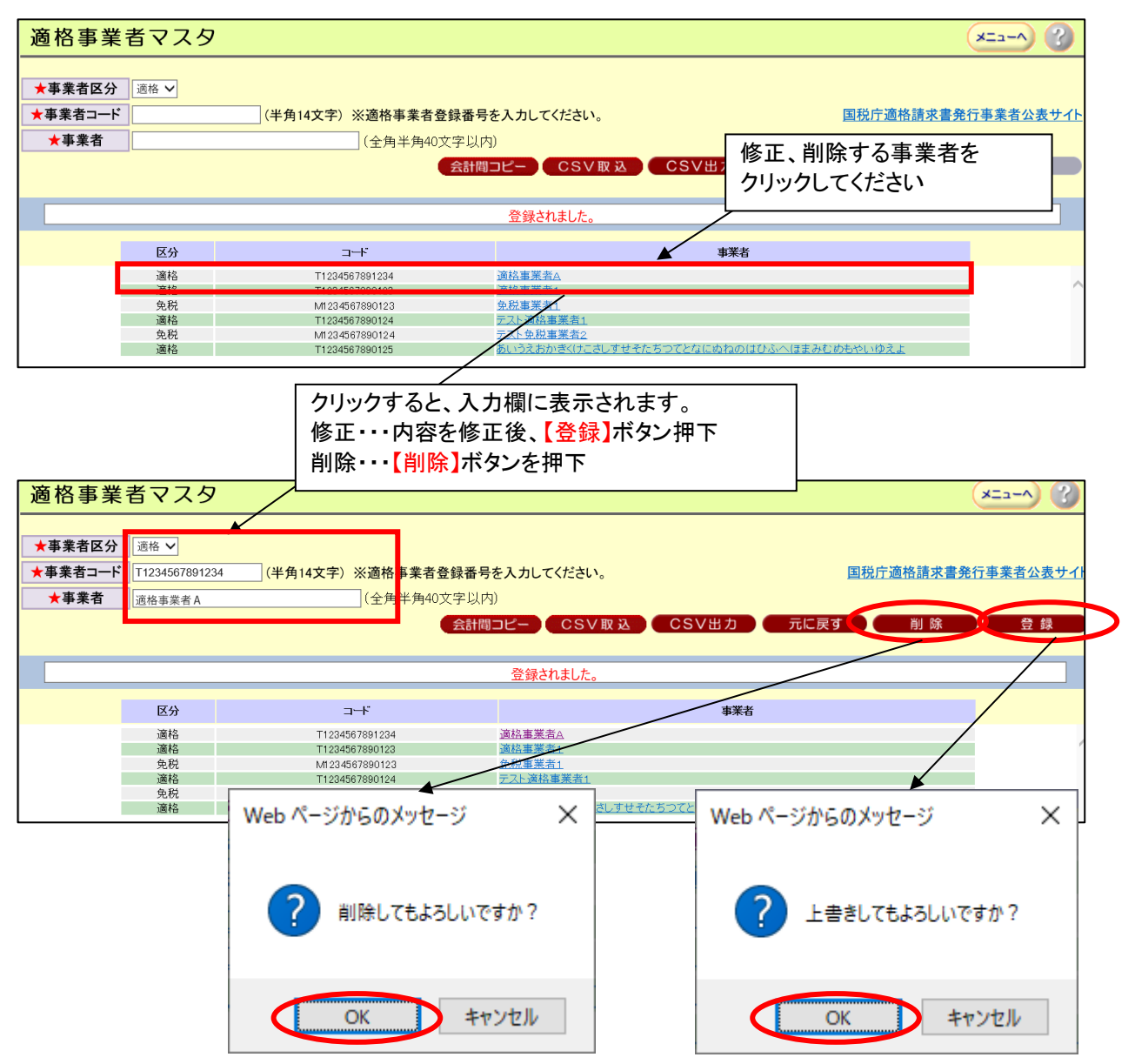

・16.13.3 .会計間コピー

会計管理者に登録されている他会計があれば、その会計から適格事業者マスタをコピーで きます。

※会計間コピーは当該会計をコピー元会計の適格事業者マスタで洗い替えします。当該会計に登録した事業者は削除されますので、削除したくない場合は、必要に応じて CSV 出力 等により退避してください。

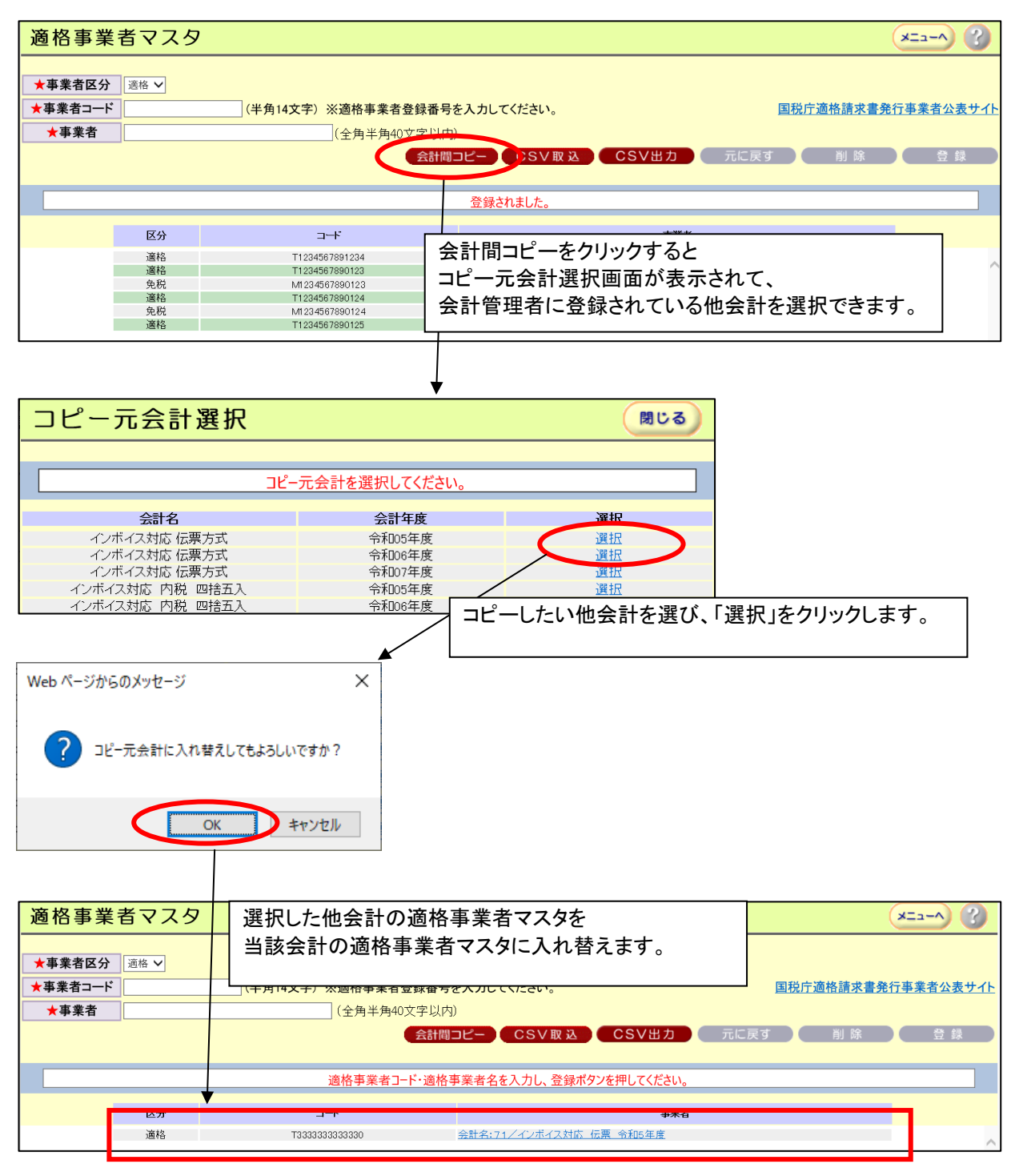

~ 164 ~

## •16.13.4 .CSV 取込

CSV ファイルを使って適格事業者マスタを登録します。CSV 取込機能は、会計間コピー機能のように洗い替えではなく、新規に事業者を登録するため当該事業者は削除されません。

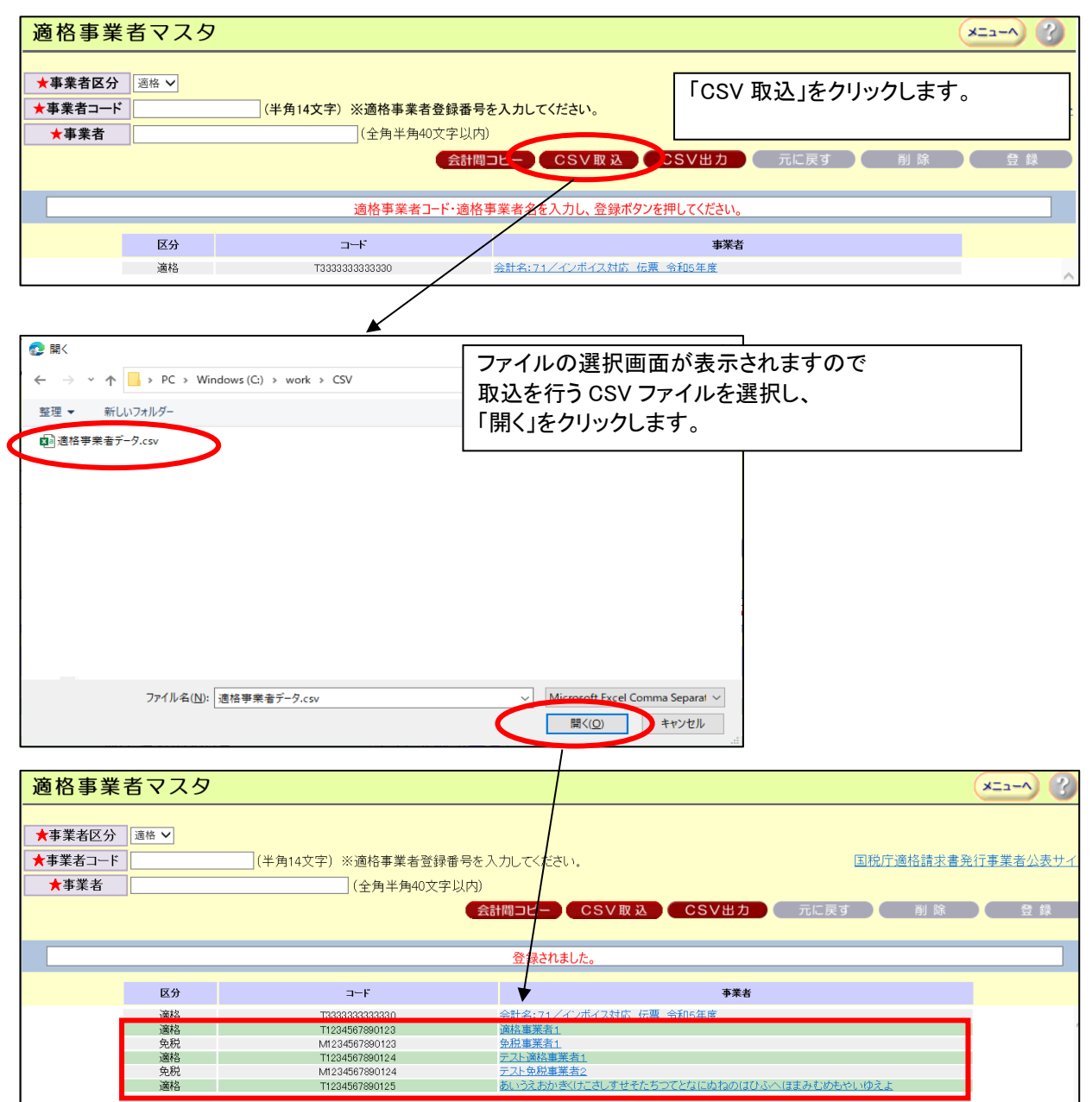

<取込 CSV ファイル>

取込用の CSV ファイルは、1行目がヘッダ行、2行目以降が事業者の情報になります。 事業者区分,事業者コード,事業者名の順に「,(カンマ)」で区切り、CSV ファイルを作成してく ださい。事業者区分は 1: 適格、2: 免税になります。

| IIII 8E00_0003932020_20230215173959.csv - 火モ帳                                                                                                    | -<br>-<br>X |
|----------------------------------------------------------------------------------------------------|-------------|
| ファイル(F) 復集(F) 表式(O) 表示(M Aルプ(H)                                                                                                    |             |
| 事業者区分,事業者コード,事業者名                                                                                                    | ^           |
| 1,11234307/30123,週格事業者 1<br>2,M1234567890123,免税事業者 1<br>1,T1234567890124,テスト適格事業者 1<br>2,M1234567890124,テスト免税事業者 2<br>1,T1234567890125,あいうえおかぎくけこさしすせそたちつてとなにぬねのはひふへほまみ <del>てのもやいゆえよ</del> |             |
|                                                                                                    | <b>_</b>    |
| <                                                                                                    | >           |
| 1 行、1 列 100% Windows (CRLF) ANSI                                                                                                    |             |

文字コードは Shift\_JIS、 改行コードは CRLF です。

もし、上手く取り込めない場合は、「CSV 出力」で出力したファイルの1行目を削除し、 3行目以降のデータ行を変更して「CSV 取込」を行ってみてください。

サンプル:「CSV 出力」で出力した CSV ファイルを修正し、取込用ファイルを作成する。

| *8E00_0003932020_20230215184440.csv - 火モ帳                                            | 1行目を削除             |      | ×  |
|--------------------------------------------------------------------------------------|--------------------|------|----|
|                                                                                      |                    | - Ha |    |
| 適格事業者マスタ,82,0003,きた商工会,93,動作検証₩in111E伝票入力2,2020,令和02年,820001,20<br>黒葉素は公 黒葉素コート 黒葉素な | 0230215,184440     |      | ^  |
| 1,11234567890123,適格事業者1                                                              |                    |      |    |
| 2,M1234367890123,免税事業者 1<br>1,T1234567890124,テスト適格事業者 1 3名                           | う目以降(データ           | :行)を |    |
| 2,M1234567890124,テスト免税事業者2 取                                                         | 込みたい事業者            | 音に変  |    |
|                                                                                      |                    |      |    |
|                                                                                      |                    |      |    |
|                                                                                      |                    |      | ~  |
| <                                                                                    |                    |      | >  |
| 3行、1列 1                                                                              | 00% Windows (CRLF) | ANSI | .: |
|                                                                                      |                    |      |    |
|                                                                                      |                    |      |    |
| #8E00 0003032020 20230▼5184440 crv - 火工帳                                             |                    |      | ×  |
|                                                                                      |                    |      | ~  |
| 事業者区分,事業者コード,事業者名                                                                    |                    |      | ^  |
| 1,T9999999999999,適格事業者10                                                             |                    |      |    |
|                                                                                      |                    |      |    |
|                                                                                      |                    |      |    |
|                                                                                      |                    |      |    |
|                                                                                      |                    |      |    |
|                                                                                      |                    |      |    |
| <                                                                                    |                    |      | >  |
| 2 行、25 列 10                                                                          | 00% Windows (CRLF) | ANSI |    |

# 付録:PDF•CSV 一覧

ファイル名称(物理)の命名ルール

<フォーマット>

機能 ID+"\_"+商工会 CD(4 桁)+会計単位(2 桁)+会計年度(西暦)(4 桁)+"\_"+出力日時(yyyymmddhhmmss)+拡張 子(".pdf"OR".csv"OR".zip")

<例>6110\_0001422013\_20140331172530.csv

| 項<br>番 | 出力機能(画面)    | 出力契機(ボタン)         | 機能 ID             | 出力種<br>別 | ファイル名称(論理)              |
|--------|-------------|-------------------|-------------------|----------|-------------------------|
| 01     | 商工会トップメニュー  | 消費税区分別            | 2400              | ZIP      | 消費税区分别·特定収入区分別金額一覧表.zip |
|        |             | CSV               | <sup>L</sup> 2401 |          | L消費税区分別金額一覧表.csv        |
|        |             | 旧共同公司ののな          | L2402             |          | 上特定収入内訳区分別金額一覧表.csv     |
| 02     |             | 収益区分別 CSV         | 2500              | CSV      |                         |
| 03     | 予算帳票出力      | PDF出力             | 3310              | PDF      | 収支予算書(連宮指針様式).pdf       |
| 04     |             | PDF 出力            | 3320              | PDF      | 収支補正予算書(運営指針様式).pdf     |
| 05     |             | PDF 出力            | 3330              | PDF      | 補正予算·予算流用管理表.pdf        |
| 06     |             | CSV 出力            | 3310              | CSV      | 収支予算書(運営指針様式).csv       |
| 07     |             | CSV 出力            | 3320              | CSV      | 収支補正予算書(運営指針様式).csv     |
| 08     |             | CSV 出力            | 3330              | CSV      | 補正予算·予算流用管理表.csv        |
| 09     | 伺い入力        | 伺い書プレビュー          | 4100              | PDF      | 伺い書(プレビュー).pdf          |
| 10     |             | 登録(新規モード)         | 4100              | PDF      | 伺い書(通常).pdf             |
| 11     |             | 登録(変更モード)         | 4100              | PDF      | 伺い書(通常).pdf             |
| 12     | 伺い実行・実行状況照会 | 伺い一覧 PDF 出        | 4300              | PDF      | 伺い一覧.pdf                |
|        |             | <u>カ</u>          |                   |          |                         |
| 13     |             | 伺い一覧 CSV 出<br>  力 | 4300              | CSV      | 伺い一覧.csv                |
| 14     |             | 伺い書 PDF 出力        | 4300              | PDF      | 伺い書(通常).pdf             |
| 15     | 伝票修正・照会     | 伝票一覧 PDF 出<br>力   | 5200              | PDF      | 伝票一覧.pdf                |
| 16     |             | 伝票一覧 CSV 出<br>力   | 5200              | CSV      | 伝票一覧.csv                |
| 17     | 開始仕訳修正·照会   | 伝票一覧 PDF 出<br>カ   | 5200              | PDF      | 伝票一覧.pdf                |
| 18     |             | 伝票一覧 CSV 出<br>力   | 5200              | CSV      | 伝票一覧.csv                |
| 19     | 決算整理仕訳修正·照会 | 伝票一覧 PDF 出<br>力   | 5200              | PDF      | 伝票一覧.pdf                |
| 20     |             | 伝票一覧 CSV 出<br>カ   | 5200              | CSV      | 伝票一覧.csv                |
| 21     | 外部データ修正・照会  | 外部データ CSV 出<br>力  | 5400              | CSV      | 外部データ.csv               |
| 22     | 元帳·補助元帳出力   | PDF 出力            | 6110              | PDF      | 現金出納帳.pdf               |
| 23     |             | PDF 出力            | 6120              | PDF      | 預金出納帳.pdf               |
| 24     |             | PDF 出力            | 6130              | PDF      | 収入元帳.pdf                |
| 25     |             | PDF 出力            | 6140              | PDF      | 支出元帳.pdf                |
| 26     |             | PDF 出力            | 6150              | PDF      | 諸勘定元帳.pdf               |
| 27     |             | PDF 出力            | 6160              | PDF      | 特定勘定科目内訳帳.pdf           |
| 28     |             | CSV 出力            | 6110              | CSV      | 現金出納帳.csv               |

| 29 |           | CSV 出力 | 6120                                           | CSV                                         | 預金出納帳.csv                                                                                  |
|----|-----------|--------|------------------------------------------------|---------------------------------------------|--------------------------------------------------------------------------------------------|
| 30 |           | CSV 出力 | 6130                                           | CSV                                         | 収入元帳.csv                                                                                   |
| 31 |           | CSV 出力 | 6140                                           | CSV                                         | 支出元帳.csv                                                                                   |
| 32 |           | CSV 出力 | 6150                                           | CSV                                         | 諸勘定元帳.csv                                                                                  |
| 33 |           | CSV 出力 | 6160                                           | CSV                                         | 特定勘定科目内訳帳.csv                                                                              |
| 34 | 月次残高帳票出力  | PDF 出力 | 6220                                           | PDF                                         | 月末残高試算表.pdf                                                                                |
| 35 |           | CSV 出力 | 6220                                           | CSV                                         | 月末残高試算表.csv                                                                                |
| 36 | 決算帳票出力    | PDF 出力 | 7310                                           | PDF                                         | 精算書.pdf                                                                                    |
| 37 |           | PDF 出力 | 7330                                           | PDF                                         | 収支決算書(運営指針様式).pdf                                                                          |
| 38 |           | PDF 出力 | 7340                                           | PDF                                         | 貸借対照表.pdf                                                                                  |
| 39 |           | CSV 出力 | 7310                                           | CSV                                         | 精算書.csv                                                                                    |
| 40 |           | CSV 出力 | 7330                                           | CSV                                         | 収支決算書(運営指針様式).csv                                                                          |
| 41 | 税務関連データ出力 | CSV 出力 | 7410<br><sup>L</sup> 7411<br><sup>L</sup> 7412 | ZIP<br><sup>L</sup> CSV<br><sup>L</sup> CSV | 消費税区分別·特定収入区分別金額一覧表.zip<br><sup>L</sup> 消費税区分別金額一覧表.csv<br><sup>L</sup> 特定収入内訳区分別金額一覧表.csv |
| 42 |           | CSV 出力 | 7420                                           | CSV                                         | 収益区分別金額一覧表.csv                                                                             |
| 43 | 勘定科目マスタ   | CSV 出力 | 8600                                           | CSV                                         | 勘定科目マスタ.csv                                                                                |
| 44 | 伺い摘要マスタ   | CSV 出力 | 8700                                           | CSV                                         | 伺い摘要マスタ.csv                                                                                |
| 45 | 仕訳摘要マスタ   | CSV 出力 | 8800                                           | CSV                                         | 仕訳摘要マスタ.csv                                                                                |
| 46 | 自動仕訳マスタ   | CSV 出力 | 8C00                                           | CSV                                         | 自動仕訳マスタ.csv                                                                                |
| 47 | 適格事業者マスタ  | CSV 出力 | 8E00                                           | CSV                                         | 適格事業者マスタ.csv                                                                               |

# 付録:困った時に

- 1. 商工会に複数台あるパソコンのうち1台だけ商工会経理システムが 動かなくなった場合など。
- インターネットエクスプローラでのキャッシュクリアについて 以下の手順でキャッシュクリアを行ってください。

#### ツール ⇒ インターネットオプション ⇒ 全般 ⇒ 削除

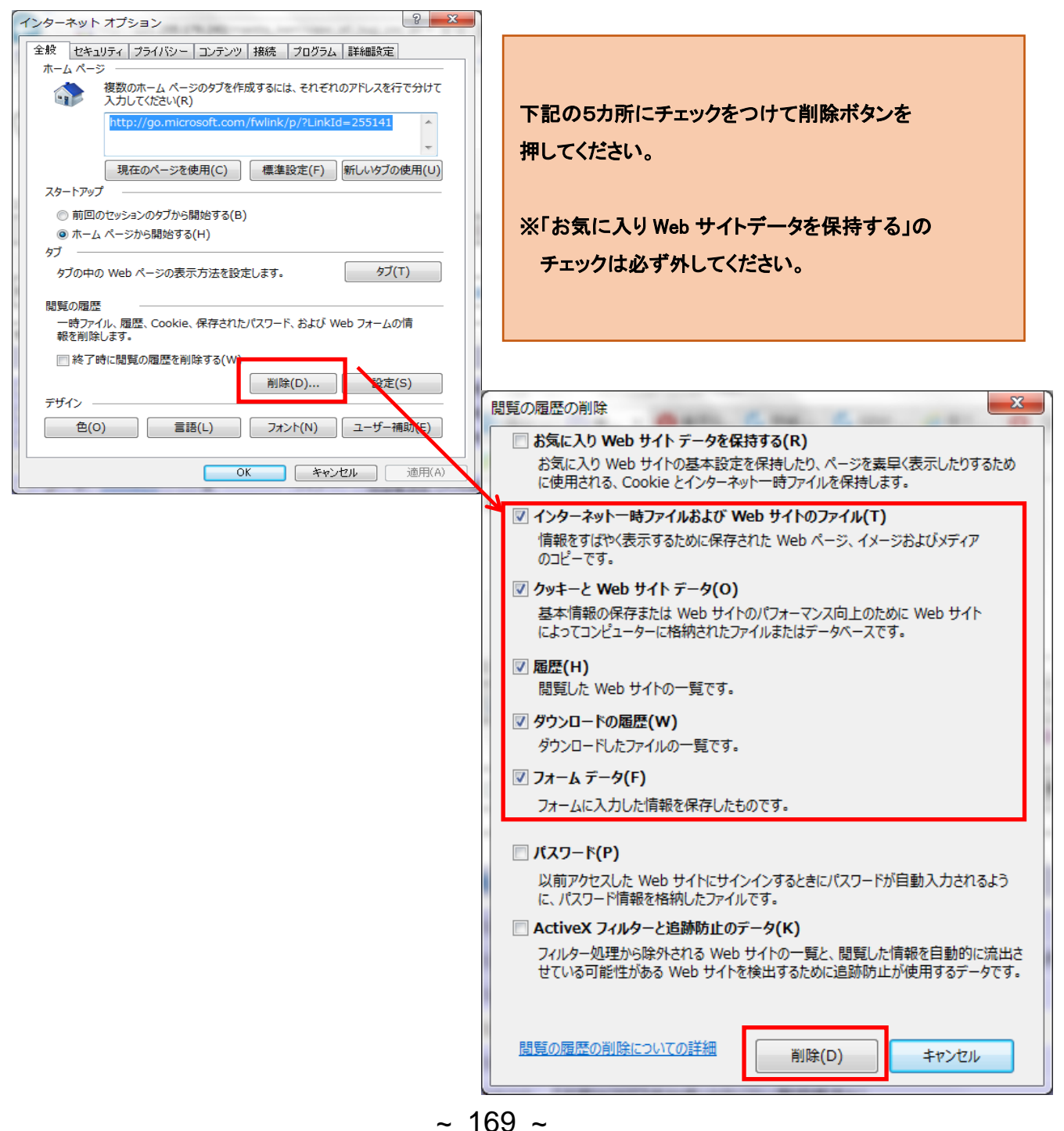

- 2. 伺い書登録後、PDF(アドビ・リーダー)が立ち上がらない場合
- ① 経理システムとは関係ない PDF ファイルが開けることをご確認下さい。
  - 1. 開ける:

スタートメニューよりアドビを立ち上げてから伺い書登録を行って下さい。

- 開けない:
   アドビ・リーダーが壊れている可能性がありますので再インストールを お願いします。
- 3. 伺い書登録後または、元帳指定し PDF 出力時にシステムエラー
  - ① 伺い書の摘要欄に環境依存文字が挿入されている可能性があります。
    - 1. 伺い書登録後にシステムエラーの場合
       伺い書修正画面で摘要欄の文字をご確認してください。
       地名・人名に環境依存文字が使用されている事が多いです。
    - 2. 元帳 PDF 出力時にシステムエラー 出力されていない伺い書があると思いますので、その伺い書を実行取消後に 伺い書修正画面にて摘要欄の文字をご確認ください。 伺い書が特定出来ない場合はヘルプデスクヘご連絡をお願いします。
- 4. 基幹システムから経理システムに入る際にシステムエラー
  - ① 基幹システムの URL が信頼済みに登録されていない可能性があります。 信頼済みサイトの登録状況をご確認ください。

# 付録:伺い、伝票入力時に便利な機能

伺い入力、伝票入力時に摘要欄に関して、便利な操作方法がありますので、 下記に記載します。

## 1. 伺い摘要1段目の内容を仕訳摘要にコピーする方法

| 何い入力                                                                                                    |
|----------------------------------------------------------------------------------------------------|
| 新規モード     対象期間     令和05 年04月01日     から     令和06 年03月31日     ご       消費税     商易課税       税込処理                                                                                                    |
| 伺い番号       00022       起案日 令和05 ▼       年       08       月       14       日       区分       ◆       令和05 ▼       年       月       日       何い事プレビュー         伺い摘要       伺い摘要2段目       自動仕訳コード        自動仕訳コード </td                                                                                     |
| 事業者     ▼       対象区分 経理     ▼                                                                                                    |
| 借         方         貸         方           科目         名称         金額         科目         名称         金額           消費税区分/名称         特定収入         収益区分         消費税額         消費税区分/名称         特定収入         収益区分           消費税         予算残/現金残         予算残/現金残         摘要         予算残/現金残         予算残/現金残 |
| 1         00         対象外         00           伺い摘要1段目                                                                                                    |
| 「↓」キー押下<br>伺い摘要1段目の内容が仕訳摘要欄にコピーされます。                                                                                                    |
| 伺い入力                                                                                                    |
| 新規モード     対象期間     令和05年04月01日     から     令和06年03月31日     まで       消費税     摘息課税       税込処理                                                                                                    |
| 同い摘要     何い摘要1段目     何い摘要2段目     自動仕訳□-ド                                                                                                    |
| 対象区分 経理                                                                                                    |
| 科目         名称         金額         科目         名称         金額           消費税区分/名称         特定收入         収益区分         消費税額         消費税額         消費税額         予算残/現金残                                                                                                    |
| 30101000 現金     10101000 県(都道府)       1     00 対象外     00       45     特定収入外     02       16     伺い摘要1段目     ×                                                                                                    |
|                                                                                                    |
| 「↓」キー押下                                                                                                    |
| 伺い摘要1段目の内容が仕訳摘要欄にコピーされます。                                                                                                    |

# 2. 直上の仕訳摘要欄の内容を現在の摘要欄にコピーする方法

| 伺い入力                                                                                                    |                                                                           |  |  |  |  |  |  |
|----------------------------------------------------------------------------------------------------|---------------------------------------------------------------------------|--|--|--|--|--|--|
| 新規モード     対象期間     令和05年04月01日     から     令和06年03月31日まで     消費税     簡易課税       向い番号     00022     起家日     令和05 ♥     年     月     日     祝込処理       向い摘要     向い摘要1段目     001     001     001     001     001     001       事業者     ✓                                                                                                    |                                                                           |  |  |  |  |  |  |
| 対象区分 経理     書類番号       借     方       月     名称     金額       消費税区分/名称     特定収入 収益区分       消費税区分/名称     特定収入 収益区分       消費税区分/名称     特定収入 収益区分       消費税区分/名称     特定収入 収益区分       消費税区分/名称     特定収入 収益区分       消費税区分/名称     特定収入 収益区分       消費税区分/名称     特定収入 収益区分       消費税区分/名称     特定収入 収益区分       消費税区分/名称     特定収入 収益区分       資源要     予算残/現金残       1001000     現金       10101000     県(都道府)       45     特定収入 外     02     15 |                                                                           |  |  |  |  |  |  |
| 2     100 相受1役日 借力に入力       2     00 対象外       回い摘要1段目 借方に入力                                                                                                    | 10105000     市町村補助金       50     特定収入共通     02       15     伺い摘要1段目 貸方に入力 |  |  |  |  |  |  |
| 「↓」キー押下<br>借方の仕訳摘要1行目の内容が<br>現在の摘要欄にコピーされます。                                                                                                    | 「↓」キー押下<br>貸方の仕訳摘要1行目の内容が<br>現在の摘要欄にコピーされます。                              |  |  |  |  |  |  |
|                                                                                                    |                                                                           |  |  |  |  |  |  |

# 3. 借方の仕訳摘要欄の内容を貸方の摘要欄にコピーする方法

伺い入力

| 新伺伺事対 | <b>規</b> モ<br>番摘摘者区 | - F<br>00022 | 2<br>起案日令和<br>同い摘要1段目<br>同い摘要2段目<br>マ<br>「<br>マ<br>書                 | 対象期間 令和0<br>25 ▼ 年 08 月<br>類番号 | 5年04月01日 から 令<br>  14 日 区分 | 和06年03月 | 31日 まで<br>「令和05      | ▼ 年 [             | 消費税<br>]月<br><br>自動 | 簡易課税<br>税込処理<br>日<br>何い書ブレビ<br>計仕訳コート | Ð    |
|-------|---------------------|--------------|----------------------------------------------------------------------|--------------------------------|----------------------------|---------|----------------------|-------------------|---------------------|---------------------------------------|------|
|       |                     |              | 借                                                                    | 方                              | A #7                       |         | 貸                    | 61L               | 方                   |                                       |      |
| 行     | 1                   | いり<br>(注)時間  | 2<br>2111日 - 2111日<br>2111日 - 2111日 - 2111日<br>2111日 - 2111日 - 2111日 | 3杯<br>  特定収入  収益区分             | 金額<br>消費税婿                 | 科目      |                      | <u>名称</u><br>特定収) | 山谷区分                | 金額 消費税 婿                              |      |
|       |                     | /17.81       | 摘要                                                                   | TAL-W/                         | 予算残/現金残                    |         | 摘要                   | E INVERS          |                     | 予算残/現金残                               | 1    |
|       | 301                 | 01000        | 現金                                                                   |                                |                            | 1010100 | 0 県(都道府)             | )                 |                     |                                       | i, I |
| 1     | 00                  | 対象           | <u>,一一</u><br>外                                                      | 00                             |                            | 45 特定   | E収入外                 | 02                | 15                  |                                       |      |
|       |                     | 伺い           | 摘要1段目 借                                                              | 方に入力                           |                            | 同し      | )摘要1段目               | 貸方に入              | カ                   |                                       | 1    |
|       | 301                 | 03000        | 当座預金                                                                 |                                |                            | 1010500 |                      | h金                |                     |                                       | 1    |
| 2     | 00                  | 対象           | 外                                                                    | 00                             |                            | 50 特定   | 官収入共通                | 02                | 15                  |                                       | 1    |
|       |                     | 伺い           | 摘要1段目 借                                                              | 方に入力                           |                            | 伺し      | )摘要1段目               | 貸方に入              | <u>力</u>            |                                       | 1    |
|       | 301                 | 05000        | 普通預金                                                                 |                                |                            | 1030101 | 0 普诵会費               |                   |                     |                                       | 1    |
| 3     | 00                  | 対象           | 外                                                                    | 00                             |                            | 55 特定   | <u>官心公員</u><br>官収入不特 | 08                | 15                  |                                       |      |
|       |                     | 仕訳           | 摘要 3段目借                                                              | 方に入力                           |                            |         | R摘要 3段目              | 借方に入              | 力 ×                 |                                       |      |
|       |                     |              |                                                                      |                                |                            |         |                      |                   |                     |                                       |      |

「HOME」 キー 押下

借方の摘要3行目の内容が貸方の摘要欄にコピーされます。